# Dell EMC OpenManage Enterprise バージョン 3.1 ューザーズガイド

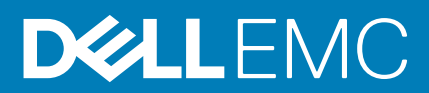

#### メモ、注意、警告

()メモ:製品を使いやすくするための重要な情報を説明しています。

警告:物的損害、けが、または死亡の原因となる可能性があることを示しています。

© 2018 - 2019 Dell Inc.その関連会社。All rights reserved.Dell、EMC、およびその他の商標は、Dell Inc. またはその子会社の商標で す。その他の商標は、それぞれの所有者の商標である場合があります。

2019 - 02

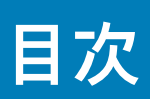

| 1 Dell EMC OpenManage Enterprise について                          | 9  |
|----------------------------------------------------------------|----|
| 本リリースの新機能                                                      | 10 |
| その他の情報                                                         | 10 |
| Dell EMC へのお問い合わせ                                              | 11 |
| OpenManage サーバ設定管理フイセンス                                        | 11 |
| OpenManage Enterprise でのライセンスベースの機能                            | 12 |
| 2 OpenManage Enterprise 内のセキュリティ機能                             | 13 |
| 役割ベースの OpenManage Enterprise ユーザー権限                            | 13 |
| OpenManage Enterprise ユーザーの役割タイプ                               | 14 |
| 3 OpenManage Enterprise の導入と管理                                 | 16 |
| インストールの前提条件と最小要件                                               | 16 |
| 最小推奨ハードウェア                                                     | 16 |
| OpenManage Enterprise の導入のための最小システム要件                          | 17 |
| VMware vSphere での OpenManage Enterprise の導入                    | 17 |
| Hyper-V 2012 R2 以前のホストへの OpenManage Enterprise の導入             | 18 |
| Hyper-V 2016 ホストへの OpenManage Enterprise の導入                   | 18 |
| カーネルベースの仮想マシンを使用した OpenManage Enterprise の導入                   | 18 |
| 4 OpenManage Enterprise をお使いになる前に                              | 20 |
| OpenManage Enterprise へのログイン                                   | 20 |
| テキストユーザーインタフェースの使用による OpenManage Enterprise の設定                | 20 |
| OpenManage Enterprise の設定                                      | 21 |
| OpenManage Enterprise の最適な使用のために推奨されるスケーラビリティおよびパフォーマンスの<br>設定 | 22 |
| OpenManage Enterprise でサポートされるプロトコルおよびポート                      | 23 |
| 5 OpenManage Enterprise グラフィカルユーザーインタフェースの概要                   | 25 |
| 6 OpenManage Enterprise ホームポータル                                | 27 |
| OpenManage Enterprise ダッシュボードを使用したデバイスの監視                      | 27 |
| OpenManage Enterprise ダッシュボードを使用したファームウェアベースラインの管理             | 28 |
| OpenManage Enterprise ダッシュボードを使用したデバイスの保証の管理                   | 28 |
| OpenManage Enterprise ダッシュボードを使用したデバイスコンプライアンスベースラインの管理        | 29 |
| デバイスのグルーブ化                                                     | 29 |
| ドーナツグラフ                                                        | 30 |
| デバイスの正常性状態                                                     | 31 |
| 7 デバイスの管理                                                      | 32 |
| デバイスのグループ化                                                     | 33 |
| 静的デバイスグループの作成または削除                                             | 34 |
| クエリデバイスグループの作成または編集                                            | 35 |
| 静的子グループのデバイスの追加または編集                                           | 36 |

| 静的またはクエリ動的グループの子グループの名前の変更                                                                                                    |                                    |
|----------------------------------------------------------------------------------------------------|------------------------------------|
| 静的またはクエリグループのクローン作成                                                                                                    |                                    |
| 新しいグループへのデバイスの追加                                                                                                    |                                    |
| 既存グループへのデバイスの追加                                                                                                    | 37                                 |
| OpenManage Enterprise からのデバイスの削除                                                                                                    |                                    |
| OpenManage Enterprise からのデバイスの除外                                                                                                    |                                    |
| ファームウェアベースラインを使用したデバイスファームウェアのアップグレードまたはダウン                                                                                                   | グ                                  |
| u - F                                                                                                    |                                    |
| ファームウェアソースの選択                                                                                                    | 39                                 |
| 個々のデバイスのファームウェアバージョンのロールバック                                                                                                    |                                    |
| デバイスインベントリの更新                                                                                                    |                                    |
| デバイスステータスの更新                                                                                                    | 40                                 |
| 1台のデバイスのインベントリのエクスポート                                                                                                    | 41                                 |
| デバイスリスト                                                                                                    | 41                                 |
| シャーシとサーバにおける追加アクションの実行                                                                                                    | 41                                 |
| MX7000 シャーシに対して表示されるハードウェア情報                                                                                                    |                                    |
| すべてまたは選択したデータのエクスポート                                                                                                    | 42                                 |
| デバイスの表示と設定                                                                                                    | 42                                 |
| デバイス概要                                                                                                    |                                    |
| デバイスのハードウェア情報                                                                                                    | 43                                 |
| 診断レポートの実行とダウンロード                                                                                                    |                                    |
| SupportAssist レポートの解凍とダウンロード                                                                                                    |                                    |
| 個々のデバイスのハードウェアログの管理                                                                                                    | 45                                 |
| 個々のデバイスでのリモート RACADM および IPMI コマンドの実行                                                                                                    | 45                                 |
| デバイスの管理アプリケーション iDRAC の開始                                                                                                    |                                    |
| 仮想コンソールの起動                                                                                                    |                                    |
| o デバノフファー / ウ-マの答理                                                                                                    | 47                                 |
|                                                                                                    | <b>/4</b>                          |
| ファームフェブガメロノの官埕                                                                                                    | 4040<br>مر                         |
| Dell.com 使用によるシアームフェアガテロシのFF成                                                                                                    | 0۸<br>مر                           |
| ローカルネット ノーノの 反用による ノノーム ノエノ カメロノの [F/Q,                                                                                                    | 40<br>20                           |
| 35L                                                                                                    |                                    |
| ファームウェアカタロクの棚業                                                                                                    |                                    |
| ファームウェアのメーマラインの作成                                                                                                    | 50<br>50                           |
| ファームウェアのベースラインの当時。<br>ファームウェアのベースラインの削除                                                                                                    | 50<br>51                           |
| ノノームフェノの、 ヘノインの前标                                                                                                    | ال<br>51                           |
| 、                                                                                                    |                                    |
| ベースラインコンプライアンスレポートを使用したデバイスのファームウェアバージョンのアッ                                                                                                   |                                    |
|                                                                                                    |                                    |
| ノアームリェアのペースフインの編集                                                                                                    | 53                                 |
|                                                                                                    | 53                                 |
| ファームウェアのベースラインの削除                                                                                                    |                                    |
| ファームウェアのベースラインの削除                                                                                                    | 54                                 |
| ファームウェアのベースラインの削除<br>9 デバイス設定テンプレートの管理<br>リファレンスデバイスからのテンプレートの作成                                                                              | <b> 54</b><br>54                   |
| ファームウェアのベースラインの削除<br>9 デバイス設定テンプレートの管理<br>リファレンスデバイスからのテンプレートの作成<br>テンプレートファイルをインポートしてテンプレートを作成                                               | <b> 54</b><br>54<br>55             |
| ファームウェアのベースラインの削除<br>9 デバイス設定テンプレートの管理<br>リファレンスデバイスからのテンプレートの作成<br>テンプレートファイルをインポートしてテンプレートを作成<br>テンプレート情報の表示                                | <b>54</b><br>54<br>55<br>55        |
| ファームウェアのベースラインの削除<br>9 デバイス設定テンプレートの管理<br>リファレンスデバイスからのテンプレートの作成<br>テンプレートファイルをインポートしてテンプレートを作成<br>テンプレート情報の表示<br>テンプレートの編集                   | <b> 54</b><br>54<br>55<br>55<br>55 |
| ファームウェアのベースラインの削除<br>9 デバイス設定テンプレートの管理<br>リファレンスデバイスからのテンプレートの作成<br>テンプレートファイルをインポートしてテンプレートを作成<br>テンプレート情報の表示<br>テンプレートの編集<br>ネットワークプロパティの編集 | <b>54</b><br>54<br>55<br>55<br>56  |

| テンプレートのクローン作成                 | 57 |
|-------------------------------|----|
| ID プールの管理 - ステートレス導入          | 57 |
| ステートレスな導入の概要                  | 58 |
| ID プールの作成 - プール情報             | 58 |
| ID プール                        | 58 |
| ID プールの作成                     | 59 |
| ID プールの作成 - ファイバチャネル          |    |
| Create Identity Pool - iSCSI  | 60 |
| ID プールの作成 - イーサネット経由のファイバチャネル | 61 |
| ID プールの作成 - イーサネット            | 61 |
| ID プールの定義の表示                  | 62 |
| ID プールの編集                     | 62 |
| ネットワークの定義                     | 62 |
| ネットワークタイプ                     | 62 |
| 設定済みネットワークの編集または削除            | 63 |
| ステータスや情報を持たない導入               | 63 |
| ID プールの削除                     | 64 |
| 割り当て済み仮想 ID の回収               | 64 |
| デバイスプロファイルの移行                 | 64 |

| 10 デバイス設定コンプライアンスの管理                 | 66 |
|--------------------------------------|----|
| コンプライアンスベースラインテンプレートの管理              | 67 |
| 導入テンプレートからのコンプライアンスベースラインテンプレートの作成   | 67 |
| リファレンスデバイスからのコンプライアンスベースラインテンプレートの作成 | 67 |
| ファイルからのインポートによるコンプライアンスベースラインの作成     | 68 |
| コンプライアンスのベースラインテンプレートのクローン作成         | 68 |
| ベースラインコンプライアンステンプレートの編集              | 68 |
| 設定コンプライアンスベースラインの作成                  | 69 |
| 設定コンプライアンスベースラインの編集                  | 69 |
| 非対応デバイスの修正                           | 70 |
| 設定コンプライアンスベースラインの削除                  | 70 |

| 11 デバイスのアラートの監視     | 72 |
|---------------------|----|
| アラートログの表示           | 72 |
| アラートの確認             | 73 |
| アラートの未確認            | 73 |
| アラートの無視             | 73 |
| アラートの削除             | 73 |
| アーカイブされたアラートの表示     | 73 |
| アーカイブされたアラートのダウンロード | 74 |
| アラートポリシー            | 74 |
| アラートポリシーの作成         | 75 |
| アラートポリシーの有効化        | 78 |
| アラートポリシーの編集         |    |
| アラートポリシーの無効化        | 79 |
| アラートポリシーの削除         |    |
| アラートの定義             | 79 |
|                     |    |
| 12 監査口グの管理          | 81 |

|    | 監査ログのリモート Syslog サーバへの転送                              | 82  |
|----|-------------------------------------------------------|-----|
| 13 | デバイスコントロール用ジョブの使い方                                    | 83  |
|    | ジョブリストの表示                                             | 83  |
|    | 個々のジョブ情報の表示                                           | 84  |
|    | デバイスの LED を点滅させるジョブの作成                                | 84  |
|    | 電源デバイス管理のためのジョブの作成                                    | 84  |
|    | デバイスの管理用リモートコマンドジョブの作成                                | 85  |
|    | 仮想コンソールプラグインタイプの変更                                    | 85  |
|    | ターゲットデバイスおよびデバイスグループの選択                               | 86  |
| 14 | 監視または管理のためのデバイスの検出                                    | 87  |
|    | デバイス検出ジョブの作成                                          | 88  |
|    | デバイスのオンボーディング                                         | 89  |
|    | デバイス検出のためのプロトコルサポートマトリックス                             | 89  |
|    | デバイス検出ジョブの詳細の表示                                       | 90  |
|    | デバイス検出ジョブの編集                                          | 90  |
|    | デバイス検出ジョブの実行                                          | 90  |
|    | デバイス検出ジョブの停止                                          | 91  |
|    | .csv ファイルからデータをインポートして複数のデバイスを指定                      | 91  |
|    | デバイスをグローバルに除外する                                       | 91  |
|    | サーバ検出ジョブを作成するための検出モードの指定                              | 92  |
|    | サーバ用にカスタマイズされたデバイス検出ジョブプロトコルの作成 - 検出プロトコルの追加設定        | 92  |
|    | シャーシ検出ジョブを作成する検出モードの指定                                | 93  |
|    | デルのストレージおよびネットワークスイッチ検出ジョブを作成するための検出モードの指定            | 93  |
|    | SNMP デバイス用のカスタマイズしたデバイス検出ジョブプロトコルの作成の作成               | 94  |
|    | 複数のプロトコル検出ジョブを作成する検出モードの指定                            | 94  |
|    | デバイス検出ジョブの削除                                          | 94  |
|    | Windows または Hyper-V サーバ検出のための HTTPS モードでの WS-Man の有効化 | 95  |
| 15 | デバイスインベントリの管理                                         | 97  |
|    | インベントリジョブの作成                                          | 97  |
|    | インベントリジョブを今すぐ実行する                                     | 98  |
|    | インベントリジョブの停止                                          | 98  |
|    | インベントリジョブの削除                                          | 98  |
|    | インベントリスケジュールジョブの編集                                    | 98  |
| 16 | デバイス保証の管理                                             | 99  |
|    | デバイス保証情報の表示                                           | 99  |
| 17 | レポート                                                  | 100 |
| -  |                                                       | 101 |
|    | レポートの実行と電子メール送信                                       | 101 |
|    | レポートの編集                                               | 102 |
|    | レポートのコピー                                              | 102 |
|    | レポートの削除                                               | 102 |
|    | レポートの作成                                               | 102 |
|    | クェリ条件の選択                                              | 103 |
|    | 選択したレポートのエクスポート                                       | 104 |

| 18 MIB ファイルの管理                                                   | 105                |
|------------------------------------------------------------------|--------------------|
| MIB ファイルのインポート                                                   | 105                |
| MIB トラップの編集                                                      |                    |
| MIB ファイルの削除                                                      | 107                |
| MIB タイプの解決                                                       |                    |
| OpenManage Enterprise MIB ファイルのダウンロード                            |                    |
|                                                                  |                    |
| 19 OpenManage Enterprise アプライアンス設定の管理                            |                    |
| OpenManage Enterprise のネットワーク設定                                  | 109                |
| OpenManage Enterprise ユーザーの管理                                    | 109                |
| OpenManage Enterprise ユーザーを有効にする                                 | 110                |
| OpenManage Enterprise ユーザーを無効にする                                 | 110                |
| OpenManage Enterprise ユーザーの削除                                    | 111                |
| ディレクトリサービスの削除                                                    | 111                |
| ユーザーセッションの終了                                                     | 111                |
| 役割ベースの OpenManage Enterprise ユーザー権限                              | 111                |
| OpenManage Enterprise ユーザーの追加と編集                                 | 112                |
| OpenManage Enterprise ユーザーのプロパティの編集                              | 11.3               |
| AD および LDAP グループのインポート                                           | 11.3               |
| OpenManage Enterprise でのディレクトリサービスの統合                            | 11⊿                |
| ディレクトリサービスで使用する Active Directory グループの追加または編集                    |                    |
| ディレクトリサービスで使用する Lightweight Directory Access Protocol (IDAP) グル・ | ープの追加ま             |
|                                                                  |                    |
| ログインセキュリティのプロパティの設定                                              |                    |
| セキュリティ証明書                                                        |                    |
| 証明書署名要求を生成してダウンロードする                                             |                    |
| コンソールプリファレンスの管理                                                  |                    |
| 着信アラートの管理                                                        |                    |
| SNMP 資格情報の設定                                                     |                    |
| 保証設定の管理                                                          |                    |
| OpenManage Enterprise バージョンの確認とアップデート                            |                    |
| OpenManage Enterprise バージョンのアップデート                               |                    |
| Dell.com からのアップデート                                               |                    |
| 内部ネットワーク共有からのアップデート                                              |                    |
| OpenManage Enterprise VM のアップデートの確認                              |                    |
| OpenManage Enterprise バージョンをチェックし、アップデートするためのプロセスマ               | <sup>,</sup> ップ121 |
| リモートコマンドとスクリプトの実行                                                |                    |
| OpenManage Mobile の設定                                            |                    |
| OpenManage Mobile 用アラート通知の有効化または無効化                              |                    |
| OpenManage Mobile サブスクライバーの有効化または無効化                             |                    |
| OpenManage Mobile サブスクライバーの削除                                    |                    |
| アラート通知サービスステータスの表示                                               |                    |
| 通知サービスステータス                                                      |                    |
| OpenManage Mobile サブスクライバーに関する情報の表示                              |                    |
| OpenManage Mobile サブスクライバー情報                                     |                    |
| OpenManage Mobile のトラブルシューティング                                   |                    |
|                                                                  |                    |
| 20 その他の券昭信報なとびフィールドの説明                                           | 107                |
|                                                                  |                    |

目次 7

| スケジュールに関する参照情報                    | 127   |
|-----------------------------------|-------|
| ファームウェアのベースラインフィールドの定義            | 127   |
| スケジュールジョブフィールドの定義                 | 127   |
| フィールドサービスデバッグのワークフロー              | . 128 |
| FSD 機能のブロック解除                     | 128   |
| 署名済み FSD DAT.ini ファイルのインストールまたは許可 | 128   |
| FSD の呼び出し                         | 129   |
| FSD の無効化                          | . 129 |
| カタログの管理フィールドの定義                   | 129   |
|                                   |       |

# **Dell EMC OpenManage Enterprise** について

OpenManage Enterprise は、Dell EMC サーバ、シャーシ、ストレージ、エンタープライズネットワーク上のネットワークスイッチの 包括的なビューを提供するシステム管理および監視アプリケーションです。Web ベースの1対多システム管理アプリケーションで ある OpenManage Enterprise には、次のような機能があります。

- データセンター環境でのデバイスの検出および監視。
- OpenManage Enterprise ユーザーの作成および管理。
- デバイスのグループ化とデバイスの管理。
- ・ デバイスの正常性の監視。
- ・ デバイスファームウェアバージョンの管理、およびシステムアップデートとリモートタスクの実行。
- ・ デバイス設定テンプレートの作成と展開。
- ・ ID プールの作成と割り当て、ターゲットデバイスへのステートレスな導入の実行。
- ・ 設定コンプライアンスベースラインの作成とデバイスの修正
- システムアラートおよびアラートポリシーの表示と管理。
- ・ ハードウェアインベントリおよびコンプライアンスレポートの表示
- ・ 保証とライセンスの監視および報告。

## (i) メモ: サポートされているブラウザの詳細については、『*OpenManage Enterprise Support Matrix』*(OpenManage Enterprise サポートマトリックス)を参照してください。

OpenManage Enterprise のセキュリティ機能の一部:

- コンソール設定へのアクセス、およびデバイスのアクションを制限する役割ベースのアクセス。
- ・ Security-Enhanced Linux (SELinux) および内部ファイアウォールを使用した強固なアプライアンス。
- ・ 内部データベース内の機密データの暗号化。
- · アプライアンス外での暗号化通信の使用 (HTTPS)。
- ファームウェアおよび設定関連のポリシーの作成と実施。
- ベアメタルサーバの設定と更新に対するプロビジョニング。

OpenManage Enterprise には、ドメインタスクベースの GUI があります。このナビゲーションは管理者とデバイスマネージャによっ て主に使用されるタスクのシーケンスを考慮して設計されています。環境にデバイスを追加するときに、OpenManage Enterprise は、デバイスのプロパティを自動的に検出し、関連するデバイスグループの下に配置し、デバイスを管理できます。OpenManage Enterprise ユーザーによって実行される一般的なタスクの順番:

- OpenManage Enterprise の導入と管理
- テキストユーザーインタフェースの使用による OpenManage Enterprise の設定
- ・ 監視または管理のためのデバイスの検出
- デバイスの管理
- OpenManage Enterprise ダッシュボードを使用したデバイスの監視
- ・ デバイスのグループ化
- デバイスファームウェアの管理
- ・ デバイスの表示と設定
- デバイスのアラートの監視
- アーカイブされたアラートの表示
- ・ デバイス保証情報の表示
- デバイス設定テンプレートの管理
- デバイス設定コンプライアンスの管理
- コンプライアンスペースラインテンプレートの管理
- ・
   ・
   監査ログの管理
- OpenManage Enterprise アプライアンス設定の管理
- インベントリジョブを今すぐ実行する
- ・ デバイス保証の管理
- ・レポート
- ・ MIB ファイルの管理
- ・ 役割ベースの OpenManage Enterprise ユーザー権限

OpenManage Enterprise でのディレクトリサービスの統合

#### トピック:

- ・ 本リリースの新機能
- その他の情報
- ・ Dell EMC へのお問い合わせ
- OpenManage サーバ設定管理ライセンス

# 本リリースの新機能

- ・ リモートモニタリングのための監査ログを、Syslog サーバを介して転送する機能。
- ・ 最新の第 14 世代 PowerEdge サーバのサポート。
- · 拡張機能 :
  - · アラートポリシーの作成に、詳細なアラートカテゴリが利用できる。
  - · SMB セキュリティ設定を強化し、サーバメッセージブロック署名に対応。
  - ファームウェアのアップデートに安全な CIFS ネットワーク共有を使用、ファームウェアのアップデートジョブの改善および バグ修正。

# その他の情報

本ガイドの他にも、次のドキュメントを利用できます。OpenManage Enterprise およびその他の関連製品についての詳細情報が記載されています。

#### 表 1. その他の情報

| 文書                                                                                                    | 説明                                                                                                    | 入        | 手先                                                                                                    |
|----------------------------------------------------------------------------------------------------|----------------------------------------------------------------------------------------------------|----------|----------------------------------------------------------------------------------------------------|
| Dell EMC OpenManage<br>Enterprise Support Matrix<br>( Dell EMC OpenManage<br>Enterprise サポートマトリッ<br>クス )                                                                                                    | OpenManage Enterprise がサポートするデバイ<br>スのリストです。                                                                                          | 1.<br>2. | Dell.com/OpenManageManuals にアクセスし<br>ます。<br>Dell OpenManage Enterprise をクリックし<br>て、必要なバージョンの OpenManage<br>Enterprise を選択します。 |
| Dell EMC OpenManage<br>Enterprise Readme                                                                                                    | OpenManage Enterprise の既知の問題とその回<br>避策について記載されています。                                                                                   | 3.       | <b>マニュアルおよび文書</b> をクリックして、該当<br>のドキュメントにアクセスします。                                                                              |
| Dell EMC OpenManage<br>Mobile User's Guide ( Dell EMC<br>OpenManage Mobile ユーザー<br>ズガイド )                                                                                                    | OpenManage Mobile アプリケーションのイン<br>ストールおよび使用に関する情報を提供しま<br>す。                                                                           |          |                                                                                                    |
| Dell EMC Repository Manager<br>User's Guide (Dell EMC<br>Repository Manager ユーザー<br>ズガイド)                                                                                                    | システムアップデートを管理するための<br>Repository Manager の使用方法に関する情報<br>を提供します。                                                                       |          |                                                                                                    |
| Dell EMC OpenManage<br>Enterprise and OpenManage<br>Enterprise - Modular Edition<br>RESTful API Guide ( Dell EMC<br>OpenManage Enterprise $\sharp \sharp$<br>$\mathcal{U}$ OpenManage Enterprise -<br>Modular $\pm \tilde{\tau} \uparrow \diamond \exists \diamond$<br>RESTful API $\sharp \uparrow f$ ) | Representational State Transfer(REST)API を<br>使用した OpenManage Enterprise の統合に関<br>する情報、および一般的なタスクを実行するた<br>めの REST API の使用例が記載されています。 |          |                                                                                                    |
| Dell EMC SupportAssist<br>Enterprise User's Guide (Dell<br>EMC SupportAssist Enterprise<br>ユーザーズガイド)                                                                                                    | SupportAssist Enterprise のインストール、設定、<br>使用およびトラブルシューティングに関する<br>情報を提供します。                                                             | De       | ell.com/ServiceabilityTools                                                                                                   |

# Dell EMC へのお問い合わせ

() メモ:インターネットに接続できない環境にある場合は、ご購入時の納品書、出荷伝票、請求書、Dell EMC 製品カタログをご 覧になると、連絡先をご確認いただけます。

Dell EMC では、オンラインおよび電話によるサポートとサービスオプションをいくつかご用意しています。これらのサービスは国 および製品によって異なり、お住まいの地域では一部のサービスがご利用いただけない場合があります。Dell EMC のセールス、テ クニカルサポート、またはカスタマーサービスへは、次の手順でお問い合わせいただけます。

- 1. Dell.com/support にアクセスしてください。
- 2. サポートカテゴリを選択します。
- 3. ページの下部にある 国/地域の選択 ドロップダウンリストで、お住まいの国または地域を確認します。
- 4. 目的のサービスまたはサポートを選択します。

### OpenManage サーバ設定管理ライセンス

 メモ: OpenManage サーバ設定管理ライセンスは、OpenManage Enterprise のインストールと使用には必要ありません。ター ゲットサーバにインストール済みの OpenManage サーバ設定管理ライセンスが必要なのは、サーバ上でデバイス設定の導入と 設定コンプライアンスの検証を行うサーバ設定管理機能のみです。このライセンスは、サーバからデバイス設定テンプレート を作成する場合には必要ありません。

OpenManage サーバ設定管理ライセンスは、サーバの寿命到達まで有効な永久ライセンスで、一度に1台のサーバのサービスタグに のみバインドできます。OpenManage Enterprise は、デバイスとライセンスのリストを表示するビルトインレポートを提供します。 OpenManage Enterprise 監視レポートライセンスレポート の順に選択し、実行 をクリックします。「レポートの実行」を参照して ください。

 メモ: OpenManage Enterprise のサーバ設定管理機能の有効化に個別のライセンスは必要ありません。 OpenManage サーバ 設定管理ライセンスがターゲットサーバにインストールされていれば、そのサーバでサーバ設定管理機能を使用することができ ます。

### OpenManage サーバ設定管理ライセンス - サポート対象サー バ

OpenManage サーバ設定管理ライセンスは以下の PowerEdge サーバに導入できます。

- ファームウェアのバージョンが iDRAC8 2.50.50.50 以上の第 13 世代(13G)サーバ。13G iDRAC バージョンは、下位互換性があ り、iDRAC7 バージョン(12G)もサポートします。
- ファームウェアのバージョンが iDRAC9 3.10.10.10 以上の第 14 世代(14G)サーバ。

### OpenManage サーバ設定管理ライセンスの購入

OpenManage サーバ設定管理ライセンスは、サーバの購入時または営業担当者にお問い合わせの上購入してください。購入したライセンスは、Dell.com/support/retail/lkm のソフトウェアライセンス管理ポータルからダウンロードできます。

### ライセンス情報の確認

OpenManage Enterprise にはビルトインレポートが備わっており、OpenManage Enterprise の監視対象デバイスのリストおよびその ランセンスが表示されます。**OpenManage Enterprise 監視レポートライセンスレポート** の順にクリックします。**実行** をクリック します。「レポートの実行」を参照してください。

OpenManage サーバ設定管理ライセンスがサーバにインストールされているかどうかは、以下の方法で確認できます。

- ・ OpenManage Enterprise のすべてのページで、右上にあるiシンボルをクリックして ライセンス をクリックします。
- ライセンス ダイアログボックスで、メッセージを読み、適切なリンクをクリックして、OpenManage Enterprise 関連のオープン ソースのファイル、または他のオープンソースのライセンスを確認しダウンロードします。

### **OpenManage Enterprise** でのライセンスベースの機能

最新バージョンのインストール済み OpenManage Enterprise アプライアンスを確認するには:

- · 一般的にすべての OpenManage Enterprise ページの右上隅に表示される i シンボルをクリックします。
- · アプリケーションの設定 > コンソールアップデートの順にクリックします。
- (i) メモ: OpenManage Enterprise の新しいバージョンが使用可能かどうかを確認するには、「OpenManage Enterprise バージョ ンの確認とアップデート」を参照してください。また、サポートサイトで入手可能な『*OpenManage Enterprise Release Notes*』(OpenManage Enterprise リリースノート)を参照してください。

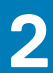

# **OpenManage Enterprise 内**のセキュリティ機能

OpenManage Enterprise のセキュリティ機能には、以下のようなものがあります。

- ・ アプライアンス設定へのアクセスとデバイスのアクションを制限する役割ベースのアクセス。
- ・ Security-Enhanced Linux (SELinux) および内部ファイアウォールを使用した強固なアプライアンス。
- ・ 内部データベース内の機密データの暗号化。
- · アプライアンス外での暗号化通信の使用 (HTTPS)。
- 警告:権限のないユーザーは、Dell EMC のセキュリティ制限をスキップする OpenManage Enterprise アプライアンスへの OS レベルのアクセスを取得できます。たとえば、VMDK をセカンダリドライブとして別の Linux VM に装着してから、OS レベルのログイン資格情報を変更できるかもしれない OS パーティションアクセスを取得します。Dell EMC ではお客様に、ドライブ(画像ファイル)を暗号化して不正アクセスの難度を上げることをお勧めしています。お客様は、使用する暗号化メカニズムでファイルの復号化ができることを確認する必要もあります。適切に行わないと、デバイスが起動できなくなります。

### (j) × Ŧ:

- AD および LDAP ディレクトリューザーをインポートし、OpenManage Enterprise の役割(管理者、デバイス管理者、閲覧者)のいずれかを割り当てることができます。
- アプライアンスにログインするまでに限り、シングルサインオン(SSO)機能を使用できます。
- ・ デバイス上で操作を実行する場合、そのデバイスの特権アカウントを必要とします。

#### 関連情報

OpenManage Enterprise の導入と管理

#### トピック:

- 役割ベースの OpenManage Enterprise ユーザー権限
- OpenManage Enterprise ユーザーの役割タイプ

### 役割ベースの OpenManage Enterprise ユーザー権限

アプライアンス設定およびデバイス管理機能へのアクセスレベルを指定する役割をユーザーに割り当てます。この方式は、役割ベ ースのアクセスコントロール(RBAC)と呼ばれています。以下は、ユーザーの役割と OpenManage Enterprise の機能に基づいた、 ユーザー向けの RBAC 共通リストです。ただし、個々のタスクレベルのユーザー RBAC リストについては、必要に応じて各セクショ ンで参考として説明します。したがって、コンソールはアカウントごとに1つの役割を強制します。OpenManage Enterprise での ユーザー管理の詳細については、「OpenManage Enterprise ユーザーの管理」を参照してください。

#### 表 2. OpenManage Enterprise での役割ベースのユーザー権限

#### OpenManage Enterprise の機 OpenManage Enterprise にアクセスするためのユーザーレベル

| #D        |     |         |     |  |
|-----------|-----|---------|-----|--|
| ₽Ē.       | 管理者 | デバイス管理者 | 閲覧者 |  |
| レポートの実行   | Y   | Y       | Y   |  |
| 表示        | Y   | Y       | Y   |  |
| テンプレートの管理 | Y   | Y       | Ν   |  |
| ベースラインの管理 | Υ   | Y       | Ν   |  |
| デバイスの設定   | Υ   | Y       | Ν   |  |
| デバイスの更新   | Υ   | Y       | Ν   |  |
| ジョブの管理    | Υ   | Y       | Ν   |  |
| 監視ポリシーの作成 | Y   | Y       | Ν   |  |

| 48                                   |     |         |     |
|--------------------------------------|-----|---------|-----|
| RC                                   | 管理者 | デバイス管理者 | 閲覧者 |
| OS の導入                               | Y   | γ       | Ν   |
| 電源の制御                                | Y   | Υ       | Ν   |
| レポートの管理                              | Y   | Υ       | Ν   |
| インベントリの更新                            | Y   | Υ       | Ν   |
| OpenManage Enterprise アプラ<br>イアンスの設定 | Υ   | Ν       | Ν   |
| 検出の管理                                | Y   | Ν       | Ν   |
| グループの管理                              | Y   | Ν       | Ν   |
| セキュリティの設定                            | Y   | Ν       | Ν   |
| トラップの管理                              | Y   | Ν       | Ν   |

#### OpenManage Enterprise の機 OpenManage Enterprise にアクセスするためのユーザーレベル

#### 関連タスク

OpenManage Enterprise の導入と管理

#### 関連資料

OpenManage Enterprise ユーザーの役割タイプ

# **OpenManage Enterprise** ユーザーの役割タイプ

#### (i) × E:

- AD および LDAP ディレクトリューザーをインポートし、OpenManage Enterprise の役割(管理者、デバイス管理者、閲覧 者)のいずれかを割り当てることができます。
- ◆ アプライアンスにログインするまでに限り、シングルサインオン(SSO)機能を使用できます。
- デバイス上で操作を実行する場合、そのデバイスの特権アカウントを必要とします。

#### 表 3. OpenManage Enterprise ユーザーの役割タイプ

| この役割を持つユーザー                                                                                                    | 次のユーザー権限がある                                                                                                    |
|----------------------------------------------------------------------------------------------------|----------------------------------------------------------------------------------------------------|
| システム管理者                                                                                                    | コンソール上で実行できるタスクのすべてに対する完全アクセ<br>ス権があります。                                                                                                    |
|                                                                                                    | <ul> <li>完全アクセス(GUI および REST を使用)により、</li> <li>OpenManage Enterprise による監視対象のデバイスとグループに関連する情報の読み取り、表示、作成、編集、削除、エクスポート。</li> </ul>                                                                                   |
|                                                                                                    | <ul> <li>ローカル、Microsoft Active Directory (AD)、LDAP ユーザーの<br/>作成、適切な役割の割り当て</li> <li>ユーザーの有効化および無効化</li> <li>既存のユーザーの役割の変更</li> <li>ユーザーの削除</li> <li>ユーザーパスワードの変更</li> </ul>                                         |
| <ul> <li>デバイス管理者(DM)</li> <li>メモ:DMは互いに作成したタスクとポリシーに対する許可を共有できます。この共有は、タスクまたはポリシーに含まれているデバイスグループとDMに割り当てられているデバイスグループが完全に重複することによって発生します。DMでタスクまたはポリシーに含まれているグループとの完全な重複が失われる場合、DMはこの重複が復元されない限り、実行または編集できなくなります。</li> </ul> | <ul> <li>管理者からデバイスの許可のみを取得します。その他のすべての許可は修正されます。</li> <li>管理者によって割り当てられたデバイス上のタスク、ポリシー、その他のアクションを実行します。</li> <li>どのグループも削除または変更することはできません。</li> <li>メモ:デバイスマネージャ(DM)権限を持つユーザーには、<br/>グループを割り当てることができません。</li> </ul> |

| この役割を持つユーザー | 次のユーザー権限がある                                                                                                    |
|-------------|----------------------------------------------------------------------------------------------------|
| 閲覧者         | <ul> <li>OpenManage Enterprise に表示された情報の確認と、レポートの実行のみが可能です。</li> <li>デフォルトでは、コンソールおよびすべてのグループへの読み取り専用アクセス権があります。</li> <li>タスクを実行、またはポリシーを作成および管理することはできません。</li> </ul> |

(j) × Ŧ:

- 閲覧者または DM が管理者に変更される場合は、完全な管理者権限を持ちます。閲覧者が DM に変更される場合、DM に は閲覧者と同じ権限があります。
- ユーザー役割の変更はログイン中のユーザーには影響しません。変更内容は、次回のユーザーログイン後にのみ有効になります。
- 監査ログは、次のときに記録されます。
  - グループが割り当てられた、またはアクセス許可が変更された。
  - ユーザーの役割が変更された。

#### 関連タスク

OpenManage Enterprise の導入と管理

#### 関連情報

役割ベースの OpenManage Enterprise ユーザー権限

3

# **OpenManage Enterprise**の導入と管理

Dell EMC OpenManage Enterprise はハイパーバイザの導入とリソースを管理してダウンタイムを最小化するアプライアンスとして 提供されます。初期ネットワークがテキストユーザーインタフェース(TUI)でプロビジョニングされると、アプリケーションウェ ブコンソールから仮想アプライアンスを設定することができます。コンソールバージョンを表示し、アップデートする手順について は、「OpenManage Enterprise バージョンの確認とアップデート」を参照してください。この章では、インストールの前提条件と最小 要件について説明します。

i メモ:対応するブラウザの詳細については、サポートサイトで入手できる『*OpenManage Enterprise Support Matrix*』 (OpenManage Enterprise サポートマトリックス)を参照してください。

#### 関連資料

OpenManage Enterprise ユーザーの役割タイプ OpenManage Enterprise バージョンをチェックし、アップデートするためのプロセスマップ OpenManage Enterprise グラフィカルユーザーインタフェースの概要 OpenManage Enterprise 内のセキュリティ機能

#### 関連情報

役割ベースの OpenManage Enterprise ユーザー権限

#### トピック :

- ・ インストールの前提条件と最小要件
- ・ VMware vSphere での OpenManage Enterprise の導入
- ・ Hyper-V 2012 R2 以前のホストへの OpenManage Enterprise の導入
- ・ Hyper-V 2016 ホストへの OpenManage Enterprise の導入
- ・ カーネルベースの仮想マシンを使用した OpenManage Enterprise の導入

# インストールの前提条件と最小要件

サポートされているプラットフォーム、オペレーティング システム、ブラウザのリストについては、サポート サイトおよび Dell TechCenter にある『*Dell EMC OpenManage Enterprise サポート マトリックス*』を参照してください。

OpenManage Enterprise をインストールするには、ローカルシステムの管理者特権が必要です。また、使用しているシステムが「推奨される最小ハードウェア」と「OpenManange Enterprise のインストールの最小システム要件」に示されている基準を満たしている必要があります。

### 最小推奨ハードウェア

#### 表4.最小推奨ハードウェア

| 最小推奨ハードウェア              | 大規模導入   | 小規模導入    |
|-------------------------|---------|----------|
| アプライアンスで管理できるデバイスの<br>数 | 最大 8000 | 1000     |
| RAM                     | 16 GB   | 16 GB    |
| プロセッサ                   | 合計 8 コア | 合計 4 コ ア |
| ハードドライブ                 | 200 GB  | 20 GB    |

### OpenManage Enterprise の導入のための最小システム要件

#### 表 5. 最小要件

| 項目          | 最小要件                                                                                                    |
|-------------|----------------------------------------------------------------------------------------------------|
| 対応ハイパーバイザー  | ・ VMware vSphere バージョン:                                                                                                    |
|             | <ul> <li>vSphere ESXi 6.5</li> <li>vSphere ESXi 6.0</li> <li>vSphere ESXi 5.5</li> <li>以下でサポートされている Microsoft Hyper-V :</li> </ul> |
|             | ・ Windows Server 2016<br>・ Windows Server 2012 R2<br>・ 以下でサポートされている KVM:                                                           |
|             | <ul> <li>Red Hat Enterprise Linux 7.2</li> <li>Red Hat Enterprise Linux 7.0</li> <li>Red Hat Enterprise Linux 6.5</li> </ul>       |
| ネットワーク      | OpenManage Enterprise で管理されている全デバイスの管理ネ<br>ットワークにアクセスできる有効な仮想 NIC。                                                                 |
| 対応ブラウザ      | ・ Internet Explorer(64 ビット)11 以降<br>・ Mozilla Firefox 52 以降<br>・ Google Chrome 58 以降                                               |
| ユーザーインタフェース | HTML 5、JS ベース                                                                                                    |

メモ: OpenManage Enterprise の最小要件についての最新アップデート情報については、サポートサイトにある『Dell EMC OpenManage Enterprise Support Matrix』(Dell EMC OpenManage Enterprise のサポートマトリックス)を参照してください。

### VMware vSphere での OpenManage Enterprise の 導入

- i メモ: OpenManage Enterprise で任意のタスクを実行するには、必要なユーザー権限を持っている必要があります。「役割ベースの OpenManage Enterprise ユーザー権限」を参照してください。
- サポートサイトから openmanage\_enterprise\_ovf\_format.zip ファイルをダウンロードし、VMware vSphere クライアントがアクセスできる場所に解凍します。ローカルドライブまたは CD/DVD の使用をお勧めします。ネットワークの場所からインストールすると、最大 30 分かかることがあるからです。
- 2. vSphere Client で、ファイル OVF テンプレートの展開の順に選択します。
- OVF テンプレートの導入ウィザード が表示されます。
- 3. ソース ページで、参照 をクリックし、OVF パッケージを選択します。次へ をクリックします。
- 4. OVF テンプレートの詳細ページで、表示される情報を確認します。次へ をクリックします。
- 5. エンドユーザーライセンス契約 ページで、ライセンス契約内容を読み、同意します をクリックします。続行するには、次へ を クリックします。
- 6. 名前と場所 ページで、80 文字以内で名前を入力し、テンプレートを保存するためのインベントリの場所を選択します。次へ を クリックします。
- 7. vCenter の設定に応じて、次のいずれかのオプションが表示されます。
  - リソースプールが設定されている場合 リソースプール ページで、アプライアンス仮想マシンを展開する仮想サーバのプールを選択します。
  - リソースプールが設定されていない場合 ホスト/クラスタページで、アプライアンス仮想マシンの展開先となるホストまたはクラスタを選択します。
- 8. ホスト上に使用可能なデータストアが複数ある場合、データストアページにそれらのデータストアが表示されます。仮想マシン (VM)ファイルを格納する場所を選択し、次へをクリックします。

- 9. [ディスクの形式]ページで [シック プロビジョン]をクリックして、ドライブの作成時に仮想マシンへ物理ストレージスペー スを事前に割り当てます。
- 10. 完了の準備 ページで、前のページで選択したオプションを確認し、終了 をクリックして展開ジョブを実行します。 完了ステータスウィンドウが表示され、ジョブの進捗状況を追跡できます。

### Hyper-V 2012 R2 以前のホストへの OpenManage Enterprise の導入

- サポートサイトから、openmanage\_enterprise\_vhd\_format.zip ファイルをダウンロードします。ファイルを解凍し、 OpenManage Enterprise 仮想ドライブを格納するシステムの適切な場所に、解凍した VHD ファイルを移動またはコピーします。
- 2. Windows Server 2012 R2 以前のバージョンで Hyper-V Manager を起動します。Windows Hyper-V が Hyper-V マネージャの下に 表示されます。表示されない場合は、Hyper-V マネージャ を右クリックし、サーバに接続 を選択します。
- 3. アクション新規仮想マシン をクリックします。
- 4. 名前と場所の指定ページで、環境に適切な VM 名とストレージの場所を選択します。
- 5. 世代の指定ページに移動し第1世代を選択します。OpenManage Enterprise は 第2世代 をサポートしていません。
- ↓ ★モ:16 GB がメモリとして割り当てられていることを確認します。ダイナミックメモリをオンにすることはできますが、 最適なパフォーマンスを得るためには、このオプションを 無効 をそのままにすることをお勧めします。
- 6. ネットワーク設定 ページで、ネットワークアダプタがネットワークに接続されていることを確認します。「接続されていません」 に設定されている場合、最初の再起動時に OME が正しく機能しません。この状況が再発する場合は、再導入が必要です。
- 7. 仮想ハードディスクの接続 ページで 既存の仮想ディスクドライブを使用 を選択し、手順1でコピーした VHD ファイルに移動します。
- 8. 画面の指示に従います。
- 9. 新しく作成された VM の設定を開きます。

# Hyper-V 2016 ホストへの OpenManage Enterprise の導入

- サポートサイトから、openmanage\_enterprise\_vhd\_format.zip ファイルをダウンロードします。ファイルを解凍し、 OpenManage Enterprise 仮想ドライブを格納するシステムの適切な場所に、解凍した VHD ファイルを移動またはコピーします。
- 2. Hyper-V マネージャを起動します。
- 3. ホストを選択し、アクション > 仮想マシンのインポート の順に選択します。
- スナップショット、仮想ドライブ、VM、インポートファイルを含む、OpenManage Enterprise 仮想アプライアンスが存在するフォルダを選択します。次へ をクリックします。
- 5. 仮想マシンの選択 ページで、インポートする仮想マシンを選択し(使用可能なオプションは1つだけ)、次へ をクリックしま す。
- 6. インポートタイプの選択ページで、仮想マシンのコピーを選択して 次へ をクリックします。
- 7. 宛先の選択ページで、デフォルト値を保持するか、VM、スナップショット、スマートページングの場所を選択します。
- 8. 次へをクリックします。
- 9. ストレージフォルダの選択 ページで、デフォルト値を保持するか、参照 をクリックして仮想ドライブの場所を選択し、次へ を クリックします。
- **10. 概要** ページで、前のページで選択したオプションを確認し、**終了** をクリックして Hyper-V ホストに OpenManage Enterprise 仮 想アプライアンスを導入します。
- **11.** OpenManage Enterprise 仮想アプライアンスが導入されたら、OpenManage Enterprise 仮想アプライアンスを選択し、アクションの下の 開始 をクリックします。

(i) メモ: OpenManage Enterprise アプライアンスファイルは、互換性のある KVM 環境を使用しても導入できます。

### カーネルベースの仮想マシンを使用した OpenManage Enterprise の導入

1. オペレーティングシステムのインストール中に、必要な仮想化パッケージをインストールします。

- 2. サポートサイトから、openmanage\_enterprise\_kvm\_format.zip ファイルをダウンロードします。お使いのシステムの OpenManage Enterprise 仮想ドライブを格納する場所に、ファイルを解凍します。
- 3. 仮想マシンを起動し、ファイルプロパティの順に選択します。
- 4. ネットワークインタフェース ページで、追加 をクリックします。
- 5. インタフェースタイプとして ブリッジ を選択し、進む をクリックします。
- 6. 開始モードを オンブート に設定し 今すぐアクティブ化する チェックボックスをオンにします。
- リストからブリッジ設定するインタフェースを選択し、プロパティがホストデバイスと一致していることを確認して、終了を クリックします。
- 仮想インタフェースが作成され、端末を使用してファイアウォールの設定を行うことができます。
- 8. Virtual Machine Manager で、ファイル新規の順にクリックします。
- 9. VM の名前を入力し既存のディスクイメージをインポートオプションを選択して、進むをクリックします。
- 10. ファイルシステムを検索し、手順1でダウンロードした QCOW2 ファイルを選択して、進む をクリックします。
- 11. メモリに 16 GB を割り当て、プロセッサコアを 2 つ選択して、進む をクリックします。
- 12. VM に必要なディスク容量を割り当て、進む をクリックします。
- **13. 詳細オプション** で、ブリッジ接続されたホストデバイスネットワークが選択され、KVM が仮想化タイプとして選択されている ことを確認します。
- 14. 終了をクリックします。
  - OpenManage Enterprise アプライアンスが KVM を使用して導入されるようになりました。OpenManage Enterprise を開始する には「OpenManage Enterprise へのログイン」を参照してください。

# **OpenManage Enterprise** をお使いになる前に

4

#### トピック:

- OpenManage Enterprise へのログイン
- ・ テキストユーザーインタフェースの使用による OpenManage Enterprise の設定
- ・ OpenManage Enterprise の設定
- OpenManage Enterprise の最適な使用のために推奨されるスケーラビリティおよびパフォーマンスの設定
- ・ OpenManage Enterprise でサポートされるプロトコルおよびポート

### OpenManage Enterprise へのログイン

テキストユーザーインタフェース (TUI)を介して最初にシステムを起動するときは、EULA に同意し、管理者パスワードを変更する ように要求されます。はじめて OpenManage Enterprise にログインする場合、TUI を介してユーザー資格情報を設定する必要があり ます。「テキストユーザーインタフェースの使用による OpenManage Enterprise の設定」を参照してください。

<u>
│ 注意</u>:管理者パスワードを忘れた場合は、OpenManage Enterprise アプライアンスからリカバリすることはできません。

- 1. サポートされているブラウザを起動します。
- 2. アドレス ボックスに OpenManage Enterprise アプライアンスの IP アドレスを入力します。
- 3. ログインページで、ログイン資格情報を入力し、ログインをクリックします。

() メモ: デフォルトのユーザー名は admin です。

OpenManage Enterprise に初めてログインする場合、**OpenManage Enterprise へようこそ** ページが表示されます。**初期設定** をクリッ クして、基本設定のセットアップを完了します。「OpenManage Enterprise の設定」を参照してください。デバイスを検出するには、 **デバイスの検出** をクリックしてください。

メモ: 誤った OpenManage Enterprise ログイン資格情報が入力された場合は、OpenManage Enterprise のアカウントがロックされ、ロックダウンの期間を完了するまでログインすることはできません。デフォルトでは、ロックダウン期間は 900 秒です。この期間を変更するには、「ログインセキュリティのプロパティの設定」を参照してください。

# テキストユーザーインタフェースの使用による OpenManage Enterprise の設定

テキストユーザーインタフェース(TUI)ツールでは、管理者パスワードを変更し、アプライアンスステータスおよびネットワーク設 定を表示し、ネットワークパラメータを設定し、フィールドサービスのデバッグ要求を有効にするテキストインタフェースが利用で きます。

- ↓ モ: TUI インタフェースで移動する場合、TUI 上の次のオプションに移動するには矢印キーを使用するか Tab を押し、前のオ プションに戻るには Shift + Tab を押します。Enter を押してオプションを選択します。スペース バーはチェックボックスの ステータスを切り替えます。
- 1. TUI にログインする前に、プロンプトが表示されたら EULA に同意します。
  - a) **管理者パスワードの変更** 画面で、新しいパスワードを入力し、パスワードを確認します。
    - () メモ:初回は、TUI画面を使用してパスワードを変更する必要があります。
  - b) 矢印キーを使用するか、または Tab を押して、適用 を選択します。
  - c)確認のプロンプトが表示されたらはいを選択して、Enterキーを押します。
  - これで OpenManage Enterprise を TUI で設定できるようになります。TUI の画面では、次のオプションを表示できます。
  - 管理者パスワードの変更
  - · 現在のアプライアンスステータスを表示する
  - · 現在のネットワーク設定を表示する
  - ・ ネットワークパラメータを設定する

- · フィールドサービスデバッグ(FSD)モードを有効にする
- · アプライアンスを再起動する
  - (i) メモ:サービスを再起動するためにコマンドを実行した後、TUIに「NMI watchdog: BUG: soft lockup CPU#0 stuck for 36s! [java:14439].」というメッセージが表示される場合があります。このソフトロックアップの問題は、ハイパーバイザが過負荷になっている場合に発生する可能性があります。このような場合には、OpenManage Enterprise アプライアンスで、最低16 GB の RAM と 8000 MHz の CPU を用意することをお勧めします。また、この メッセージが表示されたときに OpenManage Enterprise アプライアンスを再起動することをお勧めします。
- · デバッグログの設定
  - ・ デバッグログの有効化
  - ・ デバッグログの無効化
  - · SCP 保持の有効化
  - · SCP 保持の無効化
- ・ サービスの再起動
- 2. 現在のアプライアンス管理者パスワードを確認するには、管理者パスワードの変更を選択してから、パスワードを入力します。 Tab を押して、続行を選択します。
- **3.** TUI 画面での操作:
  - a) アプライアンスのステータス、IPv4 および IPv6 のステータスおよびアドレスを表示するには、**現在のアプライアンスステー** タス を選択します。
  - b) ネットワークインタフェースを設定するには、ネットワークパラメータを設定する を選択します。
    - ネットワークインタフェースを設定する 画面で、IPv4、または IPv6、あるいは両方を有効にするには、Enter を押します。 適用 を選択します。
    - (j) × E:
      - DNS ドメイン名を変更する場合は、DNS サーバでダイナミック DNS 登録が有効になっていることを確認します。 また、アプライアンスを DNS サーバに登録する場合は、ダイナミックアップデートで 非セキュアおよびセキュア オ プションを選択します。
      - OpenManage Enterprise アプライアンスが IPv6 アドレスの取得に失敗した場合は、ルータ広告に対してマネージ ドビット(M)がオンになるように環境が設定されているかどうかを確認します。現在の Linux ディストリビュー ションからのネットワークマネージャでは、このビットがオンになっていても、DHCPv6 が利用できない場合にリ ンク障害が発生します。DHCPv6 がネットワーク上で有効になっていること、またはルータ広告に対して管理フラ グが無効になっていることを確認します。
      - ・ TUI で書き込み操作を実行するには、Administrator パスワードを入力してから、IPv4 または IPv6 を設定します。
      - IPv6を設定する場合は、vCenterサーバで設定済みであることを確認してください。
      - IPv6 環境では、ルータ広告がポート上の複数の IPv6 IP のステートレス構成用に設定されている場合、iDRAC は最大 16 個の IP アドレスをサポートします。このような場合、OpenManage Enterprise では、最後に検出された IP のみを表示し、その IP を iDRAC へのアウトオブバンドインタフェースとして使用します。
      - デフォルトでは、デバイスの最後に検出された IP は、すべての操作を実行するために OpenManage Enterprise に よって使用されます。IP の変更を有効にするには、デバイスを再検出する必要があります。
  - c) コンソールのデバッグを有効にするには、フィールドサービスデバッグ(FSD)モードを有効にする を選択します。「フィー ルドサービスデバッグのワークフロー」を参照してください。
  - d) アプリケーションのデバッグログを収集するには、タスク、イベント、タスク実行履歴を監視し、デバッグログの設定を選 択します。さらに、テンプレート.XMLファイルを収集するには、デバッグログの設定の下にある SCP 保持の有効化 オプ ションを選択します。OpenManage Enterprise で、監視監査ログエクスポートコンソールログをエクスポートの順にクリッ クして、デバッグログをダウンロードできます。
  - e) OpenManage Enterprise を再起動するには、アプライアンス再起動 を選択します。

# OpenManage Enterprise の設定

OpenManage Enterprise に初めてログインする場合、**OpenManage Enterprise へようこそ** ページが表示されます。基本的な設定を 行うには、**初期設定** をクリックし、ダイアログボックスで次のデータを入力または選択します。

- タイムゾーンドロップダウンメニューからタイムゾーンを選択します。選択したタイムゾーンを保存するには、適用をクリックします。そのタイムゾーンをデフォルト値に設定するには、破棄をクリックしてください。タイムゾーンを更新した後、すべてのアクティブなユーザーがOpenManage Enterprise からログアウトされます。
- 2. 時刻の同期に NTP サーバを使用するには、NTP サーバの使用 チェックボックスを選択します。

- i メモ: NTP サーバの設定がアップデートされると、現在ログインしているユーザーは、OpenManage Enterprise セッションから自動的にログアウトされます。
- 3. 時刻を同期させるには、プライマリ NTP サーバのアドレス と セカンダリ NTP サーバのアドレス(オプション)に IP アドレス またはホスト名を入力します。
- 4. 外部通信用にプロキシサーバを設定する場合は、HTTP プロキシ設定の使用 チェックボックスを選択します。
- 5. サーバ IP アドレス ボックスに、プロキシサーバの IP アドレスまたはホスト名を入力します。
- 6. ポート ボックスに、プロキシサーバのポート番号を入力します。
- プロキシサーバがログインするための資格情報を要求する場合は、プロキシの資格情報を使用するチェックボックスをオンにし、ユーザー名とパスワードを入力します。
- 8. 終了をクリックします。
- メモ:対応するブラウザの詳細については、サポートサイトで入手できる『OpenManage Enterprise Support Matrix』
   (OpenManage Enterprise サポートマトリックス)を参照してください。

### OpenManage Enterprise の最適な使用のために推奨 されるスケーラビリティおよびパフォーマンスの設 定

次の表は、OpenManage Enterprise でサポートされている機能のパフォーマンスパラメーターの表です。OpenManage Enterprise の最 適なパフォーマンスを確保するために、Dell EMC は、タスクごとに推奨されるデバイスの最大数で指定された頻度でタスクを実行 することをお勧めします。

| タスク           | タスク実行の推奨頻度                                                                    | タスクの事前準備は可能か              | タスクごとに推奨最大デバイ<br>ス数                        |
|---------------|-------------------------------------------------------------------------------|---------------------------|--------------------------------------------|
| 検出            | ネットワークの変更が頻繁な環<br>境では1日に1回。                                                   | 無                         | 4000/ タスク                                  |
| インベントリ        | OpenManage Enterprise には、<br>インベントリを1日に1回自動<br>的に更新する事前準備された<br>タスクが用意されています。 | はい。この機能を無効にする<br>ことができます。 | OpenManage Enterprise によっ<br>て監視されているデバイス。 |
| 保証            | OpenManage Enterprise には、<br>保証を1日に1回自動的に更新<br>する事前準備されたタスクが<br>用意されています。     | はい。この機能を無効にする<br>ことができます。 | OpenManage Enterprise によっ<br>て監視されているデバイス。 |
| 正常性ポーリング      | 1時間に1回                                                                        | はい。頻度を変更することが<br>できます。    | 適用なし                                       |
| ファームウェアアップデート | 必要に応じて                                                                        |                           | 100/ タスク                                   |
| 設定インベントリ      | 必要に応じて                                                                        |                           | 50/ ベースライン                                 |

#### 表 6. OpenManage Enterprise のスケーラビリティとパフォーマンスに関する考慮事項

# OpenManage Enterprise でサポートされるプロトコ ルおよびポート

### 管理ステーションでサポートされるプロトコルおよびポート

#### 表 7. OpenManage Enterprise でサポートされる管理ステーション上のプロトコルおよびポート

| ポート番号               | プロトコ<br>ル | ポートタイプ  | 最大暗号化<br>レベル   | ソース                                  | 方向          | 送信先                                  | 使用状況                                                                                                    |
|---------------------|-----------|---------|----------------|--------------------------------------|-------------|--------------------------------------|----------------------------------------------------------------------------------------------------|
| 22                  | SSH       | TCP     | 256 ビット        | 管理ステーション                             | 入力          | OpenManage<br>Enterprise アプ<br>ライアンス | FSD が使用されてい<br>る場合にのみ受信に<br>必要です。<br>OpenManage<br>Enterprise 管理者は、<br>Dell EMC サポートス<br>タッフと対話する場<br>合にのみ有効にする<br>必要があります。 |
| 25                  | SMTP      | TCP     | なし             | OpenManage<br>Enterprise アプラ<br>イアンス | 出力          | 管理ステーショ<br>ン                         | OpenManage<br>Enterprise から電子メ<br>ールアラートを受信す<br>るため。                                                                        |
| 53                  | DNS       | UDP/TCP | なし             | OpenManage<br>Enterprise アプラ<br>イアンス | 出力          | 管理ステーショ<br>ン                         | DNS クエリ用。                                                                                                    |
| 68/546(IPv6)        | DHCP      | UDP/TCP | なし             | OpenManage<br>Enterprise アプラ<br>イアンス | 出力          | 管理ステーショ<br>ン                         | ネットワークの設定。                                                                                                    |
| 80                  | HTTP      | TCP     | なし             | 管理ステーション                             | 入力          | OpenManage<br>Enterprise アプ<br>ライアンス | ウェブ GUI ランディ<br>ングページ。ユーザー<br>を HTTPS にリダイレ<br>クトします。                                                                       |
| 123                 | NTP       | TCP     | なし             | OpenManage<br>Enterprise アプラ<br>イアンス | 出力          | NTP サーバー                             | 時間の同期化 ( 有効に<br>なっている場合 )。                                                                                                  |
| 137、138、139、<br>445 | CIFS      | UDP/TCP | なし             | iDRAC/CMC                            | 入力          | OpenManage<br>Enterprise アプ<br>ライアンス | デバイス設定テンプ<br>レートをアップロー<br>ド/ダウンロードする<br>ため、TSR および診断<br>ログをアップロードす<br>るため、ファームウェ<br>ア DUP をダウンロー<br>ドするため。                  |
|                     |           |         |                | OpenManage<br>Enterprise アプラ<br>イアンス | 出力          | CIFS 共有                              | ファームウェア カタ<br>ログを CIFS 共有から<br>インポートするため。                                                                                   |
| 162*                | SNMP      | UDP     | なし             | 管理ステーション                             | 入力 / 出<br>力 | OpenManage<br>Enterprise アプ<br>ライアンス | SNMPを使用したイ<br>ベントの受信。トラ<br>ップ転送ポリシーを使<br>用している場合は、方<br>向は「送信」のみです。                                                          |
| 443(デフォル<br>ト)      | HTTPS     | TCP     | 128 ビット<br>SSL | 管理ステーション                             | 入力 / 出<br>力 | OpenManage<br>Enterprise アプ<br>ライアンス | Web GUI。Dell.com か<br>らアップデートおよび<br>保証情報をダウンロー<br>ドするため。ウェブ                                                                 |

| ポート番号 | プロトコ<br>ル | ポートタイプ | 最大暗号化<br>レベル | ソース                                  | 方向 | 送信先          | 使用状況                                                                               |
|-------|-----------|--------|--------------|--------------------------------------|----|--------------|------------------------------------------------------------------------------------|
|       |           |        |              |                                      |    |              | GUI の HTTPS を使用<br>して、OpenManage<br>Enterprise と通信する<br>際は 256 ビットの暗<br>号化が許可されます。 |
| 514   | Syslog    | TCP    | なし           | OpenManage<br>Enterprise アプラ<br>イアンス | 出力 | Syslog サーバー  | アラートと監査ログ情<br>報を Syslog サーバーに<br>送信するため。                                           |
| 3269  | LDAPS     | TCP    | なし           | OpenManage<br>Enterprise アプラ<br>イアンス | 出力 | 管理ステーショ<br>ン | グローバル カタログ<br>の AD/LDAP ログイ<br>ン。                                                  |
| 636   | LDAPS     | TCP    | なし           | OpenManage<br>Enterprise アプラ<br>イアンス | 出力 | 管理ステーショ<br>ン | ドメイン コントロー<br>ラーの AD/LDAP ログ<br>イン。                                                |

\*ポートは、すでに割り当てられているポート番号を除いて最大 499 まで設定できます。

### 管理下ノードでサポートされるプロトコルおよびポート

#### 表 8. OpenManage Enterprise の管理下ノードでサポートされるプロトコルおよびポート

| ポート番号 | プロトコ<br>ル                      | ポートタイプ | 最大暗号化<br>レベル | ソース                                  | 方向    | 送信先               | 使用状況                                                    |
|-------|--------------------------------|--------|--------------|--------------------------------------|-------|-------------------|---------------------------------------------------------|
| 22    | SSH                            | TCP    | 256 ビット      | OpenManage<br>Enterprise アプライ<br>アンス | 出力    | 管理対象 Linux<br>ノード | Linux OS 検出専用                                           |
| 161   | SNMP                           | UDP    | なし           | OpenManage<br>Enterprise アプライ<br>アンス | 出力    | 管理対象ノー<br>ド       | SNMP クエリ用。                                              |
| 162*  | SNMP                           | UDP    | なし           | OpenManage<br>Enterprise アプライ<br>アンス | 入力/出力 | 管理対象ノー<br>ド       | SNMP トラップの送<br>受信。                                      |
| 443   | 専<br>用 /WS-<br>Man/<br>Redfish | TCP    | 256 ビット      | OpenManage<br>Enterprise アプライ<br>アンス | 出力    | 管理対象ノー<br>ド       | iDRAC7 およびそれ以<br>降のバージョンの検出<br>とインベントリ、およ<br>び CMC 管理用。 |
| 623   | IPMI/<br>RMCP                  | UDP    | なし           | OpenManage<br>Enterprise アプライ<br>アンス | 出力    | 管理対象ノー<br>ド       | LAN を使用した IPMI<br>アクセス。                                 |

\* ポートは、すでに割り当てられているポート番号を除いて最大 499 まで設定できます。

() メモ: IPv6 環境では、すべての機能が必ず想定どおりに動作するように、OpenManage Enterprise アプライアンスで IPv6 を 有効にし、IPv4 を無効にする必要があります。

# OpenManage Enterprise グラフィカルユーザー インタフェースの概要

OpenManage Enterprise グラフィカルユーザーインタフェース(GUI)では、メニューアイテム、リンク、ボタン、ペイン、ダイアロ グボックス、リスト、タブ、フィルタボックス、およびページを使用して、ページ間を移動してデバイス管理タスクを完了できま す。デバイスリスト、ドーナツグラフ、監査ログ、OpenManage Enterprise の設定、システムアラート、およびファームウェアのア ップデートなどの機能は、複数の場所に表示されます。OpenManage Enterprise を簡単かつ効率的に使用してデータセンターのデバ イスを管理するためには、GUI 要素についてしっかり理解しておくことをお勧めします。

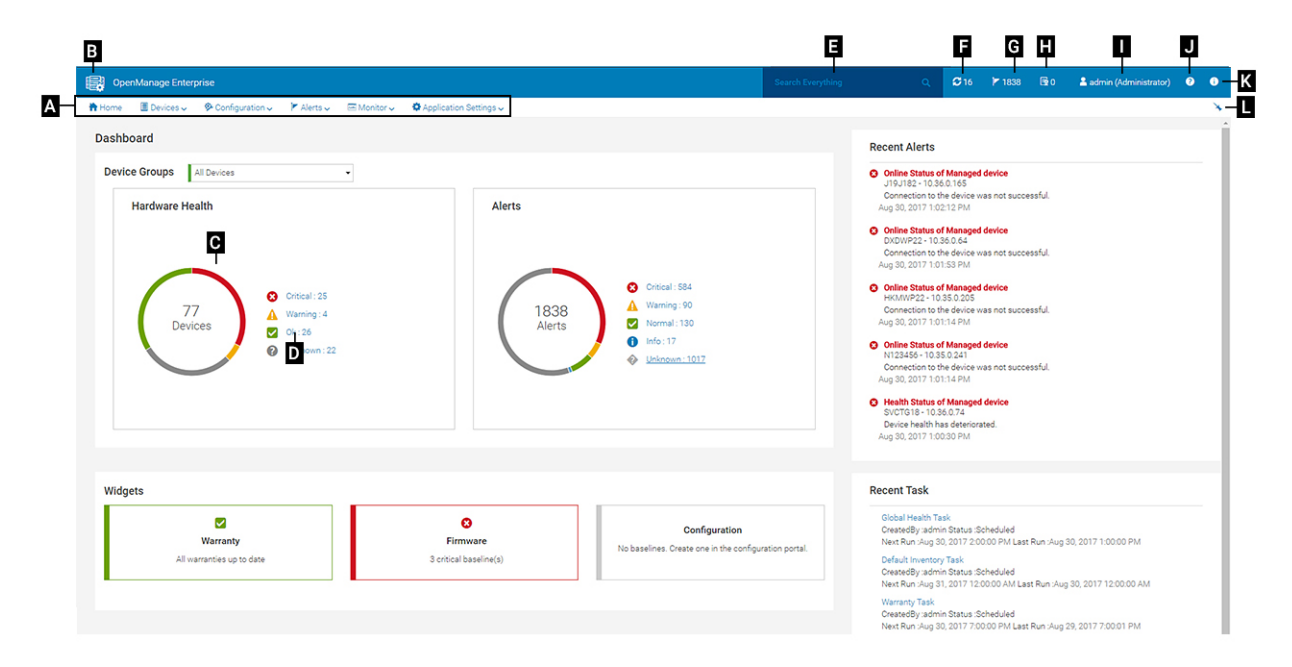

- A OpenManage Enterprise のすべてのページに表示される **OpenManage Enterprise** メニューは、管理者がダッシュボードの表示(**ホーム**)、デバイスの管理(デバイス)、ファームウェアベースライン、テンプレート、および設定コンプライアンスのベースライン(設定)の管理、アラートの作成および保存(アラート)を行い、ジョブの実行、検出、インベントリデータの収集、レポートの生成(監視)を行えるようにする機能へのリンクを提供します。OpenManage Enterprise の異なるプロパティをカスタマイズすることもできます(アプリケーションの設定)。右上の角にあるピンのシンボルをクリックして、メニューアイテムがすべての OpenManage Enterprise のページに表示されるようにピン留めします。ピン留めを外すには、再度ピンの記号をクリックします。
- B ダッシュボードの記号。これをクリックして、OpenManage Enterprise の任意のページからダッシュボードページを開きます。 または、ホーム をクリックします。「ダッシュボード」を参照してください。
- C ドーナツグラフには、OpenManage Enterprise が監視するすべてのデバイスの正常性状態のスナップショットが提供されます。重要な状態にあるデバイスで、すばやく処置を実行することができます。グラフ内の各色は、特定の正常性状態を持つデバイスのグループを表します。対応する色の範囲をクリックすると、デバイスリストにそれぞれのデバイスが表示されます。デバイスの名前または IP アドレスをクリックすると、デバイスプロパティのページが表示されます。「デバイスの表示と設定」を参照してください。
- D デバイスの正常性状態を示すのに使用される記号。「デバイスの正常性状態」を参照してください。
- E **すべてを検索** ボックスには、OpenManage Enterprise によって監視および表示される内容について入力して、デバイス IP、 ジョブ名、グループ名、ファームウェアベースライン、保証データなどの結果を確認します。すべてを検索 機能を使用して取得 されたデータを並べ替えまたはエクスポートできません。個別のページまたはダイアログボックスで、**詳細フィルタ** セクション に入力またはそこから選択して検索結果を絞り込みます。
  - · このとき、+、-の演算子、および"はサポートされません。
  - ・検索条件に入力したテキストは、大文字と小文字が区別されます。
  - 次のワイルドカード文字、#、@、%、-、:、=、&、\$、+、|、/、.、、、(、および)はサポートされていません。

- F 現在、キューに入っている OpenManage Enterprise のジョブ数。検出、インベントリ、保証、ファームウェアの更新などに関連するジョブ。クリックすると、ジョブの詳細 ページの正常性、インベントリ、レポートカテゴリで実行されたジョブのステータスが表示されます。すべてのイベントを表示するには、すべてのジョブ をクリックします。「デバイスコントロール用ジョブの使い方」を参照してください。クリックして更新します。
- G-アラートログに生成されたイベントの数。アラートを削除すると数が減ります。重大なステータスを示すのに使用した記号については、「デバイスの正常性状態」を参照してください。重大度の記号をクリックすると、アラートページの重大カテゴリのすべてのイベントを表示します。すべてのイベントを表示するには、すべてのイベントをクリックします。「デバイスのアラートの管理」を参照してください。
- H 保証ステータスが重要で、ただちに注意を払う必要があるデバイスの数。クリックすると、各カテゴリのシステムアラート を表示します。この機能を有効にするには、保証設定を有効にします。「デバイス保証の管理」を参照してください。
- ・ I 現在ログインしているユーザーのユーザー名。ユーザーに割り当てられている役割を表示するには、ユーザー名上でポインタを 停止します。役割に基づいたユーザーの詳細については、「役割ペースの OpenManage Enterprise ユーザー権限」を参照してくだ さい。クリックしてログアウトし、別のユーザーとしてログインします。
- J 現在、状況依存ヘルプファイルは、現在のページに対してのみ表示され、ホームポータルページには表示されません。これをクリックすると、OpenManage Enterprise でリンク、ボタン、ダイアログボックス、ウィザード、ページを効果的に使用するためのタスクペースの手順が表示されます。
- K クリックして、システムにインストールされている OpenManage Enterprise の現在のバージョンを表示します。ライセンス をクリックし、メッセージをよく読みます。該当するリンクをクリックして、OpenManage Enterprise 関連のオープンソースフ ァイル、または他のオープンソースライセンスを表示およびダウンロードします。
- L-ピンをクリックして、メニュー項目をピン留めするか、ピン留めを外します。ピン留めを外した後にメニュー項目をピン留めするには、OpenManage Enterprise メニューを展開させて、ピンの記号をクリックします。

表にリストされるアイテムについてのデータは、包括的に表示され、全体で、または選択したアイテムに基づいてエクスポートで きます。「すべてまたは選択したデータのエクスポート」を参照してください。青色のテキストで表示される場合、表内のアイテム について詳細情報は、同じウィンドウまたは個別のページで開いて、表示および更新できます。表形式データは、詳細フィルタ機 能を使用してフィルタリングできます。フィルタリング内容は、表示されているコンテンツによって異なります。フィールドから データを選択するか入力します。テキストまたは数値が不完全な場合は、予想する出力が表示されません。フィルタ条件に一致す るデータがリストに表示されます。フィルタリング結果を削除するには、すべてのフィルタのクリアをクリックします。

表のデータを並べ替えるには、列のタイトルをクリックします。すべてを検索 機能を使用して取得されたデータを並べ替えまたは エクスポートできません。

シンボルは、主要メインアイテム、ダッシュボード、デバイスの正常性のステータス、アラートカテゴリ、ファームウェアのコンプ ライアンス状態、接続状態、電源状態、その他を識別するために使用します。ブラウザの 次へ または 前へ ボタンをクリックし て、OpenManage Enterprise 上のページ間を移動します。サポートされているブラウザの詳細については、サポートサイトにある『Dell EMC OpenManage Enterprise Support Matrix』(Dell EMC OpenManage Enterprise サポートマトリックス) を参照してください。

該当する場合は、ページが左、作業、および右ペインに分割されて、デバイス管理のタスクを簡略化します。必要に応じて、ポイ ンタを GUI 要素上で停止させると、オンラインヘルプとツールヒントが表示されます。

デバイス、ジョブ、インベントリ、ファームウェアベースライン、管理アプリケーション、仮想コンソールなどについてのプレビ ューが右ペインに表示されます。作業ペインでアイテムを選択し、右ペインで **詳細の表示** をクリックして、そのアイテムについて の詳細情報を表示します。

ログインしている場合、すべてのページが自動的に更新されます。アプライアンスの導入後、以後のログイン時に、OpenManage Enterprise のアップデートバージョンがある場合は、**今すぐアップデート**をクリックしてただちにバージョンをアップデートするこ とを警告されます。すべての OpenManage Enterprise 権限(管理者、デバイスマネージャ、ビューア)を持つユーザーはメッセージ 表示を行うことができますが、バージョンをアップデートできるのは管理者のみです。管理者は、後で通知するか、メッセージを閉 じるかを選択できます。OpenManage Enterprise のバージョンをアップデートする方法の詳細については、「OpenManage Enterprise バージョンの確認とアップデート」を参照してください。

OpenManage Enterprise によるすべてのジョブベースのアクションについては、ジョブが作成または実行が開始された場合、画面の 右下隅に適切なメッセージが表示されます。ジョブに関する詳細は、**ジョブの詳細** ページで確認できます。「ジョブリストの表示」 を参照してください。

#### 関連情報

OpenManage Enterprise の導入と管理

# OpenManage Enterprise ホームポータル

**OpenManage Enterprise ホーム** をクリックして、OpenManage Enterprise のホームページを表示します。ホームページでは、次の項 目を実行できます。

- ダッシュボードを表示して、デバイスの正常性状態についてのライブスナップショットを取得し、必要に応じてアクションを行います。「ダッシュボード」を参照してください。
- ・ 重要および警告カテゴリのアラートを表示し、それらを解決します。「デバイスのアラートの管理」を参照してください。
- 「ウィジェット」セクションには、すべてのデバイスのロールアップ保証、ファームウェアのコンプライアンス、設定コンプライアンスステータスがリストされます。
- ウィジェットで利用可能な機能についての詳細は、「OpenManage Enterprise ダッシュボードを使用したデバイスの監視」を参照 してください。右ペインには、OpenManage Enterprise が最近生成したアラートおよびタスクがリストされます。そのアラート またはタスクに関する詳細を表示する場合は、アラートまたはタスクのタイトルをクリックします。「デバイスのアラートの監 視」および「デバイスコントロール用ジョブの使い方」を参照してください。
- OpenManage Enterprise のアップデートバージョンが利用可能になると、すぐに通知されます。アップデートするには 今すぐア ップデート をクリックします。OpenManage Enterprise のバージョンをアップデートする方法の詳細については、「OpenManage Enterprise バージョンの確認とアップデート」を参照してください。
- 最近のアラート セクションには、OpenManage Enterprise により監視されるデバイスによって生成されたアラートがリストされます。アラートのタイトルをクリックして、アラートに関するより詳細な情報を表示します。「デバイスのアラートの管理」を参照してください。
- 最近のタスク セクションには、作成された最新のタスク(ジョブ)をリストします。タスクのタイトルをクリックして、ジョブに関するより詳細な情報を表示します。「ジョブリストの表示」を参照してください。

#### トピック:

- OpenManage Enterprise ダッシュボードを使用したデバイスの監視
- ・ デバイスのグループ化
- ・ ドーナツグラフ
- ・ デバイスの正常性状態

# OpenManage Enterprise ダッシュボードを使用した デバイスの監視

i メモ: OpenManage Enterprise で任意のタスクを実行するには、必要なユーザー権限を持っている必要があります。「役割ベースの OpenManage Enterprise ユーザー権限」を参照してください。

初回ログインを別にすれば、それ以降、OpenManage Enterprise にログインした後に毎回表示される最初のページがダッシュボード です。OpenManage Enterprise の任意のページからダッシュボードのページを開くには、左上隅にあるダッシュボード記号をクリッ クします。または、ホームをクリックします。ダッシュボードには、リアルタイムの監視データを使用して、データセンター環境に あるデバイスおよびデバイスグループの、デバイスの正常性、ファームウェアのコンプライアンス、保証、アラート、その他の項目 が表示されます。使用可能なコンソールのアップデートもダッシュボードに表示されます。OpenManage Enterprise のバージョンを すぐにアップグレードするか、後で通知するように OpenManage Enterprise を設定できます。デフォルトでは、アプリケーションを 初めて起動する際、ダッシュボード ページは空白です。OpenManage Enterprise へデバイスを追加すると、ダッシュボード上でそれ らのデバイスが監視され表示されるようになります。デバイスを追加するには、「監視または管理のためのデバイスの検出」および 「デバイスのグループ化」を参照してください。

- デバイスファームウェアの管理
- デバイスアラートの管理
- ・ デバイスの検出
- ・ レポートの作成
- OpenManage Enterprise アプライアンス設定の管理

**ハードウェアの正常性** セクションは、デフォルトで、OpenManage Enterprise によって監視されているすべてのデバイスの現在の 正常性を示すドーナツグラフを表示します。ドーナツグラフのセクションをクリックすると、デバイスのそれぞれの正常性状態に ついての情報が表示されます。 アラート セクションのドーナツグラフは、選択したデバイスグループのデバイスが受信したアラートをリストします。「デバイスの アラートの監視」を参照してください。各項目の下のアラートを表示するには、それぞれの色の帯をクリックします。アラート ダイ アログボックスで、重要 セクションは、重要状態にあるデバイスをリストします。生成されたすべてのアラートを表示するには、 すべて をクリックします。ソース名 列は、アラートを生成したデバイスを示します。名前をクリックしてデバイスのプロパティを 表示し、設定します。「デバイスの表示と設定」を参照してください。データをフィルタするには、詳細フィルタ をクリックしま す。Excel、CSV、HTML、または PDF 形式にデータをエクスポートします。「すべてまたは選択したデータのエクスポート」を参照し てください。

ドーナツグラフの詳細については、「ドーナツグラフ」および「デバイスの正常性状態」を参照してください。OpenManage Enterprise が監視するさまざまなデバイスグループ内のデバイスの概要を表示するには、デバイスグループドロップダウンメニューから選択 します。ある正常性状態に属する デバイスリスト を表示するには、正常性カテゴリに関連付けられている色の帯をクリックする か、ドーナツグラフの横にあるそれぞれの正常性状態の記号をクリックします。

() メモ: デバイス リストで、デバイス名または IP アドレスをクリックしてデバイスの設定データを表示し、次に編集します。「デ バイスの表示と設定」を参照してください。

ウィジェット セクションには、OpenManage Enterprise の主要な機能の一部についての概要が表示されます。各項目の下の概要を 表示するには、ウィジェットのタイトルをクリックします。

- ・ 保証:保証期限の終了が近づいているデバイスの数が表示されます。クリックすると、保証 ダイアログボックスの詳細が表示されます。「OpenManage Enterprise ダッシュボードを使用したデバイスの保証の管理」を参照してください。デバイスの保証の管理については、「デバイス保証の管理」を参照してください。保証 セクション上でポインタを停止して、セクションで使用されているシンボルの定義を確認します。
- ファームウェア: OpenManage Enterprise で作成されたファームウェアコンプライアンスベースラインのロールアップ状態が表示 されます。使用可能な場合は、重要 および 警告 ファームウェアベースラインが本項に一覧表示されます。
  - ロールアップ正常性状態の詳細については、Dell TechCenter のテクニカルホワイトペーパー『MANAGING THE ROLLUP HEALTH STATUS BY USING IDRAC ON THE DELL EMC 14TH GENERATION AND LATER POWEREDGE SERVERS』(Dell EMC 第 14 世代以降の PowerEdge サーバの iDRAC を使用してロールアップ正常性状態を管理する)を参照してください。
  - クリックすると、ファームウェア ダイアログボックスの詳細が表示されます。
  - · 「OpenManage Enterprise ダッシュボードを使用したファームウェアベースラインの管理」を参照してください。
  - ファームウェアのアップデート、ファームウェアカタログの作成、ファームウェアベースラインの作成、およびベースライン
     コンプライアンスレポートの生成に関する詳細については、「デバイスファームウェアの管理」を参照してください。
- 設定: OpenManage Enterprise で作成された設定コンプライアンスベースラインのロールアップステータスが表示されます。使 用可能な場合は、重要 および 警告 設定ベースラインが一覧表示されます。「コンプライアンスベースラインテンプレートの管 理」を参照してください。

### OpenManage Enterprise ダッシュボードを使用したファーム ウェアベースラインの管理

OpenManage Enterprise ダッシュボードページで、**ウィジェット** セクションの ファームウェア セクションに重要な正常性状態の1 つまたは複数のデバイスを持つファームウェアベースラインの数が表示されます。「デバイスの正常性状態」を参照してください。 ファームウェア管理の詳細については、「デバイスファームウェアの管理」を参照してください。

ベースラインのリストを表示するには、ファームウェア をクリックします。ファームウェア ダイアログボックス内のフィールドの 定義については、「ファームウェアのベースラインフィールドの定義」を参照してください。

### OpenManage Enterprise ダッシュボードを使用したデバイス の保証の管理

OpenManage Enterprise ダッシュボードページの ウィジェット セクションでは、保証 セクションに有効期限の終了が近いまたは既 に終了しているデバイスの数が表示されます。デバイスの保証の管理の詳細については、「デバイス保証の管理」を参照してくださ い。

有効期限の終了が近い保証のリストを表示するには、保証 をクリックします。保証 ページには、次の情報が表示されます。

- デバイスの状態、サービスタグ、モデル名、タイプ。
- ・ 保証タイプ:
  - 初期: OpenManage Enterprise を最初に購入した際に提供される保証を使用することにより、保証は引き続き有効です。
- 延長:OpenManage Enterprise を最初に購入した際に提供される保証期間が期限切れのため、保証が延長されます。
- サービスレベルの説明:デバイス保証に関連するサービスレベル契約(SLA)を示します。

**残りの日数** - 保証が期限切れになるまでの残り日数です。警告を受けるまでの日数を設定できます。「保証設定の管理」を参照 してください。

### OpenManage Enterprise ダッシュボードを使用したデバイス コンプライアンスベースラインの管理

OpenManage Enterprise ダッシュボードページの **ウィジェット** セクションでは、**設定** セクションに、比較するテンプレートのプロ パティに準拠しない設定コンプライアンスベースラインの数が表示されます。

テンプレートのプロパティから離れた設定コンプライアンスペースラインのリストを表示するには、設定 をクリックします。コン プライアンス ページで次の手順を実行します。

- · コンプライアンス 設定コンプライアンスベースラインが離れているレベルを示します。
- · 名前 設定コンプライアンスのベースラインの名前を示します。
- ・ **テンプレート名** ベースラインが比較対象となるコンプライアンスペースラインテンプレートを示します。

「デバイス設定コンプライアンスの管理」を参照してください。導入用テンプレートまたはリファレンスデバイスを使用するか、フ ァイルからインポートしてベースラインテンプレートを作成できます。「コンプライアンスベースラインテンプレートの管理」を参 照してください。

### デバイスのグループ化

データセンターでデバイスを効率良く素早く管理するには、次の操作を行います。

- ・ デバイスをグループ化します。たとえば、機能、OS、ユーザープロファイル、場所、ジョブの実行、実行クエリなどでデバイス をグループ化して、デバイスを管理します。
- デバイスの管理、ファームウェアのアップデート、デバイスの検出、アラートポリシーとレポートの管理を行う際に、デバイス
   関連のデータをフィルタ処理します。
- デバイスのプロパティをグループで管理できます。「デバイスの表示と設定」を参照してください。

OpenManage Enterprise は、OpenManage Enterprise の監視対象デバイスについての概要を取得するためのビルトインレポートを提供します。**OpenManage Enterprise** > **監視** > レポート > デバイスの概要レポートの順にクリックします。実行 をクリックしま す。「レポートの実行」を参照してください。

i メモ: OpenManage Enterprise で任意のタスクを実行するには、必要なユーザー権限を持っている必要があります。「役割ベースの OpenManage Enterprise ユーザー権限」を参照してください。

選択したデバイスまたはグループに関連するダッシュボードデータを表示するには、**デバイスグループ** ドロップダウンメニューから 選択します。

メモ:デバイスまたはグループの正常性状態が適切なシンボルで示されます。グループの正常性状態は、グループの中で最も重
 大な正常性状態を持つデバイスの正常性です。たとえば、多数のデバイスが存在するグループで特定のサーバの正常性が「警
 告」の場合、グループの正常性も「警告」です。ロールアップ状態は、重大度の高いデバイスのステータスと同じです。ロールア
 ップ正常性状態の詳細については、Dell TechCenter のテクニカルホワイトペーパー『MANAGING THE ROLLUP HEALTH
 STATUS BY USING IDRAC ON THE DELL EMC 14TH GENERATION AND LATER POWEREDGE SERVERS』(Dell EMC 第 14
 世代以降の PowerEdge サーバの iDRAC を使用してロールアップ正常性状態を管理する)を参照してください。

グループは親および子グループを持つことができます。1 つのグループは、そのグループ自体を子グループとした親グループにはな れません。デフォルトでは、OpenManage Enterprise には次の組み込みグループが含まれています。

**システムグループ**:OpenManage Enterprise で作成されたデフォルトグループ。システムグループは編集も削除もできません。ただ し、ユーザー権限に基づいて表示することはできます。システムグループの例:

- ・ HCIアプライアンス:ハイパーコンバージドデバイス(VxRAIL、Dell EMC XC シリーズデバイスなど)
- ・ ハイパーバイザシステム:Hyper-V サーバ、VMware ESXi サーバ
- ・ **モジュラーシステム**: PowerEdge シャーシ、PowerEdge FX2、PowerEdge 1000e シャーシ、PowerEdge MX7000 シャーシ、およ び PowerEdge VRTX シャーシ。
  - (i) メモ: MX7000 シャーシには、リード、スタンドアロン、またはメンバーシャーシがあります。MX7000 シャーシがリード シャーシで、メンバーシャーシを持つ場合、後者は、リードシャーシの IP を使用して検出されます。MX7000 シャーシは、 次のいずれかの構文を使用して識別されます。
    - MCM グループ 次の構文で識別される複数のシャーシを持つマルチシャーシ管理(MCM) グループを示します: Group\_<MCM group name>\_<Lead\_Chassis\_Svctag>。ここで、それぞれ次のようになります。

- <MCM group name>:MCM グループの名前。
- <Lead\_Chassis\_Svctag>:リードシャーシのサービスタグ。シャーシ、スレッド、およびネットワーク IOM がこのグループを形成します。
- スタンドアロンシャーシグループ <Chassis\_Svctag> 構文を使用して識別されます。シャーシ、スレッド、および ネットワーク IOM がこのグループを形成します。
- ・ ネットワークデバイス: Dell Force10 ネットワークスイッチとファイバチャネルスイッチ
- ・ **サーバ**:Dell iDRAC サーバ、Linux サーバ、Dell 以外のサーバ、OEM サーバ、および Windows サーバ
- ストレージデバイス: Dell EMC Compellent アレイ
- 検出グループ:検出タスクの範囲にマッピングするグループ。含める/含めない条件が適用されている検出ジョブで制御される グループを編集または削除することはできません。「監視または管理のためのデバイスの検出」を参照してください。
  - メモ:検出グループ機能は、OpenManage Enterprise 3.0 以降のバージョンではサポートされていません。OpenManage Enterprise-Tech Release で検出グループを作成し、OpenManage Enterprise 3.1 にアップグレードした場合は、関連するすべてのデータがアップデート後に削除され、関連するジョブとタスクは実行されません。

(i) メモ: グループ内のすべてのサブグループを展開するには、そのグループを右クリックし、すべて展開 をクリックします。

**カスタムグループ**:ユーザーが特定の要件で作成したグループ。たとえば、ホスト電子メールサービスがグループ化されているサー バ。ユーザーは、ユーザー権限およびグループタイプに基づいて表示、編集、削除ができます。

- 静的グループ:グループに特定のデバイスを追加することで、ユーザーによって手動で作成される。これらのグループは、ユーザーが手動でグループ内またはサブグループ内のデバイスを変更した場合にのみ変更されます。グループの項目は、親グループが編集されるまで、または子デバイスが削除されるまで、静的の状態を保ちます。
- クェリグループ:ユーザーが定義した基準に一致することで動的に定義されるグループ。このグループのデバイスは、基準を使用して検出されたデバイスの結果に基づいて変化します。たとえば、経理部に割り当てられたサーバを検出するクエリを実行します。ただし、クエリグループは階層のないフラット構造にする必要があります。
- (j) メモ:静的およびクエリグループ:
  - │・ 複数の親グループは持てません。つまり、親グループの下にサブグループとしてグループを追加することはできません。
- () メモ: デバイスグループ階層内に複数のカスタム(クエリ)グループを作成すると、OpenManage Enterprise の全体的なパフ オーマンスに影響します。最適なパフォーマンスを得るため、OpenManage Enterprise は 10 秒ごとに正常性ロールアップ状 態をキャプチャし、複数の動的グループがあるとこのパフォーマンスに影響します。

**すべてのデバイス**ページの左側のペインで、親の静的およびクエリグループの下に子グループを作成できます。「静的デバイスグ ループの作成または削除」および「クエリデバイスグループの作成または編集」を参照してください。

i メモ: OpenManage Enterprise で任意のタスクを実行するには、必要なユーザー権限を持っている必要があります。「役割ベー スの OpenManage Enterprise ユーザー権限」を参照してください。

静的またはクエリグループの子グループを削除するには、次の手順を実行します。

- 1. 静的またはクエリグループを右クリックして、削除をクリックします。
- 2. プロンプトが表示されたら、はい をクリックします。グループが削除され、グループの下のリストがアップデートされます。

#### 関連タスク

OpenManage Enterprise からのデバイスの削除 デバイスインベントリの更新 デバイスステータスの更新

### ドーナッグラフ

OpenManage Enterprise の異なるセクションに、ドーナツグラフを表示できます。ドーナツグラフで表示される出力は、表内で選択 するアイテムに基づいています。ドーナツグラフは、OpenManage Enterprise 内の複数の状態を示します。

- デバイスの正常性状態:ダッシュボードページに表示されます。ドーナツグラフの色は、OpenManage Enterprise によって監視 されるデバイスの正常性を示すように相対的に分割されます。すべてのデバイスステータスは、色の付いた記号で示されます。 「デバイスの正常性状態」を参照してください。ドーナツグラフはグループの 279 デバイスの正常性状態を示し、そのうち 131 = 重要、50 = 警告、95 = OK で、これらの数字を相対的に表す色の範囲で円が形成されます。
- () メモ: 単一デバイスのドーナツグラフは、そのデバイスのステータスを示す1色だけを使用して、厚みのある円で形成されま す。たとえば、警告 状態のデバイスの場合は、黄色の円で表示されます。

- ・ デバイスのアラートのステータスは、OpenManage Enterprise が監視するデバイスに対して生成された合計アラートを示します。 「デバイスのアラートの監視」を参照してください。
- カタログのバージョンに対するデバイスのファームウェアバージョンコンプライアンスレベルは、「デバイスファームウェアの管理」を参照してください。
- デバイスおよびデバイスグループの設定コンプライアンスペースラインについては、「デバイス設定コンプライアンスの管理」を 参照してください。
- メモ:ドーナッグラフで示される選択したデバイスのコンプライアンスレベル。複数のデバイスが1つのベースラインに関連 付けられているときは、そのベースラインに対するコンプライアンスレベルの一番低いデバイスのステータスが、そのベース ラインのコンプライアンスレベルとして示されます。たとえば、多くのデバイスがファームウェアベースラインに関連付けら

れており、少数のデバイスのコンプライアンスレベルが 正常 🌌 または ダウングレード 🕹 になっていても、グループ内の1

台のデバイスのコンプライアンスが アップグレード Ѿ になっている場合は、ファームウェアベースラインのコンプライアン スレベルは アップグレード と示されます。ロールアップ状態は、重大度の高いデバイスのステータスと同じです。ロールアッ プ正常性状態の詳細については、Dell TechCenter のテクニカルホワイトペーパー『*MANAGING THE ROLLUP HEALTH* 

STATUS BY USING IDRAC ON THE DELL EMC 14TH GENERATION AND LATER POWEREDGE SERVERS』(Dell EMC 第14 世代以降の PowerEdge サーバの iDRAC を使用してロールアップ正常性状態を管理する)を参照してください。

 メモ:単一デバイスのドーナッグラフは、そのデバイスのファームウェアコンプライアンスレベルを示す1色だけを使用して、 厚みのある円で形成されます。たとえば、重要状態のデバイスは赤色の円で表示され、デバイスのファームウェアをアップ デートする必要があることが示されます。

# デバイスの正常性状態

#### 表 9. OpenManage Enterprise におけるデバイスの正常性状態

| 正常性状態             | 定義                                                                 |
|-------------------|--------------------------------------------------------------------|
| 重要 <mark>©</mark> | デバイスまたは環境の重要な側面において不具合が発生したこ<br>とを示します。                            |
| 警告 🚣              | デバイスは故障しそうです。デバイスまたは環境の一部の局面<br>が正常でないことを示します。ただちに対処する必要がありま<br>す。 |
| Ok 🔽              | デバイスは完全に機能しています。                                                   |
| 不明                | デバイスのステータスが不明です。                                                   |

 メモ:ダッシュボードに表示されるデータは、OpenManage Enterprise 使用時のユーザー権限によって決まります。ユーザーの 詳細については、「ユーザーの管理」を参照してください。

# デバイスの管理

**OpenManage Enterprise デバイスすべてのデバイス**をクリックして、OpenManage Enterprise が管理するデバイスとデバイスグ ループを表示できます。システムグループは、出荷時に OpenManage Enterprise によって作成されるデフォルトグループであり、カ スタムグループは管理者やデバイスマネージャなどのユーザーによって作成されます。これらの2つの親グループの下に子グループ を作成できます。親 - 子の規則の詳細については、「デバイスグループ」を参照してください。作業中のペインに、左側のペインで 選択したグループ内のデバイスの正常性および数がドーナツグラフに表示されます。ドーナツグラフの詳細については、「ドーナツ グラフ」を参照してください。

ドーナツグラフに続く表には、左ペインで選択したデバイスのプロパティが一覧表示されます。デバイスのプロパティを表示したり設定を編集したりするには、リストのデバイス名または IP アドレスをクリックします。デバイスリストの詳細については、「デバイスリスト」を参照してください。

- () メモ: OpenManage Enterprise を最新バージョンにアップグレードした後、検出ジョブが再実行されると、デバイスリストが アップデートされます。
- メモ:デバイス リストで、デバイス名をクリックしてデバイスの設定データを表示し、次に編集します。デバイス(iDRAC など)にインストールされている管理アプリケーションにログインするには、IP アドレスをクリックします。「デバイスの表示と設定」を参照してください。
- メモ: すべてのデバイスページで実行できるデバイス関連タスクの一部(ファームウェアのアップデート、インベントリの更 新、ステータスの更新、サーバ制御など)は、デバイス <デバイス名>ページでも実行できます。
- i メモ: OpenManage Enterprise で任意のタスクを実行するには、必要なユーザー権限を持っている必要があります。「役割ベー スの OpenManage Enterprise ユーザー権限」を参照してください。

ページごとに最大 25 台のデバイスを選択し、さらにデバイスを選択するためにページを移動して、タスクを実行することができま す。次のデバイス関連のタスクが実行可能です。

- 新しいグループを作成し、デバイスを追加。「新規グループへのデバイスの追加」および「既存のグループへのデバイスの追加」を 参照。
- OpenManage Enterprise からデバイスを削除。「OpenManage Enterprise からのデバイスの削除」を参照してください。
- ・ OpenManage Enterprise による監視からデバイスを除外。「OpenManage Enterprise からのデバイスの除外」を参照してください。
- デバイスのファームウェアバージョンのアップデート。「デバイスのファームウェアバージョンのアップデート」を参照。
- ・ 選択したデバイスのハードウェアおよびソフトウェアのインベントリをアップデート。「デバイスインベントリの更新」を参照。 選択したデバイスのハードウェアおよびソフトウェアのインベントリをアップデート。「デバイスインベントリの更新」を参照。
- ・ 選択したデバイス(複数可)の最新の稼働状態を収集。
- デバイスをオンボーディング。「デバイスのオンボーディング」を参照。
- デバイスグループリストにあるアイテムを PDF、HTML、CSV 形式でエクスポート。「デバイスグループインベントリのエクス ポート」を参照。
- 追加アクション タブから選択した、またはすべてのデバイスに関するデータをエクスポート。「データのエクスポート」を参照。
   完全な情報を表示し、デバイスを管理します。「デバイスの表示と設定」を参照してください。
- ・ Lifecycle Controller 管理アプリケーションで iDRAC を起動。「管理アプリケーション(iDRAC)の起動」を参照。
- · 仮想コンソールを起動します。「仮想コンソールの起動」を参照してください。
- デバイスグループ関連のタスクについては、「デバイスのグループ化」を参照してください。

右上隅の クイックリンク セクションで、OpenManage Enterprise の以下の機能へのクイックリンクを使用できます。

- ・ デバイスの検出
- インベントリスケジュールジョブを今すぐ実行
- ・ 検出結果からデバイスをグローバルに除外する

リスト内のデバイスを選択すると、右側のペインには、選択されたデバイスについてのプレビューが表示されます。複数のデバイ スが選択されると、最後に選択されているデバイスについてのプレビューが表示されます。選択をクリアするには、**選択のクリア** をクリックします。

(i) メモ: GUI に表示されるまたは情報目的でログに保存される特定のイベントとエラーの詳細については、サポートサイトの最新の『Event and Error Message Reference Guide for Dell EMC PowerEdge Servers』(Dell EMC PowerEdge Server 用イベントおよびエラーメッセージリファレンスガイド)を参照してください。

#### トピック:

- ・ デバイスのグループ化
- ・ デバイスの表示と設定
- · デバイスの管理アプリケーション iDRAC の開始
- ・ 仮想コンソールの起動

### デバイスのグループ化

データセンターでデバイスを効率良く素早く管理するには、次の操作を行います。

- ・ デバイスをグループ化します。たとえば、機能、OS、ユーザープロファイル、場所、ジョブの実行、実行クエリなどでデバイス をグループ化して、デバイスを管理します。
- デバイスの管理、ファームウェアのアップデート、デバイスの検出、アラートポリシーとレポートの管理を行う際に、デバイス
   関連のデータをフィルタ処理します。
- · デバイスのプロパティをグループで管理できます。「デバイスの表示と設定」を参照してください。

OpenManage Enterprise は、OpenManage Enterprise の監視対象デバイスについての概要を取得するためのビルトインレポートを提供します。**OpenManage Enterprise** > **監視** > レポート > デバイスの概要レポートの順にクリックします。実行 をクリックしま す。「レポートの実行」を参照してください。

i メモ: OpenManage Enterprise で任意のタスクを実行するには、必要なユーザー権限を持っている必要があります。「役割ベー スの OpenManage Enterprise ユーザー権限」を参照してください。

選択したデバイスまたはグループに関連するダッシュボードデータを表示するには、**デバイスグループ** ドロップダウンメニューから 選択します。

メモ:デバイスまたはグループの正常性状態が適切なシンボルで示されます。グループの正常性状態は、グループの中で最も重
 大な正常性状態を持つデバイスの正常性です。たとえば、多数のデバイスが存在するグループで特定のサーバの正常性が「警
 告」の場合、グループの正常性も「警告」です。ロールアップ状態は、重大度の高いデバイスのステータスと同じです。ロールア
 ップ正常性状態の詳細については、Dell TechCenter のテクニカルホワイトペーパー『MANAGING THE ROLLUP HEALTH
 STATUS BY USING IDRAC ON THE DELL EMC 14TH GENERATION AND LATER POWEREDGE SERVERS』(Dell EMC 第 14
 世代以降の PowerEdge サーバの iDRAC を使用してロールアップ正常性状態を管理する)を参照してください。

グループは親および子グループを持つことができます。1 つのグループは、そのグループ自体を子グループとした親グループにはな れません。デフォルトでは、OpenManage Enterprise には次の組み込みグループが含まれています。

**システムグループ**: OpenManage Enterprise で作成されたデフォルトグループ。システムグループは編集も削除もできません。ただし、ユーザー権限に基づいて表示することはできます。システムグループの例:

- ・ HCIアプライアンス:ハイパーコンバージドデバイス(VxRAIL、Dell EMC XC シリーズデバイスなど)
- ・ ハイパーバイザシステム: Hyper-V サーバ、VMware ESXi サーバ
- ・ **モジュラーシステム**: PowerEdge シャーシ、PowerEdge FX2、PowerEdge 1000e シャーシ、PowerEdge MX7000 シャーシ、およ び PowerEdge VRTX シャーシ。
  - メモ: MX7000 シャーシには、リード、スタンドアロン、またはメンバーシャーシがあります。MX7000 シャーシがリード シャーシで、メンバーシャーシを持つ場合、後者は、リードシャーシの IP を使用して検出されます。MX7000 シャーシは、 次のいずれかの構文を使用して識別されます。
    - MCM グループ 次の構文で識別される複数のシャーシを持つマルチシャーシ管理(MCM)グループを示します: Group\_<MCM group name>\_<Lead\_Chassis\_Svctag>。ここで、それぞれ次のようになります。
      - <MCM group name>: MCM グループの名前。
      - <Lead\_Chassis\_Svctag>:リードシャーシのサービスタグ。シャーシ、スレッド、およびネットワーク IOM がこのグループを形成します。
    - ▶ スタンドアロンシャーシグループ <Chassis\_Svctag> 構文を使用して識別されます。シャーシ、スレッド、および ネットワーク IOM がこのグループを形成します。
- ・ ネットワークデバイス: Dell Force10 ネットワークスイッチとファイバチャネルスイッチ
- ・ **サーバ**:Dell iDRAC サーバ、Linux サーバ、Dell 以外のサーバ、OEM サーバ、および Windows サーバ
- ・ **ストレージデバイス**: Dell EMC Compellent アレイ
- 検出グループ:検出タスクの範囲にマッピングするグループ。含める/含めない条件が適用されている検出ジョブで制御される
   グループを編集または削除することはできません。「監視または管理のためのデバイスの検出」を参照してください。

メモ:検出グループ機能は、OpenManage Enterprise 3.0 以降のバージョンではサポートされていません。OpenManage Enterprise-Tech Release で検出グループを作成し、OpenManage Enterprise 3.1 にアップグレードした場合は、関連する すべてのデータがアップデート後に削除され、関連するジョブとタスクは実行されません。

(i) メモ: グループ内のすべてのサブグループを展開するには、そのグループを右クリックし、すべて展開 をクリックします。

**カスタムグループ**:ユーザーが特定の要件で作成したグループ。たとえば、ホスト電子メールサービスがグループ化されているサー バ。ユーザーは、ユーザー権限およびグループタイプに基づいて表示、編集、削除ができます。

- 静的グループ:グループに特定のデバイスを追加することで、ユーザーによって手動で作成される。これらのグループは、ユー ザーが手動でグループ内またはサブグループ内のデバイスを変更した場合にのみ変更されます。グループの項目は、親グループ が編集されるまで、または子デバイスが削除されるまで、静的の状態を保ちます。
- クェリグループ:ユーザーが定義した基準に一致することで動的に定義されるグループ。このグループのデバイスは、基準を使用して検出されたデバイスの結果に基づいて変化します。たとえば、経理部に割り当てられたサーバを検出するクエリを実行します。ただし、クエリグループは階層のないフラット構造にする必要があります。
- () メモ:静的およびクエリグループ:
  - 複数の親グループは持てません。つまり、親グループの下にサブグループとしてグループを追加することはできません。
- () メモ: デバイスグループ階層内に複数のカスタム(クエリ)グループを作成すると、OpenManage Enterprise の全体的なパフ オーマンスに影響します。最適なパフォーマンスを得るため、OpenManage Enterprise は 10 秒ごとに正常性ロールアップ状 態をキャプチャし、複数の動的グループがあるとこのパフォーマンスに影響します。

**すべてのデバイス**ページの左側のペインで、親の静的およびクエリグループの下に子グループを作成できます。「静的デバイスグループの作成または削除」および「クエリデバイスグループの作成または編集」を参照してください。

i メモ: OpenManage Enterprise で任意のタスクを実行するには、必要なユーザー権限を持っている必要があります。「役割ベー スの OpenManage Enterprise ユーザー権限」を参照してください。

静的またはクエリグループの子グループを削除するには、次の手順を実行します。

- 1. 静的またはクエリグループを右クリックして、削除をクリックします。
- 2. プロンプトが表示されたら、はい をクリックします。グループが削除され、グループの下のリストがアップデートされます。

#### 関連タスク

OpenManage Enterprise からのデバイスの削除 デバイスインベントリの更新 デバイスステータスの更新

### 静的デバイスグループの作成または削除

すべてのデバイスページで、親の静的グループの下の子グループを作成または編集することができます。これらのタスクを実行するには、適切なユーザー権限が必要です。「役割ベースの OpenManage Enterprise ユーザー権限」を参照してください。

- 1. 静的グループ を右クリックし、静的グループの新規作成をクリックします。
- 2. 静的グループ作成ウィザード ダイアログボックスで、グループの名前と説明を入力し、新しい静的グループを作成する親グルー プを選択します。
  - () メモ: OpenManage Enterprise の静的または動的グループ名とサーバ構成に関連する名前は、一意である必要があります (大文字と小文字を区別しません)。たとえば name1と Name1を同時に使用することはできません。
- 終了 をクリックします。
   グループが作成され、左ペインの親グループの下にリストされます。子グループは親グループからインデント付きで表示されます。

#### (i) メモ:静的グループの下にデバイスを直接追加することはできません。子の静的グループを作成し、その後、子グループの 下にデバイスを追加する必要があります。

静的グループの子グループを削除するには、次の手順を実行します。

- 1. 静的グループを右クリックして、削除をクリックします。
- 2. プロンプトが表示されたら、はいをクリックします。グループが削除され、グループの下のリストが更新されます。

### クエリデバイスグループの作成または編集

- (i) メモ: OpenManage Enterprise で任意のタスクを実行するには、必要なユーザー権限を持っている必要があります。「役割ベー スの OpenManage Enterprise ユーザー権限」を参照してください。
- クェリグループを右クリックして、クェリグループの新規作成をクリックします。
   静的グループまたはクェリ(動的)グループに関する定義については、「デバイスのグループ化」を参照してください。
- **2. クエリグループの作成ウィザード** ダイアログボックスで、グループの名前と説明を入力します。
- **3. 次へ**をクリックします。
- 4. クェリ条件の選択 ダイアログボックスの コピーする既存のクェリを選択 ドロップダウンメニューで、クエリを選択し、次に他のフィルタ条件を選択します。「クエリ条件の選択」を参照してください。
- 5. 終了 をクリックします。 クエリグループが作成され、左側ペインに親グループの行にリストされます。
  - (i) メモ: クエリグループの下にデバイスを直接追加できません。子クエリグループを作成し、次に子グループの下にデバイス を追加する必要があります。

クエリグループを編集するには、次の手順を実行します。

- a. 左ペインで、子クエリグループを右クリックし、編集をクリックします。
- b. または、左ペインで、子クエリグループをクリックします。グループ内のデバイスのリストが作業ペインに一覧表示されます。デバイスリストの先頭にある灰色の帯域内で編集リンクをクリックします。クエリグループの作成ウィザードダイアログボックスが表示されます。
- c. クエリグループの作成ウィザード ダイアログボックスで、このセクションの前半に記載されているデータを入力するか、選択します。

クエリグループの子グループを削除するには、次の手順を実行します。

- a. クエリグループを右クリックして、削除 をクリックします。
- b. プロンプトが表示されたら、はい をクリックします。グループが削除され、グループの下のリストが更新されます。

### クエリ条件の選択

クエリ条件を作成中に以下のためのフィルタを定義します。

- カスタマイズしたレポートの生成。「レポートの作成」を参照してください。
- カスタムグループの下のクエリベースのデバイスグループの作成。「クエリデバイスグループの作成または編集」を参照してく ださい。

次の2つのオプションを使用してクエリ条件を定義します。

- コピーする既存のクエリを選択:デフォルトで OpenManage Enterprise では、自身のクエリ条件をコピーおよび構築可能な組み 込みクエリテンプレートのリストを提供しています。すべての既存のクエリに事前定義されているフィルタの数は、クエリのタ イプによって異なります。たとえば、ハイパーバイザのシステムのクエリには、6 つの事前定義されたフィルタがありますが、 ネットワークスイッチのクエリは、3 つのみです。クエリの定義中に最大 20 件の条件(フィルタ)を定義できます。フィルタ を追加するには、タイプの選択 ドロップダウンメニューから選択する必要があります。
- タイプの選択: このドロップダウンメニューに一覧表示されている属性を使用して、一からクエリ条件を構築します。メニュー 内の項目は、OpenManage Enterprise によって監視されているデバイスによって異なります。クエリタイプを選択するときに は、=、>、<、null などの適切な演算子のみがクエリタイプに基づいて表示されます。このメソッドは、カスタマイズされたレ ポートの構築において、クエリ条件を定義するために推奨されます。
  - () メモ: 複数の条件でクエリを評価する場合、評価順序は SQL と同じです。条件の評価に特定の順序を指定するには、クエリを定義するときに括弧を追加または削除します。
- (i) メモ: 選択すると、既存のクエリ条件のフィルタは、新しいクエリ条件を構築するためにのみ仮想的にコピーされます。既存の
   クエリに関連付けられたデフォルトのフィルタは変更されません。組み込みクエリ条件の定義(フィルタ)は、カスタマイズ
   されたクエリ条件を構築するための開始点として使用されます。たとえば、次のとおりです。
  - 1. Guery1は、次の事前定義されたフィルタを持つ組み込みクエリ条件です:Task Enabled=Yes
  - 2. *Query1*のフィルタプロパティをコピーし、*Query2*を作成してから、別のフィルタを追加してクエリ条件をカスタマイズ します:Task Enabled=Yes および (Task Type=Discovery)
  - 3. その後、Query1を開きます。そのフィルタ条件は、Task Enabled=Yes のままです。
- 1. クェリ条件の選択 ダイアログボックスで、クエリグループ用か、またはレポート生成用にクエリ条件を作成したいかどうかに 基づいて、ドロップダウンメニューから選択します。

- 2. プラス記号またはゴミ箱記号をそれぞれクリックしてフィルタを追加または削除します。
- 3. 終了 をクリックします。 クェリ条件が生成され、既存のクェリのリストに保存されます。監査ログエントリが作成され、監査ログのリストに表示されます。「監査ログの管理」を参照してください。

#### 関連情報

デバイス設定コンプライアンスの管理 設定コンプライアンスペースラインの編集 設定コンプライアンスペースラインの削除

### 静的子グループのデバイスの追加または編集

静的子グループを使用して、その用途、設定、使用分野、お客様などに基づいてサーバを分類することができます。子グループにデ バイスを追加または削除し、編集、削除およびそのようなグループのクローンを作成することができます。

- i メモ: OpenManage Enterprise で任意のタスクを実行するには、必要なユーザー権限を持っている必要があります。「役割ベー スの OpenManage Enterprise ユーザー権限」を参照してください。
- 静的子グループを右クリックして、デバイスを追加をクリックします。静的グループに関する定義については、「デバイスのグ ループ化」を参照してください。
- 2. デバイスの新規グループへの追加ウィザード ダイアログボックスで、グループに追加する必要のあるデバイスのチェックボック スを選択します。選択したデバイスが、選択されたすべてのデバイス タブに表示されます。

#### 3. 終了 をクリックします。 デバイスは、選択した静的子グループに追加され、右ペインに表示されます。

静的子グループのプロパティを編集するか、または静的子グループからデバイスを削除するには、次の手順を実行します。

- 1. 静的グループを右クリックして、編集をクリックします。
- 2. グループ <名前> へのデバイスの編集 ダイアログボックスで、グループのプロパティを編集し、次へ をクリックします。
- グループメンバーの選択 ダイアログボックスで、グループに追加するかまたはグループから削除する必要のあるデバイスのチェ ックボックスを選択するかまたはクリアします。選択したデバイスが、選択されたすべてのデバイス タブに表示されます。
- **4. 終了** をクリックします。デバイスが選択した静的子グループに追加されるか、またはデバイスが選択した静的子グループから 削除されます。
- メモ: この手順は、グループのデバイスプロパティを編集する場合にのみ適用されます。OpenManage Enterprise からデバイ ス削除するか、またはデバイスをグローバルに除外するには、「OpenManage Enterprise からのデバイスの削除」および「デバ イスをグローバルに除外する」を参照してください。

### 静的またはクエリ動的グループの子グループの名前の変更

- 静的グループまたはクエリグループを右クリックし、名前の変更 をクリックします。
   静的グループまたはクエリ(動的)グループに関する定義については、「デバイスのグループ化」を参照してください。
- **2. グループの名前変更** ダイアログボックスで、新しいグループ名を入力し、**終了** をクリックします。 更新された名前が左側ペインに表示されます。

### 静的またはクエリグループのクローン作成

静的グループまたはクエリグループを使用して、その用途、設定、使用分野、お客様などに基づいてサーバを分類することができま す。静的グループおよびクエリグループにデバイスを追加、編集、削除およびそのようなグループのクローンを作成することができ ます。静的グループまたはクエリグループのクローンを作成するには :

- 1. 静的グループまたはクエリグループを右クリックして、クローンをクリックします。
- 2. クローングループ ダイアログボックスに、グループの名前と説明を入力し、クローン化された静的グループまたはクエリグルー プを作成する親グループを選択します。
- **3. 終了**をクリックします。

クローン化されたグループが作成され、左側ペインの親グループの下にリストされます。

 (i) メモ:カスタムグループのみをクローン化することができます。「編集」および「表示」権限を持っている必要があります。
 「役割ベースの OpenManage Enterprise ユーザー権限」を参照してください。
(i) メモ: クローン化された静的グループまたはクエリグループの下に直接デバイスを追加できます。

### 新しいグループへのデバイスの追加

- 1. 作業中のペインで対象デバイスに対応するチェックボックスを選択し、グループに追加、新規グループに追加 の順にクリック します。
  - a. デバイスを新規グループに追加 ダイアログボックスで、データを入力または選択します。グループの詳細については、「デバ イスグループ」を参照してください。
  - b. グループに複数のデバイスを追加する場合は、次へをクリックします。そうでない場合、手順5に進みます。
- グループメンバーの選択 ダイアログボックスで、デバイスの追加 リストから複数のデバイスを選択します。 すべてのデバイス タブでデバイスを選択した後は、選択したデバイスが 選択されたすべてのデバイス に一覧表示されます。 「デバイスリスト」を参照してください。
- 87 をクリックします。
   新しいグループが作成され、デバイスは選択したグループに追加されます。
  - () メモ: グループの作成またはデバイスをグループに追加する際には、グループの親子関係に従う必要があります。「デバイス グループ」を参照してください。

### 既存グループへのデバイスの追加

- i メモ: OpenManage Enterprise で任意のタスクを実行するには、必要なユーザー権限を持っている必要があります。「役割ベー スの OpenManage Enterprise ユーザー権限」を参照してください。
- 1. OpenManage Enterprise メニューの デバイス の下で、すべてのデバイス をクリックします。
- デバイスリストで、デバイス名またはIPアドレスをクリックしてデバイスの設定データを表示し、次に編集します。「デバイスの表示と設定」を参照してください。
- 3. 作業中のペインで、対象のデバイスに対応するチェックボックスを選択し、グループに追加、既存グループに追加の順にクリックします。
  - a. デバイスを既存グループに追加 ダイアログボックスで、データを入力または選択します。グループの詳細については、「デバ イスグループ」を参照してください。
  - b. グループに複数のデバイスを追加する場合は、次へをクリックします。それ以外の場合は、手順5に進みます。
- 4. グループメンバーの選択 ダイアログボックスで、デバイスの追加 リストから複数のデバイスを選択します。
- **すべてのデバイス** タブでデバイスを選択した後は、選択したデバイスが **選択されたすべてのデバイス** に一覧表示されます。 「デバイスリスト」を参照。
- 5. 終了をクリックします。
  - デバイスが選択した既存のグループに追加されます。
    - () メモ:グループの作成またはグループにデバイスを追加するには、グループの親子関係に従う必要があります。「デバイスグ ループ」を参照してください。

### **OpenManage Enterprise** からのデバイスの削除

- 1. 左ペインで、デバイスを選択します。
- デバイスリストで対象のデバイスに対応するチェックボックスを選択し、削除をクリックします。
- **3.** デバイスがグローバルに除外されていることを示すプロンプトが表示されたら、はいをクリックします。
- デバイスは削除され、OpenManage Enterprise による監視の対象外になります。

デバイスの削除後は、削除したデバイスに対応するすべてのオンボード情報は削除されます。ユーザー資格情報は、他のデバイスと 共有していない場合は自動的に削除されます。OpenManage Enterprise が削除されたリモートデバイスのトラップ送信先として設 定されている場合、リモートデバイスから、OpenManage Enterprise を削除できます。

#### メモ:デバイスは、そこでタスクが実行中でも、削除できます。タスクの完了前にデバイスが削除された場合、そのデバイス で開始されたタスクは失敗します。

#### 関連情報

デバイスのグループ化

## **OpenManage Enterprise** からのデバイスの除外

i メモ: OpenManage Enterprise で任意のタスクを実行するには、必要なユーザー権限を持っている必要があります。「役割ベースの OpenManage Enterprise ユーザー権限」を参照してください。

ファームウェアアップデート、検出、インベントリの生成など、繰り返されるタスクを効率的に処理するために、デバイスをグル ープ化します。ただし、OpenManage Enterprise によって監視されていないために、除外されたデバイスがこれらのアクティビティ のいずれかに参加しないようにデバイスを除外することができます。このタスクは、グローバル除外と同様です。「検出結果からデ バイスをグローバルに除外する」を参照してください。

- 1. 左側のペインで、デバイスを除外する必要があるシステムグループまたはカスタムグループを選択します。
- 2. デバイスリストで対象のデバイスに対応するチェックボックスを選択し、除外するをクリックします。
- 3. 選択したデバイスを除外するかどうか確認するプロンプトが表示されたら、はい をクリックします。 デバイスは除外され、グローバル除外リストに追加され、以降は OpenManage Enterprise によって監視されません。
- 4. グローバル除外を削除して OpenManage Enterprise でデバイスを再度監視するためには、デバイスをグローバル除外範囲から削除して、再検出します。

### ファームウェアベースラインを使用したデバイスファームウ ェアのアップグレードまたはダウングレード

i メモ: OpenManage Enterprise で任意のタスクを実行するには、必要なユーザー権限を持っている必要があります。「役割ベー スの OpenManage Enterprise ユーザー権限」を参照してください。

次の場所からデバイス のファームウェアバージョンをアップグレードまたはダウングレードすることができます。

- すべてのデバイスページ:複数のデバイスのファームウェアをアップデートする際に推奨されます。デバイスメニューから、デバイスを選択します。デバイスを選択して、追加アクションファームウェアのアップデートをクリックします。
- すべてのデバイスページ:単一のデバイスのファームウェアをアップデートする際に推奨されます。デバイスメニューから、デバイスを選択します。デバイスを選択して、詳細の表示ファームウェアをクリックします。
- ファームウェアの設定ページ:設定メニューからファームウェアを選択します。デバイスを選択し、コンプライアンスの確認レポートの表示をクリックします。
- (i) メモ:デバイスを接続したときにファームウェアのバージョンがベースラインのバージョンより古いと、バージョンは自動的に アップデートされません。ユーザーがファームウェアのバージョンをアップデートする必要があります。デバイスまたは環境 が勤務時間中にオフラインになってしまうのを防ぐため、メンテナンス時にデバイスのファームウェアをアップデートするこ とをお勧めします。
- **1.** 左ペインで、デバイスが属するグループを選択します。グループに関連付けられているデバイスがリストされます。「デバイス リスト」を参照。
  - メモ:デバイスを選択する際は、デバイスが1つまたは複数のファームウェアベースラインに関連付けられていることを確認してください。そうしないと、デバイスがコンプライアンスレポートに表示されず、アップデートできません。
- 2. デバイスリストで、対象のデバイスに対応するチェックボックスを選択します。
- 3. 追加アクションファームウェアのアップデート をクリックします。
- 4. ファームウェアのアップデート ダイアログボックスで、次のように実行します。
  - a. ソースの選択 セクションで、次の手順を実行します。
    - ベースラインドロップダウンメニューから、デバイスのファームウェアの比較とアップグレードまたはロールバックに使用すべきベースラインを選択します。選択したファームウェアベースラインに関連付けられているデバイスリストが表示されます。各デバイスのコンプライアンスレベルは、コンプライアンス 列に表示されます。コンプライアンスレベルに基づいて、ファームウェアのバージョンをアップグレードまたはダウングレードできます。このページのフィールドの説明についての詳細は、「デバイスファームウェアコンプライアンスレポートの表示」を参照してください。ただし、詳細の表示ページで個々のデバイスのコンプライアンスを確認すると、ファームウェアのバージョンをアップグレードまたはロールバックできます。「個々のデバイスのファームウェアバージョンのロールバック」を参照してください。

1. アップデートが必要なデバイスに対応するチェックボックスを選択します。

- **2. 次へ**をクリックします。
- 個々のアップデートパッケージを使用して、デバイスファームウェアをアップグレードまたはダウングレードすることもできます。個々のパッケージをクリックして画面の手順を完了します。次へをクリックします。
- b. 前提条件 セクションに、デバイスの前提条件が表示されます(ある場合)。次へ をクリックします。
- c. スケジュール セクションで、次のように選択します。

- 今すぐアップデート:ファームウェアバージョンをアップデートし、関連するカタログで使用できるバージョンに一致させます。デバイスの次回再起動中にこのアップデートを有効にするには、次回サーバ再起動のステージチェックボックスを選択します。
- 実行日時を指定:ファームウェアバージョンをアップデートする日時を指定する場合に選択します。この後でこのジョブを実行することができます。
- 5. 終了 をクリックします。ジョブ リストにファームウェアアップデートジョブが作成されます。「デバイスコントロール用ジョブ の使い方」を参照してください。
  - メモ:デバイスがどのベースラインにも関連付けられていない場合、ベースラインドロップダウンメニューにデータが投入 されません。デバイスをベースラインに関連付けるには、「ファームウェアのベースラインの作成」を参照してください。

(i)メモ:複数のデバイスを選択すると、選択したベースラインに関連付けられているデバイスのみが表にリストされます。

#### ファームウェアソースの選択

**ファームウェアソースの選択** タブでは、ファームウェアをアップデートするために必要なベースラインまたは個々のアップデートパッケージを選択できます。

- ベースライン アップデートするファームウェアのベースラインバージョンをアップデートするには、このオプションを選択します。ドロップダウンから必要なベースラインバージョンを選択します。
- **コンプライアンス** 個々のコンポーネントのコンプライアンスステータスに基づいて、ファームウェアアップデートの重要度を示します。使用可能なオプションは次のとおりです。
  - OK デバイスまたはコンポーネントの現在のファームウェアバージョンが、カタログファイルで定義されたベースラインと一致する。
  - ・ 重要 デバイスまたはコンポーネントの現在のファームウェアバージョンが、カタログファイルで定義されたベースラインより古い。このアップデートは、デバイスまたはコンポーネントが正常に機能するために必要不可欠です。
  - ダウングレード デバイスまたはコンポーネントの現在のファームウェアバージョンが、カタログファイルで定義されたベースラインより新しい。
  - ・ 警告 デバイスまたはコンポーネントの現在のファームウェアバージョンが、カタログファイルで定義されたベースラインより古い。このアップデートは、デバイスまたはコンポーネントの拡張です。
- **モデル** デバイスのモデルを表示します。

**サービスタグ** ファームウェアをアップデートするデバイスのサービスタグを表示します。

デバイス名/コン デバイスまたはコンポーネントの名前を表示します。

#### ポーネント

- 再起動必須 ファームウェアがインストールされた後にシステムの再起動が必要かどうかを示します。
- **前提条件** ファームウェアのアップデートの前提条件を表示します。
- **影響の評価** ファームウェアアップデートの影響についてメッセージが表示されます。
- **現在のバージョン** インストールされているファームウェアのバージョンを表示します。
- ベースラインバージ ベースラインに保存されているファームウェアのベースラインを表示します。
- ョン
- **個々のパッケージ** カタログからファームウェアをアップデートするには、このオプションを選択します。**参照** をクリックして、カタログファイルがある場所に移動します。

#### 処置

- **次へ スケジュール** タブを表示します。
- キャンセル 変更を保存せずにウィザードを閉じます。

#### 個々のデバイスのファームウェアバージョンのロールバック

関連付けられているベースラインのファームウェアバージョンよりも新しいデバイスのファームウェアバージョンをロールバックす ることができます。この機能は、個々のデバイスのプロパティを表示し、設定する場合にのみ使用できます。「デバイスの表示と設 定」を参照してください。個々のデバイスのファームウェアバージョンをアップグレードするかまたはロールバックすることができ ます。一度に1つのデバイスのみのファームウェアバージョンをロールバックすることができます。

- i メモ:個々のデバイスのアップデート機能を使用してアップグレードされたファームウェアのみをロールバックすることができます。
- () メモ:インストールされた iDRAC のいずれかが準備完了状態でない場合は、ファームウェアのアップデートジョブは、ファームウェアが正常に適用されていても、失敗を示す場合があります。準備完了状態でない iDRAC を確認し、サーバの起動中に F1 を押して続行します。

iDRAC GUI を使用して更新された任意のデバイスファームウェアはここにリストされず、更新できません。ベースラインの作成に ついては、「ファームウェアのベースラインの作成」を参照してください。

- 1. 左ペインで、グループを選択して、リスト内のデバイス名をクリックします。
- 2. <デバイス名>ページで、ファームウェア をクリックします。
- ベースラインドロップダウンメニューで、デバイスが属するベースラインを選択します。 選択したベースラインに関連付けられているすべてのデバイスがリストされます。表内のフィールドの説明については、「デバ イスファームウェアのコンプライアンスレポートの表示」を参照してください。
- で示されたファームウェアバージョンをロールバックする必要があるデバイスに関して、対応するそのチェックボックスを オンにします。
- 5. ファームウェアのロールバック をクリックします。
- 6. ファームウェアのロールバック ダイアログボックスに、次の情報が表示されます。
  - ・ コンポーネント名:ファームウェアバージョンが、ベースラインバージョンより新しいデバイスの上のコンポーネント。
  - · 現在のバージョン:コンポーネントの現在のバージョン。
  - ロールバックバージョン:コンポーネントをダウングレードできる推奨ファームウェアバージョン。
  - ・ ロールバックのソース:参照をクリックし、ファームウェアのバージョンをダウンロードできるソースを選択します。
- 7. 終了 をクリックします。ファームウェアのバージョンがロールバックされます。
  - () メモ:現在、ロールバック機能は、ファームウェアがロールバックされたバージョン番号のみを追跡します。ロールバック は、(バージョンをロールバックすることで)ロールバック機能を使用してインストールされたファームウェアのバージョン を考慮しません。

#### デバイスインベントリの更新

デフォルトでは、デバイスまたはデバイスグループ内のソフトウェアおよびハードウェアコンポーネントのインベントリは、24 時 間ごと(つまり毎日 AM 12:00 に)自動的に収集されます。ただし、次の手順により、任意の時点で、デバイスまたはグループのイ ンベントリレポートを収集できます。

- 左ペインで、デバイスが属するグループを選択します。グループに関連付けられているデバイスが、デバイスリストに表示されます。
- デバイスに対応するチェックボックスを選択し、インベントリの更新をクリックします。ジョブが作成されてジョブリストに 一覧表示され、ジョブステータス行に新規と示されます。 選択したデバイス(複数可)のインベントリが収集され、今後の検索および分析のために保存されます。更新されたインベントリデータの表示についての詳細は、「デバイスの表示と設定」を参照してください。デバイスインベントリをダウンロードする には、「1台のデバイスのインベントリのエクスポート」を参照してください。

#### 関連情報

デバイスのグループ化

### デバイスステータスの更新

- 左ペインで、デバイスが属するグループを選択します。 グループに関連付けられているデバイスがリストされます。
- デバイスに対応するチェックボックスを選択し、ステータスの更新 をクリックします。 ジョブが作成されてジョブリストに一覧表示され、ジョブステータス 列に 新規 と示されます。

選択したデバイス (複数可)の最新の作業ステータスが収集され、ダッシュボードと OpenManage Enterprise のその他関連セクションに表示されます。デバイスインベントリをダウンロードするには、「1台のデバイスのインベントリのエクスポート」を参照してください。

#### 関連情報

デバイスのグループ化

#### 1台のデバイスのインベントリのエクスポート

一度にインベントリデータをエクスポートできるデバイスは、1台のみであり、エクスポート形式は.csv形式のみです。

- 1. 左側のペインで、デバイスグループを選択します。グループ内のデバイスのリストは デバイス リストに表示されます。
- 作業中のペインのドーナツグラフに、デバイスのステータスが示されます。「ドーナツグラフ」を参照してください。表には、選 択したデバイスのプロパティが一覧表示されます。「デバイスリスト」を参照してください。
- 2. デバイスリストで対象のデバイスに対応するチェックボックスを選択し、インベントリのエクスポートをクリックします。
- 3. 名前を付けて保存 ダイアログボックスで、想定している場所に保存します。
  - (i)メモ:.csv 形式にエクスポートした場合、GUIに表示される一部のデータが説明の文字列に列挙されないことがあります。

### デバイスリスト

デバイスリストには、IP アドレスやサービスタグなど、デバイスのプロパティが表示されます。ページごとに最大 25 台のデバイス を選択し、さらにデバイスを選択するためにページを移動して、タスクを実行することができます。すべてのデバイス ページで実 行できるタスクの詳細については、「デバイスの管理」を参照してください。

- メモ:デフォルトで、デバイスリストには、ドーナツグラフの形成中に考慮されるすべてのデバイスが表示されます。特定の正常性状態に属するデバイスリストを表示するには、ドーナツグラフで対応する色の範囲をクリックするか、正常性状態の記号をクリックします。選択したカテゴリのみに属しているデバイスが一覧表示されます。
- ・ 正常性状態は、デバイスの動作状態を示します。正常性状態(OK、重要、警告)は、色記号によって識別されます。「デバイスの正常性状態」を参照してください。
- ・ 電源状態 は、デバイスのオン / オフを示します。
- ・ 接続状態は、デバイスが OpenManage Enterprise へ接続されているかどうかを示します。
- · 名前 はデバイス名を示します。
- · **タイプ**は、デバイスのタイプ(サーバ、シャーシ、Dell ストレージ、ネットワークスイッチ)を示します。
- ・ IP アドレス は、デバイスにインストールされている iDRAC の IP アドレスを示します。
- オンボーディング状態列は、デバイスがオンボードしているかどうかを示します。「デバイスのオンボーディング」を参照してください。

表のデータをフィルタするには、**詳細フィルタ** またはフィルタアイコンをクリックします。HTML、CSV、または PDF ファイルフ ォーマットのデータをエクスポートするには、右上隅にあるエクスポートアイコンをクリックします。

- I メモ: デバイス リストで、デバイス名または IP アドレスをクリックしてデバイスの設定データを表示し、次に編集します。「デバイスの表示と設定」を参照してください。
- メモ:作業中ペインには、選択したデバイスグループのドーナツグラフが表示されます。このドーナツグラフを使用すると、そのグループで異なる正常性状態にあるデバイスリストを表示することができます。異なる正常性状態のデバイスを表示するには、ドーナツグラフの対応する色をクリックします。表内のデータが変更されます。ドーナツグラフの使用方法については、「ドーナツグラフ」を参照してください。

#### シャーシとサーバにおける追加アクションの実行

|**追加アクション** ドロップダウンメニューを使用すると、すべてのデバイス ページで次のアクションを実行できます。デバイスを選 択し、次のいずれかをクリックします。

- ・ LEDをオンにする:デバイスの LED を点灯して、データセンター内のデバイスグループ間でデバイスを識別します。
- ・ LED をオフにする:デバイスの LED を消灯します。
- · 電源オン:デバイスの電源を入れます。
- · **電源オフ**:デバイスの電源を切ります。
- 正常なシャットダウン:クリックすると、ターゲットシステムがシャットダウンします。
- · システムのパワーサイクル(コールドブート) クリックしてシステムの電源をオフにした後、再起動します。
- システムリセット(ウォームブート): クリックすると、ターゲットシステムを強制的にオフにしてオペレーティングシステム をシャットダウンし、再起動します。
- プロキシ使用:MX7000 シャーシのみに表示されます。マルチシャーシ管理(MCM)の場合、MX7000 リードシャーシを通して デバイスが検出されたことを示します。

- IPMI CLI: クリックすると、IMPI コマンドが実行されます。「デバイスの管理用リモートコマンドジョブの作成」を参照してく ださい。
- RACADM CLI: クリックすると、RACADM コマンドが実行されます。「デバイスの管理用リモートコマンドジョブの作成」を参照してください。
- ファームウェアのアップデート:「ファームウェアベースラインを使用したデバイスファームウェアのアップグレードまたはダウングレード」を参照してください。
- オンボーディング:「デバイスのオンボーディング」を参照してください。
- ・ すべてをエクスポート/選択したものをエクスポート:「すべてまたは選択したデータのエクスポート」を参照してください。

## MX7000 シャーシに対して表示されるハードウェア情報

- · シャーシ電源 スレッドやその他のコンポーネントで使用している電源ユニット(PSU)の情報。
- · シャーシスロット シャーシで使用可能なスロットおよびスロットに取り付けられているコンポーネント(ある場合)の情報。
- · シャーシコントローラ シャーシ管理コントローラ(CMC)とそのバージョン。
- ファン シャーシで使用されるファンの情報とその動作ステータス。
- ・ 温度 シャーシの温度ステータスと閾値。
- · FRU シャーシに搭載可能なコンポーネントまたはフィールド交換可能ユニット (FRU)。
- ・ スタックメンバ

#### すべてまたは選択したデータのエクスポート

データをエクスポートできます。

- · デバイスグループに表示されるデバイスについて、戦略分析と統計分析を実行します。
- 最大で 1000 台のデバイスについて実行します。
- ・ システムアラート、レポート、監査ログ、グループインベントリ、デバイスリスト、保証情報、Support Assist などに関連。
- · 次のファイル形式にエクスポートされます:HTML、CSV、PDF、および MS-Excel。
- メモ: ただし、1台のデバイスのインベントリのエクスポートは .csv 形式のみです。「1台のデバイスのインベントリのエクス ポート」を参照してください。
- (i) メモ:レポートの場合のみ、一度にすべてのレポートではなく、選択したレポートだけをエクスポートできます。「選択したレ ポートのエクスポート」を参照してください。
- データをエクスポートするには、すべてをエクスポート または 選択したものをエクスポート を選択します。 ジョブが作成され、データが選択した場所にエクスポートされます。
- データをダウンロードし、必要に応じて、戦略分析および統計分析を実行します。
   選択肢に基づいて、データが表示されるか、あるいは正常に保存されます。
   メモ:.csv フォーマットでデータをエクスポートする場合は、ファイルを開くために管理者レベルの資格情報が必要です。

# デバイスの表示と設定

() メモ:「デバイスリスト」で、デバイス名または IP アドレスをクリックしてデバイスの設定データを表示したら、この項の説明 に従ってデバイス設定を編集します。

[OpenManage Enterprise] > [デバイス] > [すべてのデバイス] > [デバイス リストのデバイスを選択] > [詳細の表示]の 順にクリックすると、次の操作を実行できます。

- ・ 正常性および電源状態、デバイス IP、サービスタグに関する情報を表示します。
- デバイスに関する一般情報を表示し、デバイス制御およびトラブルシューティングタスクを実行します。
- RAID、PSU、OS、NIC、メモリ、プロセッサ、およびストレージエンクロージャなどのデバイス情報を表示します。OpenManage Enterprise には、OpenManage Enterprise の監視対象デバイス上で使用されている NIC、BIOS、物理ディスク、仮想ディスクに ついての概要を示す組み込みレポート機能があります。OpenManage Enterprise 監視レポートの順にクリックします。
- ファームウェアのベースラインに関連付けられたデバイスに含まれるコンポーネントのファームウェアバージョンをアップデートまたはロールバックします。「デバイスファームウェアの管理」を参照してください。
- · デバイスに関するアラートを承認、エクスポート、削除、または無視します。「デバイスのアラートの管理」を参照してください。
- デバイスのハードウェアログデータを表示およびエクスポートします。「個々のデバイスのハードウェアログの管理」を参照してください。

- 設定コンプライアンスの目的のために、デバイスの設定インベントリを表示および管理します。デバイスに対して設定インベントリが実行されると、コンプライアンスの比較が開始されます。
- ・ デバイスに関連した設定コンプライアンスベースラインに対するそのデバイスのコンプライアンスレベルを表示します。「デバ イス設定コンプライアンスの管理」を参照してください。

### デバイス概要

- <デバイス名> ページの 概要 に、デバイスの正常性、電源状態、およびサービスタグが表示されます。IP アドレスをクリックして、iDRAC ログインページを開きます。デルサポートサイトにある『iDRAC User's Guide』(iDRAC ユーザーズガイド)を参照してください。
- 情報:サービスタグ、DIMM スロット、iDRAC DNS 名、プロセッサ、シャーシ、オペレーティングシステム、データセンター 名など、デバイスの情報。管理 IP アドレスをクリックして、iDRAC ログインページを開きます。
- · **最近のアラート**:デバイスに対して最近生成されたアラート。
- 最近のアクティビティ:デバイス上で最近実行されたジョブのリスト。すべて表示をクリックすると、すべてのジョブを表示します。「デバイスコントロール用ジョブの使い方」を参照してください。
- リモートコンソール: iDRACの起動 をクリックすると、iDRAC アプリケーションが始動します。仮想コンソールの始動 をクリックすると、仮想コンソールが起動します。プレビューの更新 記号をクリックして、概要 ページを更新します。
- サーバサブシステム: PSU、ファン、CPU、バッテリなど、デバイスのその他のコンポーネントの正常性状態を表示します。
- () メモ:最終更新日 セクションは、デバイスインベントリのステータスがアップデートされた最後の時刻を示します。更新 ボ タンをクリックして、ステータスを更新します。インベントリジョブが開始され、そのページのステータスが更新されま す。
- · 電源制御 を使用して、電源のオン / オフ、電源サイクル、デバイスの正常なシャットダウンを実行します。
  - トラブルシューティングを使用して、以下を実行します。
  - · 診断レポートを実行してダウンロードします。「診断レポートの実行とダウンロード」を参照してください。
  - ・ iDRAC をリセットします。
  - SupportAssist レポートを解凍およびダウンロードします。「SupportAssist レポートの解凍とダウンロード」を参照してください。
- ・ デバイスステータスを更新します。
- デバイスインベントリを更新します。
- インベントリの更新 をクリックして収集したデバイスインベントリをエクスポートします。「すべてまたは選択したデータのエクスポート」を参照してください。
- デバイスで、リモート RACADM、および IPMI コマンドを実行します。「個々のデバイスでのリモート RACADM および IPMI コマンドの実行」を参照してください。

OpenManage Enterprise は、OpenManage Enterprise の監視対象デバイスについての概要を取得するためのビルトインレポートを提供します。**OpenManage Enterprise** > **監視** > レポート > デバイスの概要レポートの順にクリックします。実行 をクリックしま す。「レポートの実行」を参照してください。

### デバイスのハードウェア情報

OpenManage Enterprise では、コンポーネントとファームウェアコンプライアンスベースラインに対するそのコンプライアンスに関 するビルトインレポートを提供しています。**OpenManage Enterprise 監視レポートコンポーネントごとのファームウェアコンプ ライアンスレポート** の順にクリックします。実行 をクリックします。「レポートの実行」を参照してください。

- · デバイスカード情報 デバイスで使用されるカードに関する情報。
- インストールされているソフトウェア デバイスの別のコンポーネントにインストールされているファームウェアおよびソフトウェアのリスト。
- プロセッサ ソケット、シリーズ、速度、コア、モデルなどのプロセッサに関する情報。
- RAID コントローラ情報 ストレージデバイスで使用されている PERC および RAID コントローラ。ロールアップ状態は、重大度の高い RAID のステータスと同じです。ロールアップ正常性状態の詳細については、Dell TechCenter のホワイトペーパー 『MANAGING THE ROLLUP HEALTH STATUS BY USING IDRAC ON THE DELL EMC 14TH GENERATION AND LATER POWEREDGE SERVERS』(Dell EMC 第 14 世代以降の PowerEdge サーバの iDRAC を使用してロールアップ正常性状態を管理する)を参照して ください。
- ・ NIC 情報 デバイスで使用されている NIC に関する情報。
- ・ メモリ情報 デバイスで使用されている DIMM に関するデータ。
- アレイディスク:デバイスにインストールされているドライブについての情報です。OpenManage Enterprise は、OpenManage
   Enterprise の監視対象デバイス上で使用できる HDD または仮想ドライブについてのビルトインレポートを提供します。

OpenManage Enterprise > 監視 > レポート > 物理ディスクレポート をクリックします。実行 をクリックします。「レポートの 実行」を参照してください。

- **ストレージコントローラ**:デバイスにインストールされているストレージコントローラ。個々のコントローラのデータを表示する には、プラス記号をクリックします。
- ・ 電源装置情報:デバイスにインストールされている PSU についての情報。
- ・ オペレーティングシステム デバイスにインストールされている OS。
- · ライセンス デバイスにインストールされた異なるライセンスの正常性状態。
- · **ストレージエンクロージャ** ストレージエンクロージャステータスと EMM のバージョン。
- ・ **仮想フラッシュ** 仮想フラッシュドライブとその技術仕様のリスト。
- FRU 現場技術者のみが処理および修復できる、フィールド交換可能ユニット(FRU)のリスト。OpenManage Enterprise は、 OpenManage Enterpriseの監視対象デバイスに取り付けられているフィールド交換可能ユニット(FRU)についてのビルトイン レポートを提供します。OpenManage Enterprise > 監視 > レポート > FRU レポート をクリックします。実行 をクリックしま す。「レポートの実行」を参照してください。
- ・ **デバイス管理情報** サーバデバイスの場合にのみインストールされる iDRAC の IP アドレス情報。
- ゲストの情報 OpenManage Enterprise で監視するゲストデバイスを表示します。UUID は、デバイスの汎用の固有 ID です。
   ゲストの状態 列は、ゲストデバイスの動作ステータスを示します。

### 診断レポートの実行とダウンロード

- 1. <デバイス名>ページで、トラブルシューティングドロップダウンメニューから、診断を実行するを選択します。
- リモート診断タイプ ダイアログボックスの リモート診断タイプ ドロップダウンメニューで、次のいずれかを選択してレポート を生成します。
  - · 急速:可能な限り最短の時間で生成。
  - · 延長:公称速度で生成。
  - 長時間:遅いペースで生成。
  - メモ: https://en.community.dell.com/techcenter/extras/m/white\_papers/20438187 でテクニカルホワイトペーパー 『Remotely Running Automated Diagnostics Using WS-Man and RACADM Commands』(WS-MAN コマンドと RACADM コマンドを使用して自動診断をリモートで実行する)を参照してください。
- 3. 診断レポートを今すぐ生成するには、今すぐ実行を選択します。
- 4. OK をクリックします。プロンプトが表示されたら、はい をクリックします。

🥂 警告:診断レポートを実行すると、自動的にサーバが再起動します。

ジョブが作成され、ジョブページに表示されます。ジョブについての情報を表示するには、右ペインで、詳細の表示 をクリックします。「ジョブリストの表示」を参照してください。ジョブステータスも、最近のアクティビティ セクションに表示されます。ジョブが正常に実行された後、ジョブのステータスは診断完了と示され、ダウンロード リンクが最近のアクティビティ セクションに表示されます。

- レポートをダウンロードするには、ダウンロードリンクをクリックし、<サービスタグ-ジョブID>.TXT診断レポートファイルを ダウンロードします。
  - それ以外の場合は、トラブルシューティング > 診断レポートのダウンロード をクリックして、ファイルをダウンロードします。
- 6. リモート診断ファイルのダウンロード ダイアログボックスで、.TXT ファイルのリンクをクリックし、レポートをダウンロード します。
- 7. OK をクリックします。

### SupportAssist レポートの解凍とダウンロード

- 1. <デバイス名>ページで、トラブルシューティングドロップダウンメニューから、SupportAssist レポートの解凍を選択します。
- 2. SupportAssist レポートの解凍 ダイアログボックスで、次の手順を実行します。
  - a) SupportAssist のレポートを保存するファイル名を入力します。
    - b) SupportAssist のレポートを解凍するログの種類に対応するチェックボックスを選択します。
- 3. OK をクリックします。

ジョブが作成され、ジョブページに表示されます。ジョブについての情報を表示するには、右ペインで、詳細の表示 をクリックします。「ジョブリストの表示」を参照してください。ジョブステータスも、最近のアクティビティ セクションに表示されます。ジョブが正常に実行された後、ジョブのステータスは 診断完了 と示され、ダウンロード リンクが 最近のアクティビティ セクションに表示されます。

- レポートをダウンロードするには、ダウンロードリンクをクリックして、<サービスタグ>.<時刻>.TXT SupportAssist レポートファイルをダウンロードします。
  - · それ以外の場合は、トラブルシューティング > SupportAssist レポートをダウンロード をクリックします。
- 5. SupportAssist ファイルのダウンロード ダイアログボックスで、.TXT ファイルのリンクをクリックし、レポートをダウンロー ドします。各リンクは、選択したログタイプを表します。
- **6. OK**をクリックします。

#### 個々のデバイスのハードウェアログの管理

(i) メモ:ハードウェアログは、14Gサーバ、MX7000シャーシ、スレッドで使用できます。

- <デバイス名>ページで、ハードウェアログをクリックします。デバイスに生成されたすべてのイベントとエラーメッセージが 一覧表示されます。フィールドの説明については、「監査ログの管理」を参照してください。
- ・ シャーシの場合、ハードウェアログに関するリアルタイムデータがシャーシから取得されます。
- ・ コメントを追加するには、コメントの追加 をクリックします。
- ダイアログボックスに、コメントを入力し、保存 をクリックします。コメントが保存され、コメント 行の記号によって識別されます。
- 選択したログデータを .CSV ファイルにエクスポートするには、対応するチェックボックスを選択し、エクスポート選択したものをエクスポートの順にクリックします。
- ・ページ上のすべてのログをエクスポートするには、エクスポート現在のページをエクスポートの順にクリックします。

### 個々のデバイスでのリモート RACADM および IPMI コマンド の実行

- 1. デバイスに対応するチェックボックスを選択し、詳細の表示をクリックします。
- 2. <デバイス名>ページで、リモートコマンドライン をクリックし、RACADM CLI または IPMI CLI を選択します。
  - () メモ: MX740c、MX840c、MX5016S などのデバイスパックでは、対応するタスクを使用できないため、次のサーバでは RACADM CLI タブは表示されません。
- 3. リモートコマンドの送信 ダイアログボックスに、コマンドを入力します。同じダイアログボックスに結果を表示するには、送 信後に結果を表示する チェックボックスを選択します。

(i)メモ:次の構文で IPMI コマンドを入力します。-I lanplus -U root -P calvin <command>

- 4. 送信 をクリックします。 ジョブが作成され、ダイアログボックスに表示されます。ジョブは、ジョブの詳細 にも一覧表示されます。「ジョブリストの表示」を参照してください。
- 約7 をクリックします。
   最近のアラート セクションに、ジョブの完了ステータスが表示されます。
  - () メモ:次の RACADM コマンドを実行しないでください。
    - chassislog view -n all
    - chassislog view -n
    - getraclog

## デバイスの管理アプリケーション iDRAC の開始

- 1. デバイスに対応するチェックボックスを選択します。 デバイスの稼働状態、名前、タイプ、IP、サービスタグが表示されます。
- 右ペインで、管理アプリケーションの起動 をクリックします。
   iDRAC ログインページが表示されます。iDRAC 資格情報を使用してログインします。

iDRAC 使用の詳細については、Dell.com/idracmanuals にアクセスしてください。

(i) メモ: デバイス リスト内の IP アドレスをクリックして、管理アプリケーションを起動することもできます。「デバイスリスト」を参照してください。

# 仮想コンソールの起動

**仮想コンソール** リンクは、第 14 世代サーバの iDRAC Enterprise ライセンスで機能します。第 12 世代および第 13 世代サーバでは、 このリンクは 2.52.52.52 以降のバージョンの OME Enterprise のライセンスで機能します。仮想コンソールの現在のプラグインバー ジョンが Active X の場合にリンクをクリックすると、ユーザーエクスペリエンスを向上させるために、コンソールを HTML 5 にア ップデートするよう求めるメッセージが示されます。「仮想コンソールプラグインタイプの変更」を参照してください。

- 1. デバイスに対応するチェックボックスを選択します。 デバイスの稼働状態、名前、タイプ、IP、サービスタグが表示されます。
- 2. 右ペインで、仮想コンソールの起動 をクリックします。 サーバにリモートコンソールページが表示されます。

# デバイスファームウェアの管理

**OpenManage Enterprise > 設定**をクリックして、以下を選択します。

- ファームウェア:ファームウェアベースラインを使用して、デバイスのファームウェアを管理します。
- 導入:テンプレートを作成して設定コンプライアンスペースラインを定義し、そのテンプレートを管理します。
- コンプライアンス: デバイスまたはデバイスグループの設定コンプライアンスペースラインを作成してデバイス設定を管理します。関連するテンプレートのペースラインの概要を簡単に確認するには、「OpenManage Enterprise ダッシュボードを使用したデバイスコンプライアンスペースラインの管理」を参照してください。
- メモ:デバイスを接続したときにファームウェアのバージョンがベースラインのバージョンより古いと、バージョンは自動的に アップデートされません。ユーザーがファームウェアのバージョンをアップデートする必要があります。デバイスまたは環境 が勤務時間中にオフラインになってしまうのを防ぐため、メンテナンス時にデバイスのファームウェアをアップデートすることをお勧めします。
- メモ: OpenManage Enterprise で任意のタスクを実行するには、必要なユーザー権限を持っている必要があります。「役割ベースの OpenManage Enterprise ユーザー権限」を参照してください。これらの設定を管理するには、OpenManage Enterprise
   管理者レベルの資格情報が必要です。

ファームウェア機能を使用すると、次の操作を実行できます。

- Dell.com、またはネットワークパスにあるカタログを使用して、ファームウェアカタログを作成。Dell.com 使用によるファームウェアカタログの作成または「ローカルネットワーク使用によるファームウェアカタログの作成」を参照してください。デバイス上のファームウェアのバージョンをカタログのバージョンと迅速に比較するためのローカルベンチマークとして機能するファームウェアベースラインを作成するには、カスタマイズしたファームウェアカタログを使用します。
- 使用可能なファームウェアのカタログを使用して、ファームウェアのベースラインを作成します。「ファームウェアのベース ラインの作成」を参照。ダッシュボード上にもファームウェアベースラインレポートを表示できます。「OpenManage Enterprise ダッシュボードを使用したファームウェアベースラインの管理」を参照してください。
- ファームウェアのペースラインに関連付けられたデバイスが、ペースラインのバージョンに適合しているかどうかを確認するには、コンプライアンスレポートを実行します。「ファームウェアのコンプライアンスチェック」を参照。コンプライアンス列が表示されます。
  - · OK 🗹 ターゲットデバイスのバージョンがファームウェアのベースラインと一致している場合。
  - アップグレード ターゲットデバイスにファームウェアベースラインよりも以前のバージョンがいくつか存在する場合。
     「デバイスのファームウェアバージョンのアップデート」を参照してください。
    - 重要 デバイスのファームウェアがファームウェアベースラインに準拠していない場合に、これが重要なアップグレードであることおよび、適切に機能させるにはデバイスファームウェアのアップグレードが必要であることを示します。
    - · 警告----デバイスのファームウェアがファームウェアベースラインに準拠していない場合に、デバイスファームウェアのアップグレードによって機能を強化できることを示します。

・ ダウングレード ◆ - デバイスのファームウェアがベースラインより後のバージョンの場合。

- · 統計や分析のためにコンプライアンスレポートをエクスポート。
- ファームウェアのベースラインを使用して、デバイスのファームウェアバージョンをアップデートします。「ファームウェア ベースラインを使用したデバイスファームウェアのアップグレードまたはダウングレード」を参照してください。
- I メモ: すべての使用可能なベースラインにあるデバイスのコンプライアンスレベルは、ドーナツグラフで示されます。複数のデバイスが1つのベースラインに関連付けられているときは、そのベースラインに対するコンプライアンスレベルの一番低いデバイスのステータスが、そのベースラインのコンプライアンスレベルとして示されます。たとえば、多くのデバイスがファームウェアベースラインに関連付けられており、多くのデバイスのコンプライアンスレベルが OK および ダウングレード でも、グループ内の1台のデバイスのコンプライアンスレベルが アップグレード の場合、そのベースラインのコンプライアンスレベルは アップグレード として示されます。

以下でもデバイスのファームウェアのバージョンをアップデートできます。

・ すべてのデバイス ページ。「デバイスのファームウェアバージョンのアップデート」を参照。

- デバイスの詳細 ページ。デバイス リストで、デバイス名または IP アドレスをクリックしてデバイスの設定データを表示し、次 に編集します。「デバイスの表示と設定」を参照してください。
  - すべてのベースラインの概要が作業中のペインに表示され、選択したベースラインのコンプライアンスがドーナツグラフによっ て右ペインに表示されます。ドーナツグラフおよび項目リストは、ベースラインリストから選択したベースラインに基づいて変 更されます。「ドーナツグラフ」を参照してください。

ファームウェアのベースラインの削除

トピック:

- ファームウェアカタログの管理
- ファームウェアのベースラインの作成
- ファームウェアのベースラインの削除
- · ベースラインとデバイスファームウェアの照合の確認
- ファームウェアのベースラインの編集
- ファームウェアのベースラインの削除

## ファームウェアカタログの管理

カタログは、デバイスタイプに基づいてファームウェアにバンドルされています。利用可能なすべてのカタログ(アップデートパ ッケージ)が検証され、Dell.comに掲載されています。これらのカタログをダウンロードして、デバイスのローカルリポジトリとし て機能するファームウェアベースラインを作成することができます。これにより、管理者やデバイス管理者は、Dell.com へ頻繁にア クセスする必要がなくなり、全体的なアップデート作業やメンテナンスの時間を削減できます。カタログ管理ページのフィールド 定義については、「カタログの管理フィールドの定義」を参照してください。現在のアクセス可能なカタログソースは、次のとおり です。

- Dell.com にある最新コンポーネントファームウェアバージョン:最新のデバイスのファームウェアバージョンがリストされます。たとえば、厳しくテストおよびリリースされ、Dell.com に掲載された iDRAC、BIOS、PSU、および HDD。「Dell.com 使用によるファームウェアカタログの作成」を参照。
- ネットワークパス:ファームウェアカタログが DRM (Dell Repository Manager)によってダウンロードされ、ネットワーク共有に保存される場所です。「ローカルネットワーク使用によるファームウェアカタログの作成」を参照。

### Dell.com 使用によるファームウェアカタログの作成

- () メモ: OpenManage Enterprise で任意のタスクを実行するには、必要なユーザー権限を持っている必要があります。「役割ベー スの OpenManage Enterprise ユーザー権限」を参照してください。
- 1. カタログ管理ページで、追加をクリックします。
- 2. ファームウェアカタログの追加 ダイアログボックスで、次の手順を実行します。
  - a) ファームウェアカタログの名前を入力し、**Dell.com にある最新コンポーネントファームウェアバージョン** を選択します。 b) **終了** をクリックします。
    - 新しいファームウェアカタログが **カタログの管理** ページのカタログテーブルに作成され、表示されます。
- 3. ファームウェア ページに戻るには、ファームウェアに戻る をクリックします。

### ローカルネットワークの使用によるファームウェアカタログ の作成

- 1. カタログ管理ページで、追加をクリックします。
- ファームウェアカタログの追加 ダイアログボックスで、次の手順を実行します。
   a) ファームウェアカタログの名前を入力して、ネットワークパス を選択します。
  - **共有タイプ** ドロップダウンメニューが表示されます。
  - b) 次のいずれか1つを選択します。

i メモ: iDRAC バージョンが 2.52.52.52 以前(2.50.50.50 まで)の PowerEdge 12G および 13G サーバで、サーバの構成と導入機能を使用する場合、SMBv1 を有効にする必要があります。

- NFS
  - 共有アドレスボックスに、ネットワーク上のファームウェアカタログが保存されているシステムのIPアドレスを入力します。
  - 2. カタログファイルパス ボックスに、カタログファイルの場所のフルファイルパスを入力します。パスの例: nfsshare\catalog.xml
  - **3. 終了**をクリックします。
- · CIFS
  - 1. 共有アドレス ボックスに、ネットワーク上のファームウェアカタログが保存されているシステムの IP アドレスを入力します。
  - 2. カタログファイルパス ボックスに、カタログファイルの場所のフルファイルパスを入力します。パスの例: Firmware\m630sa\catalog.xml
  - 3. ドメイン ボックスに、デバイスのドメイン名を入力します。
  - 4. ユーザー名 ボックスに、カタログが保存されているデバイスのユーザー名を入力します。
  - 5. パスワード ボックスに、共有にアクセスするデバイスのパスワードを入力します。catalog.xml ファイルが格納されて いる共有フォルダのユーザー名とパスワードを入力します。
- HTTP
  - 1. 共有アドレス ボックスに、ネットワーク上のファームウェアカタログが保存されているシステムの IP アドレスを入力します。
  - 2. カタログファイルパス ボックスに、カタログファイルの場所のフルファイルパスを入力します。パスの例: compute/catalog.xml。

· HTTPS

- 1. 共有アドレス ボックスに、ネットワーク上のファームウェアカタログが保存されているシステムの IP アドレスを入力します。
- 2. カタログファイルパス ボックスに、カタログファイルの場所のフルファイルパスを入力します。パスの例: compute/catalog.xml。
- 3. ユーザー名 ボックスに、カタログが保存されているデバイスのユーザー名を入力します。
- **4. パスワード** ボックスに、カタログが保存されているデバイスのパスワードを入力します。
- 5. 証明書チェック のチェックボックスを選択します。

カタログファイルが保存されているデバイスの信頼性が検証され、セキュリティ証明書が生成されて **証明書情報** ダ イアログボックスに表示されます。

- 3. 追加をクリックします。
- 新しいファームウェアカタログが カタログの管理 ページのカタログテーブルに作成され、表示されます。
- 4. ファームウェア ページに戻るには、ファームウェアに戻る をクリックします。

#### 関連タスク

ファームウェアカタログの削除

#### SSL 証明書情報

ファームウェアアップデート用のカタログファイルは、デルサポートサイト、Dell EMC Repository Manager(Repository Manager)、 またはユーザーの組織ネットワーク内の Web サイトからダウンロードできます。

ユーザーの組織ネットワーク内の Web サイトからカタログファイルをダウンロードすることを選択した場合、SSL 証明書を承認ま たは拒否することができます。SSL 証明書の詳細を **証明書情報** ウィンドウに表示できます。この情報には、有効期間、発行元の 認証機関および証明書が発行されたエンティティの名前が含まれます。

(i) メモ: 証明書情報 ウィンドウは、ベースラインの作成 ウィザードからカタログを作成した場合のみ表示されます。

#### 処置

同意する SSL証明書を承認して、Web サイトへのアクセスを可能にします。

キャンセル SSL 証明書を承認せずに 証明書情報 ウィンドウを閉じます。

### ファームウェアカタログの編集

- カタログ管理ページで、対象のカタログに対応するチェックボックスを選択します。 ファームウェアカタログの詳細が、右ペインの<カタログ名>に表示されます。
- 2. 右側のペインで 編集 をクリックします。
- ファームウェアカタログの編集 ダイアログボックスで、プロパティを編集します。 編集できないプロパティはグレー表示されます。フィールドの定義については、「Dell.com 使用によるファームウェアカタログの 作成」および「ローカルネットワークの使用によるファームウェアカタログの作成」を参照してください。
- 4. 終了 をクリックします。 直ちにジョブが作成され、実行されます。ジョブのステータスは、カタログ管理ページのリポジトリの場所 列に示されます。

### ファームウェアカタログの削除

- カタログ管理ページで、対象のカタログに対応するチェックボックスを選択し、削除をクリックします。 カタログファイルがリストから削除されます。
- ファームウェア ページに戻るには、ファームウェアに戻る をクリックします。

(i) メモ:ファームウェアベースラインにリンクされているカタログは削除できません。

#### 関連情報

ローカルネットワークの使用によるファームウェアカタログの作成

## ファームウェアのベースラインの作成

- i メモ: OpenManage Enterprise-Tech Release で任意のタスクを実行するには、必要なユーザー権限を持っている必要があり ます。「役割ベースの OpenManage Enterprise ユーザー権限」を参照してください。
- (i) メモ:デバイスを接続したときにファームウェアのバージョンがベースラインのバージョンより古いと、バージョンは自動的に アップデートされません。ユーザーがファームウェアのバージョンをアップデートする必要があります。デバイスまたは環境 が勤務時間中にオフラインになってしまうのを防ぐため、メンテナンス時にデバイスのファームウェアをアップデートすることをお勧めします。

ベースラインはカスタマイズされ、ファームウェアバージョン一式がローカルに保存されるので、簡単にアクセスして適用できま す。ベースラインは次に基づいて適用できます:1つのベースライン対複数のデバイス、複数のベースライン対1台のデバイス、お よび複数のベースライン対複数のデバイス。たとえば、ある BIOS バージョン用に作成されたベースラインを、同じ BIOS を実行し ている複数のサーバに適用できます。同様に、1つはファームウェアバージョン用に、他方は BIOS 用にという具合に、2つのベース ラインを1つのデバイスに適用することもできます。ファームウェアのベースラインを作成するには、次の手順を実行します。

- 1. ファームウェア で、ベースラインの作成 をクリックします。
- 2. ファームウェアベースラインの作成ダイアログボックスで、次の手順を実行します。
  - a) ベースライン情報 セクションで、次のように実行します。
    - 1. カタログ ドロップダウンメニューから、カタログを選択します。
    - 2. このリストにカタログに追加するには、追加をクリックします。「ファームウェアカタログの管理」を参照。
    - 3. ベースライン名 ボックスに、ベースラインの名前を入力し、説明を入力します。
    - **4. 次へ**をクリックします。
  - b) デバイスの選択 セクションで、次の手順を実行します。
    - · ターゲットデバイスを選択する場合:
      - 1. デバイスの選択を選択してから、デバイスの選択 ボタンをクリックします。
      - 2. デバイスの選択 ダイアログボックスには、OpenManage Enterprise、IOM により監視されるすべてのデバイスと、静 的グループまたはクエリグループの下のデバイスが各グループに表示されます。
      - 3. 左側のペインで、カテゴリ名をクリックします。そのカテゴリのデバイスが、作業中のペインに表示されます。
      - デバイスに対応するチェックボックスを選択します。選択したデバイスは 選択済みのデバイス タブのリストに表示 されます。
    - ・ ターゲットデバイスグループを選択する場合:
      - 1. グループの選択を選択してからグループの選択ボタンをクリックします。
      - グループの選択 ダイアログボックスには、OpenManage Enterprise、IOM により監視されるすべてのデバイスと、静 的グループまたはクエリグループの下のデバイスが各カテゴリに表示されます。
      - 3. 左側のペインで、カテゴリ名をクリックします。そのカテゴリのデバイスが、作業中のペインに表示されます。

グループに対応するチェックボックスを選択します。選択したグループは選択したグループタブのリストに表示されます。

3. 終了をクリックします。

ベースラインを作成するためにジョブが作成されたというメッセージが表示されます。

ベースラインの表には、デバイスとベースラインジョブに関するデータが表示されます。フィールドの定義については、「ファー ムウェアのベースラインフィールドの定義」を参照してください。

## ファームウェアのベースラインの削除

**ファームウェア** に、使用可能なファームウェアのベースラインのリストが表示されます。ベースラインに対応するチェックボック スを選択し、**削除** をクリックします。ファームウェアのベースラインが削除され、ベースラインのリストから削除されます。

## ベースラインとデバイスファームウェアの照合の確

#### 認

- i メモ: OpenManage Enterprise で任意のタスクを実行するには、必要なユーザー権限を持っている必要があります。「役割ベー スの OpenManage Enterprise ユーザー権限」を参照してください。
- メモ:デバイスを接続したときにファームウェアのバージョンがベースラインのバージョンより古いと、バージョンは自動的に アップデートされません。ユーザーがファームウェアのバージョンをアップデートする必要があります。デバイスまたは環境 が勤務時間中にオフラインになってしまうのを防ぐため、メンテナンス時にデバイスのファームウェアをアップデートするこ とをお勧めします。
- メモ:ダッシュボードでもファームウェアベースラインレポートを確認できます。「OpenManage Enterprise ダッシュボードを 使用したファームウェアベースラインの管理」を参照してください。

ファームウェアのベースラインを作成したら、カタログの使用によって定義されたベースラインバージョンと、デバイスのコンポー ネントのファームウェアバージョンのコンプライアンスを定期的に照合することができます。デバイスのファームウェアバージョ ンのコンプライアンスを確認するには、次の手順を実行します。

- 1. 対象のベースラインに対応するチェックボックスを選択し、コンプライアンスの確認 をクリックします。
- ファームウェアベースラインコンプライアンスジョブが再実行されます。
  - メモ:デバイスがカタログに関連付けられていない場合は、コンプライアンスが検証されません。関連付けられて、コンプ ライアンスの表に一覧表示されているデバイスに対してのみ、ジョブが作成されます。デバイスをカタログに関連付ける 場合は、「ファームウェアのベースラインの作成」を参照してください。

ベースラインの表には、デバイスとベースラインジョブに関するデータが表示されます。フィールドの定義については、「ファー ムウェアのベースラインフィールドの定義」を参照してください。

 (i) メモ: Dell EMC M1000e および VRTX シャーシのファームウェアコンプライアンスベースラインレベルをチェックするとき、ファームウェアバージョンが同じでも、コンプライアンスレベルは ダウングレード と示されます。これは、 OpenManage Enterprise と FTP の間でのファームウェアバージョンの命名規則に違いがあるためです。このようなステ

ータスは無視し、ファームウェアのバージョンをダウングレードしないことを推奨します。

 コンプライアンスレポートを表示して、デバイスのファームウェアバージョンをアップグレードまたはダウングレードする場合 は、右ペインでレポートの表示をクリックします。

「デバイスファームウェアコンプライアンスレポートの表示」を参照してください。

#### デバイスファームウェアのコンプライアンスレポートの表示

すべての使用可能なベースラインにあるデバイスのコンプライアンスレベルは、ファームウェアページのドーナツグラフで示されま す。複数のデバイスが1つのベースラインに関連付けられているときは、そのベースラインに対するコンプライアンスレベルの― 番低いデバイスのステータスが、そのベースラインのコンプライアンスレベルとして示されます。たとえば、多くのデバイスがフ

ァームウェアベースラインに関連付けられていて、多くのデバイスのコンプライアンスレベルが OK 🌌 、ダウングレード 븆 にな

っていても、グループ内で1台のデバイスのコンプライアンスが 重要 🕨 になっている場合は、ベースラインのコンプライアンス レベルは 重要 と示されます。 ただし、あるファームウェアベースラインに関連付けられている個々のデバイスのファームウェアコンプライアンスを表示し、その デバイスのファームウェアバージョンをアップグレードまたはダウングレードできます。デバイスファームウェアのコンプライア ンスレポートを表示するには、次の手順を実行します。

・ ベースラインに対応するチェックボックスを選択し、右ペインで レポートの表示 をクリックします。

**コンプライアンスレポート** ページに、ベースラインに関連付けられたデバイスリストとそれらのコンプライアンスレベルが表示 されます。

- メモ:各デバイスに独自のステータスがある場合、重要度が最高のステータスがグループのステータスと見なされます。ロールアップ正常性状態の詳細については、Dell TechCenterのホワイトペーパー『MANAGING THE ROLLUP HEALTH STATUS BY USING IDRAC ON THE DELL EMC 14TH GENERATION AND LATER POWEREDGE SERVERS』(Dell EMC 第 14 世代以降の PowerEdge サーバの iDRAC を使用してロールアップ正常性状態を管理する)を参照してください。

   コンプライアンス:ベースラインに対するデバイスのコンプライアンスレベルを示します。デバイスファームウェアのコンプラ
- イアンスレベルに使用される記号に関する詳細については、「デバイスファームウェアの管理」を参照してください。
  - メモ: Dell EMC M1000e および VRTX シャーシのファームウェアコンプライアンスベースラインレベルをチェックするとき、ファームウェアバージョンが同じでも、コンプライアンスレベルは ダウングレード と示されます。これは、 OpenManage Enterprise と FTP の間でのファームウェアバージョンの命名規則に違いがあるためです。このようなステータスは無視し、ファームウェアのバージョンをダウングレードしないことを推奨します。
- タイプ:コンプライアンスレポートが生成されるデバイスのタイプ。
- デバイス名/コンポーネント:デフォルトでは、デバイスのサービスタグが表示されます。
- 1. デバイスのコンポーネントについての情報を表示するには、>記号をクリックします。
  - コンポーネントおよびそれらのコンポーネントのファームウェアベースラインに対するコンプライアンス状態が一覧表示さ れます。
- ファームウェアのコンプライアンスステータスがクリティカルで、アップデートが必要なデバイスに対応するチェックボックスを選択します。
- **3. ファームウェアのアップデート**をクリックします。「デバイスのファームウェアバージョンのアップデート」を参照。
- **サービスタグ**:クリックすると、**<デバイス名>** ページにデバイスについての詳細情報が表示されます。このページで実行でき るタスクについての詳細は、「デバイスの表示と設定」を参照してください。
- ・ **再起動が必要**:ファームウェアをアップデートした後でデバイスの再起動が必要であることを示します。
- 情報 ①:各デバイスコンポーネントに対応する記号は、サポートサイトページにリンクされており、そこからファームウェア
   を更新できます。クリックすると、サポートサイトの対応するドライバの詳細ページが開きます。
- · 現在のバージョン:デバイスの現在のファームウェアバージョンを表示します。
- **ベースラインバージョン**:ファームウェアのベースラインで使用可能なデバイスの対応バージョンを示します。
- ・ コンプライアンスレポートを Excel ファイルにエクスポートするには、デバイスに対応するチェックボックスを選択して、**エク スポート** を選択します。
- ・ ファームウェア ページに戻るには、ファームウェアに戻る をクリックします。
- ・ 列に基づいてデータを並べ替えるには、列のタイトルをクリックします。
- ・ 表内のデバイスを検索するには、詳細フィルタをクリックしてデータを選択するかフィルタボックスにデータを入力します。
   詳細フィルタについては、「OpenManage Enterprise グラフィカルユーザーインタフェースの概要」を参照してください。

## ベースラインコンプライアンスレポートを使用したデバイス のファームウェアバージョンのアップデート

- i メモ: OpenManage Enterprise で任意のタスクを実行するには、必要なユーザー権限を持っている必要があります。「役割ベー スの OpenManage Enterprise ユーザー権限」を参照してください。
- メモ:デバイスを接続したときにファームウェアのバージョンがベースラインのバージョンより古いと、バージョンは自動的に アップデートされません。ユーザーがファームウェアのバージョンをアップデートする必要があります。デバイスまたは環境 が勤務時間中にオフラインになってしまうのを防ぐため、メンテナンス時にデバイスのファームウェアをアップデートすることをお勧めします。

ファームウェアコンプライアンスレポートを実行すると、デバイスのファームウェアがカタログ上のバージョンより古い場合は、コ

ンプライアンスレポートのページでデバイスファームウェアのステータスにアップグレードが表示されます( 🤩 または、 🦺 )。 ベースラインコンプライアンスレポートを使用して、デバイスのファームウェアをアップデートするには:

デバイスが取り付けられているベースラインに対応するチェックボックスを選択し、右ペインでレポートの表示をクリックします。

コンプライアンスレポート ページに、ベースラインに関連付けられたデバイスリストとそれらのコンプライアンスレベルが表示 されます。フィールドの説明については、「デバイスファームウェアコンプライアンスレポートの表示」を参照してください。

- ファームウェアのアップデートが必要なデバイスに対応するチェックボックスを選択します。同様のプロパティを持つデバイスを複数選択できます。
- 3. ファームウェアのアップデート をクリックします。
- 4. ファームウェアのアップデート ダイアログボックスで、次のように選択します。
  - 今すぐアップデート:ファームウェアバージョンをアップデートし、関連するカタログで使用できるバージョンに一致させます。デバイスの次回再起動中にこのアップデートを有効にするには、次回サーバ再起動のステージチェックボックスを選択します。
  - 実行日時を指定:ファームウェアバージョンをアップデートする日時を指定する場合に選択します。このモードは、現在のタ スクに影響を与えたくない場合に推奨します。
- 5. **アップデート** をクリックします。

(i) メモ: デバイスをアップデートするには、デバイスとカタログを相互に関連付ける必要があります。

## ファームウェアのベースラインの編集

- 1. 対象のベースラインに対応するチェックボックスを選択し、右ペインで編集をクリックします。
- 2. 「ファームウェアのベースラインの作成」の説明に従ってデータを修正します。 更新された情報がベースラインリストに表示されます。
- 3. ファームウェア ページに戻るには、ファームウェアに戻る をクリックします。

## ファームウェアのベースラインの削除

ベースラインに対応するチェックボックスを選択し、**削除**をクリックします。ファームウェアのベースラインが削除され、更新された情報がベースラインのリストに表示されます。

#### 関連情報

デバイスファームウェアの管理

# デバイス設定テンプレートの管理

OpenManage Enterprise メニューから 設定 > 導入 の順にクリックし、デバイス設定テンプレート(事前定義済みテンプレートまたはカスタムテンプレート)を使用して、ネットワークのプロパティ、サーバの BIOS バージョン、シャーシなどの設定プロパティを設定します。テンプレートを使用すると、データセンターのリソース、内容領域専門家(SME)帯域幅を最適化し、クローンの作成と導入のサイクル時間を削減することができます。テンプレートを利用すれば、ソフトウェア定義インフラストラクチャを使用するコンバージドインフラストラクチャでのビジネスクリティカルな処理を強化できます。

- リファレンスデバイスからのテンプレートの作成
- テンプレートファイルをインポートしてテンプレートを作成
- ・ テンプレート情報の表示
- テンプレートの編集
- ネットワークプロパティの編集
- ・ デバイステンプレートの導入
- テンプレートのクローン作成
- ・ ID プールの管理 ステートレス導入
- ・ ステートレスな導入の概要
- ID プールの作成 プール情報
- ネットワークの定義
- ・ 設定済みネットワークの編集または削除
- ステータスや情報を持たない導入
- ID プールの削除
- 割り当て済み仮想 ID の回収
- デバイスプロファイルの移行

# リファレンスデバイスからのテンプレートの作成

- i メモ: OpenManage Enterprise で任意のタスクを実行するには、必要なユーザー権限を持っている必要があります。「役割ベー スの OpenManage Enterprise ユーザー権限」を参照してください。
- ↓ ★モ: iDRAC バージョンが 2.52.52.52 以前(2.50.50.50 まで)の PowerEdge 12G および 13G サーバで、サーバの構成と導入機能を使用する場合、SMBv1 を有効にする必要があります。

参照デバイスを使用するか、既存のテンプレートからインポートすることによって、テンプレートを作成または編集できます。リフ ァレンスデバイスを使用して作成するには、次の手順を実行します。

- OpenManage Enterprise メニューで、設定 > 導入 > テンプレートの作成 の順にクリックし、リファレンスデバイスから を選択します。
- 2. テンプレートの作成ダイアログボックスで、次の手順を実行します。
  - a) テンプレートの情報 セクションで、デバイス設定テンプレートの名前とテンプレートの説明を入力します。
  - b) 次のテンプレートタイプを選択します。
    - · 参照サーバのクローン:既存サーバの設定をクローンできるようになります。
    - · **参照シャーシのクローン**:既存シャーシの設定をクローンできるようになります。
  - c) **次へ** をクリックします。
  - d) 参照デバイス セクションの デバイスの選択 をクリックして、新しいテンプレートの作成に使用する必要がある設定プロパティを持つデバイスを選択します。デバイスの選択の詳細については、「ターゲットデバイスおよびデバイスグループの選択」を参照してください。
    - () メモ: 選択できる参照デバイスは、1 つだけです。
  - e) 設定要素 セクションで、クローンする必要のあるデバイス要素に対応するチェックボックスを選択します。サーバをデバイスとして使用してテンプレートを作成する場合は、iDRAC、BIOS、Lifecycle Controller、イベントフィルタなどのサーバのプロパティをクローンすることを選択することができます。たとえば、iDRAC および RAID です。デフォルトで、すべての要素が選択されます。

f) 終了 をクリックします。

正常に作成された後、ジョブがリストに表示されます。テンプレート作成ジョブが開始され、ステータス 列にステータスが 表示されます。

ジョブ情報は、**監視 > ジョブ** ページにも表示されます。ジョブの詳細を表示するには、作業ペインでジョブを選択して、**詳 細の表示** をクリックします。**ジョブの詳細** ページに、ジョブの実行内容の詳細が表示されます。結果 ペインで 詳細の表示 をクリックすると、ジョブの実行状態に関する詳細を確認できます。

# テンプレートファイルをインポートしてテンプレート を作成

- (i) メモ: iDRAC バージョンが 2.52.52.52 以前(2.50.50.50 まで)の PowerEdge 12G および 13G サーバで、サーバの構成と導入機能を使用する場合、SMBv1 を有効にする必要があります。
- OpenManage Enterprise メニューで 設定 > 導入 > テンプレートの作成 の順にクリックし、ファイルからインポート を選択します。
- 2. テンプレートのインポート ダイアログボックスで、次の手順を実行します。
  - a) 新しいテンプレートの名前を入力します。
  - b) ファイルを選択 をクリックし、テンプレートファイルを選択します。
  - c) サーバ または シャーシ を選択して、テンプレートのタイプを示します。
- 87 をクリックします。
   既存のテンプレートファイルのプロパティがインポートされ、新しいテンプレートが作成されます。
- テンプレートに関する詳細情報を表示するには、チェックボックスを選択し、右ペインの 詳細の表示 をクリックします。上の テンプレートの詳細 ページで、テンプレートを展開および編集できます。「デバイステンプレートの導入」および「リファレンス デバイスからのテンプレートの作成」を参照してください。
- ・ テンプレートを編集するには、次の手順を実行します。
  - 1. 対応するチェックボックスを選択し、編集をクリックします。
  - テンプレートの編集 ダイアログボックスでテンプレート名を編集し、終了 をクリックします。更新された情報は、テンプレートのリストに表示されます。

## テンプレート情報の表示

事前定義されたデバイス設定テンプレート、あるいはユーザー作成またはクローン作成したデバイス設定テンプレートのリストは、 **設定 > 導入** の下に表示されます。

- 1. テンプレートのリストで、必要なデバイステンプレートに対応するチェックボックスを選択します。
- 作業中のペインで、詳細の表示 をクリックします。 テンプレートの詳細 ページには、テンプレートの名前、説明、設定テンプレートの作成元になったリファレンスデバイス、 OpenManage Enterprise のユーザー情報別の最終更新日が表示されます。
- 3. テンプレートの作成に使用するすべての属性を表示するには、設定の詳細 セクションでエレメントを右クリックして、すべての子エレメントを展開するか折りたたみます。親エレメントに固有の子エレメントを個々に展開することもできます。たとえば、iDRAC および BIOS の要素をターゲットデバイス上でクローン作成のために使用する必要があることを選択した場合は、その要素に関連する属性のみが表示されます。

## テンプレートの編集

ビルトインテンプレートは編集できません。編集できるのは、「カスタム」として識別されるユーザーが作成したテンプレートのみで す。テンプレートの属性は、テンプレート作成時に参照テンプレートファイルを使用したかリファレンスデバイスを使用したかに関 係なく、編集することができます。

- ガイド付きビューでは、BIOS、Boot Sequence、ネットワーキングなどの属性を編集できます。テンプレートの作成中に構成要素が設定されていない場合は、編集モード中に表示されません。
- ・ 詳細モードでは、使用可能なすべてのサーバ設定を編集することができます。
- 1. 必要なカスタムテンプレートのチェックボックスを選択して、編集をクリックします。
- 2. テンプレートの編集ダイアログボックスで、次の手順を実行します。
  - a) **テンプレートの情報** セクションで、テンプレートの名前と説明を編集します。テンプレートのタイプは編集できません。

- b) **次へ** をクリックします。
- c) コンポーネントの編集 セクションでは、テンプレートの属性が以下に表示されます。
  - ・ ガイド付きビュー 選択したテンプレートの BIOS、起動、ネットワーク設定が表示されます。
  - ・ 詳細ビュー 選択したテンプレートのすべてのプロパティを一覧表示します。
  - 1. BIOS 設定 セクションで、次のいずれかを選択します。
    - ・ 手動:次の BIOS プロパティを手動で定義できます。
      - システムプロファイル:ドロップダウンメニューから、システムプロファイルで実行するパフォーマンスの最適 化のタイプを指定するために選択します。
      - ユーザーのアクセスが可能な USB ポート:ドロップダウンメニューから、ユーザーがアクセスできるポートを指定 するために選択します。
      - · デフォルトでは、論理プロセッサの使用とインバンド管理機能が有効になっています。
    - ・ **ワークロードに基づく最適化**:ワークロードプロファイルの選択 ドロップダウンメニューから、プロファイルで実行 するワークロードパフォーマンス最適化のタイプを指定するために選択します。
  - 2. 起動をクリックし、起動モードを定義します。
    - · BIOS を起動モードとして選択する場合は、以下を入力します。
      - · Boot Sequence を再試行するには、有効チェックボックスをオンにします。
      - · 項目をドラッグして、Boot Sequence とハードドライブのシーケンスを設定します。
    - ・ 起動モードとして UEFI を選択した場合は、項目をドラッグして UEFI Boot Sequence を設定します。必要に応じて、 セキュアブート機能を有効にするチェックボックスを選択します。
  - ネットワーキングをクリックします。テンプレートに関連付けられているすべてのネットワークがネットワークインタフェースの下に表示されます。
    - オプションの ID プールをテンプレートに関連付けるには ID プール ドロップダウンメニューから選択します。選択した ID プールに関連付けられているネットワークが表示されます。詳細ビューでテンプレートが編集されている場合は、このテンプレートに対して ID プールの選択が無効になっています。
      - · ネットワークのプロパティを表示するには、ネットワークを展開します。
      - プロパティを編集するには、対応するペンシンボルをクリックします。
        - ・ 起動に使用するプロトコルを選択します。プロトコルがネットワークでサポートされている場合にのみ選択してください。
        - ネットワークに関連付けられているタグ付きネットワーク、およびタグなしネットワークを選択します。
        - ・ パーティション、最大、最小帯域幅は、先ほど作成したテンプレート(プロファイル)から表示されます。
      - ・ 終了 をクリックします。テンプレートのネットワーク設定が保存されます。
- 3. 次へをクリックします。
- サマリ セクションでは、ガイド付きモードおよび詳細モードを使用して編集した属性が表示されます。
- このフィールドは読み取り専用です。設定を確認し、終了をクリックします。
   更新されたテンプレート属性がテンプレートに保存されます。

### ネットワークプロパティの編集

該当する NIC 属性を含む任意のテンプレートのネットワーク設定を編集できます。NIC のシリアル番号、NIC ID、ポート番号、パー ティションフィールドは読み取り専用です。

1. 必要に応じて、次を編集します。

- ・ 最小帯域幅(%):パーティションの最小帯域幅。
- ・ 最大帯域幅(%):パーティションの最大帯域幅。
- タグなしネットワーク と タグ付きネットワーク:適用できるのはモジュラーサーバを使用して作成したテンプレートのみです。タグ付きネットワークとタグなしネットワークを選択します。

2. 終了をクリックします。

更新されたネットワークプロパティが保存されます。

# デバイステンプレートの導入

特定のデバイスに一連の設定属性を含むテンプレートを導入することができます。デバイスにデバイス設定テンプレートを導入す ると、デバイスの設定を確実に統一できます。 メモ: OpenManage Enterprise で任意のタスクを実行するには、必要なユーザー権限を持っている必要があります。「役割ベースの OpenManage Enterprise ユーザー権限」を参照してください。

デバイス導入テンプレートを導入する前に、次の項目を確認してください。

- デバイス導入テンプレートの作成またはサンプルテンプレートのクローニングが完了している。「リファレンスデバイスからの テンプレートの作成」を参照してください。
- ・ 対象のデバイスが「OpenManage Enterprise の導入のための最小システム要件」に記載されている要件を満たしている。
- ・ OpenManage サーバ設定管理ライセンスが目的のデバイスにインストールされている。

(i) メモ: MX7000 シャーシテンプレートの導入時は、次の点に注意してください。

- ◆ ターゲットデバイスになれるのは、リード MX7000 シャーシのみです。
- ▶ MX7000 シャーシがグループから削除されている場合は、OpenManage Enterprise で再度検出する必要があります。
- ↓ MX7000 シャーシのユーザーは、テンプレートで設定されているユーザーで置き換えられます。
- ◆ インポートされた Active Directory の設定は、シャーシプロファイルの値に置き換えられます。
- 設定>導入ページのテンプレート一覧で、導入するテンプレートに対応するチェックボックスを選択して、テンプレートの導入 をクリックします。
- 2. テンプレートの導入:<テンプレート名>ダイアログボックスのターゲットの下で、次の手順を実行します。
  - a) 選択 をクリックし、ジョブのターゲット ダイアログボックスでデバイスを選択します。「ターゲットデバイスおよびデバイ スグループの選択」を参照してください。
  - b) デバイステンプレートの導入時、設定変更によりサーバの強制的な再起動が必要になる場合があります。サーバを再起動しない場合は、ホスト OS の強制再起動をしない オプションを選択します。 ホスト OS の強制再起動をしない オプションを選択すると、サーバの正常な再起動が試行されます。再起動に失敗した場合、テンプレート導入タスクを再実行する必要があります。
  - c) **次へ** をクリックします。
- 3. 対象のデバイスがサーバの場合は、ネットワーク ISO からの起動 セクションで次の手順を実行します。
  - a) **ネットワーク ISO からの起動** チェックボックスを選択します。
  - b) 共有タイプに CIFS または NFS のいずれかを選択し、ISO イメージのファイルパスや ISO イメージファイルが格納されてい る共有の場所など、情報をフィールドに入力しします。
  - c) **次へ** をクリックします。
- **4. スケジュール** セクションで、ジョブをただちに実行するか、またはスケジュールを設定して後で実行します。「スケジュールジョブフィールドの定義」を参照してください。
- 5. 終了 をクリックします。警告メッセージを確認して、はい をクリックします。 デバイス設定ジョブは、ジョブの下に作成されます。「デバイスコントロール用ジョブの使い方」を参照してください。

## テンプレートのクローン作成

- OpenManage Enterprise メニューで(設定の下)、導入 をクリックします。
   利用可能なテンプレートのリストが表示されます。
- 2. クローンを作成するテンプレートに対応するチェックボックスを選択します。
- **3. クローン** をクリックします。
- 新しいテンプレートの名前を入力し、終了をクリックします。
   クローンのテンプレートが作成され、テンプレートのリストに表示されます。

## ID プールの管理 - ステートレス導入

NIC または HBA など、サーバの I/O インタフェースには、インタフェースのメーカーによって割り当てられた固有 ID 属性がありま す。これらの固有 ID 属性は総合的に、サーバの I/O ID と呼ばれています。I/O ID によってネットワーク上の個々のサーバを識別で き、固有のプロトコルを使用してサーバがネットワークリソースと通信する方法も判断できます。OpenManage Enterprise を使用す ると、サーバの I/O インタフェースに対し、仮想の ID 属性を自動的に生成および割り当てることができます。

仮想 I/O ID を含むデバイス設定テンプレートを使用して導入されたサーバは、ステータスや情報を持たないと認識されます。ステ ータスや情報を持たない導入によって、動的で柔軟性の高いサーバ環境を作成することができます。たとえば、SAN からの起動環 境で仮想 I/O ID を使用してサーバを導入すると、次の操作を迅速に実行できるようになります。 · 故障が予測される、またはすでに故障したサーバーは、I/OIDを別の予備のサーバーに移動することで交換できます。

ワークロードの高いときに追加のサーバーを導入して、コンピューティング能力を向上させることができます。

ID プール タブでは、仮想 I/O プールを作成、編集、削除、またはエクスポートすることができます。

## ステートレスな導入の概要

仮想 ID 属性があるデバイス設定テンプレートをターゲットデバイスに導入するには、次の手順に従います。

- デバイステンプレートの作成 導入 タブの下にある テンプレートの作成 タスクをクリックして、デバイステンプレートを作成 します。テンプレートは、設定ファイルからでも、リファレンスデバイスからでも、作成できます。
- 2. ID プールの作成 ID プール タブの下にある 作成 タスクをクリックして、1 つ以上の仮想 ID タイプのプールを作成します。
- 仮想 ID のデバイステンプレートへの割り当て テンプレート ペインからデバイステンプレートを選択し、ネットワークの編集 をクリックして、デバイステンプレートに ID プールを割り当てます。また、タグ付きおよびタグなしネットワークを選択して、 ポートに最小および最大帯域幅を割り当てることもできます。
- ターゲットデバイスでのデバイステンプレートの導入 導入 タブの テンプレートの導入 タスクを使用して、デバイステンプレートと仮想 ID をターゲットデバイスに導入します。

### ID プールの作成 - プール情報

ID プールは、以下のために、ネットワーク ID を仮想化するためのサーバ上のテンプレートベースの導入に使用されます。

- ・ イーサネット
- iSCSI
- · ファイバチャネルオーバーイーサネット(FCoE)
- ・ ファイバチャネル(FC)

これらの各カテゴリで最大 5000 の ID プールを作成することができます。

サーバ導入プロセスでは、テンプレートの説明からサーバを提供しながら、プールから次に使用可能な ID をフェッチして使用しま す。その後、環境内でネットワークまたはストレージリソースへのアクセスを失うことなく、あるサーバから別のサーバにプロファ イルを移行できます。

プール内のエントリ数を編集できます。ただし、エントリ数を割り当て済みの数または予約された数より少なくすることはできま せん。割り当てられていなまたは予約されていないエントリを削除することもできます。

**プール名** ID プールの名前を入力します。プール名の最大長は 255 文字です。

説明 ID プールの説明を入力します。説明の最大長は 255 文字です。

#### 処置

- **次へ イーサネット** タブを表示します。
- 完了 変更を保存して、ID プールページを表示します。
- **キャンセル** 変更を保存せずに ID プールの作成 ウィザードを閉じます。

#### ID プール

ID プールは、ネットワーク通信に必要な1つ以上の仮想 ID タイプの集合です。ID プールには、次の仮想 ID タイプの組み合わせを含めることができます。

- メディアアクセスコントロール(MAC)アドレスによって定義されるイーサネット ID。MAC address は Ethernet (LAN)通信に 必要です。
- ワールドワイドノード名(WWNN)とワールドワイドポート名(WWPN)によって定義されるファイバチャネル(FC)ID。 WWNN ID は、FC ファブリックのノード(デバイス)に割り当てられ、デバイスの一部またはすべてのポートで共有されること があります。WWPN ID は FC ファブリックでの各ポートに割り当てられ、各ポートで固有です。WWNN ID と WWPN ID は、SAN からの起動のサポートや、FC および Fibre Channel over Ethernet (FCoE)プロトコルを使用したデータアクセスに必要です。
   iSCSI 修飾名(IQN)によって定義される iSCSI ID。IQN ID は iSCSI プロトコルを使用した SAN からの起動をサポートするために 必要です。

OpenManage Enterprise では ID プールを利用して、サーバ導入に使用したデバイステンプレートに仮想識別情報を自動的に割り当て ます。

### ID プールの作成

1つ以上の仮想 ID タイプで構成される ID プールを作成することができます。

仮想 ID タイプのプールは、次の手順で作成します。

- 1. 設定ページで、ID プール をクリックします。
- 2. 作成をクリックします。
- ID プールの作成 ダイアログボックスの プール情報 で、次の手順を実行します。
   a) ID プールの固有の名前と適切な説明を入力します。
  - b) **次へ** をクリックします。
- 4. イーサネット セクションで、次の手順を実行します。
  - a) MAC アドレスを含めるには、イーサネット仮想 MAC アドレスを含める チェックボックスをオンにします。
  - b)開始 MAC アドレスを入力し、作成する仮想 MAC ID の数を指定します。
- 5. iSCSI セクションで、次の手順を実行します。
  - a) iSCSI MAC アドレスを含めるには、**iSCSI MAC アドレスを含める** チェックボックスをオンにします。
  - b) 開始 MAC アドレスを入力し、作成する iSCSI MAC アドレスの数を指定します。
  - c) iSCSI イニシエータの設定 を選択し、IQN プレフィックスを入力します。
  - d) iSCSI イニシエータ IP プールを有効にする を選択し、ネットワークの詳細を入力します。

```
(i) メモ: iSCSI イニシエータ IP プールは IPv6 アドレスをサポートしていません。
```

- 6. FCoE セクションの場合で、以下の手順を実行します。
  - a) FCoE ID を含めるには、FCoE ID を含める チェックボックスをオンにします。
  - b) 開始 MAC アドレスを入力し、作成する FCoE ID の数を指定します。
    - () メモ: WWPN および WWNN アドレスは、それぞれ MAC アドレスに 0x2001 および 0x2000 をプレフィックスとして 付けることによって生成されます。
- 7. Fibre Channel セクションで、以下の手順を実行します。
  - a) FC ID を含めるには、FC ID を含める チェックボックスをオンにします。
  - b) ポストフィックスオクテット(6 オクテット)とともに、作成する WWPN アドレスと WWNN アドレスの数を入力します。
    - (j) メモ: WWPN および WWNN アドレスは、用意されたポストフィックスに、それぞれ 0x2001 および 0x2000 をプレフ ィックスとして付けることによって生成されます。

ID プールが作成され、ID プール タブにリストされます。

#### ID プールの作成 - ファイバチャネル

ファイバチャネル (FC) アドレスを ID プールに追加できます。FC は WWPN/WWNN アドレスで構成されています。

- **FC ID を含める** FC アドレスを ID プールに追加するには、このチェックボックスを選択します。
- Postfix(6 オクテッ Postfix の入力は次のいずれかの形式で行います。
- **ト**)
- AA:BB:CC:DD:EE:FF
- AA-BB-CC-DD-EE-FF
- · AABB.CCDD.EEFF

Postfix の最大長は 50 文字です。このオプションは、FC ID を含める チェックボックスが選択されている場合にのみ表示されます。

#### WWPN/WWNN ア WWPN または WWNN アドレスの数を選択します。アドレスは、1 ~ 5000 の間で設定できます。

**ドレスの数** このオプションは、FC ID を含める チェックボックスが選択されている場合にのみ表示されます。

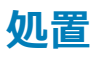

前へ FCoE タブを表示します。

完了 変更を保存して、設定ページを表示します。

変更を保存せずに ID プールの作成 ウィザードを閉じます。 キャンセル

### **Create Identity Pool - iSCSI**

You can configure the required number of iSCSI MAC addresses in the iSCSI tab.

(i) X E: The iSCSI attributes are applied only when the DHCP option for iSCSI Initiator is disabled in the source template.

Include iSCSI MAC Select the check box to add the iSCSI MAC addresses to the identity pool. Addresses

| Starting MAC                      | Enter the starting MAC address of the identity pool in one of the following formats:                                                                                                    |  |
|-----------------------------------|----------------------------------------------------------------------------------------------------|--|
| Audress                           | · AA:BB:CC:DD:EE:FF                                                                                                    |  |
|                                   | · AA-BB-CC-DD-EE-FF                                                                                                    |  |
|                                   | · AABB.CCDD.EEFF                                                                                                    |  |
|                                   | The maximum length of a MAC address is 50 characters. This option is displayed only if the <b>Include iSCSI MAC Addresses</b> check box is selected.                                                                                                    |  |
| Number of iSCSI<br>MAC addresses  | Enter the number of iSCSI MAC addresses. The MAC address can be between 1 and 5000. This option is displayed only if the <b>Include iSCSI MAC Addresses</b> check box is selected.                                                                                           |  |
| Configure iSCSI<br>Initiator      | Select the check box to configure the iSCSI initiator. This option is displayed only if the <b>Include iSCSI MAC Addresses</b> check box is selected.                                                                                                    |  |
| IQN Prefix                        | Enter the IQN prefix of iSCSI identity pool. The length of the IQN prefix is a maximum of 200 characters. The system generates the pool of IQN addresses automatically by appending the generated number to the prefix. For example: <iqn prefix="">.<number></number></iqn> |  |
|                                   | This option is displayed only if the <b>Configure iSCSI Initiator</b> check box is selected.                                                                                                    |  |
|                                   | (i) X E: The IQN configured with identity pools is not deployed on the target system if the boot mode is "BIOS".                                                                                                    |  |
|                                   | (i) X E: If the iSCSI initiator name is displayed in a separate line in the Identity Pools > Usage > iSCSI<br>IQN field, then, it indicates that the iSCSI IQN is enabled only on that NIC partition.                                                                        |  |
| Enable iSCSI<br>Initiator IP Pool | Select the check box to configure a pool of iSCSI initiator identities. This option is displayed only if the <b>Include iSCSI MAC Addresses</b> check box is selected.                                                                                                    |  |
| IP Address Range                  | Enter the IP address range for the iSCSI initiator pool in one of the following formats:                                                                                                    |  |
|                                   | · A.B.C.D - W.X.Y.Z                                                                                                    |  |
|                                   | · A.B.C.D/E                                                                                                    |  |
| Subnet mask                       | Select the subnet mask address of the iSCSI pool from the drop-down.                                                                                                    |  |
| Gateway                           | Enter the gateway address of the iSCSI pool.                                                                                                    |  |
| Primary DNS<br>Server             | Enter the primary DNS server address.                                                                                                    |  |
| Secondary DNS<br>Server           | Enter the secondary DNS server address.                                                                                                    |  |

(i) × E: The IP Address Range, Gateway, Primary DNS Server, and Secondary DNS Server must be valid IPv4 addresses.

#### Actions

| Previous | Displays the <b>Ethernet</b> tab.                                         |
|----------|---------------------------------------------------------------------------|
| Next     | Displays the <b>FCoE</b> tab.                                             |
| Finish   | Saves the changes and displays the <b>Configuration</b> page.             |
| Cancel   | Closes the <b>Create Identity Pool</b> wizard without saving the changes. |

# ID プールの作成 - イーサネット経由のファイバチャネル

必要な数の Fibre Channel over Ethernet(FCoE)初期化プロトコル(FIP)MAC アドレスを ID プールに追加できます。World Wide Port Name(WWPN) / ワールドワイドノード名(WWNN)の値は、これらの MAC アドレスから生成されます。

| FCoE ID を含める | FCoE MAC アドレスを ID プールに含めるには、このチェックボックスを選択します。                                        |
|--------------|--------------------------------------------------------------------------------------|
| 開始 MAC アドレ   | ID プールの FCoE 初期化プロトコル(FIP)開始 MAC アドレスを、次のいずれかの形式で入力します。                              |
| λ            | · AA:BB:CC:DD:EE:FF                                                                  |
|              | · AA-BB-CC-DD-EE-FF                                                                  |
|              | · AABB.CCDD.EEFF                                                                     |
|              | MAC アドレスの最大長は 50 文字です。このオプションは、 <b>FCoE ID を含める</b> チェックボックスが選択され<br>ている場合にのみ表示されます。 |
|              | WWPN/WWNN の値は、MAC アドレスから生成されます。                                                      |
|              |                                                                                      |

**FCoE ID の数** 必要な FCoE ID の数を選択します。この ID は 1 ~ 5000 の間で設定できます。

#### 処置

ス

- 前へ iSCSI タブを表示します。
- **次へ ファイバチャネル** タブを表示します。
- **完了** 変更を保存して、ID プール ページを表示します。
- **キャンセル** 変更を保存せずに ID プールの作成 ウィザードを閉じます。

### ID プールの作成 - イーサネット

**イーサネット** タブでは、必要な数の MAC アドレスを ID プールに追加できます。

イーサネット仮想 仮想 MAC アドレスを ID プールに追加するには、このチェックボックスを選択します。 MAC アドレスを含 める

開始 MAC アドレ 次のいずれかの形式で、開始 MAC アドレス を入力します。

- AA:BB:CC:DD:EE:FF
- · AA-BB-CC-DD-EE-FF
- · AABB.CCDD.EEFF

MAC アドレスの最大長は 50 文字です。このオプションは、**イーサネット仮想 MAC アドレスを含める** チェックボックスが選択されている場合にのみ表示されます。

#### **仮想 MAC ID の合** 仮想 MAC ID の合計数を選択します。この ID は 1 ~ 50 の間で設定できます。このオプションは、イーサネ 計数 ット仮想 MAC アドレスを含める チェックボックスが選択されている場合にのみ表示されます。

#### 処置

- **前へ プール情報** タブを表示します。
- 次へ iSCSI タブを表示します。
- 完了 変更を保存して、ID プール ページを表示します。

**キャンセル** 変更を保存せずに ID プールの作成 ウィザードを閉じます。

### ID プールの定義の表示

ID プールの定義を表示するには、次の手順を実行します。

- 1. 設定ページで、IDプールをクリックします。
- ID プールを選択して、サマリをクリックします。
   ID プールのさまざまな ID 定義がリストされます。
- 3. これらの ID 定義の使用状況を表示するには、使用状況 タブをクリックし、表示条件 フィルタオプションを選択します。

#### ID プールの編集

以前に指定したことのない範囲を追加したり、新しい ID タイプを追加したり、ID タイプの範囲を削除したりするために ID プール を編集できます。

ID プールの定義を編集するには、次の手順を実行します。

- 1. 設定ページで、ID プールをクリックします。
- ID プールを選択し、編集 をクリックします。
   ID プールの編集 ダイアログボックスが表示されます。
- 3. 該当するセクションの定義に変更を行い、終了をクリックします。
- これで ID プールが変更されました。

## ネットワークの定義

- 1. 設定 > ネットワーク > 定義の順に選択します。
- 2. ネットワークの定義 ダイアログボックスで、名前と適切な説明を入力します。
- 3. VLAN ID を入力し、ネットワークタイプを選択します。

ネットワークタイプを選択できるのは MX7000 シャーシのみです。ネットワークタイプの詳細については「ネットワークタイ プ」を参照してください。

**4.** [終了]をクリックします。

これで、ご使用の環境に現在設定されているネットワークが定義され、リソースがネットワークにアクセスできるようになります。 エクスポート ボタンをクリックして、ネットワークのリストを.csv ファイルとしてエクスポートすることもできます。

### ネットワークタイプ

(i) メモ: ネットワークタイプを選択できるのは MX7000 シャーシのみです。

#### 表10. ネットワークタイプ

| ネットワークタイプ | 説明                                  |
|-----------|-------------------------------------|
| ブロンズ汎用    | 優先度の低いデータトラフィックに使用されます。             |
| ゴールド汎用    | 優先度の高いデータトラフィックに使用されます。             |
| シルバー汎用    | 標準またはデフォルトの優先度のデータトラフィックに使用さ<br>れます |

| ネットワークタイプ        | 説明                                                                            |
|------------------|-------------------------------------------------------------------------------|
| プラチナ汎用           | 優先度が非常に高いデータトラフィックに使用されます                                                     |
| クラスタ相互接続         | クラスタハートビート VLAN に使用されます                                                       |
| ハイパーバイザ管理        | ESXi management VLAN などのハイパーバイザ管理接続用に使用されます                                   |
| iSCSI ストレージ      | iSCSI VLAN に使用されます                                                            |
| FCoE ストレージ       | FCoE VLAN に使用されます                                                             |
| データレプリケーションストレージ | VMware 仮想ストレージエリアネットワーク(VSAN)など、ス<br>トレージのデータレプリケーションをサポートする VLAN に使<br>用されます |
| VM の移行           | vMotion および同様のテクノロジをサポートする VLAN に使用<br>されます                                   |
| VMWare FT ロギング   | VMware フォールトトレランスをサポートする VLAN に使用さ<br>れます                                     |

# 設定済みネットワークの編集または削除

- 1. 設定ページで、ネットワークをクリックします。
- リストからネットワークを選択し、右側のペインで 編集 をクリックして名前、説明、VLAN ID、またはネットワークタイプを変更します。
  - () メモ: IPv6 アドレス設定は M I/O アグリゲータ(IOA)および FN I/O モジュールでサポートされていないため、M1000e および FX2 シャーシの VLAN 設定は IPv6 インフラではサポートされません。
  - () メモ: OpenManage Enterprise 3.1 では、ステートレス導入タスクが実行された後、変更された VLAN 名と ID はターゲット MX7000 シャーシ上でアップデートされません。
- 3. ネットワークを削除するには、ネットワークを選択し、削除をクリックします。
- 4. はいをクリックします。

## ステータスや情報を持たない導入

i メモ: OpenManage Enterprise で任意のタスクを実行するには、必要なユーザー権限を持っている必要があります。「役割ベー スの OpenManage Enterprise ユーザー権限」を参照してください。

ステータスや情報を持たない導入を実行する前に、以下の項目を確認してください。

- デバイス導入テンプレートの作成またはサンプルテンプレートのクローニングが完了している。「リファレンスデバイスからの テンプレートの作成」を参照してください。
- ・ ID プールを作成および構成している。「ID プールの作成」を参照してください。
- ・ OpenManage Enterprise ライセンスがすべてのターゲットデバイスにインストールされている。

(i) メモ: ID プールは、旧バージョンの OpenManage Enterprise で作成したテンプレートに関連付けることはできません。

- 1. テンプレートのリストで、テンプレートを導入する必要があるデバイスに対応するチェックボックスを選択します。
- 2. ネットワークの編集 をクリックします。
- 3. ネットワークの編集 ダイアログボックスで、ID プール、タグ付きネットワーク、およびタグなしネットワークを選択します。
- 4. 最大帯域幅と最小帯域幅を入力し、終了をクリックします。
- 5. テンプレートの詳細ページで、テンプレートの導入をクリックします。
- 6. テンプレートの導入: <テンプレート名> ダイアログボックスの ターゲット の下で、次の手順を実行します。
- a) 選択 をクリックし、ジョブのターゲット ダイアログボックスでデバイスを選択して、OK をクリックします。「ターゲットデ バイスおよびデバイスグループの選択」を参照。

- b) **次へ** をクリックします。
- 7. ネットワーク ISO からの起動 セクションで:
  - a) ネットワーク ISO からの起動 チェックボックスを選択します。このチェックボックスは、ターゲットデバイスがサーバであ る場合にのみ表示されます。
  - b) CIFS または NFS のいずれかを選択し、フィールドに .ISO イメージファイルのパスなどの情報を入力し、.ISO イメージファ イルが保存される場所を共有します。
  - c) **次へ** をクリックします。
- 8. iDRAC 管理 IP セクションで、必要に応じて、ターゲットデバイスの IP 設定を変更し、次へ をクリックします。
  - メモ: IP 設定が検出された MX7000 スレッドで設定されていない場合、テンプレートの導入中に、ネットワーク ISO から 起動 操作は実行されません。
- 9. NIC 構成 セクションで、ID の割り当て をクリックします。
- **10.** NIC カードの割り当て済み仮想 ID が表示されます。ID プールの割り当て済み ID をすべて表示するには、全 NIC の詳細の表示 をクリックし、次へ をクリックします。
- スケジュール セクションでは、ジョブをただちに実行するか、後の時点で実行するようにスケジュールします。「スケジュール ジョブフィールドの定義」を参照してください。
- **12. 終了** をクリックします。メッセージを確認して、**はい** をクリックします。 デバイス設定ジョブは、ジョブの下に作成されます。「デバイスコントロール用ジョブの使い方」を参照してください。

## ID プールの削除

ID が予約されているか、設定テンプレートに割り当てられている場合は、ID プールを削除することはできません。

- ID プールを削除するには、次の手順を実行します。
- 1. 設定ページで、ID プール をクリックします。
- 2. ID プールを選択して、**削除** をクリックします。
- 3. はいをクリックします。

ID プールが削除され、1つ以上のテンプレートに関連付けられていた予約済みの ID が削除されます。

## 割り当て済み仮想 ID の回収

プリファランスに基づいて、デバイスから割り当てられた仮想 ID を回収することができます。

割り当て済み仮想 ID を回収するには、次の手順を実行します。

- デバイス名 ページの 概要 で、構成プロファイル > ID の回収 をクリックします。
   ID の回収 ページが表示されます。
- 2. デバイスの割り当てられている仮想 ID の回収を続行する場合は、はい をクリックします。
  - () メモ:回収プロセス時に、OpenManage Enterprise から導入されていない ID は回収されず、システム構成ジョブが失敗し ます。これらの ID を回収するには、削除が失敗した場合は ID の回収を強制する オプションを使用する必要があります。

回収した ID は、ステートレスな導入タスク用の異なる構成テンプレートに関連付けることができます。

## デバイスプロファイルの移行

デバイス設定テンプレートの属性と、ソースデバイスの仮想 ID をターゲットデバイスに移行することができます。ターゲットデバ イスには、ソースデバイスと同一の Lifecycle Controller システム、iDRAC、BIOS、RAID、サーバ用 NIC、シャーシ用 CMC の構成設 定が必要です。

プロファイルを移行するには、次の手順を実行します。

- 1. デバイス名 ページの 概要の下で、構成プロファイルプロファイルの移行をクリックします。
- 2. ハードウェア構成がソースデバイスと同じであるターゲットデバイスを選択します。
  - () メモ:移行プロセス中、OpenManage Enterprise から導入されていない ID は移行されず、システム構成ジョブは失敗しま す。これらの ID を移行するには、プロファイルの削除に失敗した場合に移行を強制する オプションを使用する必要があり ます。

プロファイルの移行 をクリックします。
 これで、仮想 ID がソースデバイスから回収され、ターゲットデバイスに割り当てられるようになります。

# デバイス設定コンプライアンスの管理

OpenManage Enterprise > 設定 > コンプライアンス の順に選択すると、ビルトインまたはユーザー作成のコンプライアンステンプ レートを使用して設定ベースラインを作成できます。設定コンプライアンステンプレートは、既存の導入テンプレートやリファレン スデバイスから作成することも、ファイルからインポートして作成することもできます。この機能を使用するには、サーバに OpenManage Enterprise および iDRAC のエンタープライズレベルのライセンスが必要です。シャーシ管理コントローラにライセン スは必要ありません。特定の権限を持つユーザーでのみ、この機能の使用を許可されます。「役割ベースの OpenManage Enterprise ユーザー権限」を参照してください。「OpenManage Enterprise ダッシュボードを使用したデバイスコンプライアンスベースラインの 管理」も参照してください。

 メモ: テンプレートを使用して設定ベースラインが作成された後に、各ベースラインにコンプライアンスレベルの概要が表にリストされます。各デバイスに独自のステータスがあり、重要度が最高のステータスがベースラインのステータスと見なされます。ロールアップ正常性状態の詳細については、サポートサイトにあるホワイトペーパー『MANAGING THE ROLLUP HEALTH STATUS BY USING IDRAC ON THE DELL EMC 14TH GENERATION AND LATER POWEREDGE SERVERS』(Dell EMC 第 14 世代以降の PowerEdge サーバの iDRAC を使用してロールアップ正常性状態を管理する)を参照してください。

(i) メモ: 設定ベースラインを作成することができるのは、リード MX7000 シャーシに対してのみです。

コンプライアンスページで、次の作業を行うことができます。

- · 設定コンプライアンスのベースラインを作成します。「設定コンプライアンスベースラインの作成」を参照してください。
- ・ 設定コンプライアンスのベースラインに対して、デバイスまたはデバイスグループのコンプライアンスをチェックします。
- コンプライアンステンプレートを管理します。「コンプライアンスペースラインテンプレートの管理」を参照してください。

設定コンプライアンスのベースラインデータを使用して、ベースラインポリシーを逸脱した場合に警告するアラートポリシーを設定 します。アラートは OpenManage Enterprise のダッシュボードページで表示できるコンプライアンスベースラインに基づいて生成 されます。アラートポリシーの設定の詳細については、「デバイスのアラートの監視」を参照してください。

全体的なコンプライアンスのサマリレポートには、次のフィールドが表示されます。

- コンプライアンス:設定コンプライアンスのベースラインに添付されるデバイスのロールアップコンプライアンスレベル。最もコンプライアンスが低い(重要)デバイスのステータスが全体のベースラインのステータスとして示されます。
- ・ 名前:設定コンプライアンスのベースラインの名前。
- テンプレート:ベースラインで使用されるコンプライアンステンプレートの名前。

ベースラインの設定コンプライアンスのレポートを表示するには、対応するチェックボックスを選択して、右ペインで レポートの 表示 をクリックします。

クエリビルダの機能を使用して、選択したベースラインに対するデバイスレベルのコンプライアンスを生成します。「クエリ条件の 選択」を参照してください。

OpenManage Enterprise は、監視対象デバイスのリストおよび設定コンプライアンスベースラインに対するコンプライアンスを表示 するビルトインレポートを提供します。**OpenManage Enterprise** > **監視** > レポート > デバイス(テンプレートコンプライアンス ベースライン別)の順に選択して、実行 をクリックします。「レポートの実行」を参照してください。

#### 関連タスク

設定コンプライアンスペースラインの作成 設定コンプライアンスペースラインの編集 設定コンプライアンスペースラインの削除 コンプライアンスペースラインテンプレートの管理 クエリ条件の選択

#### トピック:

- コンプライアンスベースラインテンプレートの管理
- ・ 設定コンプライアンスベースラインの作成
- · 設定コンプライアンスベースラインの編集
- ・ 非対応デバイスの修正
- ・ 設定コンプライアンスベースラインの削除

# コンプライアンスベースラインテンプレートの管理

コンプライアンステンプレートを使用してコンプライアンスベースラインを作成したら、ベースラインに関連付けられているデバイ スの設定コンプライアンス状態を定期的に確認します。「デバイス設定コンプライアンスの管理」を参照してください。導入用テン プレートまたはリファレンスデバイスを使用するか、ファイルからインポートしてベースラインテンプレートを作成できます。「コ ンプライアンスベースラインテンプレートの管理」を参照してください。

**設定 > コンプライアンス > テンプレートの管理** の順に選択すると、コンプライアンステンプレートのリストを表示できます。この ページでできること:

- · 次の方法でコンプライアンステンプレートを作成する。
  - 導入用テンプレートを使用する。「導入テンプレートからのコンプライアンスペースラインテンプレートの作成」を参照して ください。
  - リファレンスデバイスを使用する。「リファレンスデバイスからのコンプライアンスベースラインテンプレートの作成」を参照してください。
  - テンプレートファイルからインポートする。「ファイルからのインポートによるコンプライアンスペースラインの作成」を参照してください。
- コンプライアンステンプレートを編集する。「ペースラインコンプライアンステンプレートの編集」を参照してください。
- コンプライアンステンプレートのクローンを作成する。「コンプライアンスのベースラインテンプレートのクローン作成」を参照 してください。
- コンプライアンステンプレートについてのレポートをエクスポートする。コンプライアンステンプレートページで、対応するチェックボックスを選択してからエクスポートをクリックします。「すべてまたは選択したデータのエクスポート」を参照してください。
- コンプライアンステンプレートを削除します。コンプライアンステンプレートページで、対応するチェックボックスを選択してから 削除 をクリックします。

#### 関連情報

デバイス設定コンプライアンスの管理 設定コンプライアンスペースラインの編集 設定コンプライアンスペースラインの削除 導入テンプレートからのコンプライアンスペースラインテンプレートの作成 ペースラインコンプライアンステンプレートの編集

### 導入テンプレートからのコンプライアンスベースラインテン プレートの作成

- 1. 設定コンプライアンステンプレート管理作成導入テンプレートからの順にクリックします。
- 導入テンプレート のクローン ダイアログボックスでの テンプレート ドロップダウンメニューで、新しいテンプレートのベース ラインとして使用する必要があるテンプレートを選択します。
- 3. ベースラインコンプライアンステンプレートの名前と説明を入力します。
- 4. 終了 をクリックします。 コンプライアンステンプレートが作成され、設定コンプライアンスペースラインのリストに一覧表示されます。

#### 関連タスク

コンプライアンスペースラインテンプレートの管理 コンプライアンスのペースラインテンプレートのクローン作成

### リファレンスデバイスからのコンプライアンスベースライン テンプレートの作成

設定ベースラインを作成するためのテンプレートとしてデバイスの設定プロパティを使用するには、デバイスがすでに登録されて いる必要があります。「デバイスのオンボーディング」を参照してください。

1. 設定コンプライアンステンプレート管理作成リファレンスデバイスからの順にクリックします。

- コンプライアンステンプレートの作成 ダイアログボックスに、ベースラインコンプライアンステンプレートの名前と説明を入力します。
- **3.** サーバまたはシャーシのいずれかのプロパティをクローンすることによってテンプレートを作成するオプションを選択します。
- **4. 次へ**をクリックします。
- 5. リファレンスデバイス セクションで、テンプレートを作成するためにマスターとして使用する必要があるデバイスを選択しま す。「ターゲットデバイスおよびデバイスグループの選択」を参照してください。
- a) マスターとして「サーバ」を選択した場合は、クローニングする必要のあるサーバ設定のプロパティも選択します。 6. 終了をクリックします。
- テンプレート作成ジョブが作成され、実行されます。新しく作成されたコンプライアンスベースラインテンプレートは、**コンプ** ライアンステンプレート ページにリストされています。

### ファイルからのインポートによるコンプライアンスベースラ インの作成

- 1. 設定 > コンプライアンス > テンプレートの管理 > 作成 > ファイルからインポートの順にクリックします。
- コンプライアンステンプレートのインポート ダイアログボックスに、ベースラインコンプライアンステンプレートの名前を入力 します。
- サーバまたはシャーシテンプレートタイプのいずれかを選択し、ファイルを選択 をクリックしてファイルをブラウズして選択します。
- 終了をクリックします。
   設定コンプライアンスペースラインが作成され、リストされます。

### コンプライアンスのベースラインテンプレートのクローン作 成

- 1. 設定 > コンプライアンス > テンプレートの管理の順にクリックします。
- 2. クローンを作成するコンプライアンステンプレートを選択してから クローン をクリックします。
- 3. クローンテンプレート ダイアログボックスに、新しいテンプレートの名前を入力します。
- 4. 終了をクリックします。
- 新しいテンプレートが作成され、コンプライアンステンプレートの下にリストされます。

#### 関連情報

導入テンプレートからのコンプライアンスペースラインテンプレートの作成 ペースラインコンプライアンステンプレートの編集

#### ベースラインコンプライアンステンプレートの編集

設定ベースラインのプロパティを編集する場合、それにリンクされているテンプレートのプロパティを編集することができます。 ♪注意:ベースラインに使用されているテンプレートに別のベースラインが関連付けられている場合は、テンプレートのプロパテ ィを編集することにより、既に関連付けられているデバイスのベースラインコンプライアンスレベルを変更できます。表示さ れたエラーおよびイベントメッセージを読み、適切に対応します。エラーおよびイベント メッセージの詳細については、サポ ート サイトから入手できる『エラーおよびイベント メッセージ リファレンス ガイド』を参照してください。

- 1. コンプライアンステンプレート ページで、対応するチェックボックスを選択し、編集 をクリックします。
- 2. テンプレートの詳細ページにテンプレートの設定プロパティがリストされます。
- 編集するプロパティを展開し、フィールドにデータを入力するか、選択します。
   a) 無効になっているプロパティを有効にするには、チェックボックスを選択します。
- 4. [終了]をクリックします。
  - テンプレートが編集され、更新情報が保存されます。

コンプライアンスベースラインテンプレートの管理 コンプライアンスのベースラインテンプレートのクローン作成

## 設定コンプライアンスベースラインの作成

OpenManage Enterprise は、10 のベースラインを単一のデバイスに割り当て、一度に最大 500 デバイスのコンプライアンスレベル をチェックすることができます。ベースラインのリストを表示するには、**OpenManage Enterprise 設定コンプライアンス** の順に クリックします。

コンプライアンスのベースラインは、次の方法によって作成できます。

- ・ 既存の展開テンプレートを使用する。「デバイス設定コンプライアンスの管理」を参照してください。
- サポートデバイスから取得されたテンプレートを使用する。「リファレンスデバイスからのコンプライアンスベースラインテン プレートの作成」を参照してください。
- ファイルからインポートされたテンプレートを使用する。「ファイルからのインポートによるコンプライアンスペースラインの 作成」を参照してください。

ベースラインの作成用のテンプレートを選択した場合は、テンプレートに関連付けられた属性も選択されます。ただし、ベースライ ンのプロパティは編集できます。「設定コンプライアンスベースラインの編集」を参照してください。

- ▲ 注意:ベースラインに使用するテンプレートがすでに別のベースラインに関連付けられている場合は、テンプレートのプロパテ ィを編集するとすでに関連付けられているデバイスのベースラインコンプライアンスレベルが変更されます。表示されるエラ ーおよびイベントメッセージを確認し、適切に対応します。エラーおよびイベントメッセージの詳細については、サポートサイ トから入手できる『Error and Event Message Reference Guide』(エラーおよびイベントメッセージリファレンスガイド)を参 照してください。
- (i) メモ:設定コンプライアンスベースラインを作成する前に、適切なコンプライアンステンプレートを作成したことを確認します。
- 1. 設定 > コンプライアンス > ベースラインの作成の順に選択します。
- 2. コンプラインベースラインの作成 ダイアログボックスで、次の手順を実行します。
  - · ベースライン情報 セクションで、次のように実行します。
  - a) **テンプレート** ドロップダウンメニューから、コンプライアンステンプレートを選択します。テンプレートの詳細については、 「デバイス設定コンプライアンスの管理」を参照してください。
  - b) コンプライアンスのベースラインの名前と説明を入力します。
  - c) **次へ** をクリックします。
  - ・ ターゲット セクションで次のように実行します。
  - a) デバイスまたはデバイスグループを選択します。互換性があるデバイスのみが表示されます。「ターゲットデバイスおよび デバイスグループの選択」を参照してください。
    - (i) メモ: 互換性があるデバイスのみがリストされます。グループを選択する場合は、ベースラインテンプレートと互換性が ないデバイスまたは設定コンプライアンスのベースライン機能をサポートしないデバイスは識別されて除外され、効果 的に選択できます。
- 3. 終了 をクリックします。

コンプライアンスのベースラインが作成され、リストされます。コンプライアンスの比較は、ベースラインが作成または更新されると開始されます。コンプライアンス列には、ベースラインの全体的なコンプライアンスレベルが示されます。リスト内のフィールドの詳細については、「デバイス設定コンプライアンスの管理」を参照してください。

#### 関連情報

デバイス設定コンプライアンスの管理 設定コンプライアンスベースラインの削除

## 設定コンプライアンスベースラインの編集

設定ベースラインに関連付けられているデバイス、名前、およびその他のプロパティを編集できます。リストに表示されるフィー ルドの説明については、「デバイス設定コンプライアンスの管理」を参照してください。

- ▲ 注意:ベースラインに使用するテンプレートがすでに別のベースラインに関連付けられている場合は、テンプレートのプロパティを編集するとすでに関連付けられているデバイスのベースラインコンプライアンスレベルが変更されます。「ベースラインコンプライアンステンプレートの編集」を参照してください。表示されるエラーおよびイベントメッセージを確認し、適切に対応します。エラーおよびイベントメッセージの詳細については、サポートサイトから入手できる『Error and Event Message Reference Guide』(エラーおよびイベントメッセージリファレンスガイド)を参照してください。
- 1. 設定 > コンプライアンスの順に選択します。
- 2. 設定コンプライアンスペースラインのリストで、対応するチェックボックスを選択し、編集をクリックします。
- 3. コンプライアンスベースラインの編集 ダイアログボックスで、情報を更新します。「設定コンプライアンスベースラインの作成」 を参照してください。

コンプライアンスベースラインテンプレートの管理 クエリ条件の選択

#### 関連情報

デバイス設定コンプライアンスの管理 設定コンプライアンスベースラインの削除

# 非対応デバイスの修正

関連するベースライン属性と一致する属性値を変更することにより、関連するベースラインに準拠しないデバイスを修正すること ができます。ドリフト属性を表示するには、デバイスのコンプライアンスレポートで レポートの表示をクリックします。コンプラ イアンスレポート テーブルには、属性名、その属性の予想される属性値、および現在の属性値が表示されます。

1つまたは複数の非対応デバイスを修正するには、次の手順を実行します。

- 1. 設定 > コンプライアンスの順に選択します。
- 2. 設定コンプライアンスペースラインのリストから対応するチェックボックスを選択し、レポートの表示をクリックします。
- 3. 非対応デバイスのリストから、1つまたは複数のデバイスを選択して 遵守させる をクリックします。
- **4.** 設定の変更をすぐに実行するようにスケジュールして、**完了** をクリックします。
- 次のサーバの再起動後に設定の変更を適用するには **次の再起動時にデバイスへの設定の変更をステージングする** オプションを 選択できます。

新しい設定インベントリタスクが実行され、ベースラインのコンプライアンスステータスが **コンプライアンス** ページでアップデー トされます。

# 設定コンプライアンスベースラインの削除

設定ベースラインに関連付けられたデバイスの設定コンプライアンスレベルを削除できます。リストに表示されるフィールドの説 明については、「デバイス設定コンプライアンスの管理」を参照してください。

/ 注意:コンプライアンスベースラインを削除したり、コンプライアンスベースラインからのデバイスの削除する場合:

- ◆ ベースラインおよび/またはデバイスのコンプライアンスデータは、OpenManage Enterprise データから削除されます。
- デバイスが削除されると、その設定インベントリは取得されず、インベントリがインベントリジョブに関連付けられていない限り、既に取得された情報も削除されます。

デバイスに関連付けられている場合は、コンプライアンスベースラインとして使用されるテンプレートは削除することができません。そのような場合は、適切なメッセージが表示されます。表示されるエラーおよびイベントメッセージを確認し、適切に対応します。エラーおよびイベントメッセージの詳細については、サポートサイトから入手できる『Error and Event Message Reference Guide』(エラーおよびイベントメッセージリファレンスガイド)を参照してください。

- 1. 設定 > コンプライアンスの順にクリックします。
- 2. 設定コンプライアンスベースラインのリストで、対応するチェックボックスを選択し、削除をクリックします。
- 3. 削除するかどうかを確認するプロンプトが表示されたら、はい をクリックします。 コンプライアンスペースラインが削除され、ペースラインの 全体的なコンプライアンスのサマリ 表が更新されます。

設定コンプライアンスペースラインの作成 クエリ条件の選択 コンプライアンスペースラインテンプレートの管理 設定コンプライアンスペースラインの編集

#### 関連情報

デバイス設定コンプライアンスの管理

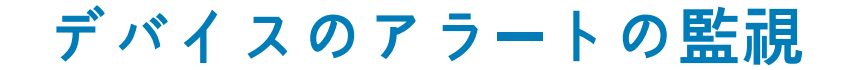

**OpenManage Enterprise** メニューをクリックして <math>r = h にある項目を選択すると、次のことが実行できます。

- 以下の操作によるアラートの監視:
  - ・ アラートの確認
  - ・ アラートの無視
  - · アーカイブされたアラートの表示 および アーカイブされたアラートのダウンロード
- アラートポリシーの作成と管理。「アラートポリシー」を参照してください。
- アラート定義の表示。「アラートの定義」を参照してください。
- すべてまたは選択したアラートデータのエクスポート。「データのエクスポート」を参照してください。
  - () メモ: OpenManage Enterprise が受信する SNMPv1 および SNMPv2 アラートの送信元となる PowerEdge サーバは、現時 点では MX740c、MX840c、MX5016s のみです。

 メモ:これらの設定を管理するには、OpenManage Enterprise 管理者レベルの資格情報が必要です。「役割ベースの OpenManage Enterprise ユーザー権限」を参照してください。

OpenManage Enterprise にはビルトインレポートが備わっており、OpenManage Enterprise の監視対象デバイスのリスト、および各 デバイスに対して生成されたアラートが表示されます。**OpenManage Enterprise 監視レポートデバイスレポートあたりのアラー** ト数 の順にクリックします。実行 をクリックします。「レポートの実行」を参照してください。

#### 関連概念

アラートログの表示

#### 関連タスク

アラートの削除

トピック:

- ・ アラートログの表示
- ・ アラートの確認
- ・ アラートの未確認
- ・ アラートの無視
- ・ アラートの削除
- アーカイブされたアラートの表示
- アーカイブされたアラートのダウンロード
- ・ アラートポリシー
- ・ アラートの定義

## アラートログの表示

**OpenManage Enterprise** > **設定** > **アラート** > **アラートログ**の順にクリックします。アラートのリストが表示されます。アラートの重要度、生成時刻、アラートを生成したソースデバイス、アラートカテゴリ、およびアラートメッセージが表示されます。

- 重要度は、アラートの重要度を示します。
- 確認 は、アラートが表示され、確認されると、チェックマークを表示します。生成されたアラートの合計数も OpenManage Enterprise のヘッダーに表示されます。「OpenManage Enterprise グラフィカルユーザーインタフェースの概要」を参照してください。
- ソース名の下のハイパーリンクされているデバイス名をクリックして、アラートを生成したデバイスのプロパティを表示して、 設定します。「デバイスの表示と設定」を参照してください。
  - i メモ:未検出デバイスからアラートが生成された場合、または内部アラートが生成された場合は、IP アドレス(ソース名)
     に基づいてアラートをフィルタリングすることはできません。
- ・ カテゴリは、アラートのカテゴリを示します。たとえば、システムの正常性や監査などです。
アラートが表示および確認されると、アラートに対応する 確認 列にチェックマークが表示されます。

このページで実行できるのは、アラートデータの確認、未確認、無視、エクスポート、削除、およびアーカイブです。アーカイプア ラートの詳細については、「アーカイプされたアラートの表示」を参照してください。

#### 関連タスク

アラートの削除

### 関連情報

デバイスのアラートの監視

# アラートの確認

アラートを表示してその内容を理解したら、アラートメッセージに目を通したことを確認することができます。これを確認するに は、対象のアラートに対応するチェックボックスを選択し、確認 をクリックします。確認 列に、チェックマークが表示されます。

### アラートの未確認

不正なアラートまたは繰り返し表示されるアラートを未確認の状態にすることができます。対象のアラートに対応するチェックボ ックスを選択し、確認の解除をクリックします。確認行で、そのアラートに対応するチェックマークが削除されます。それ以外の 場合は、チェックマークをクリックして、すでに確認されたアラートメッセージを未確認の状態にできます。

# アラートの無視

アラートを無視すると、有効にされているアラートのポリシーが作成され、そのアラートの以後の発生を破棄します。アラートに対応するチェックボックスを選択して、無視をクリックします。選択したアラートを無視するためにジョブを作成中であるというメッセージが表示されます。OpenManage Enterprise のヘッダー列に表示されているアラートの合計数が減ります。

# アラートの削除

アラートを削除して、コンソールからそのアラートが永久に発生しないようにすることができます。OpenManage Enterprise で今後 発生するこのアラートが表示されないようにするには、アラートを無視します。「アラートの無視」を参照してください。

 対象のアラートに対応するチェックボックスを選択し、削除をクリックします。 削除プロセスの確認を求めるメッセージが表示されます。

はいをクリックします。
 アラートが削除されます。

OpenManage Enterprise のヘッダー列に表示されているアラートの合計数が減ります。

#### 関連概念

アラートログの表示

#### 関連情報

デバイスのアラートの監視

# アーカイブされたアラートの表示

OpenManage Enterprise を使用して、一度に最大 50,000 件のアラートを生成し、閲覧できます。上限の 50,000 件の 95 % (47,500 件)に達すると、OpenManage Enterprise は内部メッセージを生成し、アラート数が 50,000 件に達すると OpenManage Enterprise は アーカイブされたアラートの 10 % (5,000 件)を自動的にパージすることを通知します。次の表では、アラートのパージに関連する さまざまなシナリオを示します。

表11. アラートのパージ

| ワークフロー         | 説明                        | 結果                                                                                              |
|----------------|---------------------------|-------------------------------------------------------------------------------------------------|
| パージタスク         | コンソールで 30 分ごとに実行されます。     | アラートがその最大容量(つまり、<br>50,000)に達した場合、パージアーカイブ<br>にチェックを入れて生成します。                                   |
| パージアラート警告      | 内部バージアラート警告を生成します。        | アラートが 95%(つまり、475000 件)を<br>超えた場合は、アラートの 10% をパージす<br>るために内部パージアラートを生成しま<br>す。                  |
| パージアラート        | アラートログからパージされたアラートで<br>す。 | アラートの数が 100% を超えると、古いア<br>ラートの 10% がパージされて<br>90%(45,000 件)に戻ります。                               |
| パージアラートのダウンロード | パージされたアラートをダウンロードしま<br>す。 | パージされたアラートのうち最近の5件<br>のアーカイブは、アーカイブアラートから<br>ダウンロードできます。「アーカイブされ<br>たアラートのダウンロード」を参照してく<br>ださい。 |

### アーカイブされたアラートのダウンロード

アーカイブされたアラートは、アラートの数が 50,000 個を超えるとき、古い順にアラートの 10 % ( 5,000 個 ) がパージされたもの です。これらの古い 5,000 個のアラートは表から削除され、.CSV ファイルに保存されてアーカイブされます。アーカイブされたア ラートファイルをダウンロードするには、次の手順を実行します。

- 1. **アーカイブされたアラート**をクリックします。
- **アーカイブされたアラート** ダイアログボックスに、最後にパージされた5回分のアーカイブ済みアラートが表示されます。ファ イルサイズ、ファイル名、およびアーカイブされた日付が示されます。
- 2. 対象のアラートファイルに対応するチェックボックスを選択し、終了 をクリックします。 .CSV ファイルが、選択した場所にダウンロードされます。
  - () メモ:メモ:アーカイブされたアラートをダウンロードするには、必要な権限を持っている必要があります。「役割ベースの OpenManage Enterprise ユーザー権限」を参照してください。

# アラートポリシー

**OpenManage Enterprise** > **アラート** > **アラートポリシー** の順にクリックすると、以下を実行できます。

- · アラートからの入力に基づいて自動的にアクションをトリガします。
- 定義済みカテゴリのアラートが生成されると、アラートを電子メールアドレス、電話、SNMPトラップに送信したり、デバイスの電源のオン / オフを切り替えるなどのデバイス電源制御アクションを実行したりできます。
- アラートポリシーの作成、編集、有効化、無効化、削除を行います。

チェックマークが付いているアラートポリシーは、そのアラートポリシーが有効になっていることを示しています。ポリシーの基準 を満たすアラートを受信した場合、電子メールメッセージの送信や SNMP トラップ転送の有効化などのアクションを実行するため のポリシーを設定することができます。前述の設定をすることによって、次の操作を行うことができます。

- ・ 電子メールメッセージを送信する場合、次の操作を行います。
  - 1. アラートポリシーに対応する 電子メール セルをクリックします。
  - 2. アラート処置:電子メール ダイアログボックスで、送信するメッセージに関する情報を入力します。テキストボックスに示 されているサンプルメッセージパターンを使用します。
  - 3. 終了 をクリックします。チェックマークがセルに表示されます。設定されたポリシー基準を満たすアラートを受信すると、 電子メールメッセージが送信されます。
- · SNMPトラップを転送する場合、次の操作を行います。
  - 1. アラートポリシーに対応する SNMP トラップ セルをクリックします。
  - 2. プロンプトが表示されたら、はいをクリックします。
  - 3. アラートの下で、SNMP 設定 を展開します。
  - 4. 「SMTP、SNMP、シスログアラートの設定」のタスクを完了します。チェックマークがセルに表示されます。設定されたポリ シー基準を満たすアラートを受信すると、SNMPトラップが作動します。
- ・ アラートポリシーを無視する場合、次の操作を行います。

- 1. アラートポリシーに対応する 無視 セルをクリックします。
- ポリシーに関連付けられているすべてのアクションが削除されることを確認するプロンプトが表示されたら、はいをクリックします。チェックマークがセルに表示されます。ポリシー基準を満たすアラートを受信しても無視されます。
- 通知をモバイルデバイスに送信します。プッシュ通知を送信するには OpenManage Enterprise と携帯電話を設定する必要があります。「OpenManage Mobile の設定」を参照してください。
- アラートポリシーに対応する モバイル セルをクリックします。有効にした場合、ポリシーは無効にされ、チェックマークが 消えます。無効にした場合は、逆になります。
- SMS メッセージを送信する場合、次の操作を行います。
  - 1. アラートポリシーに対応する SMS セルをクリックします。
  - 2. アラート処置: SMS ダイアログボックスに電話番号を入力します。
  - 3. 終了 をクリックします。チェックマークがセルに表示されます。設定されたポリシー基準を満たすアラートを受信すると、 SMS メッセージが送信されます。

(i) メモ: SMS は、US ベースの携帯電話にのみ送信されます。

- デバイスで電源制御操作を実行する場合、次の操作を行います。
  - 1. アラートポリシーに対応する 電源制御 セルをクリックします。
  - 2. アラート処置:電源制御 ダイアログボックスで、デバイスの電源サイクルのオン / オフを選択します。
  - 3. 終了 をクリックします。チェックマークがセルに表示されます。設定されたポリシー基準を満たすアラートを受信すると、 SMS メッセージが送信されます。
- リモートスクリプトを実行する場合、次の操作を行います。
  - アラートポリシーに対応する リモートスクリプトの実行 セルをクリックします。

     メモ: リモートスクリプト機能は Linux サーバでのみサポートされているため、SSH コマンドは Linux サーバ上でのみ 実行できます。Windows サーバ上では実行できません。
  - 2. プロンプトが表示されたら、はいをクリックします。
  - 3. スクリプトの実行 タブの リモートコマンドの設定 で、「デバイスの管理用リモートコマンドジョブの作成」にあるタスクを 完了します。チェックマークがセルに表示されます。設定されたポリシー基準を満たすアラートを受信すると、指定したコ マンドを実行します。

### 関連タスク

アラートポリシーの削除 アラートポリシーの無効化 アラートポリシーの有効化 アラートポリシーの編集

アラートポリシーの作成

### アラートポリシーの作成

i メモ: OpenManage Enterprise で任意のタスクを実行するには、必要なユーザー権限を持っている必要があります。「役割ベー スの OpenManage Enterprise ユーザー権限」を参照してください。

- 1. アラートポリシー作成の順にクリックします。
- 3. カテゴリ セクションで、すべて チェックボックスを選択してそのアラートポリシーをすべての使用可能なカテゴリに適用します。デフォルトで、次のカテゴリが表示されますが、適用はされていません。各カテゴリの下にサブカテゴリを表示するには、カテゴリを展開します。
  - a) **次へ** をクリックします。
- ターゲット セクションでグループまたはデバイスを追加します。「ターゲットデバイスおよびデバイスグループの選択」を参照 してください。
  - 未検出のデバイス(サードパーティデバイス)を指定するには、特定の未検出デバイスを選択し、IPアドレスまたはホスト 名を入力します。
  - 未検出のデバイスを指定するには、任意の未検出デバイスを選択します。
     メモ:未検出のデバイスでは、リモートスクリプトおよび電源アクションタスクを実行できません。

(i) メモ:このような外部デバイスや未検出デバイスからのアラートは無視してかまいません。

- i メモ: このような未検出(外部)デバイスによって送信された SNMPv1、SNMPv2、SNMPv3 プロトコルのアラート は、OpenManage Enterprise によって認識されます。
- · **次へ**をクリックします。
- 5. (オプション)デフォルトでは、アラートポリシーは常にアクティブです。アクティビティを制限するには、日付と時刻 セクションで、開始日と終了日を選択してタイムフレームを選択します。
  - a) アラートポリシーを実行する必要がある日付に対応するチェックボックスを選択します。
  - b) **次へ** をクリックします。

6. 重大度 セクションでは、このポリシーをアクティブにする必要のあるアラートの重要度レベルを選択します。

- a) すべての重要度カテゴリを選択する場合は、すべて チェックボックスを選択します。
   b) 次へ をクリックします。
- 7. アクション セクションで、ポリシー実行時に開始される以下のアクションのチェックボックスを1つ、または複数選択します
  - ・ **電子メール** チェックボックスを選択して電子メールを宛先の受信者に送信し、フィールドでデータを指定します。
  - SNMP アラートを設定する場合は、SNMP トラップ転送 チェックボックスの横にある 有効 をクリックします。SNMP 設定 ダイアログボックスで、データを入力または選択します。「SMTP、SNMP、シスログアラートの設定」を参照してください。
  - · Syslog プロパティを設定します。
  - アラートメッセージを無視する場合は
     無視する
     チェックボックスを選択し、アラートポリシーをアクティブにしません。
  - · SMS を電話番号に送信する場合は、宛先 に電話番号を入力します。
  - デバイスの電源を制御する場合は、対象のデバイスで電源サイクリングまたは電源のオン / オフを実行します。電源制御処置を実行する前に OS をシャットダウンするには、最初に OS をシャットダウンする チェックボックスを選択します。
  - ・ リモートコマンドを実行する場合は、リモートスクリプトの実行の横にある有効をクリックします。
    - リモートコマンドの設定 ダイアログボックスに、実行するリモートコマンドを設定する情報を入力するか、または選択します。「リモートコマンドとスクリプトの実行」を参照してください。
    - ドロップダウンメニューから、このアラートポリシーの実行時に実行するスクリプトを選択します。「OpenManage Enterprise アプライアンス設定の管理」で説明されているリモートコマンドの実行も設定できます。
  - モバイル:このバージョンの OpenManage Enterprise に登録されている携帯電話に通知を送信します。「OpenManage Mobileの設定」を参照してください。
- 8. 次へをクリックします。
- 9. 概要 セクションには、定義したアラートポリシーの詳細が表示されます。注意深く情報に目を通してください。
- 10. 終了 をクリックします。
  - アラートポリシーが正常に作成され、アラートポリシー セクションに一覧表示されます。

#### 関連情報

アラートポリシー 監査ログのリモート Syslog サーバへの転送

### 監査ログのリモート Syslog サーバへの転送

OpenManage Enterprise のすべての監査ログを Syslog サーバから監視するには、アラートポリシーを作成します。ユーザーログインの試行、アラートポリシーの作成、さまざまなジョブの実行などの監査ログは、すべて Syslog サーバに転送できます。

監査ログを Syslog サーバに転送するアラートポリシーを作成するには、次の手順を実行します。

- 1. アラート > アラートポリシー > 作成の順に選択します。
- 2. アラートポリシーの作成 ダイアログボックスの 名前と説明 セクションに、アラートポリシーの名前と説明を入力します。
  - a) デフォルトでは ポリシーの有効化 チェックボックスが選択されており、これは作成したアラートポリシーが有効になること を意味します。アラートポリシーを無効にするには、チェックボックスをクリアします。後でアラートポリシーを有効にする 場合の詳細については「アラートポリシーの有効化」を参照してください。
  - b) [**次へ**]をクリックします。
- **3. カテゴリ** セクションで、**アプリケーション** を展開し、アプライアンスログのカテゴリとサブカテゴリを選択します。[次へ] をクリックします。
- ターゲット セクションでは、デバイスの選択 オプションがデフォルトで選択されています。デバイスの選択 をクリックし、左側のペインでデバイスを選択します。[次へ] をクリックします。

#### (i)メモ: ターゲットデバイスやグループの選択は、監査ログの Syslog サーバへの転送には適用されません。

5. (オプション)デフォルトでは、アラートポリシーは常にアクティブです。アクティビティに期限をつけるには、日付と時刻 セ クションで、開始日と終了日を選択してタイムフレームを選択します。 a) アラートポリシーを実行する必要がある日付に対応するチェックボックスを選択します。

- b) [**次へ**]をクリックします。
- 6. 重大度 セクションでは、このポリシーをアクティブにする必要のあるアラートの重要度レベルを選択します。

   a) すべての重要度カテゴリを選択する場合は、すべて チェックボックスを選択します。
   b) [次へ]をクリックします。
- アクション セクションで、Syslog を選択します。
   Syslog サーバが OpenManage Enterprise で設定されていない場合は、有効化 をクリックし、宛先 IP アドレスまたは Syslog サーバのホスト名を入力します。Syslog サーバの設定の詳細に関しては、「SMTP、SNMP、シスログアラートの設定」を参照してください。
- **8.** [**次へ**]をクリックします。

9. 概要 セクションに、定義したアラートポリシーの詳細が表示されます。注意深く情報に目を通してください。

10. [終了]をクリックします。

アラートポリシーが正常に作成され、アラートポリシー セクションに一覧表示されます。

#### 関連タスク

アラートポリシーの削除 アラートポリシーの無効化 アラートポリシーの有効化 アラートポリシーの編集 アラートポリシーの作成 監査ログの管理

### SMTP、SNMP、シスログアラートの設定

**OpenManage Enterprise** > **アプリケーションの設定** > **アラート**の順にクリックすると、システムアラートを受信する電子メール (SMTP)アドレス、SNMP 送信先、シスログのプロパティを設定できます。これらの設定を管理するには、OpenManage Enterprise 管理者レベルの資格情報が必要です。

ユーザーおよび OpenManage Enterprise 間の電子メールの通信を管理する SMTP サーバを設定し認証するには、次の手順を実行します。

- 1. 電子メールの設定を展開します。
- 2. 電子メールメッセージを送信する SMTP サーバのネットワークアドレスを入力します。
- 3. SMTP サーバを認証するには、認証を有効にする チェックボックスをオンにし、ユーザー名とパスワードを入力します。
- 4. デフォルトでは、アクセスする SMTP ポート番号は 25 です。必要に応じて編集します。
- 5. SMTP トランザクションを固定するには、SSL を使用する チェックボックスを選択します。
- 6. 適用をクリックします。
- 7. 設定をデフォルトの属性にリセットするには、破棄をクリックします。

SNMPトラップの転送を設定するには、次の手順を実行します。

- 1. SNMP 設定 を展開します。
- 2. 事前定義されたイベント発生時にアラートを送信する各 SNMP トラップを有効にするには、**有効** チェックボックスを選択します。
- 3. 送信先アドレス ボックスに、アラートを受信すべき宛先デバイスの IP アドレスを入力します。
- SNMP バージョン ドロップダウンメニューから SNMP バージョンのタイプを選択します。現在サポートされているのは、 SNMP1 バージョンと SNMP2 バージョンのみです。
- 5. コミュニティ文字列 ボックスに、アラートを受信すべき宛先デバイスの SNMP コミュニティ文字列を入力します。
- 6. SNMP トラップのデフォルトのポート番号は 162 です。必要に応じて編集します。「OpenManage Enterprise でサポートされる プロトコルおよびポート」を参照してください。
- 7. SNMP メッセージをテストするには、対応するトラップの 送信 ボタンをクリックします。
- 8. 適用をクリックします。設定をデフォルトの属性にリセットするには、破棄をクリックします。
- シスログメッセージを設定するには、次の手順を実行します。
- 1. シスログ設定を展開します。
- 2. サーバ行の各サーバのチェックボックスを選択して、シスログ機能を有効化します。
- 3. 送信先アドレスノホスト名 ボックスに、シスログメッセージを受信するデバイスの IP アドレスを入力します。
- UDP を使用するデフォルトのポート番号は 514 です。必要に応じてボックスから選択するか入力して編集します。 「OpenManage Enterprise でサポートされるプロトコルおよびポート」を参照してください。
- 5. 適用をクリックします。

6. 設定をデフォルトの属性にリセットするには、破棄をクリックします。

### リモートコマンドとスクリプトの実行

SNMP トラップを取得するとき、OpenManage Enterprise のスクリプトを実行してアラート管理用の他社製チケットシステムのチケットを開くためのポリシーを設定することができます。すぐに実行する、または後で実行するためのリモートコマンドは4つ作成して保存することができます。

1. アプリケーションの設定スクリプトの実行の順にクリックします。

- 2. リモートコマンドの設定 ダイアログボックスで、以下を入力します。
  - a) リモートホストで作成したスクリプト名。
  - b) コマンドを実行するリモートホストサーバの IP アドレス。
  - c) リモートホストサーバにログインする場合 :
    - ユーザー名を入力します。
    - パスワードまたはSSHキーを入力します。リモートスクリプトの実行には、プライベートキーを指定します。プライベートキーを生成するには、リモートホストでコマンドssh-keygen-trsaを実行します。プライベートキーは、デフォルトフォルダ cd /root/.ssh/に格納されています。
  - d) チケットを開くためにリモートホストサーバで実行する必要のあるコマンド。コマンド例:./RCE.sh \$IP \$MODEL \$DATE \$ASSETTAG \$SERVICETAG
- 3. 保存 をクリックします。

コマンドが保存されます。これらのコマンドは、アラートポリシーを設定中にも設定して実行できます。「アラートポリシーの作 成」を参照してください。

(j) × E:

- 一度に実行できるのは、1つの実行可能ファイルまたはスクリプトのみです。
- 実行可能ファイルまたはスクリプトは、必ずしも OpenManage Enterprise によって検出または管理されないサーバに 保存できます。
- スクリプトは、最大 1024 文字を入力できます。
- OpenManage Enterprise は、スクリプトまたはチケットシステムに役立つトークン代替をサポートします。サポートされているトークン:\$IP, \$MSG, \$HOSTNAME, \$SEVERITY, \$SERVICETAG, \$RESOLUTION, \$CATEGORY, \$ASSETTAG, \$DATE, \$TIME, \$MODEL。
- 無効なトークンタイプが入力された場合、出力が空白になります。

### アラートポリシーの有効化

アラートポリシーを有効にできるのは、アラートポリシーが無効の場合だけです。**名前と説明** セクションで **ポリシーの有効化** チェ ックボックスを選択すると、アラートポリシー作成中にそのアラートポリシーを有効にできます。「アラートポリシーの作成」を参照 してください。

アラートポリシーを有効にするには、対象のアラートポリシーに対応するチェックボックスを選択して **有効にする** をクリックしま す。アラートポリシーが有効化され、アラートポリシーが有効であることを示すチェックマーク(**有効** 列)が表示されます。

メモ:チェックボックスをそれぞれ選択することで、一度に複数のアラートポリシーを有効にすることができます。すべてのチェックボックスを選択またはクリアする場合は、有効の横にあるヘッダー列のチェックボックスを選択します。

(i) メモ: すでに有効化されているアラートポリシーは、有効にする ボタンがグレー表示されています。

#### 関連情報

アラートポリシー 監査ログのリモート Syslog サーバへの転送

### アラートポリシーの編集

- 1. アラートポリシーに対応するチェックボックスを選択して、編集をクリックします。
- アラートポリシーの作成 ダイアログボックスで、アラートポリシーのプロパティを編集します。
   ダイアログボックス内の別のセクションを移動するには、「アラートポリシーの作成」を参照してください。

### 関連情報

アラートポリシー 監査ログのリモート Syslog サーバへの転送

### アラートポリシーの無効化

アラートポリシーが有効になっている場合に限り、それを無効にすることができます。 アラートポリシーポリシーの作成中に 名前と 説明 セクションの ポリシーの有効化 チェックボックスをクリアすると、そのポリシーが無効になります。「アラートポリシーの作 成」を参照してください。

アラートポリシーを無効にする場合は、対象のアラートポリシーに対応するチェックボックスを選択し、<mark>無効</mark> をクリックします。 アラートポリシーが無効になり、アラートポリシーが有効であることを示すチェックマーク(**有効** 行)が削除されます。

 メモ:対応するチェックボックスをそれぞれ選択することで、一度に複数のアラートポリシーを無効にできます。すべてのチェ ックボックスを選択またはクリアする場合は、有効の横にあるヘッダー列のチェックボックスを選択します。ただし、アラー トポリシーには、少なくとも1つ関連付けられたアクションが必要です。

(i) メモ: すでに無効になっているアラートポリシーの 無効 ボタンは、グレー表示されます。

#### 関連情報

アラートポリシー 監査ログのリモート Syslog サーバへの転送

### アラートポリシーの削除

アラートポリシーを削除する場合は、対象のアラートポリシーに対応するチェックボックスを選択し、**削除** をクリックします。対 象のアラートポリシーが削除され、**アラートポリシー** の表から削除されます。

メモ:対応するチェックボックスをそれぞれ選択することで、一度に複数のアラートポリシーを削除できます。すべてのチェックボックスを選択またはクリアする場合は、有効の横にあるヘッダー列のチェックボックスを選択します。

### 関連情報

アラートポリシー 監査ログのリモート Syslog サーバへの転送

# アラートの定義

**OpenManage Enterprise** > **アラート** > **アラート定義** をクリックすると、エラーまたは情報目的で生成されたアラートを表示できま す。これらのメッセージは

- イベントおよびエラーメッセージとして呼び出されます。
- グラフィカルユーザーインタフェース(GUI)と、RACADM および WS-Manのコマンドラインインタフェース(CLI)に表示されます。
- ・ 情報のみを目的としてログファイルに保存されます。
- 番号が付けられており、対応措置と予防措置を効率的に実装できるように明確に定義されています。

エラーおよびイベントメッセージには、次のものが含まれます。

- メッセージID:メッセージは、BIOS、電源(PSU)、ストレージ(STR)、ログデータ(LOG)、およびシャーシ管理コントローラ (CMC)などのコンポーネントに基づいて分類されます。
- メッセージ:イベントの実際の原因。イベントは、情報のみを目的としてトリガされるか、またはタスクの実行でエラーが発生したときにトリガされます。
- カテゴリ:エラーメッセージが属しているクラス。カテゴリについては、サポートサイトで利用可能な<sup>『</sup>Event and Error Message Reference Guide for Dell EMC PowerEdge Servers』(Dell EMC PowerEdge サーバのイベントおよびエラーメッセージリファレンス ガイド)を参照してください。
- ・ **推奨処置**:GUI、RACADM、または WS-MAN コマンドを使用した、エラーの解決策。必要に応じて、サポートサイトまたは TechCenter のドキュメントで詳細を参照することをお勧めします。
- · 詳細な説明:不具合の簡単かつ迅速な解決策に関する詳細情報。

メッセージ ID、メッセージテキスト、カテゴリ、およびサブカテゴリなどのフィルタを使用して、アラートに関する詳細情報を表示できます。アラートの定義を表示するには、次の手順を実行します。

- 1. OpenManage Enterprise メニューの アラート の下で、アラートの定義 をクリックします。
- **アラートの定義** の下に、標準のアラートメッセージのリストが表示されます。
- 2. エラーメッセージを素早く検索するには、詳細フィルタをクリックします。
- 右ペインに、表で選択したメッセージ ID のエラーおよびイベントメッセージの情報が表示されます。

12

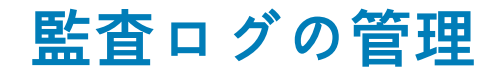

監査ログは、OpenManage Enterprise で監視されているデバイスで実行されたアクションをリストします。ログデータは、ユーザー および Dell EMC サポートチームによるトラブルシューティングと分析に役立ちます。監査ログファイルは .CSV ファイルフォーマ ットにエクスポートできます。「すべてまたは選択したデータのエクスポート」を参照してください。

i メモ: OpenManage Enterprise で任意のタスクを実行するには、必要なユーザー権限を持っている必要があります。「役割ベースの OpenManage Enterprise ユーザー権限」を参照してください。

**OpenManage Enterprise** メニューをクリックして **監視** にある項目を選択すると、次のことが実行できます。

- デバイスの電源およびデバイス LED のステータスを制御するジョブを作成します。「デバイス制御のためのジョブの使用」を参照。
- デバイスの検出と管理。「デバイスの検出」を参照。
- ・ デバイスインベントリを生成するジョブの計画。「デバイスインベントリの管理」を参照してください。
- ・ デバイスの保証に関するアラートの作成と受信。「デバイス保証の管理」を参照してください。
- ・ デバイスコンポーネントに関するレポートの作成。「デバイスのパフォーマンスのレポート」を参照。
- ・ MIB の管理。「MIB の管理」を参照。

() メモ:監査ログは、次のときに記録されます。

- グループが割り当てられた、またはアクセス許可が変更された。
- ユーザーの役割が変更された。
- 監視 > 監査ログの順に選択します。
   ここで表示される監査ログは、アプライアンスを用いて実行されたタスクを OpenManage Enterprise が保存して表示するものです。たとえば、ユーザーログインの試行、アラートポリシーの作成、異なるジョブの実行などです。
- 任意の行でデータを並べ替えるには、行タイトルをクリックします。
- 3. 監査ログに関する情報を素早く検索するには、詳細フィルタをクリックします。

情報を素早く検索するためのフィルタとして機能する、次のフィールドが表示されます。

- 4. 次のフィールドで、データを入力または選択します。
  - ・ 重要度:ログデータの重要度レベルを選択します。
  - 開始時刻および終了時刻:タスクが実行されるおおよその開始時刻と終了時刻を選択します。
  - ・ **ユーザー**:タスクを実行した OpenManage Enterprise ユーザーを入力します。
  - · **ソースアドレス**:システムの IP アドレスを入力します。
  - ・ カテゴリ:タスクが属しているカテゴリを選択します。そのカテゴリ内のすべてのメッセージが表示されます。
  - 含まれる説明:検索するログデータに含まれるテキストまたはフレーズを入力します。選択したテキストが含まれるすべてのログが表示されます。たとえば、warningSizeLimitと入力すると、このテキストが含まれるすべてのログが表示されます。
  - メッセージ ID:メッセージ ID を入力します。検索条件が一致した場合は、メッセージ ID の一致する項目のみが表示されます。
- 5. フィルタを削除する場合は、すべてのフィルタのクリア をクリックします。
- 6. 単一の監査ログまたはすべての監査ログをエクスポートするには、それぞれ エクスポート > 選択した項目をエクスポート または エクスポート > すべてエクスポート の順に選択します。監査ログのエクスポートの詳細については、「すべてまたは選択したデータのエクスポート」を参照してください。
- 7. コンソールログを.ZIP ファイルとしてエクスポートするには、エクスポート > コンソールログをエクスポート の順にクリックします。
- (i) メモ:現在、シャーシファームウェアのバージョン 5.1x 以前で検出される M1000e シャーシでは、ハードウェアログのタイム スタンプ列にある日付が JAN 12, 2013 と表示されます。ただし、FX2 シャーシおよび VRTX のすべてのシャーシバージョンで は、正確な日付が表示されます。

#### 関連情報

監査ログのリモート Syslog サーバへの転送

トピック:

監査ログのリモート Syslog サーバへの転送

# 監査ログのリモート Syslog サーバへの転送

OpenManage Enterprise のすべての監査ログを Syslog サーバから監視するには、アラートポリシーを作成します。ユーザーログイン の試行、アラートポリシーの作成、さまざまなジョブの実行などの監査ログは、すべて Syslog サーバに転送できます。

監査ログを Syslog サーバに転送するアラートポリシーを作成するには、次の手順を実行します。

- 1. アラート > アラートポリシー > 作成の順に選択します。
- 2. アラートポリシーの作成 ダイアログボックスの 名前と説明 セクションに、アラートポリシーの名前と説明を入力します。
  - a) デフォルトでは ポリシーの有効化 チェックボックスが選択されており、これは作成したアラートポリシーが有効になること を意味します。アラートポリシーを無効にするには、チェックボックスをクリアします。後でアラートポリシーを有効にする 場合の詳細については「アラートポリシーの有効化」を参照してください。
  - b) [**次へ**]をクリックします。
- **3. カテゴリ** セクションで、**アプリケーション** を展開し、アプライアンスログのカテゴリとサブカテゴリを選択します。[次へ] をクリックします。
- ターゲット セクションでは、デバイスの選択 オプションがデフォルトで選択されています。デバイスの選択 をクリックし、左側のペインでデバイスを選択します。[次へ] をクリックします。

(i) メモ: ターゲットデバイスやグループの選択は、監査ログの Syslog サーバへの転送には適用されません。

- 5. (オプション)デフォルトでは、アラートポリシーは常にアクティブです。アクティビティに期限をつけるには、日付と時刻 セ クションで、開始日と終了日を選択してタイムフレームを選択します。
  - a) アラートポリシーを実行する必要がある日付に対応するチェックボックスを選択します。
- b) [**次へ**]をクリックします。
- 6. 重大度 セクションでは、このポリシーをアクティブにする必要のあるアラートの重要度レベルを選択します。

   a) すべての重要度カテゴリを選択する場合は、すべて チェックボックスを選択します。
   b) [次へ]をクリックします。
- アクション セクションで、Syslog を選択します。
   Syslog サーバが OpenManage Enterprise で設定されていない場合は、有効化 をクリックし、宛先 IP アドレスまたは Syslog サーバのホスト名を入力します。Syslog サーバの設定の詳細に関しては、「SMTP、SNMP、シスログアラートの設定」を参照してください。
- **8.** [**次へ**]をクリックします。
- 9. 概要 セクションに、定義したアラートポリシーの詳細が表示されます。注意深く情報に目を通してください。
- **10.** [終了]をクリックします。

アラートポリシーが正常に作成され、アラートポリシー セクションに一覧表示されます。

### 関連タスク

アラートポリシーの削除 アラートポリシーの無効化 アラートポリシーの有効化 アラートポリシーの編集 アラートポリシーの作成 監査ログの管理

# デバイスコントロール用ジョブの使い方

- i メモ: OpenManage Enterprise で任意のタスクを実行するには、必要なユーザー権限を持っている必要があります。「役割ベー スの OpenManage Enterprise ユーザー権限」を参照してください。
- () メモ:各ジョブは次に説明するデバイスに制限されます。
  - ユーザーがアクセス権を与えられている。
  - 必要なアクションを完了する機能がある。

このルールは、デバイス選択タスクを伴う点滅、電源制御、ファームウェアベースラインの管理、設定コンプライアンスのベ ースラインの管理などのすべてのタスクに適用できます。

**OpenManage Enterprise** > **監視** > ジョブの順にクリックすると、以下を実行できます。

- · 現在実行中、失敗、および正常に完了したジョブのリストを表示します。
- デバイスの LED を点滅させるジョブ、デバイスの電源を制御するジョブ、およびデバイスでリモートコマンドを実行するジョブを作成します。「デバイスの管理用リモートコマンドジョブの作成」、「電源管理のためのジョブの作成」、および「デバイスの LED を点滅させるジョブの作成」を参照してください。デバイスの詳細ページのサーバ上で同様のアクションを実行できます。 「デバイスの表示と設定」を参照してください。
- ・ ジョブに対応するチェックボックスを選択して 今すぐ実行 をクリックし、ジョブを実行します。
- ・ ジョブに対応するチェックボックスを選択して停止をクリックし、ジョブを停止します。
- ・ ジョブに対応するチェックボックスを選択して 有効 をクリックし、ジョブを有効にします。
- ・ ジョブに対応するチェックボックスを選択して 無効 をクリックし、ジョブを無効にします。
- · ジョブに対応するチェックボックスを選択して **削除** をクリックし、ジョブを削除します。

ジョブに関する詳細情報を表示するには、ジョブに対応するチェックボックスを選択し、右ペインの **詳細の表示** をクリックしま す。「ジョブ情報の表示」を参照してください。

### トピック:

- ・ ジョブリストの表示
- ・ 個々のジョブ情報の表示
- デバイスの LED を点滅させるジョブの作成
- ・ 電源デバイス管理のためのジョブの作成
- ・ デバイスの管理用リモートコマンドジョブの作成
- ・ 仮想コンソールプラグインタイプの変更
- ターゲットデバイスおよびデバイスグループの選択

# ジョブリストの表示

OpenManage Enterprise > 監視 > ジョブの順にクリックして、既存ジョブのリストを表示します。ジョブのステータス、ジョブ のタイプ、日時などの情報が表示されます。ジョブについての詳細情報を表示するには、右ペインでジョブを選択し、詳細の表示 をクリックします。「個々のジョブ情報の表示」を参照してください。ジョブのステータスは次のとおりです。

- 新規:ジョブは作成されていますが、まだ実行されていません。ジョブを実行するには、対応するチェックボックスを選択して 今すぐ実行 をクリックします。ジョブが開始され、ジョブのステータス 列にステータスは 実行中 と表示されます。
- ・ 実行中
- ・ スケジュール済み
- ・ 完了
- ・ エラーで終了
- ・ 失敗
- ・ 停止

ジョブは、次のいずれかのタイプに属します。

- · **正常性**:デバイスの正常性状態を取得します。「デバイスの正常性状態」を参照してください。
- · インベントリ:デバイスのインベントリレポートを作成します。「デバイスインベントリの管理」を参照してください。

- デバイスの設定:デバイスの設定コンプライアンスベースラインを作成します。「デバイス設定コンプライアンスの管理」を参照してください。
- レポートタスク:組み込みまたはカスタマイズデータフィールドを使用してデバイスについてのレポートを作成します。「レポート」を参照してください。
- · 保証:デバイスの保証状態についてのデータを生成します。「デバイス保証の管理」を参照してください。
- オンボーディングタスク:「デバイスのオンボーディング」を参照してください。
- 検出: OpenManage Enterprise で管理するデバイスを検出します。「監視または管理のためのデバイスの検出」を参照してください。

OpenManage Enterprise は、スケジュールされたジョブのリストを表示するビルトインレポートを提供します。**OpenManage** Enterprise > 監視 > レポート > スケジュールされたジョブレポート をクリックしてください。実行 をクリックします。「レポート の実行」を参照してください。

- メモ:検出とインベントリのスケジュール ページに、スケジュール済みジョブのステータスは ステータス 列に 待機 と示されています。ただし、ジョブ ページでは、スケジュール済み として同じステータスが示されます。
- メモ:デフォルトでは、新しいジョブを作成するための作成タブだけが有効になっています。ただし、リストからジョブを選択した場合は、ジョブの実行、削除、有効化、停止、無効化タブが有効になります。

## 個々のジョブ情報の表示

- 1. ジョブページで、対象のジョブに対応するチェックボックスを選択します。
- 右ペインで、詳細の表示 をクリックします。
   ジョブの詳細 ページに、そのジョブ情報が表示されます。
- 3. ジョブのステータスが停止、失敗、または新規のいずれかである場合は、ジョブの再スタートをクリックします。 ジョブの実行が開始されたことを示すメッセージが表示されます。

**実行履歴** セクションには、ジョブが正常に実行された場合の情報が一覧表示されます。**実行の詳細** セクションには、ジョブが 実行されたデバイスと、ジョブの実行時刻が一覧表示されます。

- () メモ:設定の修正タスクが停止した場合、タスク全体のステータスは「停止しました」と表示されますが、タスクは実行し続けます。ただし、ステータスは実行履歴 セクションでは実行中であることを示しています。
- Excel ファイルにデータをエクスポートする場合は、対応するチェックボックスまたはすべてのチェックボックスを選択してエクスポートをクリックします。「すべてまたは選択したデータのエクスポート」を参照してください。

### デバイスの LED を点滅させるジョブの作成

- 1. 作成 をクリックして デバイスの点滅 を選択します。
- 2. デバイスの点滅ウィザードダイアログボックスで、次の手順を実行します。
  - a) オプション セクションで、次の手順を実行します。
    - 1. ジョブ名 ボックスにジョブ名を入力します。
    - LED の点滅期間 ドロップダウンメニューで、設定した期間 LED を点滅させる、オンにする、オフにするのいずれかのオ プションを選択します。
    - **3. 次へ**をクリックします。
  - b) ターゲット セクションで、ターゲットデバイスを選択し、次へ をクリックします。「ターゲットデバイスおよびデバイスグループの選択」を参照してください。
  - c) スケジュール セクションでは、ジョブをただちに実行するか、後の時点で実行するようにスケジュールします。「スケジュー ルジョブフィールドの定義」を参照してください。
- 3. 終了をクリックします。

ジョブが作成されてジョブリストに一覧表示され、**ジョブステータス** 行に適切なステータスで示されます。

- 4. このジョブが後の時点にスケジュールされているが、ジョブをただちに実行する場合は、次の操作を実行します。
  - ・ ジョブ ページで、スケジュールされたジョブに対応するチェックボックスを選択します。
  - · **今すぐ実行**をクリックします。ジョブが実行され、ステータスが更新されます。
  - ・ジョブデータを表示するには、右ペインの詳細の表示をクリックします。「個々のジョブ情報の表示」を参照してください。

# 電源デバイス管理のためのジョブの作成

- 1. 作成をクリックして電源制御デバイスを選択します。
- 2. 電源制御デバイスウィザードダイアログボックスで次の手順を実行します。
- a) オプション セクションで、次の手順を実行します。
  - 1. ジョブ名 にジョブ名を入力します。
  - 2. 電源オプション ドロップダウンメニューから、次のいずれかのタスクを選択します : 電源オン、電源オフ または 電源サ イクル
  - **3. 次へ**をクリックします。
  - b) ターゲット セクションで、ターゲットデバイスを選択し、次へ をクリックします。「ターゲットデバイスおよびデバイスグループの選択」を参照してください。
  - c) スケジュール セクションでは、ジョブをただちに実行するか、後の時点で実行するようにスケジュールします。「スケジュー ルジョブフィールドの定義」を参照してください。
- 3. 終了をクリックします。
- ジョブが作成されてジョブリストに一覧表示され、ジョブステータス 行に適切なステータスで示されます。
- 4. このジョブが後の時点にスケジュールされているが、ジョブをただちに実行する場合は、次の操作を実行します。
  - ・ ジョブ ページで、スケジュールされたジョブに対応するチェックボックスを選択します。
  - · 今すぐ実行をクリックします。ジョブが実行され、ステータスが更新されます。
  - ・ ジョブデータを表示するには、右ペインの詳細の表示をクリックします。「個々のジョブ情報の表示」を参照してください。

# デバイスの管理用リモートコマンドジョブの作成

- 1. 作成 をクリックして デバイスのリモートコマンド を選択します。
- 2. コマンドラインジョブウィザード ダイアログボックスのオプション セクションで、次の手順を実行します。
  - a) ジョブ名 にジョブ名を入力します。
    - b) 引数 ボックスにコマンドを入力し、次へ をクリックします。
       オプション の横に表示される緑色のチェックマークは、必要なデータが提供されていることを示します。

       メモ: raclog コマンドラインジョブウィザード ダイアログボックスで、raclog RACADM コマンドを実行しないでくだ さい。ハードウェアログ タブの下のデバイスハードウェアのログデータを確認します。
- ターゲット セクションで、ターゲットデバイスを選択し次へ をクリックします。「ターゲットデバイスおよびデバイスグループの選択」を参照してください。
- スケジュール セクションでは、ジョブをただちに実行するか、後の時点で実行するようにスケジュールします。「スケジュール ジョブフィールドの定義」を参照してください。
- 5. 終了をクリックします。
- ジョブが作成されてジョブリストに一覧表示され、ジョブステータス 行に適切なステータスで示されます。
- 6. このジョブが後の時点にスケジュールされているが、ジョブをただちに実行する場合は、次の操作を実行します。
  - ・ ジョブ ページで、スケジュールされたジョブに対応するチェックボックスを選択します。
  - · 今すぐ実行をクリックします。ジョブが実行され、ステータスが更新されます。
  - ・ ジョブデータを表示するには、右ペインの詳細の表示をクリックします。「個々のジョブ情報の表示」を参照してください。

### 仮想コンソールプラグインタイプの変更

お使いのサーバで使用されているプラグインが HTML5 以前のバージョンの場合は、プラグインタイプのアップデートを求めるメッ セージが表示されます。アップデートするには、**HTML5 に変更** をクリックし、次の操作を行います。

- 1. 作成 をクリックして デバイスの仮想コンソールプラグインの変更 を選択します。
- 2. 仮想コンソールプラグインの変更ウィザード ダイアログボックスの オプション セクションで、次の手順を実行します。
- a) ジョブ名 にジョブ名を入力します。デフォルトでは、プラグインタイプは HTML5 として表示されます。
  - b) **次へ** をクリックします。
- ジョブのターゲット セクションでは、ターゲットデバイスを選択し、次へ をクリックします。「ターゲットデバイスおよびデバ イスグループの選択」を参照してください。
  - a) **次へ** をクリックします。
- スケジュール セクションでは、ジョブをただちに実行するか、後の時点で実行するようにスケジュールします。「スケジュール ジョブフィールドの定義」を参照してください。
- 約7 をクリックします。
   ジョブが作成されてジョブリストに一覧表示され、ジョブステータス 行に適切なステータスで示されます。

- 6. このジョブが後の時点にスケジュールされているが、ジョブをただちに実行する場合は、次の操作を実行します。
  - ・ ジョブ ページで、スケジュールされたジョブに対応するチェックボックスを選択します。
  - · 今すぐ実行をクリックします。ジョブが実行され、ステータスが更新されます。
  - · ジョブデータを表示するには、右ペインの 詳細の表示 をクリックします。「個々のジョブ情報の表示」を参照してください。

# ターゲットデバイスおよびデバイスグループの選択

デフォルトでは、**デバイスの選択** が選択され、デバイスでジョブを実行できることを示します。 **デバイスグループ** を選択すること により、デバイスグループでジョブを実行することもできます。

1. デバイスの選択 をクリックします。

ジョブのターゲット ダイアログボックスの左ペインに、OpenManage Enterprise で監視されるデバイスリストが表示されます。 作業中のペインに、各グループに関連付けられたデバイスリスト、およびデバイスの詳細が表示されます。フィールドの説明に ついては、「デバイスリスト」を参照してください。デバイスグループの詳細については、「デバイスのグループ化」を参照してく ださい。

デバイスに対応するチェックボックスを選択し、OK をクリックします。
 選択したデバイスが、選択したグループの 選択されたすべてのデバイス セクションに表示されます。

# 監視または管理のためのデバイスの検出

i メモ: OpenManage Enterprise で任意のタスクを実行するには、必要なユーザー権限を持っている必要があります。「役割ベー スの OpenManage Enterprise ユーザー権限」を参照してください。

OpenManage Enterprise > 監視 > 検出 をクリックすると、データセンター環境にあるデバイスを検出して管理し、操作性を向上さ せ、ビジネスの重要な処理に対するリソースの可用性を改善できます。検出 ページに、タスクで検出されたデバイスの数およびそ のデバイスに対する検出ジョブのステータスに関する情報が表示されます。ジョブのステータスは 待機、完了、停止 のいずれかで す。右ペインには、可能なデバイスの合計、デバイスタイプ で検出されたデバイスとそれぞれの数、次の実行時刻(スケジュール されている場合)、検出された最後の時刻など、タスクに関する情報が表示されます。右ペインの 詳細の表示 は、個々の検出ジョ ブの詳細を表示します。

- (i) メモ: OpenManage Enterprise-TechRelease バージョンでは、MX7000 シャーシを検出できません。OpenManage Enterprise バージョン 3.1 にアップグレードすると、MX7000 シャーシを検出できます。ただし、利用できる機能には制限が あります。OpenManage Enterprise バージョン 3.1 にアップグレードしてから、MX7000 シャーシの検出タスクを作成するこ とをお勧めします。
- メモ:検出とインベントリのスケジュール ページに、スケジュール済みジョブのステータスは 待機 と ステータス 列に示されます。
- i メモ: デフォルトでは、デバイスの最後に検出された IP は、すべての操作を実行するために OpenManage Enterprise によって使用されます。IP の変更を有効にするには、デバイスを再検出する必要があります。

検出機能を使用すると、次の操作を実行できます。

・ グローバル除外リストでデバイスを表示、追加、および削除します。「デバイスをグローバルに除外する」を参照してください。
 ・ デバイス検出ジョブを作成、実行、編集、削除、および停止します。

### 関連タスク

デバイス検出ジョブの削除 デバイス検出ジョブの詳細の表示 デバイス検出ジョブの停止 デバイス検出ジョブの実行 サーバ検出ジョブを作成するための検出モードの指定 サーバ用にカスタマイズされたデバイス検出ジョブプロトコルの作成 - 検出プロトコルの追加設定 デルのストレージおよびネットワークスイッチ検出ジョブを作成するための検出モードの指定 SNMP デバイス用のカスタマイズしたデバイス検出ジョブプロトコルの作成 複数のプロトコル検出ジョブを作成する検出モードの指定 デバイス検出ジョブの編集

### トピック:

- ・ デバイス検出ジョブの作成
- デバイス検出のためのプロトコルサポートマトリックス
- ・ デバイス検出ジョブの詳細の表示
- ・ デバイス検出ジョブの編集
- ・ デバイス検出ジョブの実行
- ・ デバイス検出ジョブの停止
- .csv ファイルからデータをインポートして複数のデバイスを指定
- ・ デバイスをグローバルに除外する
- ・ サーバ検出ジョブを作成するための検出モードの指定
- ・ サーバ用にカスタマイズされたデバイス検出ジョブプロトコルの作成 検出プロトコルの追加設定
- シャーシ検出ジョブを作成する検出モードの指定
- デルのストレージおよびネットワークスイッチ検出ジョブを作成するための検出モードの指定
- ・ SNMP デバイス用のカスタマイズしたデバイス検出ジョブプロトコルの作成

- 複数のプロトコル検出ジョブを作成する検出モードの指定
- ・ デバイス検出ジョブの削除
- ・ Windows または Hyper-V サーバ検出のための HTTPS モードでの WS-Man の有効化

### デバイス検出ジョブの作成

i メモ: OpenManage Enterprise で任意のタスクを実行するには、必要なユーザー権限を持っている必要があります。「役割ベー スの OpenManage Enterprise ユーザー権限」を参照してください。

デバイスを検出するには、次の手順を実行します。

- 1. 監視 > 検出 > 作成の順にクリックします。
- 検出ジョブの作成 ダイアログボックスには、デフォルトジョブ名が入力されます。変更するには、検出ジョブ名を入力します。 デフォルトでは、一度に同様のデバイスのプロパティを定義できます。
  - 現在の検出ジョブにさらにデバイスまたは範囲を含めるには、追加をクリックします。デバイスプロパティを指定可能な場所に、次の一連のフィールドがもう1つ表示されます:タイプ、IP/ホスト名/範囲、設定。
    - ▲ 警告: OpenManage Enterprise でサポートされるデバイス最大数よりもデバイス数が多い大規模ネットワークは、指定しないでください。指定すると、システムが応答を突然停止する可能性があります。
    - (i) メモ:8,000 台を超えるデバイスを一度に検出する場合は、IP範囲を入力して、実行する検出ジョブの数を少なくすることをお勧めします。つまり、複数のジョブを作成しないようにしてください。多数のデバイスの検出を行う場合には、個々の IP アドレスを入力することはお勧めしません。
  - ・ .csv ファイルから範囲をインポートすることによりデバイスを検出するには、次の手順を実行します。「.csv ファイルから データをインポートして複数のデバイスを指定」を参照してください。
  - 特定のデバイスを除外するには除外されたものからデバイスを削除します。または検出から除外されたデバイスのリスト を表示するには、「検出結果からデバイスをグローバルに除外する」を参照してください。
- 3. デバイスタイプ ドロップダウンメニューから、以下を検出します。
  - ・ サーバ、サーバを選択します。「サーバ検出ジョブを作成するための検出モード指定」を参照してください。
  - シャーシ、シャーシを選択します。「シャーシ検出ジョブを作成する検出モードの指定」を参照してください。
  - Dell EMC ストレージデバイス、またはネットワークスイッチ、Dell ストレージ または ネットワークスイッチ を選択します。
     「ストレージ、デルストレージ、およびネットワークスイッチ検出ジョブを作成するための検出モードの指定」を参照してく ださい。
  - 複数のプロトコルを使用してデバイスを検出するには、複数を選択します。「複数のプロトコル検出ジョブを作成する検出 モードの指定」を参照してください。
- 4. IP/ホスト名/範囲ボックスには、検出される、または含まれる IP アドレス、ホスト名、または IP アドレスの範囲を入力します。このフィールドに入力可能なデータの詳細については、i シンボルをクリックしてください。
- 5. 設定 セクションで、範囲を検出するために使用されるプロトコルのユーザー名とパスワードを入力します。
- 6. 追加の設定をクリックして、別のプロトコルを選択し、設定を変更します。
- 7. 検出ジョブのスケジュール セクションでは、ジョブをすぐに実行したり、後の時点で実行するようにスケジュールします。「ス ケジュールジョブフィールドの定義」を参照してください。
- 8. 検出された iDRAC サーバおよび MX7000 シャーシからのトラップ受信の有効化 を選択し、OpenManage Enterprise が検出され たサーバおよび MX7000 シャーシから着信トラップを受信するのを有効にします。
- 9. 完了時にメール送信 チェックボックスを選択して、検出ジョブステータスの通知を受信する電子メールアドレスを入力します。 電子メールが設定されていない場合、SMTP 設定に進む リンクが表示されます。このリンクをクリックして SMTP の設定を行います。「SMTP、SNMP、シスログアラートの設定」を参照してください。このチェックボックスを選択した場合、SMTP の設定をしなければ 終了 ボタンが表示されず、タスクを続行できません。
- 10. 終了 をクリックします。終了 ボタンは、フィールドが誤って入力された場合や不完全に入力された場合は表示されません。 検出ジョブが作成され、実行されます。ステータスは、ジョブの詳細 ページに表示されます。

デバイスの検出中に、検出範囲に指定されたユーザーアカウントが、リモートデバイス上で有効にされているすべての使用可能な権限に基づいて検証されます。ユーザー認証が成功すると、デバイスは自動的にオンボードされるか、デバイスを別のユーザー資格情報で後でオンボードすることができます。「デバイスのオンボーディング」を参照してください。

 メモ: CMC の検出中に、CMC 上にあるサーバ、IOM およびストレージモジュール(IP および SNMP をコミュニティ文字列として「パブリック」に設定)も検出されオンボードされます。CMC の検出中に、トラップ受信を有効にした場合は、 OpenManage Enterprise がシャーシではなく、すべてのサーバでトラップの送信先として設定されます。

(i) メモ: CMC の検出中に、Programmable MUX(PMUX)モードでの FN I/O アグリゲータは検出されません。

### デバイスのオンボーディング

オンボーディングでは、監視するだけではなく、サーバの管理を可能にします。

- 管理者レベルの資格情報が検出中に提供されている場合は、サーバがオンボードされます(すべてのデバイスビューでデバイスのステータスが「管理対象」として表示されます)。
- より低い資格情報が検出中に提供されている場合は、サーバがオンボードされません(すべてのデバイス ビューでステータスが「監視対象」として表示されます)。
- コンソールが、サーバ上でトラップレシーバーとして設定された場合も、オンボーディングのステータスは「アラートの管理対象」
   として示されます。
- ・ **エラー**:デバイスのオンボーディングの際に発生した問題を示しています。
- プロキシ使用: MX7000 シャーシでのみ使用可能です。デバイスが MX7000 シャーシから検出され、直接検出されないことを示しています。

検出で指定されたアカウント以外のユーザーアカウントでデバイスをオンボードする場合、または検出でオンボードに失敗したため オンボードを再実行する場合は、次を実行します。

- メモ:このウィザードでオンボードされたデバイスはすべてこのユーザーアカウントでオンボードされたままとなり、そのデバ イスに対して将来検出される検出ユーザーアカウントによって置換されません。
- i メモ: OpenManage Enterprise で任意のタスクを実行するには、必要なユーザー権限を持っている必要があります。「役割ベー スの OpenManage Enterprise ユーザー権限」を参照してください。
- OpenManage Enterprise メニューの デバイス の下で、すべてのデバイス をクリックします。 ドーナツグラフには、作業中のペインの全デバイスのステータスが示されます。「ドーナツグラフ」を参照してください。表には、 選択したデバイスのプロパティをそのオンボーディングステータスとともに一覧表示しています。
  - エラー:デバイスをオンボードできません。推奨される権限を使用してログインしてください。「役割ベースの OpenManage Enterprise ユーザー権限」を参照してください。
  - ・ 管理対象:デバイスが正常にオンボードされ、OpenManage Enterprise コンソールによって管理できます。
  - ・ 監視対象:デバイスに管理オプション(SNMP を使用して検出されたオプションなど)がありません。
  - アラートの管理対象:デバイスは正常にオンボードされ、OpenManage Enterprise コンソールがアラートレシーバーとしてデバイスに登録されます。
- 作業中のペインで、デバイスに対応するチェックボックスを選択し、追加アクションオンボーディングの順にクリックします。 このとき、すべてのデバイスページからオンボードをサポートしているデバイスタイプのみが選択されていることを確認してく ださい。表内の適切なデバイスを検索するには、詳細フィルタをクリックしてから、フィルタボックスのオンボードステータ スデータを選択するか入力します。

 ↓ ★モ:検出されたすべてのデバイスがオンボーディングでサポートされるわけではありません。iDRAC と CMC のみがサ ポートされます。サポートされるデバイスタイプに対してオンボードオプションを選択していることを確認してください。

- 3. オンボード ダイアログボックスに、WS-Man 資格情報(ユーザー名とパスワード)を入力します。
- 4. 共通設定 セクションで次の手順を実行します。
  - a. 再試行 ボックスに、サーバを検出するために繰り返す必要がある試行回数を入力します。
  - b. タイムアウト ボックスに、以降のジョブの実行を停止する必要がある時刻を入力します。
    - メモ:入力されたタイムアウト値が現在のセッションの有効期限を超えている場合は、OpenManage Enterprise から自動的にログアウトされます。ただし、この値が現在のセッション有効期限のタイムアウト時間枠内の場合、セッションは継続され、ログアウトされません。
  - c. ポート ボックスに、ジョブで検出に使用する必要があるポート番号を入力します。
  - d. オプションのフィールドです。コモンネーム(CN)チェックの有効化 を選択します。
  - e. オプションのフィールドです。認証局(CA)チェックの有効化を選択して、証明書ファイルを参照します。
- 5. 終了をクリックします。
  - () メモ:検出からのトラップ受信の有効化 チェックボックスは、iDRAC インタフェースを使用して検出されたサーバに対してのみ、有効になります。他のサーバ(OS 検出を使用して検出されたサーバなど)に対する選択は無効になります。

# デバイス**検出**のためのプロトコルサポートマトリッ クス

次の表は、デバイスの検出でサポートされるプロトコルに関する情報を示しています。

### 表 12. 検出用のプロトコルサポートマトリックス

| デバイスノオペ<br>レーティングシ<br>ステム    | Web Services-<br>Management<br>( WS-Man ) | Redfish | 簡易ネットワー<br>ク管理プロトコ<br>ル(SNMP) | セキュアシェル<br>(SSH) | Intelligent<br>Platform<br>Management<br>Interface( IPMI ) | ESXi ( VMware ) |
|------------------------------|-------------------------------------------|---------|-------------------------------|------------------|------------------------------------------------------------|-----------------|
| iDRAC6 以降                    | 対応                                        | 対応      | 非対応                           | 非対応              | 非対応                                                        | 非対応             |
| PowerEdge C*                 | 対応                                        | 対応      | 非対応                           | 非対応              | 非対応                                                        | 非対応             |
| PowerEdge シャ<br>ーシ(CMC)      | 対応                                        | 非対応     | 非対応                           | 非対応              | 非対応                                                        | 非対応             |
| PowerEdge<br>MX7000 シャー<br>シ | 非対応                                       | 対応      | 非対応                           | 非対応              | 非対応                                                        | 非対応             |
| ストレージデバ<br>イス                | 非対応                                       | 非対応     | 対応                            | 非対応              | 非対応                                                        | 非対応             |
| イーサネットス<br>イッチ               | 非対応                                       | 非対応     | 対応                            | 非対応              | 非対応                                                        | 非対応             |
| ESXi                         | 非対応                                       | 非対応     | 非対応                           | 非対応              | 非対応                                                        | 対応              |
| Linux                        | 非対応                                       | 非対応     | 非対応                           | 対応               | 非対応                                                        | 非対応             |
| Windows (Hyper-V)            | 対応                                        | 非対応     | 非対応                           | 非対応              | 非対応                                                        | 非対応             |
| デル製以外のサ<br>ーバ                | 非対応                                       | 非対応     | 非対応                           | 非対応              | 対応                                                         | 非対応             |

プロトコル

# デバイス検出ジョブの詳細の表示

1. 監視 > 検出 の順にクリックします。

- 2. 検出ジョブ名に対応する列を選択し、右ペインで 詳細の表示 をクリックします。 ジョブの詳細 ページに、各検出ジョブ情報が表示されます。
- 3. ジョブの管理の詳細については、「デバイスコントロール用ジョブの使い方」を参照してください。

### 関連情報

監視または管理のためのデバイスの検出

# デバイス検出ジョブの編集

デバイス検出ジョブは一度に1つずつしか編集できません。

- 1. 編集したい検出ジョブに対応するチェックボックスを選択して、編集をクリックします。
- 2. 検出ジョブの作成 ダイアログボックスで、プロパティを編集します。 このダイアログボックスで実行するタスクの詳細については、「デバイス検出ジョブの作成」を参照してください。

### 関連情報

監視または管理のためのデバイスの検出

# デバイス検出ジョブの実行

### () メモ:すでに実行中のジョブを再実行できません。

デバイス検出ジョブを実行するには、次の手順を実行します。

1. 既存のデバイス検出ジョブのリストで、今すぐ実行したいジョブに対応するチェックボックスを選択します。

2. 実行 をクリックします。 ジョブがただちに開始され、メッセージが右下隅に表示されます。

### 関連情報

監視または管理のためのデバイスの検出

# デバイス検出ジョブの停止

ジョブを実行中にのみ停止できます。完了した検出ジョブや失敗した検出ジョブは停止できません。ジョブを停止するには次の 手順を実行します。

1. 既存の検出ジョブのリストで、停止したいジョブに対応するチェックボックスを選択します。

(i) メモ:複数のジョブは一度に停止できません。

2. 停止 をクリックします。 ジョブが停止され、メッセージが右下隅に表示されます。

#### 関連情報

監視または管理のためのデバイスの検出

# .csv ファイルからデータをインポートして複数のデ バイスを指定

- デフォルトでは、検出ジョブの作成ダイアログボックスの検出ジョブ名には、検出ジョブ名が入力されています。変更するには、検出ジョブ名を入力します。
- 2. インポート をクリックします。

(i) メモ:必要に応じて、CSV ファイルのサンプルをダウンロードします。

- 3. インポート ダイアログボックスで インポート をクリックし、有効な範囲のリストが含まれている .CSV ファイルを参照して OK をクリックします。
  - () メモ:.CSV ファイルに無効な範囲がある場合はエラーメッセージが表示され、重複する範囲はインポート操作中に除外されます。

## デバイスをグローバルに除外する

- i メモ: OpenManage Enterprise で任意のタスクを実行するには、必要なユーザー権限を持っている必要があります。「役割ベー スの OpenManage Enterprise ユーザー権限」を参照してください。
- メモ:現在、デバイスのホスト名を使用してデバイスを除外することはできず、IP アドレスまたは FQDN を使用してのみ除外できます。

すべての使用可能なデバイスからデバイスを検出する場合は、次の手順を実行して OpenManage Enterprise による監視から特定の デバイスを除外することができます。

- 1. グローバル除外範囲 ダイアログボックスで次の手順を実行します。
  - a) **除外範囲の説明** ボックスに、除外されている範囲に関する情報を入力します。
  - b) 除外範囲の入力 ボックスに、除外するデバイスのアドレス(複数可)または範囲を入力します。ボックスには一度に 1,000 件のアドレスエントリが入りますが、改行で区切る必要があります。つまり、すべての除外範囲をボックス内に別の行で入 力する必要があります。 除外することができる範囲は、デバイス検出中に該当するサポートの範囲と同じです。「デバイス検出ジョブの作成」を参照 してください。
- 2. 追加をクリックします。
- 3. プロンプトが表示されたら、はいをクリックします。
  - IP アドレスまたは範囲はグローバルに除外され、除外された範囲のリストに表示されます。 このようなデバイスはグローバルに 除外されており、それらが OpenManage Enterprise によって実行されるアクティビティに参加しないことを意味します。

(i)メモ: グローバルに除外されるデバイスは、ジョブの詳細 ページで グローバルに除外 と明記されます。

次の順にクリックしてグローバルに除外されたデバイスのリストを表示できます。

- デバイス > すべてのデバイス > グローバルに除外。グローバル除外範囲
   ダイアログボックスに除外されたデバイスのリストが表示されます。
- モニタ>検出>作成>グローバル除外。グローバル除外範囲ダイアログボックスに除外されたデバイスのリストが表示されます。
- モニタ>検出>グローバル除外リスト。グローバル除外範囲 ダイアログボックスに除外されたデバイスのリストが表示されます。

グローバル除外リストからデバイスを削除するには:

- a. チェックボックスを選択して、除外から削除をクリックします。
- b. プロンプトが表示されたら、はいをクリックします。デバイスが、グローバル除外リストから削除されます。ただし、グローバル除外リストから削除されたデバイスは自動的には OpenManage Enterprise によって監視されていません。 OpenManage Enterprise が監視を開始するように、デバイスを検出する必要があります。
- i メモ:コンソールにとって既知の(つまり、コンソールによってすでに検出されている)デバイスを グローバル除外リスト に追加すると、そのデバイスが OpenManage Enterprise から削除されます。
- メモ:グローバル除外リスト に示されているデバイスは、コンソール内のすべてのタスクから除外されます。デバイスの IP が グローバル除外リスト に含まれていて、検出タスクでその IP を含む検出範囲が作成された場合、そのデバイスは検出されま せん。ただし、検出タスクが作成されているとき、コンソールにエラーは表示されません。検出される必要のあるデバイスが 検出されていないと感じた場合は、グローバル除外リスト をチェックして、そのデバイスがリストに含まれているかどうか確 認する必要があります。

# サーバ検出ジョブを作成するための検出モードの指 定

- 1. デバイスタイプ ドロップダウンメニューから、サーバ を選択します。
- 2. プロンプトが表示されたら、次のように選択します。
  - · **Dell iDRAC**: iDRAC を使用して検出します。
  - ホスト OS: VMware ESXi、Microsoft Window Hyper-V、Linux オペレーティングシステムを使用して検出します。
  - · デル以外のサーバ(帯域外経由):IPMIを使用してサードパーティのサーバを検出します。
- OK をクリックします。
   選択に基づいて、設定の下にあるフィールドが変更されます。
- 4. IP/ホスト名/範囲でプロトコルに関連付けられている IP アドレス、ホスト名、または IP 範囲を入力します。
- 5. 設定に、検出されたサーバのユーザー名とパスワードを入力します。
- 6. 検出プロトコルをカスタマイズする場合は、追加の設定をクリックします。「サーバおよびシャーシ用のカスタマイズしたデバ イス検出ジョブテンプレートの作成」を参照してください。
- 7. 検出ジョブをスケジュールします。「スケジュールジョブフィールドの定義」を参照してください。
- 8. 終了 をクリックします。 検出ジョブが検出ジョブのリストに作成され、表示されます。

#### 関連情報

監視または管理のためのデバイスの検出

# サーバ用にカスタマイズされたデバイス検出ジョブ プロトコルの作成 - 検出プロトコルの追加設定

追加の設定 ダイアログボックスで、次の手順を実行します。

1. WS-Man/Redfish を使用して検出(iDRAC、サーバ、またはシャーシ)チェックボックスをオンにして、サーバを検出します。

メモ:シャーシの場合、WS-Man/Redfish を使用して検出 チェックボックスがデフォルトで選択されています。この2つのプロトコルのいずれかを使用してシャーシを検出できることを意味します。M1000e、CMC VRTX、FX2 シャーシは、WS-Man コマンドをサポートしています。MX7000 シャーシは、Redfish プロトコルをサポートしています。

- 2. 検出するサーバのユーザー名とパスワードを入力します。
- 3. 共通設定 セクションで次の手順を実行します。
  - a) **再試行** ボックスに、サーバを検出するために繰り返す必要がある試行回数を入力します。
  - b) タイムアウト ボックスに、以降のジョブの実行を停止する必要がある時刻を入力します。
  - c) 編集する ポート ボックスにポート番号を入力します。デフォルトでは、デバイスに接続するために 443 が使用されます。 サポートされるポート番号については、「OpenManage Enterprise でサポートされるプロトコルおよびポート」を参照してくだ さい。
    - 信頼できるキーの生成:デフォルトでは無効です。選択して、デバイスと通信するために信頼できるデバイスを生成します。

メモ:最初、ユーザーは REST API を使用して、信頼キーを生成する必要があり、その後でのみこのオプションを使用できます。このキーはデバイスごとに生成され、管理下デバイスとの信頼関係を有効にします。

- d) デバイスの共通名が OpenManage Enterprise へのアクセスに使用されるホスト名と同じ場合は、**共通名(CN)チェックの有 効化** チェックボックスを選択します。
- e) **認証局(CA)チェックの有効化** チェックボックスを選択します。
- 4. IO モジュールを検出するには、シャーシで IO モジュールを検出 チェックボックスをオンにします。CMC VRTX、M1000e、FX2 シャーシにのみ適用されます。MX7000 シャーシの場合、IO モジュールが自動的に検出されます。
- 次のチェックボックスのいずれかを選択して、それらのプロトコルを使用して検出を有効にします。対応するデバイスの資格 情報を入力します。
  - · SNMP を有効にする: SNMP 互換デバイスの検出用。
  - · RedFish を有効にする:サーバの検出用。
  - IPMI を有効にする:サーバの検出用。
  - ・ SSH を有効にする: Linux サーバの検出用。
  - VMware を有効にする: ESXi ホストの検出用。
- 6. 終了をクリックします。
- 7. 「デバイス検出ジョブの作成」のタスクを完了します。

### 関連情報

監視または管理のためのデバイスの検出

### シャーシ検出ジョブを作成する検出モードの指定

- デバイスタイプドロップダウンメニューから、シャーシを選択します。 選択に基づいて、設定の下にあるフィールドが変更されます。
- 2. IP/ ホスト名 / 範囲 に IP アドレス、ホスト名、または IP 範囲を入力します。
- 3. 設定で、検出するサーバのユーザー名とパスワードを入力します。
- 4. コミュニティタイプを入力します。
- 5. カスタマイズした検出テンプレートを作成する場合は、追加の設定をクリックします。「サーバおよびシャーシ用のカスタマイズしたデバイス検出ジョブテンプレートの作成」を参照してください。
- (i) メモ:現在、検出された任意の M1000e シャーシで ハードウェアログ の下の タイムスタンプ 行に表示される日付は、CMC 5.1x 以前のバージョンの場合、2013 年 1 月 12 日となります。ただし、CMC VRTX および FX2 シャーシのすべてのバージョンで は、正確な日付が表示されます。
- メモ:シャーシ内のサーバが個別に検出された場合、サーバに関するスロット情報は、シャーシの情報 セクションには表示されません。ただし、シャーシで検出された場合は、スロット情報が表示されます。たとえば、MX7000 シャーシで、MX740c サーバが検出された場合などです。

# デルのストレージおよびネットワークスイッチ検出 ジョブを作成するための検出モードの指定

- デバイスタイプドロップダウンメニューで Dell ストレージ または ネットワークスイッチ を選択します。 選択に基づいて、設定の下にあるフィールドが変更されます。
- 2. IP/ ホスト名 / 範囲 に IP アドレス、ホスト名、または IP 範囲を入力します。
- 3. 設定 で、検出するデバイスの SNMP バージョンを入力します。

- 4. コミュニティタイプを入力します。
- 追加の設定をクリックして、ストレージやネットワークなどのSNMPデバイス向けにカスタマイズした検出テンプレートを作成する方法については、「SNMPデバイス用のカスタマイズしたデバイス検出ジョブテンプレートの作成」を参照してください。
   「デバイス検出ジョブの作成」のタスクを完了します。

### 関連情報

監視または管理のためのデバイスの検出

# SNMP デバイス用のカスタマイズしたデバイス検出 ジョブプロトコルの作成

デフォルトでは、SNMP を使用して検出 チェックボックスは、ストレージ、ネットワークなどの SNMP デバイスの検出を有効に するために選択されています。

- 1. 資格情報 で、SNMP バージョンを選択して、コミュニティタイプを入力します。
- 2. 共通設定 セクションで次の手順を実行します。
  - a) 再試行 ボックスに、サーバを検出するために繰り返す必要がある試行回数を入力します。
  - b) **タイムアウト** ボックスに、以降のジョブの実行を停止する必要がある時刻を入力します。
  - c) **ポート** ボックスに、ジョブで検出に使用する必要があるポート番号を入力します。
- 3. 終了をクリックします。
- 4.「デバイス検出ジョブの作成」のタスクを完了します。

#### 関連情報

監視または管理のためのデバイスの検出

# 複数のプロトコル検出ジョブを作成する検出モード の指定

- 1. タイプドロップダウンメニューから、複数を選択し、複数のプロトコルを使用してデバイスを検出します。
- 2. IP/ ホスト名 / 範囲 に IP アドレス、ホスト名、または IP 範囲を入力します。
- 3. カスタマイズした検出テンプレートを追加設定をクリックして作成する場合は、「サーバ用にカスタマイズされたデバイス検出 ジョブプロトコルの作成 - 検出プロトコルの追加設定」を参照してください。

#### 関連情報

監視または管理のためのデバイスの検出

# デバイス検出ジョブの削除

- (i) メモ: デバイスは、そこでタスクが実行中でも、削除できます。タスクの完了前にデバイスが削除された場合、そのデバイス で開始されたタスクは失敗します。
- デバイス検出ジョブを削除するには、次の手順を実行します。
- 1. 削除したい検出ジョブに対応するチェックボックスを選択して、削除をクリックします。
- 2. 選択したジョブを削除する必要があるかどうか尋ねるプロンプトが表示されたら、はいをクリックします。
- 検出ジョブが削除され、画面の右下隅にメッセージが表示されます。
- () メモ:検出ジョブが削除されても、ジョブに関連付けられたデバイスは削除されません。コンソールから削除される検出タスク によって検出されたデバイスを削除したい場合は、すべてのデバイス ページから削除します。

(i) メモ: デバイス検出ジョブを ジョブ ページから削除することはできません。

### 関連情報

監視または管理のためのデバイスの検出

# Windows または Hyper-V サーバ検出のための HTTPS モードでの WS-Man の有効化

デフォルトでは、WS-Man サービスは Windows サーバ上で有効になりません。HTTPS モードでは、ターゲットサーバ上で WS-Man サービスを有効にする必要があります。

### 前提条件:

- ・ IIS と HTTPS 有効
- ・ WS-Man サービスと HTTPS 有効
- ・ PowerShell 4.0 が証明書を使用して WS-Man サービスを設定

#### 自己署名証明書の作成

 ↓ モ:公開署名証明書がある場合は、簡単です。Set-WSManQuickConfig -UseSSLを使用できます。管理者としてログイン することによりに PowerShell で次のコマンドを実行します。

\$Cert = New-SelfSignedCertificate -CertstoreLocation Cert:\LocalMachine\My -DnsName "myHost"

-DnsName パラメータには、リモートで管理したいサーバの名前を入力することが重要です。サーバに DNS 名がある場合は、完全修飾ドメイン名(FQDN)を使用する必要があります。

(i)メモ: \$Cert 変数には今後のコマンドで使用するためのサムプリントが保存されているため重要です。

### ホストシステムでの PowerShell リモート処理の作成

Enable-PSRemoting も WS-Man リスナーを起動しますが、HTTP に対してのみです。

Enable-PSRemoting -SkipNetworkProfileCheck -Force

1. 他の人に HTTP を使用してサーバに接続されたくない場合は、コマンドを実行して、HTTP リスナーを削除できます。

Get-ChildItem WSMan:\Localhost\listener | Where -Property Keys -eq "Transport=HTTP" | Remove-Item -Recurse

2. 新しい HTTPS リスナーを追加するには、すべての WS-Man リスナーを削除します。

Remove-Item -Path WSMan:\Localhost\listener\listener\* -Recurse

3. WS-Man HTTPS リスナーを追加します。

New-Item -Path WSMan:\LocalHost\Listener -Transport HTTPS -Address \* - CertificateThumbPrint \$Cert.Thumbprint -Force

- ↓ ★モ:先ほどサムプリントの読み取りのために定義した \$Cert 変数を使用します。この変数では、New-Item cmdlet が証明書ストアの証明書を検索することができます。
- 4. ファイアウォールルールを追加します。

New-NetFirewallRule -DisplayName "Windows Remote Management (HTTPS-In)" -Name "Windows Remote Management (HTTPS-In)" -Profile Any -LocalPort 5986 -Protocol TCP

5. 次を実行して設定を確認します。

```
C:\Windows\system32>winrm g winrm/config
Config
MaxEnvelopeSizekb = 500
MaxTimeoutms = 60000
MaxBatchItems = 32000
MaxProviderRequests = 4294967295
Client
NetworkDelayms = 5000
URLPrefix = wsman
```

```
AllowUnencrypted = false
        Auth
            Basic = true
            Digest = true
            Kerberos = true
            Negotiate = true
            Certificate = true
            CredSSP = false
        DefaultPorts
            HTTP = 5985
            HTTPS = 5986
        TrustedHosts
    Service
        RootSDDL = O:NSG:BAD:P(A;;GA;;;BA)(A;;GR;;;IU)S:P(AU;FA;GA;;;WD)(AU;SA;GXGW;;;WD)
        MaxConcurrentOperations = 4294967295
        MaxConcurrentOperationsPerUser = 1500
        EnumerationTimeoutms = 240000
        MaxConnections = 300
        MaxPacketRetrievalTimeSeconds = 120
        AllowUnencrypted = false
        Auth
            Basic = true
            Kerberos = true
            Negotiate = true
            Certificate = false
            CredSSP = false
            CbtHardeningLevel = Relaxed
        DefaultPorts
            HTTP = 5985
            HTTPS = 5986
        IPv4Filter = *
        IPv6Filter = *
        EnableCompatibilityHttpListener = false
        EnableCompatibilityHttpsListener = true
        CertificateThumbprint = 02554D694FD06BB3C765E5868EFB59B7D786ED67
        AllowRemoteAccess = true
    Winrs
        AllowRemoteShellAccess = true
        IdleTimeout = 7200000
        MaxConcurrentUsers = 2147483647
        MaxShellRunTime = 2147483647
        MaxProcessesPerShell = 2147483647
        MaxMemoryPerShellMB = 2147483647
        MaxShellsPerUser = 2147483647
(i) メモ: service-basic-authentication が false の場合は、次のコマンドを実行します。
    winrm set winrm/config/service/auth @{Basic="true"}
   メモ: WinRM 設定では、コマンドを実行して HTTPS を有効にします。
(i)
    winrm set winrm/config/service @{EnableCompatibilityHttpsListener="true"}
```

6. IIS を有効にして 443 で HTTPS を許可する-リモートシステムから Hyper-V サーバで次のコマンドを実行して、設定が動作することを確認します。

```
winrm e wmi/root/virtualization/v2/Msvm_SummaryInformation -r:https://<hyper-v server
ip>:443/wsman -u:UserName -p:password -skipCNcheck -skipCAcheck -skipRevocationcheck -
a:Basic
```

- 7. IIS マネージャを開始します。
- 8. デフォルトの Web サイト経由でサイトをバインディング ダイアログボックスで、HTTPS ポート番号として 443 を入力します。
- 9. Administrator としてログインして、PowerShell で作成する SSL 証明書を選択します。

# デバイスインベントリの管理

i メモ: OpenManage Enterprise で任意のタスクを実行するには、必要なユーザー権限を持っている必要があります。「役割ベー スの OpenManage Enterprise ユーザー権限」を参照してください。

OpenManage Enterprise > 監視 > インベントリ をクリックして、デバイスインベントリレポートを生成すると、データセンターの 管理を向上してメンテナンスを減らし、最小在庫を維持して運用コストを削減することができます。OpenManage Enterprise のイ ンベントリスケジュール機能を使用すると、事前に定義された時刻にジョブを実行するようにスケジュールしてレポートを生成でき ます。第 12 世代以降の PowerEdge サーバ、ネットワークデバイス、PowerEdge シャーシ、EqualLogic アレイ、Compellent アレイ、 および PowerVault デバイスで、インベントリジョブをスケジュールできます。

このページでは、インベントリスケジュールを作成、編集、実行、停止、または削除できます。既存のインベントリスケジュールジョブのリストが表示されます。

- · 名前:インベントリスケジュールの名前。
- · スケジュール:ジョブを今すぐ実行するか、または後で実行するかを示します。
- ・ 最終実行:ジョブが最後に実行された時刻を示します。

· **ステータス**:ジョブのステータスが実行中、完了、または失敗のいずれであるかを示します。

メモ:検出とインベントリのスケジュール ページに、スケジュール済みジョブのステータスは 待機 と ステータス 列に示されています。ただし、ジョブ ページでは、スケジュール済み として同じステータスが示されます。

ジョブ情報をプレビューするには、対象のジョブに対応する列をクリックします。右ペインには、インベントリタスクに関連した ジョブデータとターゲットグループが表示されます。ジョブについての情報を表示するには、**詳細の表示** をクリックします。**ジョ ブの詳細** ページに、詳細情報が表示されます。「個々のジョブ情報の表示」を参照してください。

関連タスク

インベントリジョブを今すぐ実行する インベントリジョブの停止 インベントリジョブの削除 インベントリジョブの作成

### トピック:

- インベントリジョブの作成
- インベントリジョブを今すぐ実行する
- ・ インベントリジョブの停止
- インベントリジョブの削除
- ・ インベントリスケジュールジョブの編集

# インベントリジョブの作成

- i メモ: OpenManage Enterprise で任意のタスクを実行するには、必要なユーザー権限を持っている必要があります。「役割ベー スの OpenManage Enterprise ユーザー権限」を参照してください。
- 1. 作成 をクリックします。
- 2. インベントリ ダイアログボックスで、インベントリジョブ名 にデフォルトのインベントリジョブ名を入力します。変更するには、インベントリジョブ名を入力します。
- グループの選択ドロップダウンメニューから、インベントリを実行する必要があるデバイスグループを選択します。 デバイスグループの詳細については、「デバイスのグループ化」を参照してください。
- スケジュール セクションで、ジョブをただちに実行するか、後の時点で実行するようにスケジュールします。
   「スケジュールジョブフィールドの定義」を参照してください。

設定コンプライアンスペースラインのインベントリを生成するには、設定インベントリの追加の実行 チェックボックスを選択します。

設定コンプライアンスベースラインの詳細については、「デバイス設定コンプライアンスの管理」を参照してください。

- 6. 終了をクリックします。
- ジョブが作成され、キュー内に一覧表示されます。 インペントリジョブが作成され、インベントリジョブのリストに表示されます。スケジュール 行には、ジョブがスケジュール されているか、スケジュールされていないかどうかが指定されます。「インペントリジョブを今すぐ実行する」を参照してください。

### 関連情報

デバイスインベントリの管理

## インベントリジョブを今すぐ実行する

### () メモ:すでに実行中のジョブを再実行できません。

- 既存のインベントリスケジュールジョブのリストで、直ちに実行するインベントリジョブに対応するチェックボックスを選択します。
- 2. 今すぐ実行をクリックします。

ジョブがただちに開始され、メッセージが右下隅に表示されます。

#### 関連情報

デバイスインベントリの管理

## インベントリジョブの停止

ジョブを実行中にのみ停止できます。完了または失敗したインベントリジョブは停止できません。ジョブを停止するには次の手 順を実行します。

- 既存のインベントリスケジュールジョブのリストで、停止したいインベントリスケジュールジョブに対応するチェックボックス を選択します。
- 2. 停止 をクリックします。 ジョブが停止され、メッセージが右下隅に表示されます。

### 関連情報

デバイスインベントリの管理

### インベントリジョブの削除

### (i) メモ:ジョブが実行中の場合は、削除できません。

既存のインベントリスケジュールジョブのリストで、削除するインベントリジョブに対応するチェックボックスを選択します。
 削除 をクリックします。

ジョブが削除され、メッセージが右下隅に表示されます。

#### 関連情報

デバイスインベントリの管理

## インベントリスケジュールジョブの編集

1. 編集 をクリックします。

 インベントリスケジュール ダイアログボックスで、インベントリジョブ名 のインベントリジョブ名を編集します。「インベントリジョブの作成」を参照してください。 インベントリスケジュールジョブがアップデートされ、表に示されます。

16

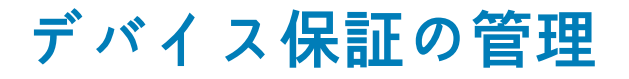

i メモ: OpenManage Enterprise で任意のタスクを実行するには、必要なユーザー権限を持っている必要があります。「役割ベー スの OpenManage Enterprise ユーザー権限」を参照してください。

OpenManage Enterprise > 監視 > 保証 の順にクリックすると、OpenManage Enterprise によって監視されているデバイスの保証ス テータスを表示できます。統計または分析目的で、選択したデータまたはすべてのデータを Excel シートにエクスポートすることが できます。右ペインで、デバイスの Dell 保証の更新 をクリックすると、Dell EMC サポートサイトにリダイレクトされ、保証を管 理できます。保証 ページで、保証の状態とサービスタグと共に、次の情報が表示されます。

- デバイスのサービスタグ、モデル名、およびモデルタイプ。
- ・ 保証タイプ:
- 初期:OpenManage Enterprise を最初に購入した際に提供される保証を使用することにより、保証は引き続き有効です。
   延長:OpenManage Enterprise を最初に購入した際に提供される保証期間が期限切れのため、保証が延長されます。
- ・ サービスレベルの説明:デバイス保証に関連するサービスレベル契約(SLA)を示します。
- ・ **残りの日数** 保証が期限切れになるまでの残り日数です。警告を受けるまでの日数を設定できます。「保証設定の管理」を参照 してください。

OpenManage Enterprise は、次の 30 日で期限切れになる保証に関するビルトインレポートを提供します。**OpenManage Enterprise** > **監視 > レポート > 次の 30 日で期限切れする保証** をクリックします。実行 をクリックします。「レポートの実行」を参照してくだ さい。

表に表示されるデータをフィルタするには、**詳細フィルタ**をクリックします。詳細フィルタのセクションについては、 「OpenManage Enterprise グラフィカルユーザーインタフェースの概要」を参照してください。表内のデータを更新するには、右上隅 にある **保証の更新**をクリックします。すべてまたは選択した保証データをエクスポートするには、エクスポート をクリックしてく ださい。「すべてまたは選択したデータのエクスポート」を参照してください。

#### 関連タスク

デバイス保証情報の表示

### トピック:

・ デバイス保証情報の表示

# デバイス保証情報の表示

**OpenManage Enterprise** > **監視** > **保証** の順にクリックします。デバイスおよび、それらのサービスタグ、モデル、タイプ、関連 する保証、サービスレベル情報のリストが表示されます。有効期限の終了が近い保証ステータスのデバイスを簡単に確認するには、 「OpenManage Enterprise ダッシュボードを使用したデバイスの保証の管理」を参照してください。

- · フィールドの説明については、「デバイス保証の管理」を参照してください。
- デバイスの保証情報を表示するには、デバイスに対応するチェックボックスを選択します。デバイスの保証情報が、右ペインに表示されます。他の情報とともに、サービスレベルコード、サービスプロバイダ、保証の開始日および終了日が表示されます。
- ・ デバイスの Dell 保証の更新 をクリックすると、Dell EMC サポートサイトにリダイレクトされ、デバイス保証を管理できます。
- · 列に基づいて表のデータを並べ替えるには、列のタイトルをクリックします。
- ・ 右上隅で、保証の更新ボタンをクリックすると、保証の一覧に表示されるデータが更新されます。
- · デバイスを検索するには 詳細フィルタ オプションを使用します。

#### 関連情報

デバイス保証の管理

# レポート

OpenManage Enterprise > 監視 > レポート の順にクリックすると、デバイスの詳細を掘り下げたカスタマイズレポートを作成する ことができます。レポートでは、データセンターのデバイス、ジョブ、アラート、その他の要素に関するデータを表示できます。レ ポートは、ビルトインとユーザー定義です。ユーザー定義のレポートのみを編集または削除できます。ビルトインレポートで使用さ れる定義と条件は、編集または削除できません。レポートのリストから選択したレポートのプレビューが右ペインに表示されます。

メモ: OpenManage Enterprise で任意のタスクを実行するには、必要なユーザー権限を持っている必要があります。「役割ベースの OpenManage Enterprise ユーザー権限」を参照してください。

レポート機能のメリット:

- ・ 最大 20 のフィルタを使用し、レポートの条件を構築
- ・ 任意の列名でデータをフィルタリングしたり並べ替えが可能
- ・ レポートは、表示、ダウンロード、および電子メールメッセージで送信可能
- · 一度に最大で 20~30% の受信者にレポートを送信
- レポートの生成に時間がかかっていると思われる場合は、プロセスを停止できます。
- · OpenManage Enterprise のインストール中、生成されたレポートは設定されている言語に自動的に翻訳されます。
- レポート定義が生成、編集、削除、コピーされるたびに、監査ログエントリが作成されます。

### メモ:レポートに表示されるデータは、OpenManage Enterpriseの権限によって異なります。たとえば、レポートを生成する ときに、特定のデバイスグループを表示する権限がない場合、そのグループに関するデータは表示されません。

### 表 13. OpenManage Enterprise レポートを管理するための役割ベースのアクセス権限

| ユーザー役割      | 許可されているレポートタスク                          |
|-------------|-----------------------------------------|
| 管理者とデバイス管理者 | 実行、作成、編集、コピー、電子メール、ダウンロード、および<br>エクスポート |
| 閲覧者         | 実行、電子メール、エクスポート、表示、およびダウンロード            |

現時点では、次についての情報を抽出するために、次のビルトインレポートを生成できます。

- ・ デバイスカテゴリ:アセット、FRU、ファームウェア、ファームウェアのコンプライアンス、スケジュールされたジョブ、アラートの概要、ハードドライブ、モジュラーエンクロージャ、NIC、仮想ドライブ、保証、およびライセンス。
   ・ アラートカテゴリ:週次アラート
- 関連タスク

レポートの実行 レポートの実行と電子メール送信 レポートの編集 レポートの削除

トピック:

- ・ レポートの実行
- ・ レポートの実行と電子メール送信
- ・ レポートの編集
- ・ レポートのコピー
- ・ レポートの削除
- ・ レポートの作成
- ・ 選択したレポートのエクスポート

# レポートの実行

i メモ: OpenManage Enterprise で任意のタスクを実行するには、必要なユーザー権限を持っている必要があります。「役割ベー スの OpenManage Enterprise ユーザー権限」を参照してください。

レポートを実行すると最初の20行が表示され、以降ページごとに改ページされて表示されます。一度にすべての行を表示するに は、レポートをダウンロードしてください。この値を編集するには、「すべてまたは選択したデータのエクスポート」を参照してくだ さい。出力で表示されたデータは、レポートの構築に使用するクエリで定義されているため、並べ替えられません。データを並べ替 えるには、レポートのクエリを編集するか、Excel シートにエクスポートします。レポートはシステムのリソースを消費するため、 一度に5つ以上のレポートを実行しないことをお勧めします。ただし、この5つのレポートという値は、検出されるデバイス、使 用されるフィールド、レポートを生成するために結合されるテーブルの数によって異なります。レポートの生成が要求されると、レ ポートジョブが作成され、実行されます。役割ペースの権限のレポートを生成するには、「レポートの作成」を参照してください。

(i)メモ:プロセスとデータリソースリソースが消費されるため、レポートを頻繁に実行しないことをお勧めします。

レポートを実行するには、レポートを選択し、**実行** をクリックします。<レポート名> レポート ページでは、レポートはレポートを 作成するために定義されたフィールドを使用した表になります。

 メモ:レポートのカテゴリが「デバイス」の場合は、最初の列はデフォルトで、デバイスの名、デバイスモデル、デバイスのサ ービスタグになります。レポートをカスタマイズする場合、列を除外することができます。

レポートをダウンロードするには、次の手順に従います。

- ダウンロードをクリックします。
- レポートのダウンロード ダイアログボックスで、出力ファイルのタイプを選択し、終了 をクリックします。選択した出力ファ イルが表示されます。現在、XML、PDF、Excel、および CSV ファイル形式にレポートをエクスポートできます。レポート定義 を生成、編集、削除、またはコピーするたびに、監査ログエントリが生成されます。

レポートを電子メールで送信するには、次の手順に従います。

- 1. 電子メール をクリックします。
- 2. レポートの電子メール送信 ダイアログボックスで、ファイル形式を選択し、受信者の電子メールアドレスを入力し、終了 をク リックします。レポートが電子メールで送信されます。一度に 20~30 の受信者へのレポートを電子メールで送信できます。
- 3. 電子メールアドレスが設定されていない場合は、SMTP 設定に進む をクリックします。SMTP プロパティの設定の詳細については、「SNMP 資格情報の設定」を参照してください。

() メモ: すでに生成されたレポートをダウンロードまたは実行しており、別のユーザーが同時にそのレポートを削除しようとした 場合は、両方のタスクが正常に完了します。

### 関連情報

レポート

### レポートの実行と電子メール送信

- 1. レポートを選択して実行と電子メール送信をクリックします。
- 2. レポートの電子メール送信 ダイアログボックスで、次の手順を実行します。
  - a) **フォーマット** ドロップダウンメニューで、生成する必要があるレポートのファイルフォーマットを HTML、CSV、PDF、また は MS-Excel の中から1つ選択します。
  - b) 宛先 ボックスに、受信者の電子メールアドレスを入力します。一度に 20~30 の受信者へのレポートを電子メールで送信できます。電子メールアドレスが設定されていない場合は、SMTP 設定に進む をクリックします。SMTP プロパティの設定の詳細については、「SNMP 資格情報の設定」を参照してください。
  - c) 終了 をクリックします。
     レポートが電子メールで送信され、監査ログに記録されます。

#### 関連情報

レポート

## レポートの編集

編集できるのは、ユーザーが作成したレポートのみです。

- 1. レポートを選択し、編集をクリックします。
- 2. レポート定義 ダイアログボックスで、設定を編集します。「レポートの作成」を参照。
- 3. 保存 をクリックします。

アップデートされた情報が保存されます。レポート定義を生成、編集、削除、またはコピーするたびに、監査ログエントリが生 成されます。

() メモ:カスタマイズしたレポートを編集する際に、カテゴリを変更すると、関連フィールドも削除されます。

#### 関連情報

レポート

### レポートのコピー

コピーできるのは、ユーザーが作成したレポートのみです。

1. レポートを選択して、追加アクション、コピーの順にクリックします。

2. レポート定義のコピー ダイアログボックスに、コピーされるレポートの新しい名前を入力します。

3. 保存 をクリックします。

アップデートされた情報が保存されます。レポート定義を生成、編集、削除、またはコピーするたびに、監査ログエントリが生 成されます。

# レポートの削除

削除できるのは、ユーザーが作成したレポートのみです。レポート定義が削除されると、関連するレポートの履歴が削除され、その レポート定義を使用して実行されているレポートも停止されます。

- OpenManage Enterprise メニューの モニター の下で、レポート を選択します。 デバイスの利用可能なレポートのリストが表示されます。
- 2. レポートを選択して、追加アクション、削除の順にクリックします。
  - () メモ: すでに生成されたレポートをダウンロードまたは実行しており、別のユーザーが同時にそのレポートを削除しようとした場合は、両方のタスクが正常に完了します。
- 3. レポート定義の削除 ダイアログボックスで、そのレポートを削除する必要があるかどうか表示されたら、はい をクリックします。

対象のレポートがレポートのリストから削除され、表がアップデートされます。レポート定義を生成、編集、削除、またはコピーするたびに、監査ログエントリが生成されます。

### 関連情報

レポート

### レポートの作成

i メモ: OpenManage Enterprise で任意のタスクを実行するには、必要なユーザー権限を持っている必要があります。「役割ベー スの OpenManage Enterprise ユーザー権限」を参照してください。

ビルトインレポートには、レポートを生成するためのデフォルトの定義(フィルタ条件)がありますが、条件をカスタマイズして、 自分の定義を作成し、カスタマイズされたレポートを生成できます。レポートに表示されるフィールドまたは列は、選択したカテゴ リによって異なります。一度に選択できるカテゴリは1つだけです。レポート内の列の配置は、ドラッグして配置することで変更 できます。また、次の設定が必要です。

- レポート名は固有でなければなりません。
- レポート定義には、少なくとも1つのフィールドと1つのカテゴリが必要です。
- カテゴリがデバイスおよび警告のレポートでは、デバイス名またはデバイスグループを必須フィールドにする必要があります。

デフォルトでは、**デバイス** が、カテゴリ、デバイス名、デバイスサービスタグとして選択され、デバイスモデル列が、作業中のペ インに表示されます。レポート条件の編集中に他のカテゴリを選択すると、デフォルトのフィールドが削除されることを示すメッ セージが表示されます。すべてのカテゴリに事前に定義されたプロパティがあり、定義した条件を使用してデータがフィルタ処理 される列のタイトルとして使用することができます。カテゴリタイプの例:

- ジョブ:タスク名、タスクのタイプ、タスクのステータス、タスクの内部。
- グループ:グループのステータス、グループの説明、グループメンバーシップのタイプ、グループ名、グループのタイプ。
- アラート:アラートのステータス、アラートの重大度、カタログ名、アラートのタイプ、アラートのサブカテゴリ、デバイス情報。
- デバイス:アラート、アラートのカタログ、シャーシファン、デバイスソフトウェアなど。これらの条件は、フィルタ処理され たデータや生成されたレポートに基づいて、さらに分類されます。

### 表 14. OpenManage Enterprise のレポートを生成するための役割に基づいたアクセス権限

| ユーザー役割      | 許可されているレポートタスク                |
|-------------|-------------------------------|
| 管理者とデバイス管理者 | 実行、作成、編集、コピー、電子メール、ダウンロード、および |

閲覧者

- 1. レポート > 作成 の順にクリックします。
- 2. レポート定義 ダイアログボックスで、次の手順を実行します。
  - a) 定義する新しいレポートの名前と説明を入力します。
    - b) **次へ** をクリックします。
- 3. レポートビルダー セクションで、次の手順を実行します。
  - a) **カテゴリ** ドロップダウンメニューから、レポートカテゴリを選択します。
    - ・ デバイスをカテゴリに選択した場合は、デバイスグループも選択します。
    - · 必要な場合は、フィルタ条件を編集します。「クエリ条件の選択」を参照してください。
  - b) **列**メニューを展開し、レポート列として表示する必要のあるフィールドのチェックボックスを選択します。
  - これらの列のデータは、定義したフィルタ条件を使用して入力されます。
- 4. 終了 をクリックします。 レポートが生成され、レポートのリストに表示されます分析のためにレポートをエクスポートできます。「すべてまたは選択した データのエクスポート」を参照してください。レポート定義を生成、編集、削除、またはコピーするたびに、監査ログエントリが 生成されます。

### クエリ条件の選択

クエリ条件を作成中に以下のためのフィルタを定義します。

- カスタマイズしたレポートの生成。「レポートの作成」を参照してください。
- カスタムグループの下のクエリベースのデバイスグループの作成。「クエリデバイスグループの作成または編集」を参照してく ださい。

次の2つのオプションを使用してクエリ条件を定義します。

- コピーする既存のクエリを選択: デフォルトで OpenManage Enterprise では、自身のクエリ条件をコピーおよび構築可能な組み 込みクエリテンプレートのリストを提供しています。すべての既存のクエリに事前定義されているフィルタの数は、クエリのタ イプによって異なります。たとえば、ハイパーバイザのシステムのクエリには、6 つの事前定義されたフィルタがありますが、 ネットワークスイッチのクエリは、3 つのみです。クエリの定義中に最大 20 件の条件(フィルタ)を定義できます。フィルタ を追加するには、タイプの選択 ドロップダウンメニューから選択する必要があります。
- タイプの選択:このドロップダウンメニューに一覧表示されている属性を使用して、一からクエリ条件を構築します。メニュー 内の項目は、OpenManage Enterprise によって監視されているデバイスによって異なります。クエリタイプを選択するときに は、=、>、<、null などの適切な演算子のみがクエリタイプに基づいて表示されます。このメソッドは、カスタマイズされたレ ポートの構築において、クエリ条件を定義するために推奨されます。
  - () メモ:複数の条件でクエリを評価する場合、評価順序は SQL と同じです。条件の評価に特定の順序を指定するには、クエリを定義するときに括弧を追加または削除します。
- メモ: 選択すると、既存のクエリ条件のフィルタは、新しいクエリ条件を構築するためにのみ仮想的にコピーされます。既存の クエリに関連付けられたデフォルトのフィルタは変更されません。組み込みクエリ条件の定義(フィルタ)は、カスタマイズ されたクエリ条件を構築するための開始点として使用されます。たとえば、次のとおりです。

- 1. Guery1は、次の事前定義されたフィルタを持つ組み込みクエリ条件です:Task Enabled=Yes
- 2. *Query1*のフィルタプロパティをコピーし、*Query2*を作成してから、別のフィルタを追加してクエリ条件をカスタマイズ します:Task Enabled=Yes および (Task Type=Discovery)
- 3. その後、Guery1を開きます。そのフィルタ条件は、Task Enabled=Yes のままです。
- 1. **クェリ条件の選択** ダイアログボックスで、クエリグループ用か、またはレポート生成用にクエリ条件を作成したいかどうかに 基づいて、ドロップダウンメニューから選択します。
- 2. プラス記号またはゴミ箱記号をそれぞれクリックしてフィルタを追加または削除します。
- 3. 終了をクリックします。

クエリ条件が生成され、既存のクエリのリストに保存されます。監査ログエントリが作成され、監査ログのリストに表示され ます。「監査ログの管理」を参照してください。

### 関連情報

デバイス設定コンプライアンスの管理 設定コンプライアンスペースラインの編集 設定コンプライアンスペースラインの削除

### 選択したレポートのエクスポート

エクスポートするレポートに対応したチェックボックスを選択して 追加アクション をクリックし、選択したものをエクスポート をクリックします。

現在、すべてのレポートを一度にエクスポートすることはできません。

- 2. 選択したレポートをエクスポート ダイアログボックスで、エクスポートする必要があるレポートのファイルフォーマットを HTML、CSV、または PDF の中から1つ選択します。
- **3. 終了**をクリックします。 このダイアログボックスで、分析および統計目的でファイルを開くか、既知の場所にそのファイルを保存します。

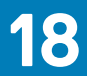

# MIBファイルの管理

i メモ: OpenManage Enterprise で任意のタスクを実行するには、必要なユーザー権限を持っている必要があります。「役割ベースの OpenManage Enterprise ユーザー権限」を参照してください。

データセンターの他社製ツールがあなたの操作に不可欠なアラートを生成する場合があります。そのようなアラートは、各ベンダー ツールが定義および理解する管理情報ベース(MIB)ファイルに保存されます。ただし、OpenManage Enterprise ではこのような MIB の管理も可能になるため、Dell 以外の EMC MIB を OpenManage Enterprise がデバイス管理用にインポート、解析、使用できるよう になります。OpenManage Enterprise は SMI1 と SMI2 をサポートします。OpenManage Enterprise は、Dell EMC デバイスに使用でき るビルトイン MIB ファイルを提供します。これらは読み取り専用の MIB で編集できません。

(i) メモ:トラップがある有効な MIB のみ OpenManage Enterprise が処理します。

MIB の管理の仕方:

- MIB ファイルのインポート
- ・ MIB ファイルの削除
- MIB タイプの解決

**OpenManage Enterprise** > **監視** > **MIB** を選択すると、OpenManage Enterprise およびデータセンター内のその他のシステム管理ツ ールが使用する MIB ファイルを管理できます。表には、次のプロパティで使用可能な MIB ファイルが一覧表示されます。列見出し をクリックしてデータを並べ替えます。

### 表 15. OpenManage Enterprise での MIB ファイルへの役割ベースでのアクセス

OpenManage Enterprise の機 MIB ファイルに対する役割ベースのアクセスコントロール 管理者 デバイス管理者 閲覧者 トラップまたは MIB の表示 有 有 有 MIB のインポートトラップの編 有 無 無 集 MIB を削除 有 無 無 トラップの編集 有 無 無

OpenManage Enterprise からビルトイン MIB ファイルをダウンロードするには、**MIB のダウンロード** をクリックします。ファイル は指定したフォルダに保存されます。

### トピック:

- MIB ファイルのインポート
- MIBトラップの編集
- MIB ファイルの削除
- MIB タイプの解決
- ・ OpenManage Enterprise MIB ファイルのダウンロード

### MIB ファイルのインポート

MIB インポートの最適なプロセスフロー: ユーザーが OpenManage Enterprise を MIB にアップロード > OpenManage Enterprise が MIB を解析 > OpenManage Enterprise がすでに使用可能になっている同種のトラップをデータベースで検索 > OpenManage Enterprise が MIB ファイルデータを表示。インポートできる MIB の最大ファイルサイズは 3 MB です。OpenManage Enterprise の 監査ログ履歴は、MIB のインポートと削除をそれぞれ記録します。

i メモ: OpenManage Enterprise で任意のタスクを実行するには、必要なユーザー権限を持っている必要があります。「役割ベー スの OpenManage Enterprise ユーザー権限」を参照してください。

1. MIB > MIB のインポート の順にクリックします。

MIB のインポート ダイアログボックスの MIB ファイルのアップロード セクションで、ファイルの選択 をクリックして MIB ファイルを選択します。

MIB に外部の MIB によって解決されるインポートステートメントがある場合は、メッセージが表示されます。

- a) タイプの解決 をクリックします。MIB タイプの解決「MIB ファイルの削除」を参照してください。
- b) [終了] をクリックします。MIB ファイルが Dell EMC 所有の場合は、MIB は製品に付属のもので変更できないことを示すメ ッセージが表示されます。
- **3.** [次へ]をクリックします。
- 4. トラップの表示 セクションには、MIB ファイルのリストが次の情報と共に表示されます。
  - トラップの警告カテゴリ。OpenManage Enterprise カテゴリの定義に合わせてカテゴリを編集することができます。「MIBトラップの編集」を参照してください。
  - · トラップ名は読み取り専用です。他社製のデバイスによって定義されます。
  - · 警告の重大度は重要、警告、情報、および正常です。
  - · 警告に関連する警告メッセージです。
  - トラップ OID は読み取り専用で、固有のものです。
  - 「新規」は、トラップが OpenManage Enterprise によって初めてインポートされたことを示します。すでにインポートされた トラップは、「インポート済み」として示されます。「上書き」は、インポート操作のためにその定義が上書きされたトラップ を示します。

MIB ファイルの警告カテゴリまたは重大度レベルのデフォルト設定を編集するには、「MIB トラップの編集」を参照してください。MIB ファイルを削除するには、対応するチェックボックスを選択し、トラップの削除 をクリックします。MIB ファイルは 削除され、MIB ファイルのリストが更新されます。

5. [終了] をクリックします。MIB ファイルが解析され、OpenManage Enterprise にインポートされたら、最小 タブの下に表示されます。

i メモ: MIB をインポートし、再度インポートする場合は、MIB のステータスは インポート済み として表示されます。ただし、 削除された MIB ファイルを再度インポートする場合は、トラップのステータスは 新規 で示されます。

(i) メモ: すでに OpenManage Enterprise にインポートされたトラップはインポートできません。

(i) メモ: OpenManage Enterprise とともにデフォルトで出荷された MIB ファイルはインポートできません。

(i) メモ:トラップのインポート後に生成されたイベントは、新しい定義に従ってフォーマットされ、表示されます。

# MIBトラップの編集

- 1. レポートを選択し、編集をクリックします。
- 2. MIB トラップの編集 ダイアログボックスで、次の手順を実行します。
  - a) フィールドでデータを選択するか入力します。
    - アラートに割り当てる新しいアラートのカテゴリを選択します。デフォルトの場合、OpenManage Enterprise で表示されるビルトインのアラートカテゴリは数種類です。
    - アラートコンポーネントを入力します。
    - ・ トラップ名は、他社製ツールで生成されているため読み取り専用です。
    - アラートに割り当てる重大度を選択します。デフォルトの場合、OpenManage Enterprise で表示されるビルトインのア ラートカテゴリは数種類です。
    - アラートを説明するメッセージを入力します。
  - b) 終了 をクリックします。
    - トラップが編集され、更新されたトラップのリストが表示されます。
    - i メモ:一度に複数のアラートを編集することはできません。OpenManage Enterprise にインポートされたトラップは 編集できません。
- 3. レポート定義 ダイアログボックスで、設定を編集します。「レポートの作成」を参照。
- **4. 保存** をクリックします。

アップデートされた情報が保存されます。

# MIB ファイルの削除

メモ:いずれかのアラートポリシーによって使用されているトラップ定義を持つ MIB ファイルを削除することはできません。
 「アラートポリシー」を参照してください。

- () メモ: MIB を削除する前に受信したイベントは、関連付けられた MIB の削除による影響を受けません。ただし、削除後に生成 されたイベントは、未フォーマットのトラップを持ちます。
- 1. MIB ファイル名 行で、フォルダを展開して MIB ファイルを選択します。
- 2. MIBの削除 をクリックします。
- 3. MIB の削除 ダイアログボックスで、削除する MIB のチェックボックスを選択します。
- **1. 削除** をクリックします。
   MIB ファイルは削除され、MIB の表が更新されます。

# MIB タイプの解決

- MIB ファイルをインポートします。「MIB ファイルのインポート」を参照してください。 MIB タイプが未解決の場合、未解決のタイプ ダイアログボックスに MIB タイプがリストされ、解決された場合のみ MIB タイプ がインポートされることを示します。
- 2. タイプの解決 をクリックします。
- 3. タイプの解決 ダイアログボックスで、ファイルの選択 をクリックし、欠落しているファイル(複数可)を選択します。
- MIB のインポート ダイアログボックスで、次へ をクリックします。まだ見つからない MIB タイプがある場合は、未解決のタイプ ダイアログボックスに欠落している MIB タイプが再度表示されます。手順 1~3 を繰り返します。
- 5. すべての未解決の MIB タイプが解決された後、**終了** をクリックします。インポートプロセスを完了します。「MIB ファイルのイ ンポート」を参照してください。

### OpenManage Enterprise MIB ファイルのダウンロー ド

- 1. 監視ページで、MIB をクリックします。
- 2. OpenManage Enterprise MIB ファイルを解凍して選択し、MIB のダウンロード をクリックします。

() メモ:ダウンロードできるのは、OpenManage Enterprise 関連の MIB ファイルのみです。

# OpenManage Enterprise アプライアンス設定の 管理

- メモ: OpenManage Enterprise で任意のタスクを実行するには、必要なユーザー権限を持っている必要があります。「役割ベースの OpenManage Enterprise ユーザー権限」を参照してください。
- (i) メモ:対応するブラウザの詳細については、サポート サイトで入手できる『OpenManage Enterprise サポート マトリックス』を 参照してください。

**OpenManage Enterprise > アプリケーションの設定**の順にクリックすると、次の作業を行うことができます。

- IPv4、IPv6、時刻、プロキシ設定などの OpenManage Enterprise のネットワーク設定を指定して管理します。「ネットワークの設定」を参照。
- · ユーザーを追加、有効化、編集、および削除します。「ユーザーの管理」を参照。
- デバイスの正常性およびダッシュボードの監視プロパティを設定します。「コンソールプリファレンスの管理」を参照してください。
- ユーザーのログインおよびロックアウトのポリシーを管理します。「ログインセキュリティのプロパティの設定」を参照してくだ さい。
- ・ 現在の SSL 証明書を表示して、CSR 要求を生成します。「証明書署名要求を生成してダウンロードする」を参照してください。
- ・ 電子メール、SNMP、アラート管理用のシスログプロパティを設定します。「SMTP、SNMP、シスログアラートの設定」を参照し てください。
- · SNMP リスナーとトラップの転送の設定を行います。「着信アラートの管理」を参照してください。
- · 資格情報と、保証期限に関する通知を受け取るタイミングを設定します。「保証設定の管理」を参照してください。
- アップデートされたバージョンの可用性をチェックするプロパティを設定してから、OpenManage Enterprise のバージョンをア ップデートします。「OpenManage Enterprise バージョンの確認とアップデート」を参照してください。
- ユーザーの資格情報を設定し、RACADM、および IPMI を使用してリモートコマンドを実行します。「リモートコマンドとスクリプトの実行」を参照してください。
- ・ 携帯電話のアラート通知を設定および受信します。「OpenManage Mobile の設定」を参照してください。

### 関連タスク

ディレクトリサービスの削除

### トピック:

- OpenManage Enterprise のネットワーク設定
- OpenManage Enterprise ユーザーの管理
- ・ OpenManage Enterprise ユーザーを有効にする
- OpenManage Enterprise ユーザーを無効にする
- OpenManage Enterprise ユーザーの削除
- ディレクトリサービスの削除
- ・ ユーザーセッションの終了
- ・ 役割ベースの OpenManage Enterprise ユーザー権限
- OpenManage Enterprise ユーザーの追加と編集
- ・ OpenManage Enterprise ユーザーのプロパティの編集
- ・ AD および LDAP グループのインポート
- OpenManage Enterprise でのディレクトリサービスの統合
- ログインセキュリティのプロパティの設定
- ・ セキュリティ証明書
- ・ コンソールプリファレンスの管理
- ・ 着信アラートの管理
- ・ SNMP 資格情報の設定
- 保証設定の管理
- ・ OpenManage Enterprise バージョンの確認とアップデート
- ・ リモートコマンドとスクリプトの実行
- ・ OpenManage Mobile の設定

# **OpenManage Enterprise** のネットワーク設定

- i メモ: OpenManage Enterprise で任意のタスクを実行するには、必要なユーザー権限を持っている必要があります。「役割ベー スの OpenManage Enterprise ユーザー権限」を参照してください。
- () メモ: vNIC を使用して OpenManage Enterprise 用の複数の IP がある場合は、REST API にアクセスするために 現在の IP ア ドレス フィールド(アプリケーションの設定現在の設定 の順にクリックします)に示される IPv4 アドレスのみを使用する必 要があります。
- 1. OpenManage Enterprise の現在のネットワーク設定(DNSドメイン名、FQDN、IPv4 設定、IPv6 設定など)のみを表示するには、現在の設定 を展開します。
- OpenManage Enterprise の現在のセッションタイムアウトを設定するには、ウェブサーバの設定 を展開して、セッションタイム アウト時間を分単位で入力します。
   アプライアンスがアイドル状態になってから、入力した時間が経過すると、そのセッションは終了します。現在のユーザーはア プライアンスから自動的にログアウトされます。
- 3. 現在のシステム時間とソース(ローカルのタイムゾーンまたは NTP サーバの IP)が表示されます。システムのタイムゾーン、日 付、時刻、および NTP サーバとの同期を設定するには、時刻設定 を展開します。
  - a) ドロップダウンリストからタイムゾーンを選択します。
  - b) 日付を入力するか、カレンダーアイコンをクリックして日付を選択します。
  - c) 時刻を hh:mm:ss 形式で入力します。
  - d) NTP サーバと同期するには、NTP を使用 チェックボックスを選択して、プライマリ NTP サーバのサーバアドレスを入力します。

OpenManage Enterprise では、最大3つの NTP サーバを指定できます。

(i)メモ: NTP を使用 オプションを選択している場合、日付 および 時刻 のオプションは指定できません。

- e) 適用 をクリックします。
- f) 設定をデフォルトの属性にリセットするには、破棄 をクリックします。
- 4. OpenManage Enterprise のプロキシ設定を行うには、プロキシ設定 を展開します。
  - a) HTTP プロキシ設定を有効にする チェックボックスを選択して HTTP プロキシを設定してから、HTTP プロキシアドレスと HTTP ポート番号を入力します。
  - b) プロキシ認証の有効化 チェックボックスをオンにして、プロキシ資格情報を有効化し、ユーザー名とパスワードを入力します。
  - c) **適用** をクリックします。
  - d) 設定をデフォルトの属性にリセットするには、破棄 をクリックします。

アプリケーションの設定機能を使用して実行できるすべてのタスクを理解するには、「OpenManage Enterprise アプライアンス設定の管理」を参照してください。

# **OpenManage Enterprise** ユーザーの管理

- i メモ: OpenManage Enterprise で任意のタスクを実行するには、必要なユーザー権限を持っている必要があります。「役割ベー スの OpenManage Enterprise ユーザー権限」を参照してください。
- メモ: AD および LDAP ディレクトリューザーをインポートし、OpenManage Enterprise の役割(管理者、デバイス管理者、閲覧者)のいずれかを割り当てることができます。シングルサインオン(SSO)機能は、コンソールへのログイン時に停止します。デバイス上で操作を実行する場合、そのデバイスの特権アカウントを必要とします。

**OpenManage Enterprise > アプリケーションの設定 > ユーザー**の順にクリックすると、以下を実行できます。

- OpenManage Enterprise ユーザーの表示、追加、有効化、編集、または削除。
- ↓ メモ:管理者ノシステムノrootユーザーを有効化、無効化、または削除できません。右のペインで 編集 をクリックして、 パスワードを変更できます。
- ・ ログインしたユーザーに関する詳細を表示して、ユーザーセッションを終了。
- ・ ディレクトリサービスの管理。

Active Directory からのユーザーのインポートと管理。

デフォルトでは、ユーザーリストは **ユーザー** に表示されます。右ペインに、作業中のペインで選択したユーザー名のプロパティが 表示されます。

- ユーザー名:ユーザーの作成に伴い、OpenManage Enterprise はデフォルトのユーザー役割(管理者、システム、ルート)を表示 しますが、これは編集/削除できません。ただし、ログイン資格情報は、デフォルトのユーザー名を選択して 編集 をクリック すると編集することができます。「OpenManage Enterprise ユーザーを有効にする」を参照してください。ユーザー名に推奨され る文字は、次のとおりです。
  - · 0~9
  - · A-Z
  - · a-z
  - · -! # \$ % & ( ) \* /; ? @ [ \ ] ^ \_ ` { | } ~ + < = >
  - ・ パスワードに推奨される文字は、次のとおりです。
    - · 0~9
    - · A-Z
    - a-z
    - · '-!"#\$%&()\*,./:;?@[\]^\_`{|}~+<=>
- ユーザータイプ:ユーザーがローカルでログインしたかリモートでログインしたかを示します。
- 有効:ユーザーが OpenManage Enterprise 管理タスクを実行する権限がある場合、チェックマークで示します。「OpenManage Enterprise ユーザーを有効にする」および「OpenManage Enterprise ユーザーを無効にする」を参照してください。
- 役割: OpenManage Enterprise 使用時のユーザー役割を示します。たとえば、OpenManage Enterprise の管理者とデバイスマネージャ。「OpenManage Enterprise ユーザーの役割タイプ」を参照してください。

#### 関連タスク

ディレクトリサービスの削除 OpenManage Enterprise ユーザーの削除 ユーザーセッションの終了

#### 関連資料

OpenManage Enterprise ユーザーを無効にする OpenManage Enterprise ユーザーを有効にする

# **OpenManage Enterprise** ユーザーを有効にする

ユーザー名に対応するチェックボックスを選択して、**有効にする** をクリックします。ユーザーが有効になり、**有効** 列の対応するセ ルにチェックマークが表示されます。ユーザー名の作成中に、ユーザーがすでに有効になっている場合は、**有効化** ボタンはグレー表 示されます。

### 関連タスク

ディレクトリサービスの削除 OpenManage Enterprise ユーザーの削除 ユーザーセッションの終了

### 関連情報

OpenManage Enterprise ユーザーの管理

# **OpenManage Enterprise** ユーザーを無効にする

ユーザー名に対応するチェックボックスを選択して、**無効**をクリックします。ユーザーは無効になり、**有効**列の対応するセルのチェックマークが消えます。ユーザー名の作成中にユーザーが無効になると、**無効**ボタンがグレー表示されます。

### 関連タスク

ディレクトリサービスの削除 OpenManage Enterprise ユーザーの削除 ユーザーセッションの終了

### 関連情報

OpenManage Enterprise ユーザーの管理

## **OpenManage Enterprise** ユーザーの削除

1. ユーザー名に対応するチェックボックスを選択し、削除をクリックします。

2. プロンプトが表示されたら、はい をクリックします。

### 関連資料

OpenManage Enterprise ユーザーを無効にする OpenManage Enterprise ユーザーを有効にする

### 関連情報

OpenManage Enterprise ユーザーの管理

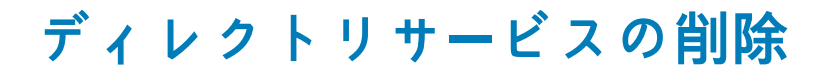

削除するディレクトリサービスに対応するチェックボックスを選択し、削除をクリックします。

### 関連資料

OpenManage Enterprise ユーザーを無効にする OpenManage Enterprise ユーザーを有効にする

### 関連情報

OpenManage Enterprise アプライアンス設定の管理 OpenManage Enterprise ユーザーの管理

## ユーザーセッションの終了

1. ユーザー名に対応するチェックボックスを選択し、終了をクリックします。

 確認を促すプロンプトが表示されたら、はいをクリックします。 選択したユーザーセッションは終了し、ユーザーはログアウトされます。

### 関連資料

OpenManage Enterprise ユーザーを無効にする OpenManage Enterprise ユーザーを有効にする

### 関連情報

OpenManage Enterprise ユーザーの管理

## 役割ベースの OpenManage Enterprise ユーザー権限

アプライアンス設定およびデバイス管理機能へのアクセスレベルを指定する役割をユーザーに割り当てます。この方式は、役割ベ ースのアクセスコントロール(RBAC)と呼ばれています。以下は、ユーザーの役割と OpenManage Enterprise の機能に基づいた、 ユーザー向けの RBAC 共通リストです。ただし、個々のタスクレベルのユーザー RBAC リストについては、必要に応じて各セクショ ンで参考として説明します。したがって、コンソールはアカウントごとに 1 つの役割を強制します。OpenManage Enterprise での ユーザー管理の詳細については、「OpenManage Enterprise ユーザーの管理」を参照してください。

### 表 16. OpenManage Enterprise での役割ベースのユーザー権限

### OpenManage Enterprise の機 OpenManage Enterprise にアクセスするためのユーザーレベル

| ₽Ë <b></b>                           | 管理者 | デバイス管理者 | 閲覧者 |
|--------------------------------------|-----|---------|-----|
| レポートの実行                              | Y   | Y       | Y   |
| 表示                                   | Y   | Y       | Y   |
| テンプレートの管理                            | Y   | Y       | Ν   |
| ベースラインの管理                            | Y   | Y       | Ν   |
| デバイスの設定                              | Y   | Y       | Ν   |
| デバイスの更新                              | Y   | Y       | Ν   |
| ジョブの管理                               | Y   | Y       | Ν   |
| 監視ポリシーの作成                            | Y   | Y       | Ν   |
| OS の導入                               | Y   | Y       | Ν   |
| 電源の制御                                | Y   | Y       | Ν   |
| レポートの管理                              | Y   | Y       | Ν   |
| インベントリの更新                            | Y   | Y       | Ν   |
| OpenManage Enterprise アプラ<br>イアンスの設定 | Y   | Ν       | Ν   |
| 検出の管理                                | Y   | Ν       | Ν   |
| グループの管理                              | Y   | Ν       | Ν   |
| セキュリティの設定                            | Y   | Ν       | Ν   |
| トラップの管理                              | Y   | Ν       | Ν   |

### 関連タスク

OpenManage Enterprise の導入と管理

#### 関連資料

OpenManage Enterprise ユーザーの役割タイプ

# OpenManage Enterprise ユーザーの追加と編集

- i メモ: OpenManage Enterprise で任意のタスクを実行するには、必要なユーザー権限を持っている必要があります。「役割ベー スの OpenManage Enterprise ユーザー権限」を参照してください。
- メモ: AD および LDAP ディレクトリューザーをインポートし、OpenManage Enterprise の役割(管理者、デバイス管理者、閲覧者)のいずれかを割り当てることができます。シングルサインオン(SSO)機能は、コンソールへのログイン時に停止します。デバイス上で操作を実行する場合、そのデバイスの特権アカウントを必要とします。

この手順は、ローカルユーザーの追加と編集のみに固有です。ローカルユーザーの編集中は、すべてのユーザープロパティを編集で きます。ただし、ディレクトリユーザーについては、役割とデバイスグループのみ(デバイスマネージャの場合)が編集できます。 ディレクトリユーザーの追加については、「ディレクトリサービスで使用する Active Directory グループの追加または編集」を参照し てください。

- 1. アプリケーションの設定ユーザー追加の順に選択します。
- 2. 新規ユーザーの追加 ダイアログボックスで、次の手順を実行します。
  - a) ユーザー資格情報を入力します。 ユーザー名は英数字のみ(アンダースコアは許可)で構成する必要があり、パスワードは大文字、小文字、数字、特殊文字を 1文字以上を含める必要があります。
  - b) **ユーザー役割** ドロップダウンメニューから役割を選択します。
    - ・ システム管理者
    - ・ デバイス管理者

#### · 閲覧者

詳細については、「役割ベースの OpenManage Enterprise ユーザー権限」を参照してください。

デフォルトでは、有効チェックボックスが選択され、ユーザーに現在セットアップが有効であるユーザー権限が示されます。 3. 終了をクリックします。

ユーザーが正常に保存されたことを示すメッセージが表示されます。新しいユーザーを作成するジョブが開始されます。ジョブ の実行後、新規ユーザーが作成され、ユーザーのリストに表示されます。

## OpenManage Enterprise ユーザーのプロパティの編 集

- 1. アプリケーションの設定 ページの ユーザー で、ユーザーに対応するチェックボックスを選択します。
- 2. 「OpenManage Enterprise ユーザーの追加と編集」のタスクを完了します。
  - アップデートされたデータが保存されます。
  - (i) メモ:ユーザーの役割を変更する場合は、新しい役割に対して利用可能な権限が自動的に適用されます。たとえば、デバイ ス管理者を管理者に変更すると、管理者に提供されるアクセス権と権限がそのデバイス管理者に対して自動的に有効にな ります。

## AD および LDAP グループのインポート

- (i) メモ: 管理者権限があるユーザーでも、Active Directory (AD) および Lightweight Directory Access Protocol (LDAP) ユー ザーを有効または無効にすることはできません。
- () メモ: OpenManage Enterprise で AD をインポートする場合は、事前に AD の設定時に、ユーザーグループをユニバーサルグ ループに含めておく必要があります。
- 1. ディレクトリグループのインポート をクリックします。
- 2. Active Directory のインポート ダイアログボックスで、次の手順を実行します。
  - a) ディレクトリソースドロップダウンメニューから、グループを追加するためにインポートすべき AD または LDAP ソースを選択します。ディレクトリの追加については、「ディレクトリサービスで使用する Active Directory グループの追加または編集」を参照してください。
  - b) 資格情報の入力 をクリックします。
  - c) ダイアログボックスで、ディレクトリが保存されているドメインのユーザー名とパスワードを入力します。 ツールヒントを使用して、正しい構文を入力します。
  - d) 終了 をクリックします。
- 3. 使用可能なグループ セクションで、次の操作を実行します。
  - a) **グループの検索** ボックスに、テスト済みディレクトリで使用できるグループ名の最初の数文字を入力します。入力したテキ ストで始まるすべてのグループ名が、グループ名 の下に表示されます。
  - b) インポートするグループに対応するチェックボックスを選択し、>> または << ボタンをクリックして、グループを追加また は削除します。
- 4. インポートするグループ セクションで、次の操作を実行します。
  - a) グループのチェックボックスを選択し、グループ役割の割り当て ドロップダウンメニューから役割を選択します。役割ベー スのアクセスの詳細については、「役割ベースの OpenManage Enterprise ユーザー権限」を参照してください。
  - b) 割り当て をクリックします。 選択したディレクトリサービスの下にあるグループのユーザーが、選択したユーザー役割に割り当てられます。
  - メモ:デバイスマネージャ(DM)役割に割り当てるグループの場合、そのDMに対するグループの割り当ては、ローカル ユーザーの編集およびデバイスマネージャに対するグループの割り当て手順を使用して、これらのタスクを完了した後で実 行する必要があります。「ディレクトリサービスで使用する Active Directory グループの追加または編集」を参照してくだ さい。
- 5. 必要に応じて、手順3と4を繰り返します。
- 6. インポート をクリックします。
  - ディレクトリグループがインポートされ、ユーザーのリストに表示されます。ただし、これらのグループ内のすべてのユーザーが それぞれのドメインユーザー名と資格情報を使用して OpenManage Enterprise ヘログインします。

たとえば john\_smith というドメインユーザーは、複数のディレクトリグループのメンバーになることも、別の役割を割り当てられて いるグループのメンバーになることもできます。この場合、ユーザーは、ユーザーがメンバーになっているすべてのディレクトリグ ループの最高レベルの役割を受け取ります。

- 例1:ユーザーは管理者、DM、および閲覧者役割を持つ3つのグループのメンバーです。この場合、ユーザーは管理者になります。
- 例2:ユーザーは3つの DM グループと1つの閲覧者グループのメンバーです。この場合、ユーザーは、3つの DM 役割全体にわたるデバイスグループのユニオンにアクセスできる DM になります。

# OpenManage Enterprise でのディレクトリサービス の統合

ディレクトリサービスでは、コンソールで使用するために、AD または LDAP からディレクトリグループをインポートすることがで きます。ディレクトリサービスを使用するには、次の手順に従います。

- ディレクトリ接続を追加します。「ディレクトリサービスで使用する Active Directory グループの追加または編集」を参照してく ださい。
- ディレクトリグループをインポートし、グループ内のすべてのユーザーに特定の役割をマッピングします。「AD および LDAP グ ループのインポート」を参照してください。
- ・ DM ユーザーの場合は、ディレクトリグループを編集して、DM が管理できるグループを追加します。「OpenManage Enterprise ユ ーザーの追加と編集」を参照してください。

### ディレクトリサービスで使用する Active Directory グループ の追加または編集

- 1. アプリケーションの設定ユーザーディレクトリサービス の順にクリックして、追加 をクリックします。
- 2. ディレクトリサービスへの接続 ダイアログボックスでは、デフォルトで AD が選択されており、ディレクトリタイプが Active Directory (AD) であることが示されます。
  - メモ:ディレクトリサービスを使用して LDAP ユーザーグループを作成する場合は、「ディレクトリサービスで使用する Lightweight Directory Access Protocol (LDAP) グループの追加または編集」を参照してください。
  - a) AD ディレクトリーの名前を入力します。
  - b) ドメインコントローラの検索方法を選択します。
    - ・ DNS:メソッド ボックスには、ドメインコントローラの DNS のクエリのためのドメイン名を入力します。
    - 手動:メソッドボックスに、ドメインコントローラの FQDN または IP アドレスを入力します。複数サーバの場合は、カンマで区切ったリストで、最大3台のサーバをサポートできます。
  - c) ツールヒントの構文にしたがって、**グループドメイン** ボックスにグループドメインを入力します。
- 3. 詳細オプション セクションの場合:
  - a) デフォルトでは、グローバルカタログアドレスのポート番号 3269 が入力されています。ドメインコントローラアクセスの場合は、ポート番号として 636 を入力します。
  - b) ネットワークタイムアウト時間と検索タイムアウト時間を秒単位で入力します。サポートされているタイムアウト時間の最 大値は 300 秒です。
  - c) SSL 証明書をアップロードするには、**証明書の検証** を選択し、ファイルの選択 をクリックします。Base64 フォーマットで エンコードされたルート CA 証明書を使用する必要があります。

**接続のテスト** タブが表示されます。

- **4. 接続のテスト** をクリックします。
- 5. ダイアログボックスで、接続先のドメインのユーザー名とパスワードを入力します。

6. 接続のテスト をクリックします。
 ディレクトリサービス情報 ダイアログボックスに、正常に接続したことを通知するメッセージが表示されます。

- 7. Ok をクリックします。
- 8. 終了 をクリックします。 ジョブの作成と実行により、ディレクトリサービスリストに目的のディレクトリが追加されます。
- 1. ディレクトリ名 列で、ディレクトリを選択します。ディレクトリサービスプロパティが右ペインに表示されます。
- 2. 編集をクリックします。

3. ディレクトリサービスへの接続 ダイアログボックスで、データを編集して 終了 をクリックします。データはアップデートされ、 保存されます。

### ディレクトリサービスで使用する Lightweight Directory Access Protocol (LDAP) グループの追加または編集

- 1. アプリケーションの設定ユーザーディレクトリサービス の順にクリックして、追加 をクリックします。
- 2. ディレクトリサービスへの接続 ダイアログボックスで、ディレクトリのタイプとして LDAP を選択します。
  - メモ:ディレクトリサービスを使用して AD ユーザーグループを作成する場合は、「ディレクトリサービスで使用する Active Directory グループの追加または編集」を参照してください。
  - a) LDAP ディレクトリーの名前を入力します。
  - b) ドメインコントローラの検索方法を選択します。
    - ・ DNS:メソッド ボックスには、ドメインコントローラの DNS のクエリのためのドメイン名を入力します。
    - ・ 手動:メソッドボックスに、ドメインコントローラの FQDN または IP アドレスを入力します。複数サーバの場合は、カンマで区切ったリストで、最大3台のサーバをサポートできます。
  - c) LDAP バインダ識別名 (DN) とパスワードを入力します。
- 3. 詳細オプション セクションの場合:
  - a) デフォルトでは、LDAP ポート番号は 636 に設定されています。変更するには、ポート番号を入力します。
  - b) サーバの LDAP 設定に一致させるには、検索するグループベース DN を入力します。
  - c)検索するユーザーの属性を入力します。これが設定されていない場合は、UIDを使用します。これは選択されたベース DN内で一意であることを推奨します。そうでない場合は、一意になるように検索フィルタを設定してください。属性と検索フィルタを使った検索の組み合わせでユーザー DNを一意に識別できない場合、ログイン操作は失敗します。
  - d) **グループメンバーシップの属性** ボックスに、グループとメンバーの情報をディレクトリに保存する属性を入力します。
  - e) ネットワークタイムアウト時間と検索タイムアウト時間を秒単位で入力します。サポートされているタイムアウト時間の最 大値は 300 秒です。
  - f) SSL 証明書をアップロードするには、**証明書の検証** を選択し、ファイルの選択 をクリックします。Base64 フォーマットで エンコードされたルート CA 証明書を使用する必要があります。
  - [接続のテスト]ボタンが有効になります。
- 4. [接続のテスト]をクリックして、接続先ドメインのバインドユーザー認証情報を入力します。
- 5. 接続のテスト をクリックします。
- ディレクトリサービス情報 ダイアログボックスに、正常に接続したことを通知するメッセージが表示されます。
- 6. Ok をクリックします。
- 7. 終了 をクリックします。 ジョブの作成と実行により、ディレクトリサービスリストに目的のディレクトリが追加されます。
- 1. ディレクトリ名 列で、ディレクトリを選択します。ディレクトリサービスプロパティが右ペインに表示されます。
- 2. 編集をクリックします。
- 3. ディレクトリサービスへの接続 ダイアログボックスで、データを編集して 終了 をクリックします。データはアップデートされ、 保存されます。

## ログインセキュリティのプロパティの設定

- i メモ: OpenManage Enterprise で任意のタスクを実行するには、必要なユーザー権限を持っている必要があります。「役割ベー スの OpenManage Enterprise ユーザー権限」を参照してください。
- メモ: AD および LDAP ディレクトリューザーをインポートし、OpenManage Enterprise の役割(管理者、デバイス管理者、閲覧者)のいずれかを割り当てることができます。シングルサインオン(SSO)機能は、コンソールへのログイン時に停止します。デバイス上で操作を実行する場合、そのデバイスの特権アカウントを必要とします。

**OpenManage Enterprise** > **アプリケーションの設定** > セキュリティ の順にクリックして、ログイン IP の範囲またはログインロッ クアウトポリシーを指定することにより、OpenManage Enterprise のセキュリティを守ることができます。

- **ログイン IP 範囲** を展開します。
  - OpenManage Enterprise へのアクセスを許可する必要がある IP アドレス範囲を指定するには、IP 範囲を有効にする チェックボックスを選択します。
  - 2. IP 範囲のアドレス(CIDR) ボックスで、カンマで区切った IP アドレスの範囲を入力します。

- 3. 適用 をクリックします。デフォルトのプロパティにリセットするには、破棄 をクリックします。
- ログインロックアウトポリシー を展開します。
- 特定のユーザー名が OpenManage Enterprise にログインすることを防止するには、ユーザー名による チェックボックスを選択します。
- 2. 特定の IP アドレスが OpenManage Enterprise にログインすることを防止するには、IP アドレスによる チェックボックスを 選択します。
- 3. ロックアウト失敗回数 ボックスには、OpenManage Enterprise がユーザーをログインできなくするまでの失敗した試行の数 を入力します。デフォルトでは3回です。
- 4. ロックアウト失敗時間枠 ボックスでは、OpenManage Enterprise が失敗した試行に関する情報を表示する必要がある期間を入力します。
- 5. ロックアウトペナルティ時間 ボックスに、ユーザーが複数回失敗した後に、ログイン操作を再試行できるまでの時間の長さ を入力します。
- 6. 適用をクリックします。設定をデフォルトの属性にリセットするには、破棄をクリックします。

#### 関連資料

セキュリティ証明書

## セキュリティ証明書

**アプリケーションの設定セキュリティ証明書**の順にクリックすると、デバイスに対して現在利用可能な SSL 証明書についての情報 を表示できます。

i メモ: OpenManage Enterprise で任意のタスクを実行するには、必要なユーザー権限を持っている必要があります。「役割ベー スの OpenManage Enterprise ユーザー権限」を参照してください。

証明書署名要求(CSR)を生成するには、「証明書署名要求を生成してダウンロードする」を参照してください。

### 関連情報

ログインセキュリティのプロパティの設定

### 証明書署名要求を生成してダウンロードする

お使いのデバイス用の証明書署名要求(CSR)を生成し、SSLを適用するには、次の手順を実行します。

(i) メモ: CSR の生成は、OpenManage Enterprise Appliance 内でのみ行えます。

- 1. 証明書署名要求の生成 をクリックします。
- 2. 証明書署名要求の生成 ダイアログボックスで、フィールドに情報を入力します。
- 3. 生成 をクリックします。 CSR が作成され、証明書署名要求 ダイアログボックスに表示されます。また、CSR のコピーが要求で指定された電子メールア ドレスに送信されます。
- 4. SSL証明書の申請中に、証明書署名要求ダイアログボックスでCSRデータをコピーし、認証局(CA)に送信します。
- CSR をダウンロードするには、証明書署名要求のダウンロード をクリックします。
  - · 終了をクリックします。

## コンソールプリファレンスの管理

i メモ: OpenManage Enterprise で任意のタスクを実行するには、必要なユーザー権限を持っている必要があります。「役割ベー スの OpenManage Enterprise ユーザー権限」を参照してください。

**OpenManage Enterprise** > **アプリケーションの設定** > **コンソールプリファレンス**の順にクリックし、OpenManage Enterprise GUI のデフォルトプロパティを設定できます。たとえば、ダッシュボードのデバイスの正常性が自動的にチェックされて更新されるデ フォルトの時刻や、デバイスの検出で優先的に使用される設定などです。

- OpenManage Enterprise 上に表示できる行(レポート)の最大数を設定するには:
  - 1. レポート設定を展開します。
  - 2. レポートの行数の制限ボックスに数字を入力します。許可される最大行数 = 1000。

3. 適用をクリックします。ジョブが実行され、設定が適用されます。

OpenManage Enterprise ダッシュボードのデバイスの正常性が自動的に監視およびアップデートされる必要がある時刻を設定するには、次の手順を実行します。

- 1. デバイスの正常性を展開します。
- 2. デバイスの正常性を記録してデータを保存する必要がある頻度を入力します。
- 3. 次を選択します。
  - · 最後の状態:電源接続が失われたときに、最後に記録されたデバイスの正常性を表示します。
  - 不明:デバイスのステータスが「不明」になった際に最後に記録されたデバイスの正常性を表示します。iDRAC との接続 は失われ、デバイスが OpenManage Enterprise で今後は監視されなくなると、デバイスは OpenManage Enterprise に対し て「不明」となります。
- 4. 適用 をクリックします。

5. 設定をデフォルトの属性にリセットするには、破棄をクリックします。

検出する必要があるデバイスを使用してモードを設定するには:たとえば、DNS 名やホスト名などです。

- 1. 検出設定を展開します。
- デバイスの検出に DNS 設定を使用する場合は、DNS を優先 チェックボックスを選択します。NetBIOS で 優先する NetBIOS チェックボックスを選択します。
- 3. デバイスの検出にシステムのホスト名を使用する場合は、システムホスト名を優先チェックボックスを選択します。
- iDRAC を介してシステムのホスト名を使用してデバイスを検出するには、優先する iDRAC ホスト名 チェックボックスを選択します。
- 5. 詳細設定 を展開します。
  - 無効なデバイスのホスト名で、1つまたはカンマで区切って複数の無効なホスト名を入力します。デフォルトでは、無効なデバイスのホスト名のリストが設定されます。
  - ・ 共通の MAC アドレス で、カンマで区切って一般的な MAC アドレスを入力します。デフォルトでは、一般的な MAC ア ドレスのリストが設定されます。
- 6. 適用をクリックします。
- 7. 設定をデフォルトの属性にリセットするには、破棄をクリックします。
- **すべてのデバイス** ビューに表示する必要があるデバイスを設定します。
- 1. すべてのデバイスのビュー設定を展開します。
- 2. 不明なデバイスの表示 ドロップダウンメニューから、次のものを選択します。
  - False:ダッシュボードページで、すべてのデバイスおよびデバイスグループのリストに、不明なデバイスは表示されません。
  - True:リストに不明なデバイスが表示されます。
- 3. 適用をクリックします。
- 4. 設定をデフォルトの属性にリセットするには、破棄 をクリックします。
- SMB 設定 セクションで、ネットワーク通信用に使用する必要があるサーバメッセージブロック(SMB)バージョンを選択します。デフォルトでは、Version2(SMBv3)が有効になっています。
- () メモ: SMBv1 を有効にする、またはテンプレートの導入または診断レポートなどの機能を使用するには、Dell.com サイト からダウンロードします。
- 電子メールメッセージを送信しているユーザーのアドレスを設定するには、次の手順を実行します。
  - 1. 電子メールの送信者の設定を展開します。
- 2. 電子メールアドレスを入力して、適用をクリックします。
- トラップ転送形式を設定するには、次の手順を実行します。
- 1. トラップ転送形式 を展開します。
- 2. トラップデータをそのまま保持するには 元の形式 を選択します。正規化するには正規化を選択します。
- 3. 適用をクリックします。

## 着信アラートの管理

i メモ: OpenManage Enterprise で任意のタスクを実行するには、必要なユーザー権限を持っている必要があります。「役割ベー スの OpenManage Enterprise ユーザー権限」を参照してください。

**OpenManage Enterprise アプリケーションの設定 着信アラート**の順にクリックすると、SNMPv3 プロトコルを使用して着信を受信するユーザーのプロパティを定義できます。また、TrapForward のプロパティを設定することもできます。

- ・ 着信アラートの SNMP 資格情報を設定するには、次の手順を実行します。
- 1. SNMPV3 の有効化 チェックボックスを選択します。

- 2. 資格情報 をクリックします。
- 3. SNMP 資格情報 ダイアログボックスで、次の手順を実行します。
  - a) ユーザー名 ボックスに、OpenManage Enterprise 設定を管理するユーザーのログイン ID を入力します。
  - b) 認証タイプ ドロップダウンメニューから、SHA または MD\_5 アルゴリズムを認証タイプとして選択します。
  - c) 認証パスフレーズ ボックスに、選択した内容に基づいて SHA または MD\_5 に関連するパスフレーズを入力します。
  - d) プライバシータイプドロップダウンメニューから、DES または AES\_128 のいずれかを暗号化標準として選択します。
  - e) **プライバシーパスフレーズ** ボックスに、プライバシータイプに基づいてパスフレーズを入力します。
  - f) 保存 をクリックします。
- 4. コミュニティ ボックスには、SNMPトラップを受信するコミュニティ文字列を入力します。
- 5. デフォルトでは、着信トラップの SNMP ポート番号は 161 です。ポート番号を変更するには編集します。
- 6.適用をクリックします。
- SNMP 資格情報と設定が保存されます。
- 7. 設定をデフォルトの属性にリセットするには、破棄 をクリックします。
  - () メモ: OpenManage Enterprise バージョン 3.1 へのアップグレード前に設定されている SNMPv3 アラートを継続して受信 するには、ユーザー名、認証パスフレーズ、プライバシーパスフレーズを入力して設定を再設定する必要があります。
- TrapForward 設定を適用するには、次の手順を実行します。
  - 1. TrapForward 設定 を展開します。
    - · トラップを転送するには、AS\_ISを選択します。
  - ・ 正規化されたトラップを転送するには、正規化を選択します。
  - 2. 適用をクリックします。
  - 3. 設定をデフォルトの属性にリセットするには、破棄をクリックします。

## SNMP 資格情報の設定

- 1. 資格情報 をクリックします。
- 2. SNMP 資格情報 ダイアログボックスで、次の手順を実行します。
  - a) ユーザー名 ボックスに、OpenManage Enterprise 設定を管理するユーザーのログイン ID を入力します。
  - b) 認証タイプ ドロップダウンメニューから、認証タイプとして SHA または MD\_5 アルゴリズムを選択します。
  - c) 認証パスフレーズ ボックスに、選択した内容に基づいて SHA または MD\_5 に関連するパスフレーズを入力します。
  - d) **プライバシータイプ** ドロップダウンメニューから、暗号化標準として DES または AES\_128 を選択します。
  - e) **プライバシーパスフレーズ** ボックスに、プライバシータイプに基づいてパスフレーズを入力します。
- 3. 保存をクリックします。

# 保証設定の管理

**OpenManage Enterprise** > アプリケーションの設定 > 保証設定 の順にクリックし、次を実行して、OpenManage Enterprise ヘッ ダーに存在する保証スコアボード通知を有効にすることができます。このページ上のすべてのパラメータまたは設定は、保証スコア ボードのカウントのロジックを決定します。デフォルトでは、ユーザーは保証期限の 90 日前に警告されます。日数を編集するに は、次の手順を実行します。

- 1. 保証スコアボード通知の有効化チェックボックスを選択します。
- 2. この値を編集するには、有効期限が次より少ない場合 ボックスに入力します。OpenManage Enterprise ダッシュボードの保証の 有効期限が次より少ない フィールドには、この基準に一致する保証が表示されます。
- 3. 保証期限が切れた後にメッセージを送信するためには、保証が切れたとき チェックボックスを選択します。選択すると、 OpenManage Enterprise ダッシュボード(ウィジェット)に、有効期限が切れた保証の数が表示されます。
- 適用 をクリックします。
   設定をデフォルトの属性にリセットするには、破棄 をクリックします。

OpenManage Enterprise は、次の 30 日で期限切れになる保証に関するビルトインレポートを提供します。**OpenManage** Enterprise > 監視 > レポート > 次の 30 日で期限切れする保証 をクリックします。実行 をクリックします。「レポートの実行」 を参照してください。

## OpenManage Enterprise バージョンの確認とアップ デート

**アプリケーションの設定コンソールアップデート**の順に選択して OpenManage Enterprise の現行バージョンを表示し、利用できるア ップデートバージョンがある場合は OpenManage Enterprise をアップデートします。 タスクのアップデート前およびアップデート後に利用できるチェックリストとして、「OpenManage Enterprise バージョンをチェッ クし、アップデートするためのプロセスマップ」を参照してください。

### 関連情報

Dell.com からのアップデート 内部ネットワーク共有からのアップデート

## OpenManage Enterprise バージョンのアップデート

ユーザーは、ホーム ポータルで新しいアップデートパッケージまたは保証情報の利用可能性について自動的に警告されます。最新 バージョンにアップデートする前に、次のことを確認してください。

- アップデートプロセスには少なくとも1時間を割り当てます。低速なネットワーク接続でアップデートをダウンロードしなけれ ばならない場合は、時間を余分に確保してください。
- デバイス構成タスクや導入タスクが実行中でないこと、あるいは計画ダウンタイム中に実行スケジュールが設定されていないことを確認してください。
- 差し迫ったスケジュールされたアップデートについてその他のコンソールユーザーに通知します。
- 予期しない何らかの問題が発生する場合のバックアップとして、コンソールのVMスナップショットを取ります。(必要に応じて、ダウンタイムの時間を余分に確保してください。)
- i メモ: OpenManage Enterprise バージョン 3.1 にアップデートする前に、以前のバージョンの OpenManage Enterprise を最小 構成の 16 GB メモリに設定しておくことをお勧めします。詳細については、「最小推奨ハードウェア」を参照してください。
- (i) メモ: OpenManage Enterprise—Tech Release または OpenManage Enterprise バージョン 3.0 のいずれかからパージョン
   3.1 に、自動 > オンライン を使用してアップデートできます。ただし、OpenManage Enterprise—Tech Release から
   OpenManage Enterprise バージョン 3.0 にアップデートする場合は、手動 > オフライン を使用してください。
- メモ: OpenManage Enterprise のアップデートバージョンが利用可能な場合、メッセージがダッシュボードに表示されます。 すべての権限(Administrator、デバイスマネージャ、ビューア)を持つユーザーは、メッセージを表示できますが、管理者の みが、メッセージを後で通知させるのか、または無視するのかを選択できます。
- メモ: 5500 台を超えるデバイスが検出されている OpenManage Enterprise-Tech Release を OpenManage Enterprise バージョン 3.1 にアップデートする場合、アップデートタスクの完了に 2 ~ 3 時間かかります。その間は、サービスが応答しなくなる場合があります。完了したら、アプライアンスを正常に再起動することをお勧めします。再起動後は、アプライアンスの通常の機能が回復します。

表 17. OpenManage Enterprise のバージョンを更新するための役割に基づいたアクセス権限

| この役割を持つユーザー | 次のことを行えます                                           |
|-------------|-----------------------------------------------------|
| システム管理者     | 現在の OpenManage Enterprise バージョンの表示とバージョン<br>のアップデート |
| デバイス管理者と閲覧者 | 現在の OpenManage Enterprise バージョンの表示のみ                |

 ↓ ★ モ: OpenManage Enterprise の最新バージョンへのアップデートの詳細については、サポートサイトにあるテクニカルホワ イトペーパー『Upgrade the Dell EMC OpenManage Enterprise appliance version』(Dell EMC OpenManage Enterprise アプ ライアンスバージョンのアップグレード)を参照してください。

### Dell.com からのアップデート

OpenManage Enterprise アプライアンスから Dell.com および予定されたアップデートへのアクセスが可能であることの確認が必要です。

- 1. 次のいずれかのオプションを選択して、利用可能なアップデートに関する情報を表示します。
  - 自動 および オンライン:一週間ごとにアップデートのチェックが自動的に実施されます。この頻度は変更できません。
  - · 手動 および オンライン:手動での要求に応じて更新のチェックが開始されます。
- 今すぐ確認 をクリックします。
   利用可能なアップデートバージョンについては、新機能の概要が表示されます。
- 3. 今すぐアップデート をクリックして、アップデートを実行します。
- アップデート後にログインし、製品が想定どおりに機能することを確認します。アップデートに関連した警告やエラーがないか、監査ログを確認します。エラーがある場合は、監査ログをエクスポートして、テクニカルサポート用に保存します。
- (i) メモ: OpenManage Enterprise のバージョンアップが完了すると、ジョブの詳細 ページの関連ジョブのステータスが 停止 と 表示されます。ただし、これは実際のジョブのステータスは 完了 であることを示します。
- () メモ: OpenManage Enterprise のバージョンアップデートプロセスが正常に終了したかどうかにかかわらず、現在、監査ログ は作成されません。

関連タスク

OpenManage Enterprise バージョンの確認とアップデート

### 内部ネットワーク共有からのアップデート

Dell.com に自動接続されない場合は、ローカル共有を設定して、アップデートパッケージを手動でダウンロードしてください。手動 でアップデートを検索するたびに監査ログが作成されます。

- (i) メモ:共有のネットワーク ファイル共有(NFS)を使用した OpenManage Enterprise バージョン 3.0 から 3.1 へのアップデートはサポートされていません。アップデートは、[自動]および[オンライン]オプションを選択するか、HTTP および HTTPS 方式を使用して実行します。HTTPS 方式でアップデートする場合は、セキュリティ証明書に信頼されたサードパーティの認証 局による署名がされていることを確認する必要があります。
- 1. 該当ファイルを https://downloads.dell.com からダウンロードし、コンソールがアクセス可能な同じフォルダ構造にしてネット ワーク共有に保存します。
- 2. 手動 および オフライン を選択します
- ダウンロードファイルの保存場所のローカルパス情報を入力して、今すぐチェックをクリックします。パスの例:nfs://<IP Address>/<Folder\_Name>、http://<IP Address>/<Folder\_Name>、https://<IP Address>/<Folder\_Name>。 利用可能なアップデートバージョンについては、新機能の概要が表示されます。
- 4. 今すぐアップデート をクリックして、アップデートを実行します。

アップデート後にログインし、製品が想定どおりに機能することを確認します。アップデートに関連した警告やエラーがないか、監査ログを確認します。エラーがある場合は、監査ログをエクスポートして、テクニカルサポート用に保存します。

- (i) メモ: OpenManage Enterprise のバージョンアップが完了すると、ジョブの詳細 ページの関連ジョブのステータスが 停止 と 表示されます。ただし、これは実際のジョブのステータスは 完了 であることを示します。
- () メモ: OpenManage Enterprise のバージョンアップデートプロセスが正常に終了したかどうかにかかわらず、現在、監査ログ は作成されません。

### 関連タスク

OpenManage Enterprise バージョンの確認とアップデート

### **OpenManage Enterprise VM** のアップデートの確認

「OpenManage Enterprise バージョンの確認とアップデート」を参照してください。

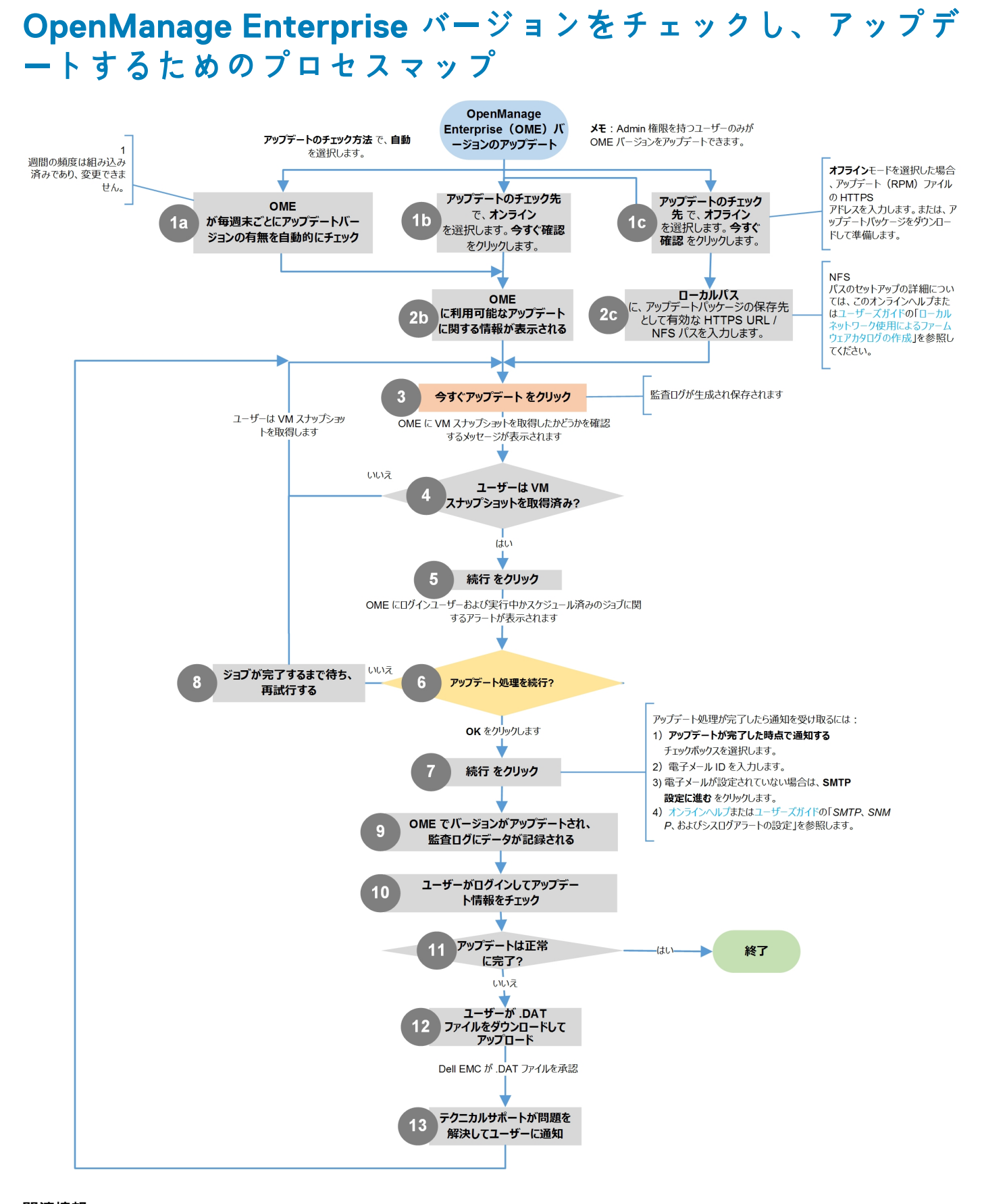

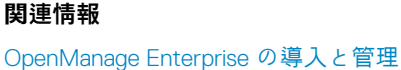

## リモートコマンドとスクリプトの実行

SNMP トラップを取得するとき、OpenManage Enterprise のスクリプトを実行してアラート管理用の他社製チケットシステムのチケットを開くためのポリシーを設定することができます。すぐに実行する、または後で実行するためのリモートコマンドは4つ作成して保存することができます。

1. アプリケーションの設定スクリプトの実行の順にクリックします。

- 2. リモートコマンドの設定ダイアログボックスで、以下を入力します。
  - a) リモートホストで作成したスクリプト名。
  - b) コマンドを実行するリモートホストサーバの IP アドレス。
  - c) リモートホストサーバにログインする場合:
    - ユーザー名を入力します。
    - パスワードまたは SSH キーを入力します。リモートスクリプトの実行には、プライベートキーを指定します。プライベートキーを生成するには、リモートホストでコマンド ssh -keygen -t rsaを実行します。プライベートキーは、デフォルトフォルダ cd /root/ .ssh/に格納されています。
  - d) チケットを開くためにリモートホストサーバで実行する必要のあるコマンド。コマンド例:./RCE.sh \$IP \$MODEL \$DATE \$ASSETTAG \$SERVICETAG
- 3. 保存 をクリックします。

コマンドが保存されます。これらのコマンドは、アラートポリシーを設定中にも設定して実行できます。「アラートポリシーの作 成」を参照してください。

(i) × E:

- 一度に実行できるのは、1つの実行可能ファイルまたはスクリプトのみです。
- 実行可能ファイルまたはスクリプトは、必ずしも OpenManage Enterprise によって検出または管理されないサーバに 保存できます。
- スクリプトは、最大 1024 文字を入力できます。
- OpenManage Enterprise は、スクリプトまたはチケットシステムに役立つトークン代替をサポートします。サポートされているトークン: \$IP, \$MSG, \$HOSTNAME, \$SEVERITY, \$SERVICETAG, \$RESOLUTION, \$CATEGORY, \$ASSETTAG, \$DATE, \$TIME, \$MODEL。
- ◆ 無効なトークンタイプが入力された場合、出力が空白になります。

## OpenManage Mobile の設定

OpenManage Mobile (OMM)は、お使いの Android を使用して、1つ、または複数の OpenManage Enterprise コンソールおよび / または integrated Dell Remote Access Controller (iDRAC)におけるデータセンター監視のサブセットおよび修正タスクをセキュアに実行することを可能にするシステム管理アプリケーションです。OMM を使用すると、次のことができます。

- OpenManage Enterprise コンソールからのアラート通知の受信。
- ・ グループ、デバイス、アラート、およびログ情報の表示。
- ・ サーバ電源のオン / オフ、またはサーバの再起動。

プッシュ通知は、すべてのアラートと重要アラートに対してデフォルトで有効になっています。この章では、OpenManage Enterprise で設定可能な OMM の設定について説明しています。また、OMM のトラブルシューティングの際に必要な情報についても紹介し ています。

メモ: OMM のインストールと使用についての情報は、Dell.com/OpenManageManualsの『OpenManage Mobile User's Guide』(OpenManage Mobile ユーザーズガイド)を参照してください。

#### 関連タスク

OpenManage Mobile 用アラート通知の有効化または無効化 OpenManage Mobile サブスクライバーの有効化または無効化 OpenManage Mobile サブスクライバーの削除 アラート通知サービスステータスの表示 OpenManage Mobile のトラブルシューティング

#### 関連情報

OpenManage Mobile 用アラート通知の有効化または無効化

OpenManage Mobile サブスクライバーの有効化または無効化 OpenManage Mobile のトラブルシューティング

### OpenManage Mobile 用アラート通知の有効化または無効化

OpenManage Enterprise は、デフォルトで OpenManage Mobile アプリケーションに警告通知を送信するように設定されています。 ただし、OpenManage Enterprise からアラート通知が送信されるのは、OpenManage Mobile ユーザーが OpenManage Enterprise を OpenManage Mobile アプリケーションに追加した場合のみです。

(i) メモ: OpenManage Mobile 用のアラート通知の有効化または無効化には、管理者権限が必要です。

() メモ: OpenManage Enterprise による OpenManage Mobile へのアラート通知の送信のため、OpenManage Enterprise サーバ にアウトバウンド(HTTPS)インターネットアクセスがあることを確認してください。

OpenManage Enterprise から OpenManage Mobile にアラート通知を有効化または無効化するには、次の手順を実行します。

- 1. OpenManage Enterprise > アプリケーションの設定 > Mobile の順にクリックします。
- 2. プッシュ通知を有効にする チェックボックスを選択します。
- 3. 適用をクリックします。

#### 関連タスク

OpenManage Mobile の設定

#### 関連情報

OpenManage Mobile の設定 OpenManage Mobile サブスクライバーの削除

### OpenManage Mobile サブスクライバーの有効化または無効 化

Mobile サブスクライバー リスト内の 有効 列にあるチェックボックスを使用して、OpenManage Mobile サブスクライバーに対する アラート通知の送信を有効化または無効化することができます。

(i) メモ: OpenManage Mobile サブスクライバーの有効化または無効化には、管理者権限が必要です。

- () メモ: OpenManage Mobile サブスクライバーのモバイルサービスプロバイダのプッシュ通知サービスは、デバイスが恒久的に 到達不可能であることを示している場合は、 OpenManage Enterprise によって自動的に無効があります。
- () メモ: OpenManage Mobile サブスクライバーが Mobile サブスクライバー リストで有効化されていたとしても、サブスクライ バーは OpenManage Mobile アプリケーション設定でアラート通知の受信を無効化することができます。

OpenManage Mobile サブスクライバーに対するアラート通知を有効化または無効化するには、次の手順を実行します。

- 1. OpenManage Enterprise > アプリケーションの設定 > Mobile の順にクリックします。
- 有効にするには、対応するチェックボックスを選択して、有効にするをクリックします。無効にするには、チェックボックスを選択し、無効にするをクリックします。
  - 複数のサブスクライブを一度に選択することができます。

#### 関連タスク

OpenManage Mobile の設定

### 関連情報

OpenManage Mobile の設定 OpenManage Mobile サブスクライバーの削除

### **OpenManage Mobile** サブスクライバーの削除

OpenManage Mobile サブスクライバーを削除すると、サブスクライバリストからユーザーが削除され、ユーザーによる OpenManage Enterprise からのアラート通信の受信が妨げられますが、OpenManage Mobile ユーザーは、後ほど OpenManage Mobile アプリケーションからアラート通知を再サブスクライブできます。

(i) メモ: OpenManage Mobile サブスクライバーの削除には管理者権限が必要です。

OpenManage Mobile サブスクライバーを削除するには、次の手順を実行します。

- 1. OpenManage Enterprise > アプリケーションの設定 > Mobile の順にクリックします。
- 2. 対象のサブスクライバー名に対応するチェックボックスを選択し、削除をクリックします。
- **3.** 確認のメッセージが表示されたら、はい をクリックします。

#### 関連タスク

OpenManage Mobile 用アラート通知の有効化または無効化 OpenManage Mobile サブスクライバーの有効化または無効化 OpenManage Mobile サブスクライバーの削除 アラート通知サービスステータスの表示

### 関連情報

OpenManage Mobile の設定 OpenManage Mobile サブスクライバーの削除

### アラート通知サービスステータスの表示

OpenManage Enterprise は、OpenManage Mobile サブスクライバーそれぞれのデバイスプラットフォームアラート通知サービスを介 してサブスクライバーにアラート通知を転送します。OpenManage Mobile サブスクライバーがアラート通知の受信に失敗した場合 は、**通知サービスステータス** をチェックして、アラート通知配信をトラブルシューティングすることができます。

アラート通知サービスのステータスを表示するには、アプリケーションの設定 > Mobile をクリックします。

#### 関連タスク

アラート通知サービスステータスの表示

#### 関連情報

OpenManage Mobile の設定 OpenManage Mobile サブスクライバーの削除 アラート通知サービスステータスの表示

### 通知サービスステータス

次の表は、**[アプリケーションの設定]**> **[ Mobile ]** で、ページに表示される [ **通知サービスのステータス** ] に関する情報の表で す。

### 表18. 通知サービスステータス

| ステータスアイコン | ステータスの説明                                                      |
|-----------|---------------------------------------------------------------|
|           | サービスが稼働しており、正常に動作しています。                                       |
| <u>A</u>  | サービスで、一時的な可能性のあるメッセージの配信エラーが発<br>生しました。問題が解決されない場合は、トラブルシューティ |

| ステータスアイコン | ステータスの説明                                                                      |
|-----------|-------------------------------------------------------------------------------|
|           | ング手順に従うか、テクニカルサポートにお問い合わせくださ<br>い。                                            |
| 3         | サービスでメッセージの配信エラーが発生しました。トラブル<br>シューティング手順に従うか、必要に応じてテクニカルサポート<br>にお問い合わせください。 |

## OpenManage Mobile サブスクライバーに関する情報の表示

OpenManage Mobile ユーザーが OpenManage Enterprise を正常に追加すると、そのユーザーは OpenManage Enterprise の **Mobile** サブ スクライバ 表に追加されます。Mobile サブスクライバー情報を表示するには、OpenManage Enterprise で、アプリケーションの設 定 > **Mobile** の順にクリックします。

**エクスポート** ドロップダウンリストを使用して、Mobile サブスクライバーに関する情報を .CSV ファイルにエクスポートすること もできます。

### **OpenManage Mobile** サブスクライバー情報

次の表は、[アプリケーションの設定]> [Mobile] でページに表示される Mobile サブスクライバーの説明の表です。

### 表 19. OpenManage Mobile サブスクライバー情報

| フィールド          | 説明                                                                                                    |
|----------------|----------------------------------------------------------------------------------------------------|
| 有効             | チェックボックスを選択するかクリアして、 <b>有効にする</b> または<br><b>無効にする</b> をそれぞれクリックし、OpenManage Mobile サブス<br>クライバに対するアラート通知を有効または無効にします。 |
| ステータス          | OpenManage Enterprise が Alert Forwarding Service に対して正<br>常にアラート通知を送信できるかどうかを示す、サブスクライ<br>バのステータスを表示します。              |
| ステータスメッセージ     | ステータスメッセージのステータスの説明。                                                                                                  |
| ユーザー名          | OpenManage Mobile ユーザーの名前です。                                                                                          |
| デバイス ID        | モバイルデバイスの一意の識別子です。                                                                                                    |
| 説明             | 携帯電話についての説明。                                                                                                    |
| フィルタ           | フィルタはサブスクライバがアラート通知のために設定したポ<br>リシーです。                                                                                |
| 最後のエラ <b>ー</b> | OpenManage Mobile ユーザーへのアラート通知の送信時に発生<br>した最後のエラーの日付と時刻。                                                              |
| 最後のプッシュ        | OpenManage Enterprise から Alert Forwarding Service に対して<br>正常に送信された最後のアラート通知の日付と時刻。                                    |
| 最後の接続          | ユーザーが最後に OpenManage Mobile 経由で OpenManage<br>Enterprise にアクセスした日付と時間。                                                 |
| 登録             | ユーザーが OpenManage Mobile に OpenManage Enterprise を追<br>加した日付と時間。                                                       |

### OpenManage Mobile のトラブルシューティング

OpenManage Enterprise が Message Forwarding Service に登録できない、または通知を正常に転送できない場合は、次の解決方法を 行うことができます。

### 表 20. OpenManage Mobile のトラブルシューティング

| 問題                                                                                          | 理由                                                                                                    | 解像度                                                                                                    |
|---------------------------------------------------------------------------------------------|----------------------------------------------------------------------------------------------------|----------------------------------------------------------------------------------------------------|
| OpenManage Enterprise が Dell Message<br>Forwarding Service に接続できない。[コー<br>ド 1001/1002]      | アウトバウンドインターネット(HTTPS)<br>接続が失われています。                                                                       | Web ブラウザを使用して、アウトバウン<br>ドインターネット接続が使用可能かどう<br>かを確かめます。                                                                                                    |
|                                                                                             |                                                                                                    | 接続が使用できない場合は、次のネット<br>ワークトラブルシューティングタスクを実<br>行します。                                                                                                    |
|                                                                                             |                                                                                                    | <ul> <li>ネットワークケーブルが接続されているかどうかを確認します。</li> <li>IP アドレスと DNS サーバーの設定を確認します。</li> <li>ファイアウォールがアウトバウンドトラフィックを許可するように設定されているかどうかを確認します。</li> <li>ISP ネットワークが正常に動作しているかどうかを確認します。</li> </ul> |
|                                                                                             | プロキシ設定が正しくありません。                                                                                           | プロキシホスト、ポート、ユーザー名、お<br>よびパスワードを必要通りに設定します。                                                                                                    |
|                                                                                             | Message Forwarding Service が一時的に使<br>用不可能になっている。                                                           | サービスが使用可能になるまでお待ちく<br>ださい。                                                                                                    |
| Message Forwarding Service がデバイスプ<br>ラットフォーム通知サービスに接続できな<br>い。[コード 100-105、200-202、211-212] | プラットフォームプロバイダサービスが<br>Message Forwarding Service に対して一時<br>的に使用不可能になっています。                                 | サービスが使用可能になるまでお待ちく<br>ださい。                                                                                                    |
| デバイス通信トークンがプラットフォーム<br>プロバイダサービスに登録されていない。<br>[コード 203]                                     | OpenManage Mobile アプリケーションが<br>アップデート、復元、またはアンインス<br>トールされたか、デバイスのオペレーティ<br>ングシステムがアップグレードまたは復<br>元されています。 | デバイスに OpenManage Mobile を再イン<br>ストールするか、『 <i>OpenManage Mobile ユ</i><br>ー <i>ザーズ ガイド</i> 』で説明されている<br>OpenManage Mobile のトラブルシューテ<br>ィング手順に従って、デバイスを<br>OpenManage Enterprise に再接続します。    |
|                                                                                             |                                                                                                    | デバイスが OpenManage Enterprise に接<br>続されていない場合は、サブスクライバー<br>を削除します。                                                                                                    |
| OpenManage Enterprise 登録が Dell<br>Message Forwarding Service によって拒否<br>される。[ コード 154]       | 古いバージョンの OpenManage Enterprise<br>が使用されています。                                                               | 新しいバージョンの OpenManage<br>Enterprise にアップグレードしてくださ<br>い。                                                                                                    |

### 関連タスク

OpenManage Mobile の設定

### 関連情報

OpenManage Mobile の設定

# その他の参照情報およびフィールドの説明

OpenManage Enterprise グラフィカルユーザーインタフェース(GUI)で一般的に表示されるフィールドの一部に関する定義について は、この章でリストして定義します。また、今後の参照用に役立つその他の情報も、ここで説明します。

### トピック:

- ・ スケジュールに関する参照情報
- ファームウェアのベースラインフィールドの定義
- スケジュールジョブフィールドの定義
- フィールドサービスデバッグのワークフロー
- FSD 機能のブロック解除
- · 署名済み FSD DAT.ini ファイルのインストールまたは許可
- FSD の呼び出し
- ・ FSD の無効化
- カタログの管理フィールドの定義

## スケジュールに関する参照情報

今すぐアップデート:ファームウェアバージョンをアップデートし、関連するカタログで使用できるバージョンに一致させます。
 デバイスの次回再起動中にこのアップデートを有効にするには、次回サーバ再起動のステージチェックボックスを選択します。
 実行日時を指定:ファームウェアバージョンをアップデートする日時を指定する場合に選択します。

## ファームウェアのベースラインフィールドの定義

- コンプライアンス:ファームウェアベースラインの正常性状態。ファームウェアベースラインに関連付けられたデバイスが1つでも重要な正常性状態にある場合は、ベースラインの正常性は重要と宣言されます。これは、ロールアップ正常性状態と呼ばれ、重要度高のベースラインの状態と同じです。ロールアップ正常性状態の詳細については、Dell TechCenterのホワイトペーパー『MANAGING THE ROLLUP HEALTH STATUS BY USING IDRAC ON THE DELL EMC 14TH GENERATION AND LATER
   POWEREDGE SERVERS』(Dell EMC 第 14 世代以降の PowerEdge サーバの iDRAC を使用してロールアップ正常性状態を管理する)を参照してください。
- 名前:ファームウェアベースラインの名前。クリックすると、コンプライアンスレポートページにベースラインコンプライアンスレポートが表示されます。ファームウェアベースラインの作成の詳細については、「ファームウェアのベースラインの作成」を 参照してください。
- カタログ:ファームウェアベースラインが属するファームウェアカタログ。「ファームウェアカタログの管理」を参照してください。
- 前回の実行時刻:ベースラインコンプライアンスレポートが最後に実行された時刻。「ベースラインとデバイスファームウェアの 照合の確認」を参照してください。

## スケジュールジョブフィールドの定義

- · 今すぐ実行を選択するとジョブをただちに実行します。
- · 後で実行を選択して、後で実行する日時を指定します。
- スケジュールどおりに実行を選択して、選択した頻度に基づいて繰り返し実行します。毎日を選択し、周波数を適切に選択します。
- メモ: デフォルトでは、ジョブスケジューラのクロックが毎日午前 00:00 にリセットされます。cron 形式は、ジョブの頻度の計算時に、ジョブの作成時刻を考慮しません。たとえば、ジョブが午前 10:00 時に開始され、10 時間ごとに実行される場合、次にジョブが実行される時刻は午後 08:00 時になります。ただし、次に実行される時刻は午前 06:00 時ではなく、翌日の午前 0:00 になります。これは、スケジューラのクロックが毎日午前 0:00 にリセットされるからです。

## フィールドサービスデバッグのワークフロー

OpenManage Enterprise では、フィールドサービスデバッグ(FSD)オプションを使用して、コンソールデバッグを許可できます。 FSD を使用して、次のタスクを実行できます。

- ・ デバッグログの有効化とコピーの許可
- ・ リアルタイムログのコピーの許可
- · VM へのデータベースのバックアップまたは復元の許可。

各タスクで参照されるトピックには詳細な手順が提供されます。FSD を有効にするには、次のタスクを実行します。

- 1. FSD 機能のブロック解除。「FSD 機能のブロック解除」を参照してください。
- 2. 署名済み FSD DAT.ini ファイルのインストールまたは許可。「署名済み FSD DAT.ini ファイルのインストールまたは許可」を参照 してください。
- 3. FSD の呼び出し。「FSD の呼び出し」を参照してください。
- **4.** FSD の無効化。「FSD の無効化」を参照してください。

## FSD 機能のブロック解除

TUI 画面を介して FSD 機能をブロック解除することができます。

- 1. TUI のメインメニューに移動します。
- 2. TUI 画面で、FSD オプションを使用するには、フィールドサービスデバッグ(FSD) モードを有効にする を選択します。
- 3. 新しい FSD ブロック解除要求を生成するには、FSD 機能 画面で、FSD 機能のブロック解除 を選択します。
- 4. 要求されるデバッグ機能の期間を決定するには、開始日と終了日を選択します。
- 5. 要求されるデバッグ機能の選択 画面で、コンソールに一意のデバッグ機能のリストから目的のデバッグ機能を選択します。右 下隅で、生成 を選択します。
  - (i) メモ:現在サポートされているデバッグ機能は、RootShell.です。
- 6. DAT ファイルのダウンロード 画面で、署名の手順と、DAT.ini ファイルが存在する共有の URL アドレスを表示します。
- 7.外部クライアントを使用して、手順6で説明されている共有の URL アドレスから DAT.ini ファイルを抽出します。
  - () メモ: ダウンロード共有ディレクトリには、読み取り専用の権限があり、一度に 1 つの DAT.ini ファイルのみをサポートします。
- 8. 外部ユーザーであるか、内部 Dell EMC ユーザーであるかどうかに応じて、次のタスクのいずれかを実行します。
  - · 外部ユーザーである場合は、DAT.iniファイルを Dell EMC の問い合わせ先に送信します。
  - ・ DAT.ini ファイルを適切な Dell Field Service Debug Authentication Facility(FSDAF)にアップロードして、送信します。
- 9. Dell EMC が署名し承認した DAT.ini ファイルが返されるのを待機します。

# 署名済み FSD DAT.ini ファイルのインストールまた は許可

Dell EMC によって署名および承認されている DAT.ini ファイルを受信していることを確認します。

- () メモ: Dell EMC が DAT.ini ファイルを承認した後で、元のブロック解除コマンドを生成したコンソールアプライアンスにファ イルをアップロードする必要があります。
- 署名されている DAT.ini ファイルをアップロードするには、FSD 機能 画面で、署名済み FSD DAT.ファイルのインストールノ許可を選択します。
  - () メモ: アップロード共有ディレクトリには、書き込み専用の権限があり、一度に1つの DAT.ini ファイルのみをサポートします。DAT.ini ファイルサイズの制限は、4 KB です。
- 2. 署名済み DAT ファイルのアップロード 画面で、指定されたファイル共有 URL に DAT.ini ファイルをアップロードする方法につ いての手順に従ってください。
- 3. 外部クライアントを使用して、共有の場所に DAT.ini ファイルをアップロードします。
- 4. 署名済み DAT ファイルのアップロード 画面で、FSD DAT ファイルをアップロードしました を選択します。

DAT.iniファイルのアップロード中にエラーがない場合は、証明書のインストールが成功したことを確認するメッセージが表示されます。続行するには、**OK**をクリックします。

DAT.ini ファイルのアップロードは、次の理由のいずれかにより、失敗する可能性があります。

- アップロード共有ディレクトリに十分なディスク容量がない。
- · アップロードされた DAT.ini ファイルが以前のデバッグ機能要求に対応していない。
- ・ DAT.ini ファイルに対して DELL EMC によって提供された署名が無効である。

# FSD の呼び出し

DAT.ini ファイルが署名されていて、Dell EMC によって返され、OpenManage Enterprise にアップロードされていることを確認します。

- 1. デバッグ機能を呼び出すには、FSD機能画面で、FSD機能を呼び出すを選択します。
- 2. 要求されたデバッグ機能を呼び出す 画面で、Dell EMC が署名した DAT.ini ファイルで承認されているデバッグ機能のリストか らデバッグ機能を選択します。右下隅で、呼び出す をクリックします。
  - (j)メモ:現在サポートされているデバッグ機能は、RootShellです。

invoke コマンドが実行されている間に、OpenManage Enterprise は SSH デーモンを起動することができます。外部 SSH クライア ントは、デバッグの目的で OpenManage Enterprise に添付できます。

## FSD の無効化

コンソールでデバッグ機能を呼び出した後で、コンソールが再起動するまで動作が継続されるか、またはデバッグ機能が停止しま す。それ以外の場合は、開始日と終了日から決定された期間が超過します。

- 1. デバッグ機能を停止するには、FSD機能 画面で、デバッグ機能を無効にする を選択します。
- 2. 呼び出されているデバッグ機能を無効にする 画面で、デバッグ機能を選択するか、現在呼び出されているデバッグ機能のリストから機能を選択します。画面の右下隅から、無効にする を選択します。

デバッグ機能を現在使用している SSH デーモンまたは SSH セッションを停止していることを確認します。

## カタログの管理フィールドの定義

カタログ名:カタログの名前。ビルトインカタログは編集できません。

**ダウンロード** : リポジトリフォルダからのカタログのダウンロードステータスを示します。ステータスには、完了、実行中、および 失敗 があります。

リポジトリ: Dell.com、CIFS、NFS などのリポジトリのタイプ。

**リポジトリの場所**:カタログが保存されている場所。Dell.com、CIFS、NFS などです。また、カタログで実行されているジョブの 完了ステータスを示します。

**カタログファイル**:カタログファイルのタイプ。

リリース日:カタログファイルの使用をリリースする日付。